# TapTone 4000 Manual de Operação & M-412-080

Rev. A

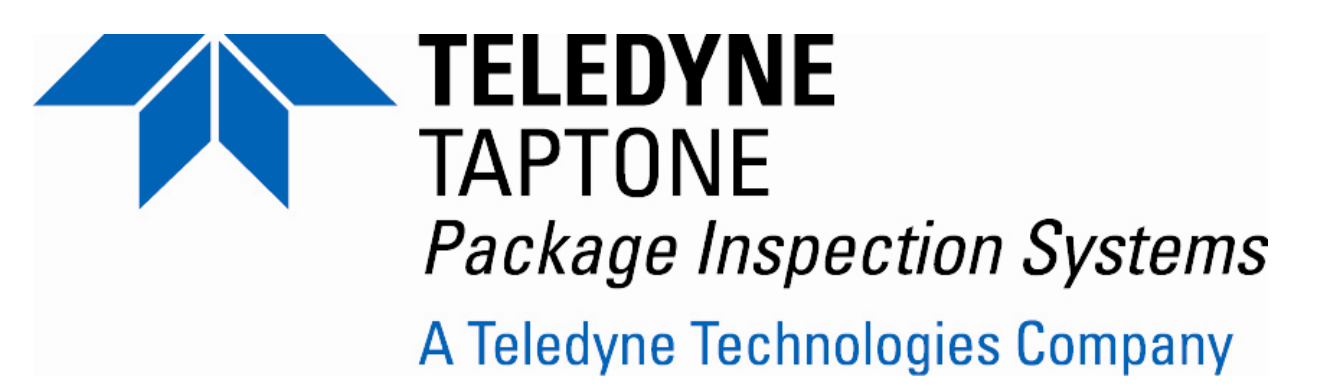

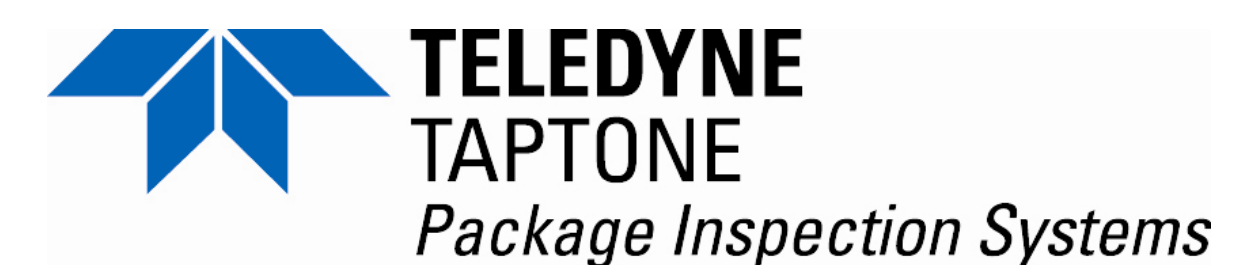

A Teledyne Technologies Company

TapTone 4000

## Manual de Operação & Manutenção

M-412-080

Rev. A

(Português)

TELEDYNE TAPTONE 49 Edgerton Drive North Falmouth, Massachusetts 02556-2828 USA

> Phone: 508-563-1000 Fax: 508-564-9945 <u>www.taptone.com</u>

#### <u>Sumário</u>

| 1.0 | Introdução                                                                                                    | 1        |
|-----|----------------------------------------------------------------------------------------------------|----------|
|     | 1.1 Caixa de controle eletrônico TapTone 4000                                                                                                | 1        |
|     | 1.2 Esteira transportadora de compressão de sensor dual TapTone 4000                                                                         | 2        |
|     | 1.3 Sensor de inspeção de raio X da altura do enchimento TapTone 4000                                                                        | 2        |
|     | 1.4 Teoria de Operação                                                                                                    | 4        |
|     | <ul><li>1.4.1 Inspeção de vazamento de compressão de sensor dual</li><li>1.4.2 Inspeção de raio X do nível de enchimento</li></ul>           | 4<br>5   |
| 2.0 | Medidas de segurança                                                                                                    | 6        |
|     | 2.1 Medidas gerais de segurança                                                                                                    | 6        |
|     | 2.2 Cuidados e advertências específicos                                                                                                    | 7        |
|     | <ul><li>2.2.1 Cuidados e advertências com a compressão de sensor dual</li><li>2.2.2 Cuidados e advertências com o sensor de raio X</li></ul> | 7<br>7   |
|     | 2.3 Descrições das etiquetas de segurança                                                                                                    | 7        |
|     | 2.4 Procedimento de travamento/etiquetagem do sistema                                                                                        | 10       |
| 3.0 | Instruções operacionais                                                                                                    | 11       |
|     | 3.1 Controles and displays do sistema                                                                                                    | 11       |
|     | 3.1.1 Caixa de controle eletrônico TapTone 4000                                                                                              | 11       |
|     | 3.1.2 Caixa de controle de correias de compressao TapTone 4000                                                                               | 12       |
|     | 3.1.4 Controles do sensor de disparo                                                                                                    | 13       |
|     | 3.2 Precauções e procedimentos de limpeza                                                                                                    | 15       |
|     | 3.2.1 Precauções de limpeza                                                                                                    | 15       |
|     | 3.2.2 Procedimentos de limpeza                                                                                                    | 15       |
|     | 3.3 Procedimentos de Partida/Desligamento                                                                                                    | 16       |
|     | 3.3.1 Procedimentos de partida                                                                                                    | 16       |
|     | 3.4 Árvore de menus do sistema                                                                                                    | 17       |
|     | 3.5. Tola Homo                                                                                                    | 10       |
|     | 3.5.1 Opcões da tela Home                                                                                                    | 18       |
|     | 3.5.2 Mudar de tela Home                                                                                                    | 19       |
|     | 3.6 Status de alarme                                                                                                    | 20       |
|     | 3.7 Log-In                                                                                                    | 22       |
|     | 3.8 Seleção do tipo de produto                                                                                                    | 23       |
|     | 3.9 Configuração do sistema                                                                                                    | 24       |
|     | 3.10 Configuração de inspeção                                                                                                    | 26       |
|     | 3.10.1 Menu de parâmetros DSC                                                                                                    | 26       |
|     | 3.10.3 Menu Histogram                                                                                                    | ∠o<br>30 |
|     | 3.10.4 Menu Merit Values                                                                                                    | 32       |
|     | 3.11 Contadores de produção                                                                                                    | 34       |
|     | 3.12 Configuração do rejeitador                                                                                                    | 35       |
|     | 3.12.1 Parâmetros do rejeitador                                                                                                    | 35       |

| 3.12.2 Procedimento de configuração da rejeição                                                                                                    | . 38                   |
|----------------------------------------------------------------------------------------------------|------------------------|
| 3.13 Configuração de entrada digital opcional                                                                                                    | . 39                   |
| 3.14 Configuração de saída digital                                                                                                    | . 41                   |
| 3.15 Configuração de saída relé                                                                                                    | . 42                   |
| 3.16 Procedimentos de sintonia fina de inspeção                                                                                                    | . 44                   |
| 3.17 Diagnósticos dos sensores                                                                                                    | . 45                   |
| 3.17.1 Diagnósticos de inspeção                                                                                                    | . 45                   |
| 3.17.2 Diagnósticos de disparo                                                                                                    | . 46                   |
| 3.17.3 Diagnosticos do rejeitador e do codificador                                                                                                    | . 46                   |
| 3.17.4 Diagnosticos de Entrada/ Salda                                                                                                    | .47                    |
| 3.17.5 Formas de orida                                                                                                    | . <del>4</del> 0<br>50 |
|                                                                                                    | - CO                   |
| 3.18 Menu Advanced                                                                                                    | .51<br>51              |
| 3.18.2 Configuração de disparo                                                                                                    | 52                     |
| 3.18.3 Matriz de entrada                                                                                                    | 53                     |
| 3.18.4 Logs                                                                                                    | . 54                   |
| 3.18.5 Configuração de Interface                                                                                                    | . 57                   |
| 3.18.6 Utilitários                                                                                                    | . 63                   |
| 3.19 Procedimento de configuração do produto incial                                                                                                    | 64                     |
| 3 19 1 Configuração mecânica                                                                                                    | 64                     |
| 3.19.2 Configuração da programação                                                                                                    | . 64                   |
|                                                                                                    |                        |
| 4.0 Procedimentos de manutenção                                                                                                    | . 65                   |
| 4.1 Procedimentos de manutenção de rotina                                                                                                    | . 65                   |
| 4.1.1 Procedimentos de manutenção diária                                                                                                    | . 65                   |
| 4.1.2 Procedimentos de manutenção semanal                                                                                                    | . 65                   |
| 4.1.3 Procedimentos de manutenção mensal                                                                                                    | . 65                   |
| 4.2 Procedimentos de manutenção das correias de compressão                                                                                                    | . 66                   |
| 4.2.1 Ajustes das correias de compressão                                                                                                    | . 66                   |
| 4.2.2 Substituição das correias de compressão                                                                                                    | . 67                   |
| 5.0 Guia de solução de problemas                                                                                                    | 69                     |
| 5.1 Componentes de seive de sentrele slotrênies                                                                                                    | 60                     |
|                                                                                                    | . 09                   |
| 5.2 Procedimentos para solução de problemas da caixa de controle eletrônico                                                                                                    | .70                    |
| 5.2.1 Solução de problemas do codificador de eixo                                                                                                    | . 72                   |
| 5.2.2 Solução de problemas do sensor de carga de célula                                                                                                    | 75                     |
| 5.2.5 Solução de problemas do sensor da carga de cerdia                                                                                                    | 76                     |
| 4.2.5 Solução de problemas do suprimento de energia                                                                                                    | .77                    |
| 5.2.6 Solução de problemas da placa de circuito                                                                                                    | . 78                   |
| 5.3. Procedimentos para a solução de problemas da caixa de                                                                                                    | controle               |
| do motor                                                                                                    | 79                     |
| 5.3.1 Configurações do comutador do acionamento de freqüência variável (VFD)                                                                                                    | . 80                   |
| 5.3.2 Procedimentos de programação do Acionamento de freqüência variável (VFD)                                                                                                   | 04                     |
|                                                                                                    | , <b>8</b> I           |
| 5.3.3 Configuração da programação padrão do Acionamento de freqüência variáv                                                                                                    | el (VFD)               |
| 5.3.3 Configuração da programação padrão do Acionamento de freqüência variáv                                                                                                    | /el (VFD)<br>. 83      |
| <ul> <li>5.3.3 Configuração da programação padrão do Acionamento de freqüência variáv</li> <li>5.3.4 Procedimento de programação do controle de velocidade da esteira</li> </ul> | /el (VFD)<br>83<br>86  |

| Anexo-A      | Política de garantia                                             | 93 |
|--------------|------------------------------------------------------------------|----|
| Anexo-B      | Peças de reposição recomendadas                                  | 94 |
| B.1 Peças de | reposição mecânicas recomendadas T4000 DSC                       | 94 |
| B.2 Peças de | reposição elétricas recomendadas T4000 DSC                       | 94 |
| B.3 Peças de | reposição elétricas recomendadas do raio X                       | 94 |
| Anexo-C      | Lista das peças de reposição                                     | 95 |
| C.1 Montager | n da célula de carga                                             | 95 |
| C.2 Montager | n da esteira transportadora fixa                                 | 97 |
| C.3 Montager | n da esteira transportadora ajustável                            | 99 |
| C.4 Montager | n do chassi 1                                                    | 01 |
| C.5 Montager | n do disparo de referência1                                      | 03 |
| C.6 Montagem | n do disparo da célula de carga 1                                | 05 |
| C.7 Montager | n da proteção frontal1                                           | 07 |
| C.8 Montager | n da proteção principal 1                                        | 09 |
| C.9 Montager | n da placa lateral esquerda1                                     | 11 |
| C.10 Montage | em da placa lateral direita1                                     | 13 |
| C.11 Montage | em do núcleo de controle do motor1                               | 15 |
| C.12 Montage | em do núcleo da caixa de controle eletrônico 1                   | 18 |
| C.13 Montage | em da placa1                                                     | 22 |
| C.14 Montage | em do chassi da caixa de controle eletrônico1                    | 24 |
| C.15 Montage | em da caixa de junção eletrônica1                                | 26 |
| C.16 Montage | em da cabeça do sensor de raio X1                                | 28 |
| Anexo-D      | Diagramas da fiação elétrica1                                    | 33 |
| D.1 Diagrama | s da fiação da caixa de controle eletrônico T4000 DSC 1          | 33 |
| D.2 Diagrama | as da fiação da caixa de controle eletrônico do motor T4000 DSC1 | 47 |
| D.3 Diagrama | a da fiação da cabeça do sensor de raio X1                       | 60 |
| D.4 Diagrama | as da fiação do raio X T4000 SSV-X1                              | 61 |

M-412-080

Sumário

| M-412-064 | T4000 Manual de Instalação            | (Inglês) |
|-----------|---------------------------------------|----------|
| M-412-065 | T4000 Manual de Operação & Manutenção | (Inglês) |

#### Prefácio

Todas as informações contidas neste manual são de propriedade autoral da Teledyne TapTone e não podem ser reproduzidas sem o aviso prévio ou a aprovação da Teledyne TapTone.

A Teledyne TapTone se reserva ao direito de fazer alterações no manual sem a obrigação de notificar qualquer ou quaisquer pessoas ou entidades de revisões. Recomenda-se que a instalação de seu equipamento Teledyne TapTone seja realizada ou supervisionada por um representante autorizado da Teledyne TapTone.

#### Tabela de Figuras

| Figura 1-1 | Caixa de controle eletrônico TapTone 4000                          | 1  |
|------------|--------------------------------------------------------------------|----|
| Figura 1-2 | Esteira transportadora de compressão dual TapTone 4000             | 2  |
| Figura 1-3 | Sistema de sensor de raio-X TapTone 4000 (Modelo RTV)              | 3  |
| Figura 1-4 | Tecnologia de compressão de sensor dual TapTone 4000.              | 4  |
| Figura 1-5 | Tecnologia de sensor de raio X TapTone 4000                        | 5  |
| Figura 2-1 | Etiquetas de segurança                                             | 8  |
| Figura 2-2 | Etiquetas de segurança de raio X                                   | 9  |
| Figura 2-3 | Locais de chaves com trava                                         | 10 |
| Figura 3-1 | TapTone 4000 Electronic Control Box                                | 11 |
| Figura 3-2 | Conjunto da esteira transportadora de compressão dual TapTone 4000 | 12 |
| Figura 3-3 | Regulador de ar do rejeitador                                      | 13 |
| Figura 3-4 | Controles do sensor do disparo luminoso do Banner                  | 14 |
| Figura 4-1 | Compression Belt Tension Adjustments                               | 66 |
| Figura 4-2 | Ajustes da tensão das correias de compressão                       | 67 |
| Figura 5-1 | Layout do chassi eletrônico                                        | 69 |
| Figura 5-2 | Layout da placa de E/S                                             | 71 |
| Figura 5-3 | LEDS do codificador de eixo                                        | 72 |
| Figura 5-4 | LEDs de disparo                                                    | 74 |
| Figura 5-5 | Pontos de sinais da célula de carga                                | 75 |
| Figura 5-6 | LED da saída de rejeição                                           | 76 |
| Figura 5-7 | LEDs de energia da placa de E/S                                    | 77 |
| Figura 5-8 | LEDS de status                                                     | 78 |
| Figura 5-9 | Layout da caixa de controle do motor                               | 79 |

## 1.0 Introdução

#### 1.1 Caixa de controle eletrônico TapTone 4000

A caixa de controle TapTone 4000 (T4000) tem uma plataforma de controle multifuncional de alto desempenho que realiza todo o processamento de inspeção e uma funcionalidade HMI (Interface homem-máquina) para uma ampla variedade de sensores de inspeção.

Alguns dos recursos incluem:

- 4 entradas analógicas CA
- 4 entradas analógicas CC
- 4 entradas digitais CC (dedicadas)
- 4 entradas digitais CC (selecionadas pelo usuário)
- 4 saídas digitais CC (dedicadas)
- 4 saídas digitais CC (selecionadas pelo usuário)
- 12 entradas digitais de sensor de disparo
- 2 entradas de codificador de alta velocidade
- 5 portas seriais RS-232
- 3 portas seriais RS-485
- 1 porta de Ethernet

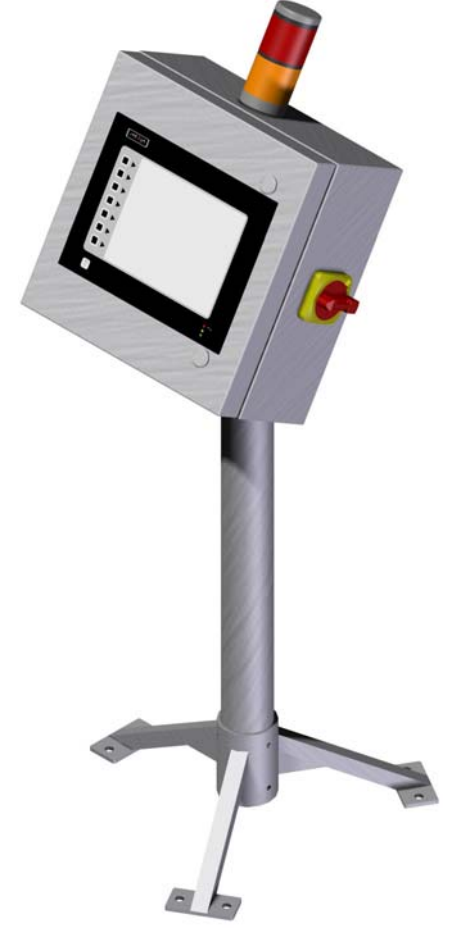

Figura 1-1 Caixa de controle eletrônico TapTone 4000

#### 1.2 Esteira transportadora de compressão de sensor dual TapTone 4000

A esteira transportadora de compressão de sensor dual TapTone 4000 (T4000-DSC) foi projetada para inspecionar uma ampla variedade de contêineres flexíveis para a detecção de micro vazamentos. O projeto incorpora nossa tecnologia celular de carga dual patenteada atrás das correias de compressão suave de alta velocidade para uma melhor precisão e manuseio do contêiner. Esse sistema de transporte foi criado para operar em ambientes úmidos onde é necessária uma limpeza freqüente.

Estes são alguns dos novos recursos:

- Todas as peças de metal são de aço inoxidável eletro polido da série 304
- Pés levantados para facilitar a limpeza sob o sistema.
- Design de estrutura redonda para eliminar os pontos de acúmulo de água.
- Coberta da caixa à prova de água.
- Visão e acesso total dos contêineres de ambos os lados do sistema.
- Portas Lexan com intertravamento de segurança para acesso fácil aos contêineres.
- Design do transportador com parte inferior aberta com proteção por correias de fácil limpeza.
- Contadores de ajuste precisos para fácil comutação.
- Não são necessárias ferramentas para os procedimentos de comutação.
- Correias sem marcação para um suave manuseio dos pacotes.
- Rolos de compressão Rulon.
- Buchas Rulon sobre polias de engrenagem intermediária.

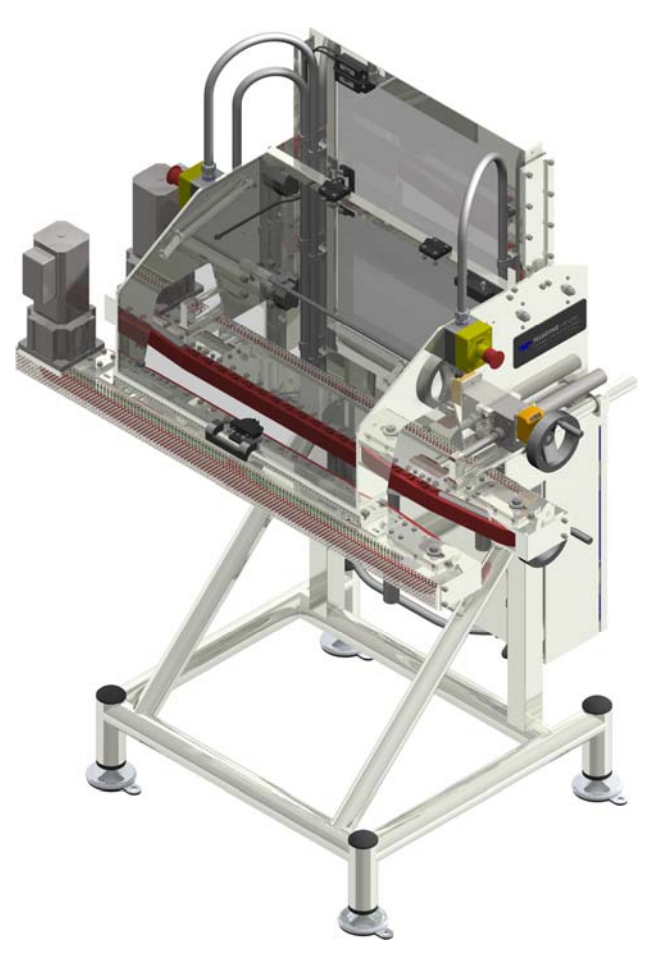

Figura 1-2 Esteira transportadora de compressão dual TapTone 4000

## 1.3 Sensor para inspeção de raio X da altura do enchimento TapTone 4000

O modelo (T4000-X) do Sensor para inspeção de raio X da altura do enchimento TapTone 4000 fornece a instalação do conjunto da cabeça de raio X sobre a esteira de inspeção. O tripé de 0,9 m facilita a instalação. O sensor de raio X vem normalmente com um cabo de 4,5 m à prova d'água de rápida desconexão. A lâmpada de raio X no sensor indica quando o módulo de raio X está transmitindo.

Recursos:

- Inspeções de enchimento em excesso/insuficiente com um cabeçote.
- Cabo de 4,5 m para a caixa de controle.
- Design de aço inoxidável.
- Contador digital para comutação precisa do produto.
- A lâmpada de raio X monitora para desligar os raios X quando o bulbo estiver queimado.
- Janela de detecção de até 25 mm.
- Apoio tripé para fácil montagem.

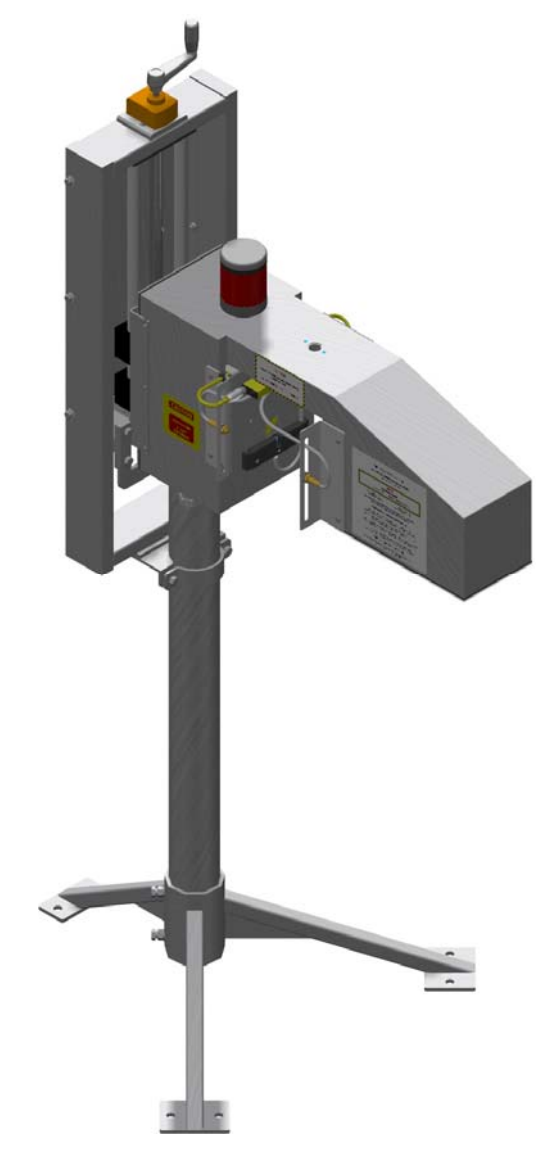

Figura 1-3 Sistema de sensor de raio-X TapTone 4000 (Modelo RTV)

#### 1.4 Teoria de operação

#### 1.4.1 Inspeção de vazamento de compressão de sensor dual

A tecnologia de compressão dual patenteada foi desenvolvida para detectar pequenos vazamentos em contêineres de plástico flexível sem a pressão ou vácuo natural do headspace (espaço vazio no topo do contêiner). O contêiner é comprimido quando entra no conjunto de correias de compressão. Essa compressão cria uma pressão induzida de headspace que é medida pela célula de carga de entrada. Como o contêiner continua percorrendo as correias de compressão, qualquer contêiner com um vazamento perderá pressão antes de alcançar a célula de carga de saída. A pressão do headspace é medida na célula de carga de saída e comparada com a medida da célula de carga de entrada. Um contêiner com vazamento apresentará uma diferenca de pressão entre as duas células de carga. Um valor de mérito de vazamento será calculado com relação aos limites de rejeição definidos pelo usuário. Qualquer contêiner fora dos limites de rejeição serão removidos da linha como um contêiner com vazamento.

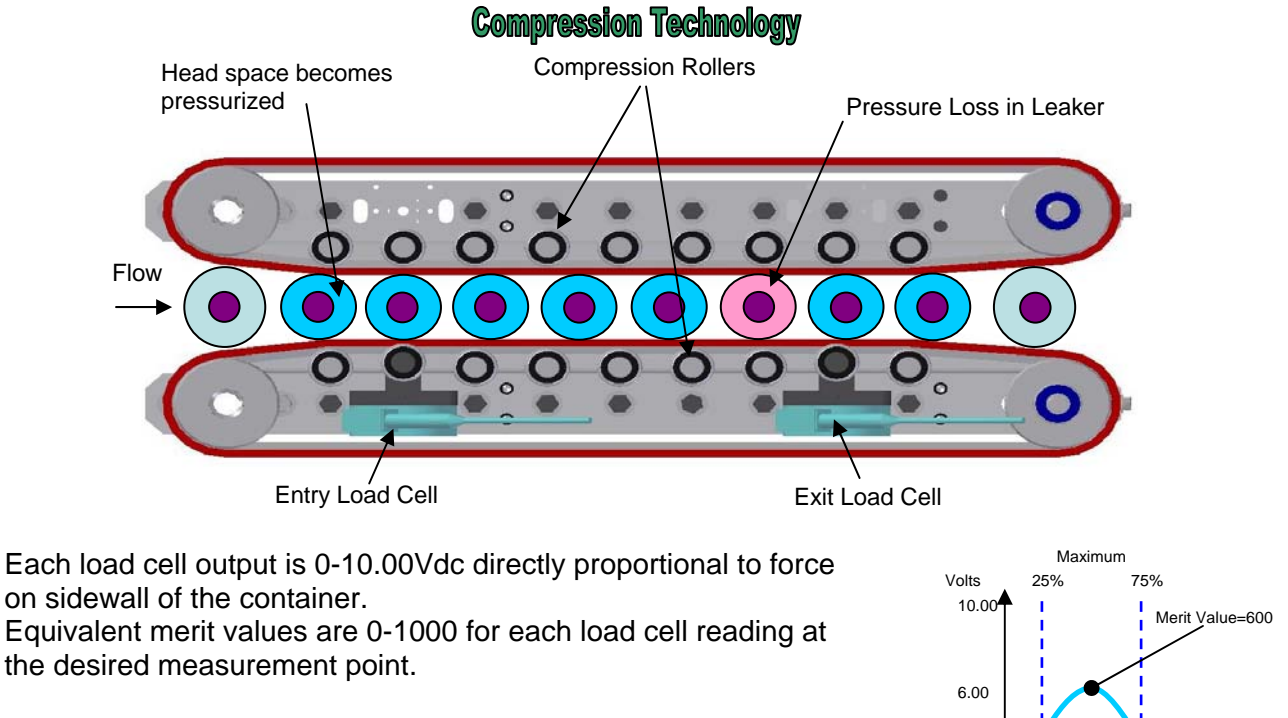

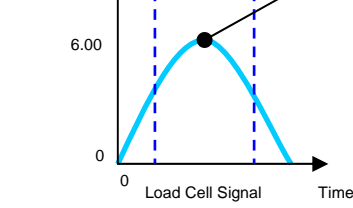

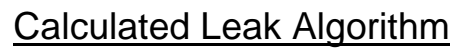

## 900 - (MVentry – MVexit) = Leak Merit Value

Figura 1-4 Tecnologia de compressão de sensor dual TapTone 4000

#### 1.4.2 Inspeção de raio X do nível de enchimento

A tecnologia de raio X é usada para medir o nível de enchimento de contêineres selados. O transmissor de raio X emite um feixe de raio X de baixo nível que penetra através do contêiner. A quantidade de energia que alcança o detector de raio X é inversamente proporcional ao nível de enchimento no contêiner. O detector mede todo o contêiner à medida que ele passa pelo feixe. O valor do mérito do nível de enchimento é calculado por meio de um algoritmo proprietário para determinar com precisão o nível de enchimento relativo no contêiner em uma velocidade de até 2000 contêineres por minuto.

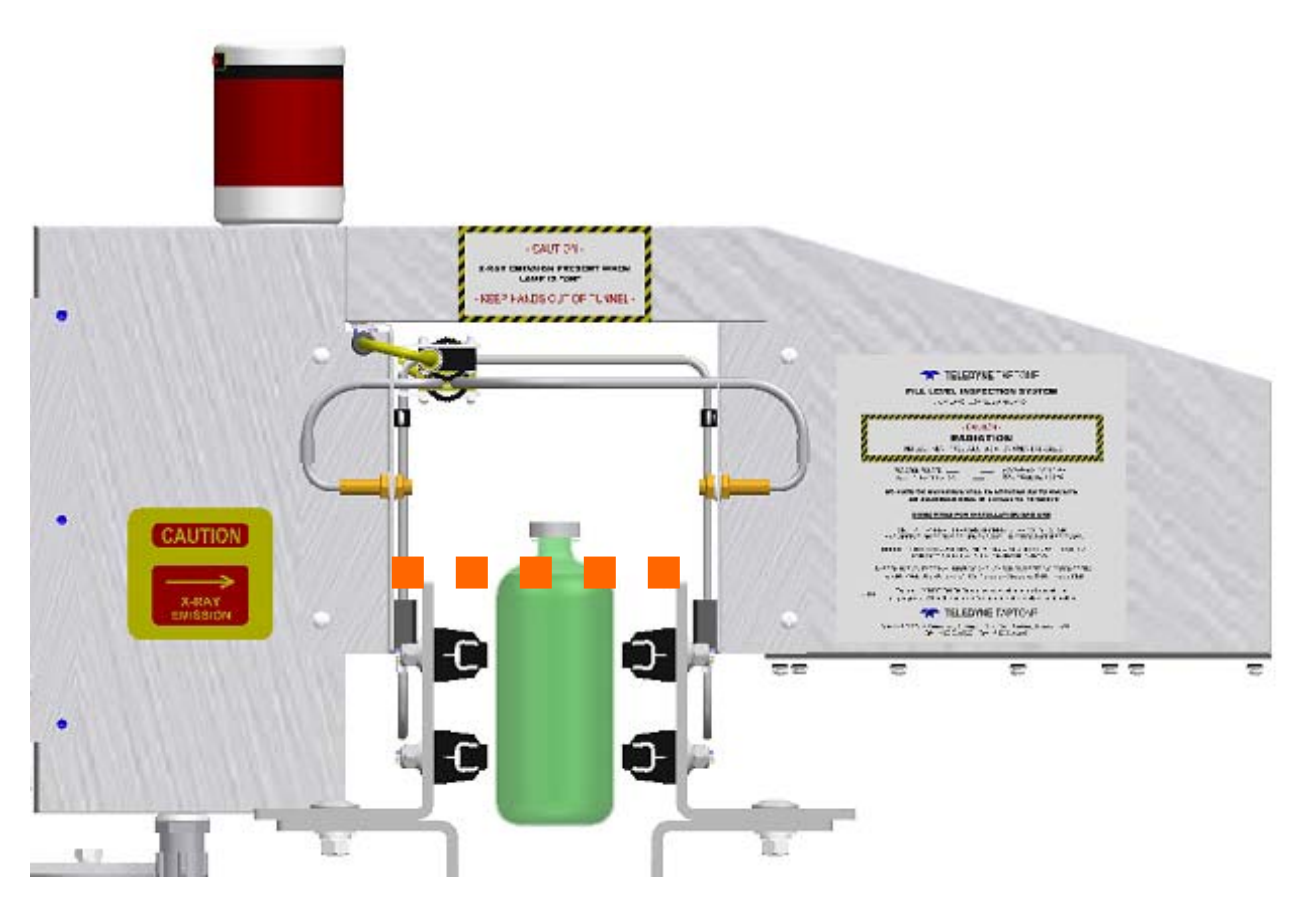

Figura 1-5 Tecnologia de sensor de raio X TapTone 4000

## 2.0 Medidas de segurança

#### 2.1 Medidas gerais de segurança

Consulte as seguintes instruções de segurança antes e durante a operação do sistema:

- Somente o pessoal treinado para operar a máquina deve operar o sistema.
- A manutenção interna só deve ser realizada pelo pessoal especialmente treinado no sistema.

ADVERTÊNCIAS! PODEM OCORRER LESÕES PESSOAIS OU DANOS AO EQUIPAMENTO SE AS SEGUINTES MEDIDAS OU ADVERTÊNCIAS DE SEGURANÇA NÃO FOREM CUMPRIDAS.

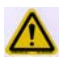

Não opere o sistema com o compartimento aberto. Sempre **DESLIGUE** a energia elétrica e o suprimento de ar antes de abrir o compartimento.

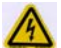

Não desconecte quaisquer conexões elétricas quando a energia do sistema estiver ligada.

Podem ocorrer danos aos componentes elétricos.

Use o equipamento desenergizado/desconectado para evitar lesões ou danos durante a operação da unidade.

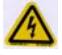

Antes de conectar o dispositivo externo, desligue tanto o sistema TapTone quando to dispositivo externo. Após desligar a energia, conecte o dispositivo e religue a energia.

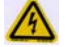

Os componentes elétricos internos desse equipamento são sensíveis à descarga eletrostática (ESD) e as devidas precauções devem ser cumpridas ao manusear esse componentes do sistema.

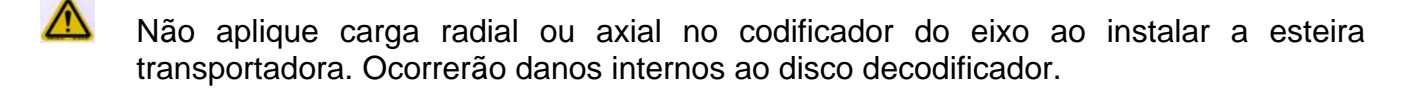

Evite borrifar com spray de alta pressão com solventes de limpeza agressivos em componentes como acionadores de fotos, células de carga, display sensível ao toque, correias e motores.

#### 2.2 Cuidados e advertências específicos

**ADVERTÊNCIAS!** PODEM OCORRER LESÕES PESSOAIS OU DANOS AO EQUIPAMENTO SE AS SEGUINTES MEDIDAS OU ADVERTÊNCIAS DE SEGURANÇA NÃO FOREM CUMPRIDAS.

#### 2.2.1 Cuidados e advertências com a compressão de sensor dual

 $\triangle$ 

Não opere o sistema com as portas de segurança abertas. O não cumprimento dessa medida de segurança pode causar lesões graves.

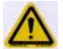

Mantenha as mãos longe do êmbolo do rejeitador, correias da esteira transportadora e das pontes de inspeção sempre que o sistema estiver em operação.

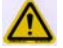

Não opere esse equipamento com o cabelo longo solto ou roupas frouxas. O usuário pode sofrer graves lesões se alguma peça do equipamento prender seu cabelo ou sua roupa.

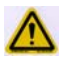

O equipamento pode parar, iniciar e mudar velocidades automaticamente com base nos controles de linha usados com esse sistema.

#### 2.2.2 Cuidados e advertências com o sensor de raio X

**ADVERTÊNCIA!** - Mantenha as mãos longe do túnel de raio X quando a lâmpada de raio X estiver ligada. A energia de raio X é transmitida quando a lâmpada de raio X está ligada.

**ADVERTÊNCIA!** - Esse sistema de raio X **NÃO DEVE** ser operado sem a instalação das blindagens de túneis de segurança.

**ATENÇÃO!** - Certifique-se de nenhum produto esteja bloqueando a janela de raio X durante a seqüência de acionamento, pois a leitura do canal aberto é feita nesse momento. O não cumprimento dessa medida resultará em falsos valores de mérito e contêineres rejeitados.

**ADVERTÊNCIA!** - Não comprima excessivamente o contêiner nas correias. Caso contrário, ocorrerão danos à célula de carga.

**CUIDADO!** - Não passe quaisquer objetos sólidos como slugs de teste ou calços de trilho por meio de correias de compressão. Caso contrário, ocorrerão danos aos sensores da célula de carga.

#### 2.3 Descrições das etiquetas de segurança

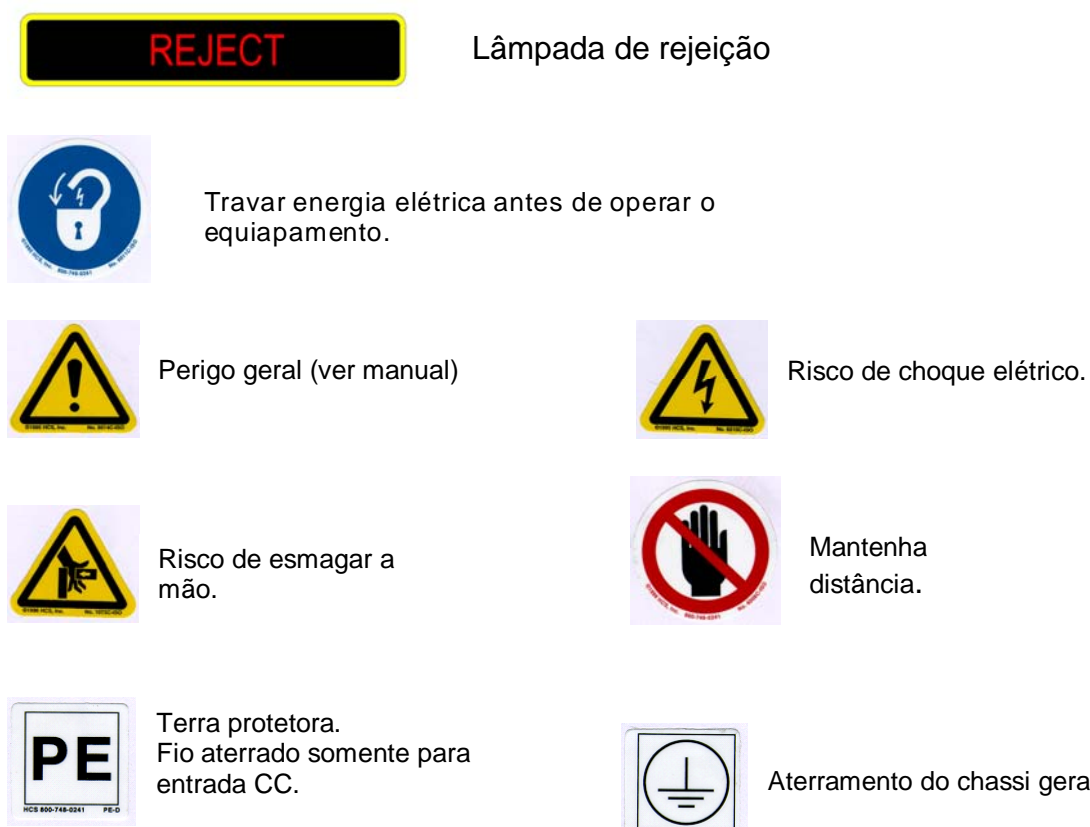

WARNING: 4 oltage greater than 60V - 5 seconds after power is turned off.

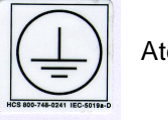

Aterramento do chassi geral.

ADVERTÊNCIA: tensão superior a 60V – 5 segundos após desligar o equipamento.

Figura 2-1 Etiquetas de segurança

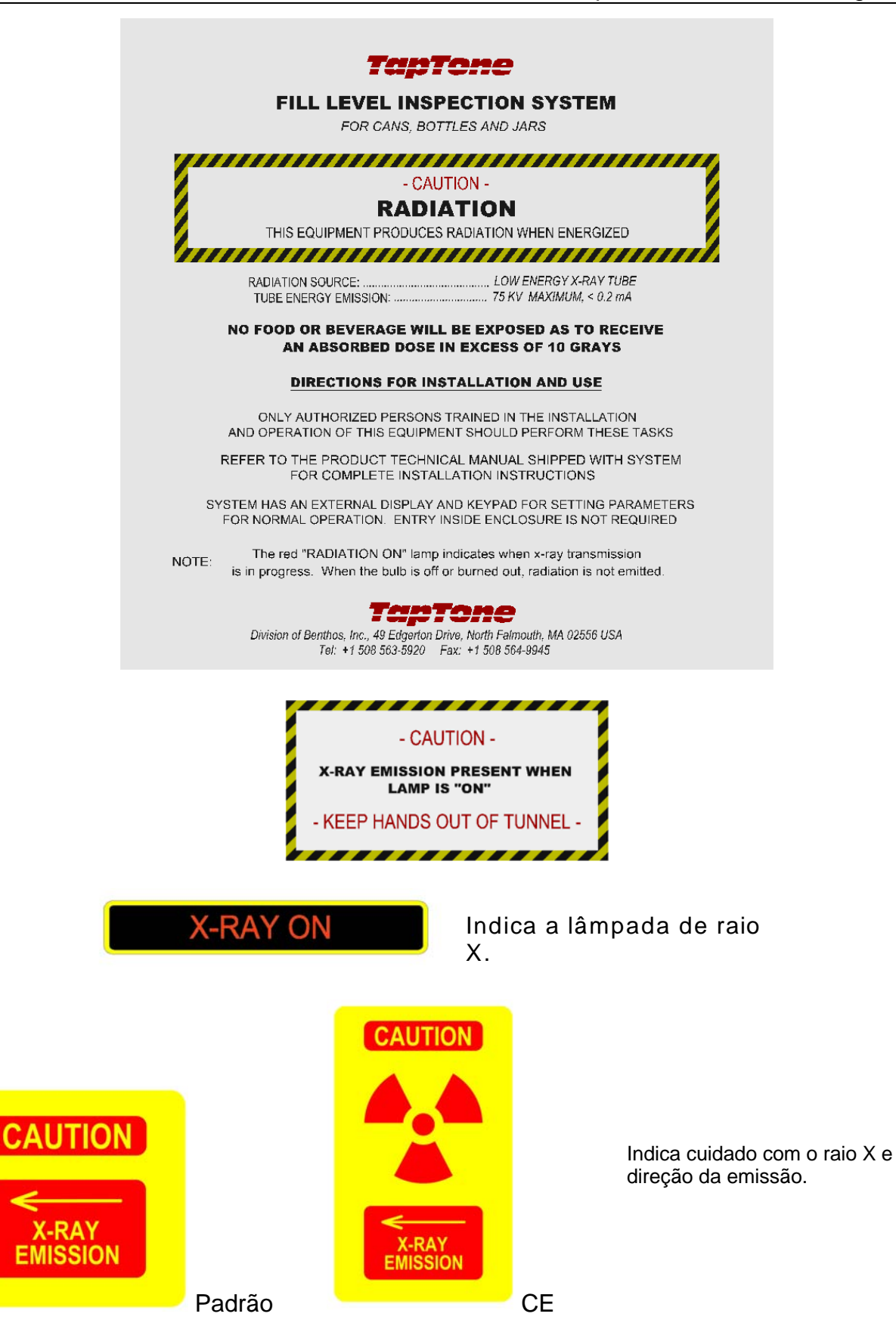

Figura 2-2 Etiquetas de segurança do raio X

#### 2.4 Procedimento de travamento / etiquetagem do sistema

**ATENÇÃO!** – Os técnicos DEVEM usar um cadeado de Travamento / Etiquetagem em cada chave de alimentação do sistema sempre que for necessário realizar manutenção.

PERIGO! – Nunca remova o cadeado que tenha sido colocado no sistema por outra pessoa. Outros técnicos podem estar realizando uma manutenção no sistema no mesmo momento.

- 1. **DESLIGUE** a chave de alimentação principal, mantendo-a na posição **(0)** tanto no compartimento eletrônico de inspeção quanto no compartimento de controle do motor das correias de compressão.
- 2. Passe o cadeado por uma das três voltas da trava da chave em ambas as chaves de alimentação. É possível colocar no máximo três cadeados em cada chave.
- 3. Remova seu cadeado após a conclusão da manutenção para recomeçar operações normais. Não remova qualquer outro cadeado que possa ter sido colocado no sistema por outros técnicos, pois eles podem estar realizando um procedimento de manutenção diferente.

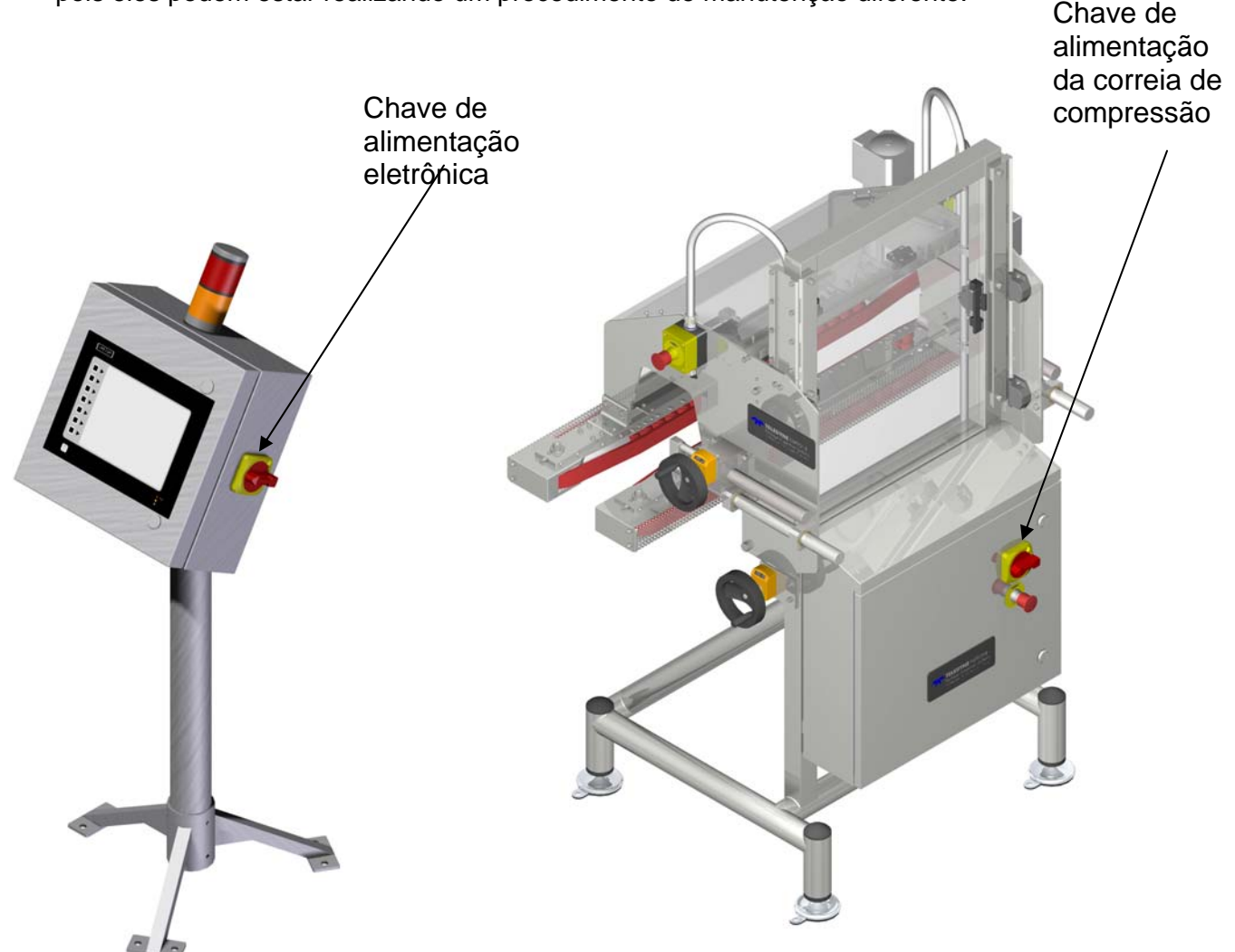

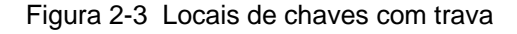

## 3.0 Instruções operacionais

#### 3.1 Controles e displays do sistema

O TapTone 4000 tem uma caixa de controle eletrônica que emprega um display colorido sensível ao toque HMI de 25.4 cm para controlar todos os parâmetros editáveis do usuário.

#### 3.1.1 Caixa de controle eletrônico TapTone 4000

- 1. **AC Power Switch** Ligue/Desligue a alimentação CC com capacidades de Travamento/Etiquetagem somente para a caixa de controle eletrônico.
- 2. **Display LCD sensível ao toque** Display e entradas de usuário para o sistema são feitos por meio do display HMI.
- 3. Lâmpada de status de rejeição Essa lâmpada âmbar piscará continuamente quando o rejeitador estiver desativado. A lâmpada piscará uma vez para cada contêiner rejeitado.
- Lâmpada do Status do Raio X- Essa lâmpada vermelha ou (verde para CE) estará LIGADA quando o sensor estiver transmitindo raios X. Quando esta lâmpada estiver ligada, não coloque as mãos dentro do túnel do raio X.
- 5. Teclas de menu Pressione as teclas de menu e função para controles de programação.
- 6. LEDs do status do display Definem estados específicos do display LCD sensível ao toque.

Vermelho – Indica que está ligado quando está aceso. Âmbar – Cartão presente/em atividade quando aceso ou piscando. Verde – Condições de alarme no display LCD.

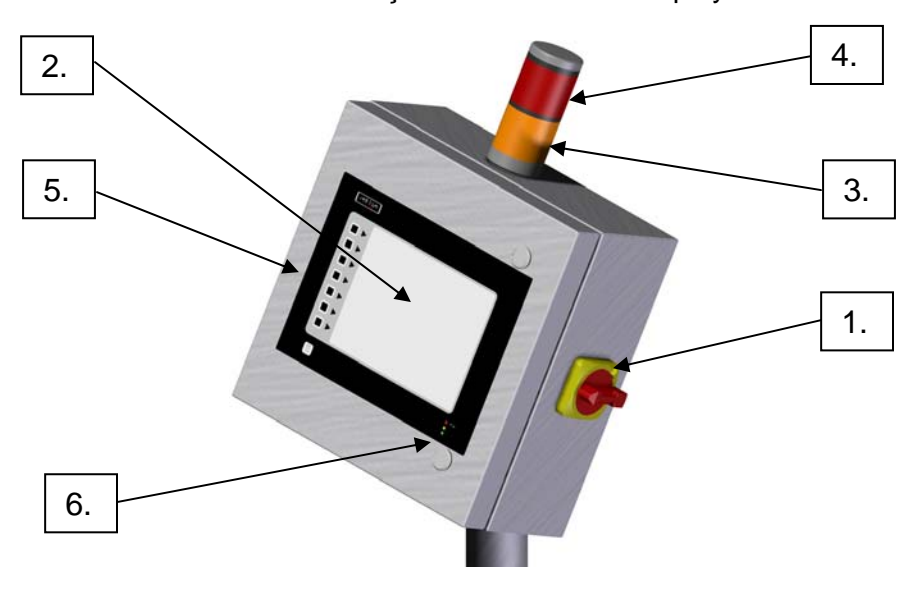

Figura 3-1 Caixa de controle eletrônico TapTone 4000

#### 3.1.2 Caixa de controle eletrônico das correias de compressão TapTone 4000

- Chave de alimentação CC Ligue/Desligue a alimentação CC com capacidades de Travamento/Etiquetagem somente para a caixa de controle das correias de compressão.
- Botão E-STOP Pressione qualquer um dos três botões e-stop para parar de girar as correias e remova toda a energia da CC para a unidade de comando de freqüência do motor. Uma vez apagado o comando e-stop, gire o botão CCW (anti-horário) para retornar a chave stop para a posição Operate. O botão Start da esteira transportadora deve ser pressionado para iniciar o giro das correias de compressão.
- 3. Ajuste da correia vertical– Gire para levantar ou baixar o conjunto completo de correias de compressão conforme as alturas específicas dos contêineres.
- 4. **Indicador da posição da correia vertical** Exibe a altura relativa das correias de compressão.
- 5. **Ajuste da correia horizontal** Gire para levantar ou baixar o conjunto completo de correias de compressão conforme as alturas específicas dos contêineres.
- 6. **Indicador da posição da correia horizontal** Exibe a altura relativa das correias de compressão ajustáveis.
- Proteção da porta de segurança Abra para obter acesso ao conjunto de correias internas. Essa porta tem uma chave magnética que aciona a condição Estop quando aberta. Feche a porta e pressione o botão Start da esteira para iniciar o giro das correias de compressão.
- Proteção do elevador de segurança Abra para obter acesso ao conjunto de correias externas. Essa proteção do elevador tem uma chave magnética que aciona a condição E-stop quando aberta. Feche a proteção e pressione o botão Start da esteira para injciar o giro das correias de compressão.

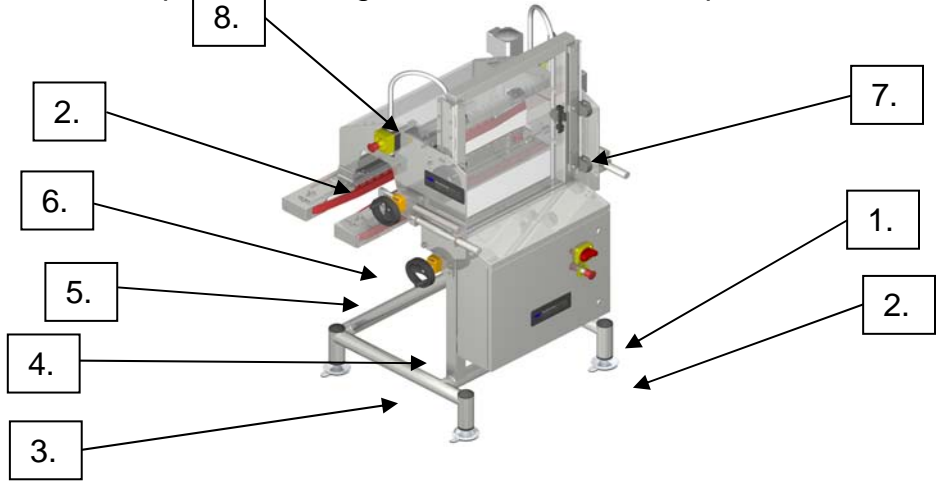

Figura 3-2 Conjunto da esteira transportadora de compressão dual TapTone 4000

#### 3.1.3 Controles do regulador de ar do rejeitador

- Medidor de pressão de ar está localizado no conjunto de reguladores de ar do rejeitador. O medidor exibe a pressão de ar indo para o cilindro e válvula de rejeição. O medidor exibe os valores entre 0 e 10,3 bar (0-150 psi).
- Botão de ajuste da pressão de ar está localizado na parte superior do conjunto de reguladores. O botão é usado para ajustar a pressão indo para o cilindro e válvula de rejeição.
- 11. Chave corte de ar está localizado no conjunto de reguladores de ar do rejeitador. A chave desconecta o ar que vai para o cilindro e válvula de rejeição, desativando o rejeitador. Aperte o botão para desligar o suprimento de ar e puxe para ligar.
- 12. Controle de fluxo do lubrificador Gire esse botão localizado na parte superior do módulo do lubrificador para ajustar a taxa de fluxo do lubrificador. Gire o botão, com etiqueta + e -, no sentido horário (CW) para aumentar a quantidade de lubrificação e anti-horário (CCW) para reduzir a quantidade de lubrificação. Recomenda-se manter o lubrificador ligeiramente aberto.
- 13. Drenos dos reservatórios do filtro e do lubrificador para drenar a água filtrada do suprimento de ar ou remover óleo lubrificante, use o dreno manual de volta ¼ localizado na parte inferior dos reservatórios do conjunto de reguladores.
- 14. Indicadores de nível dos reservatórios de filtro/lubrificador os indicadores de nível de nylon transparente, localizados nos reservatórios do conjunto de reguladores, exibem o nível de água separado do suprimento de ar e do lubrificante restante no reservatório do lubrificador.

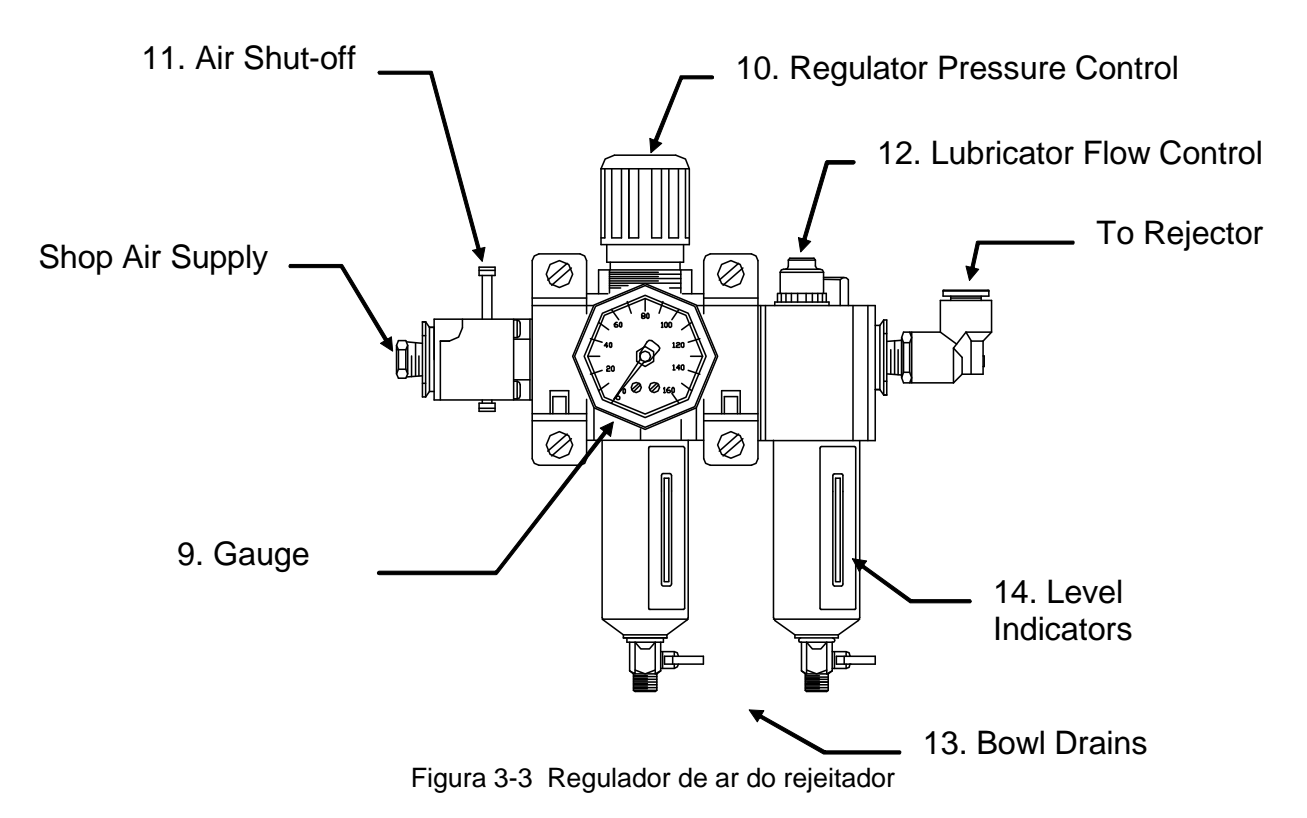

#### 3.1.4 Controles do sensor de disparo

- 15. Chave de seleção de saída Essa chave controla a operação de saída do sensor. Ajuste a chave de seleção de saída na posição D.O. (Dark Operate). Isso significa que a saída do sensor subirá quando o feixe estiver bloqueado. Verifique se a chave está exatamente na posição D.O. Tenha cuidado ao ajustar esse controle, pois o botão stop pode quebrar quando girado rápido demais.
- 16. LED de saída Quando o feixe do sensor estiver livre, esse LED irá tremeluzir continuamente para indicar o ajuste de ganho de feixes luminosos. O LED apagará quando o feixe estiver bloqueado ou se o ganho definido for muito baixo.
- 17. Ajuste de ganho- Esse potenciômetro de 15 voltas é ajustado no sentido horário (CW) para aumentar o ganho de recebimento (receive gain) dos feixes luminosos. Ajuste no sentido anti-horário (CCW) para reduzir o ganho de recepção. Para ajustar o ganho, gire o botão CCW até que o LED desligue, depois gire o CW somente até que o LED acenda Uma vez acesas as luzes do LED, ajuste o ganho em dois giros completos no sentido horário.

#### **MINI-BEAM Features**

- \* Note regarding Light/Dark operate switch:
  - Turn switch *fully* clockwise for light operate (sensor outputs conduct when sensing light is received)
  - Turn switch *fully* counterclockwise for dark operate (sensor outputs conduct when sensing light is not received)

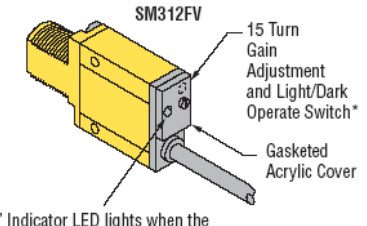

"AID" Indicator LED lights when the sensor sees its own modulated light and pulses at a rate proportional to the strength of the received light signal.

#### **MINI-BEAM Fiber Information**

- 1) Install the O-ring (supplied with the fiber) on each fiber end, as shown in the drawing.
- 2) While pressing the fiber ends firmly into the ports on the front of the sensor, slide the U-shaped retaining clip (supplied with the sensor) into the slot in the sensor's barrel, until it snaps into place.

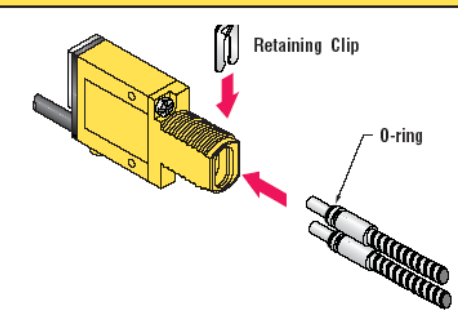

DC Sensors with Quick Disconnect (4-Pin Euro-Style) 4-Pin Euro-Style Pin-out (Cable Connector Shown)

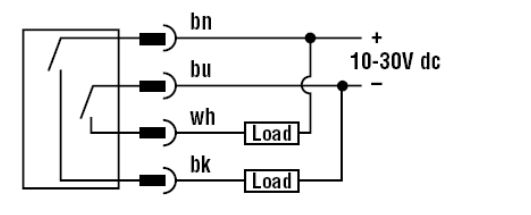

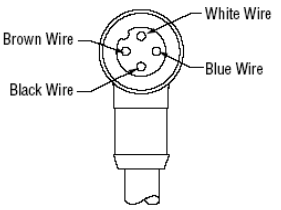

Figura 3-4 Controles do sensor do disparo luminoso do Banner

#### 3.2 Precauções e procedimentos de limpeza

#### 3.2.1 Precauções de limpeza

**ADVERTÊNCIA!** – Não limpe a máquina durante a inspeção dos contêineres. Caso contrário, podem ocorrer faltas rejeições se os feixes luminosos forem bloqueados durante a limpeza.

**ADVERTÊNCIA!** – Não borrife solução de limpeza diretamente no display LCD colorido a uma curta distância. Caso contrário, podem ocorrer danos ao display LCD colorido.

**ADVERTÊNCIA!** – Não molhe o display LCD colorido com água de alta pressão, pois podem ocorrer danos ao display.

**ADVERTÊNCIA!** – Não use solventes ou produtos químicos fortes no display LCD colorido. Caso contrário, podem ocorrer danos ao display LCD colorido.

**ADVERTÊNCIA!** – Não use ferramentas de qualquer tipo para operar o display LCD colorido sensível ao toque. Caso contrário, podem ocorrer danos ao display LCD sensível ao toque.

**NOTA!** – Limpe o display LCD colorido sensível ao toque com sabão neutro usando um pano macio.

**CUIDADO!** – Verifique se todas as portas do compartimento estão totalmente fechadas antes de iniciar a lavagem. Se os componentes eletrônicos internos ficarem úmidos, podem ser danificados.

**CUIDADO!** – Não molhe os módulos de feixes luminosos com mangueira de alta pressão a uma curta distância. Caso contrário, podem ocorrer danos ao módulo de feixes luminosos.

#### 3.2.2 Procedimentos de limpeza

- 1. Desligue o sistema antes de iniciar a limpeza. Os procedimentos de desligamento do sistema podem variar, se as saídas de alarme forem usadas para monitorar o status do sistema.
- 2. Verifique se todas as portas da caixa de controle estão totalmente fechadas antes de iniciar a limpeza.
- 3. Siga todas as precauções de limpeza descritas na seção 3.2.1 (Precauções de limpeza) antes de iniciar a limpeza.
- 4. Use água com baixa pressão para limpar as correias e peças da esteira.
- 5. Use sabão neutro e água com um pano macio para limpar o display LCD e os módulos de feixes luminosos.
- 6. Seque as lentes de feixes luminosos com um pano macio antes de ligar o sistema.
- 7. Feche todas as portas de proteção antes de ligar o sistema.

#### 3.3 Procedimentos de Partida/Desligamento

**ADVERTÊNCIA!** – Esse equipamento liga, desliga e muda de velocidade automaticamente de acordo com as velocidades da esteira transportadora de produção. Tenha cuidado quando o sistema está pronto para ser acionado.

**NOTA!** – Se houver uma linha emperrada nas correias de compressão, pressione os botões RED E-STOP para parar as correias de compressão giratórias. Nota: esses botões RED E-STOP **não param** os contêineres que estão sobre a esteira transportadora de produção da fábrica.

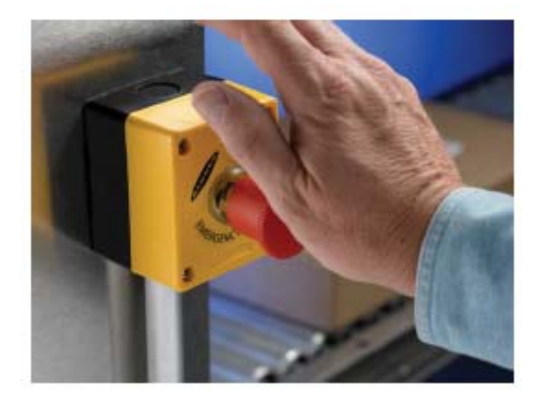

#### 3.3.1 Procedimentos de Partida

- 1. Verifique se todas as portas de segurança estão fechadas.
- 2. Verifique se todos os botões E-STOP estão liberados na posição "out".
- 3. LIGUE a chave de força da caixa de controle eletrônico.
- 4. LIGUE a fonte de energia da caixa de controle do motor.
- 5. Pressione o botão START CONVEYOUR na tela do display.
- 6. As correias de compressão devem girar na mesma velocidade da esteira transportadora.
- 7. Pressione o botão ENABLED do rejeitador.

#### 3.3.2 Procedimentos de Desligamento

- 1. Pressione o botão STOP CONVEYOUR na tela do display.
- 2. DESLIGUE a fonte de energia da caixa de controle do motor.
- 3. DESLIGUE a chave de força da caixa de controle eletrônico.

#### Product Name 0 Total Enter Password: ~ 0 Product ' × 6 мас 3 DEF арТо ОK Cancel **\* U =**V Was @<u></u>2 4 X X Preset 5 Rejector and Enco Configurations Diagnostics Trigger 0 Trigger Setup Diagnostics Input Matrix Inspection Diagnostics Outputs Input/Output Diagnostics Logs Waveforms Interface Configuration Software Versions Utilities =1/7 \*

## 3.4 Árvore de menus do sistema

Home – Principal tela de execução do sistema exibida assim que o sistema é ligado.

Log In – Teclado numérico para entrar senha de acesso dos menus de segurança.

**Configuração do sistema** – Principal tela para configuração e ajustes dos parâmetros de inspeção do sistema.

- Advanced Menus de usuário avançado para a configuração do sistema e do display.
- Diagnostics Diagnóstico do sistema para solução de problemas.
- Alarms Acesso à tela de registros de alarme do sistema.
- Help Exibe as telas de ajuda com base no local atual da tela.

#### 3.5 Tela Home

A Tela Home é a tela principal, visível assim que o sistema é ligado. Essa é a tela que o sistema deve deixar ligada quando não estiver modificando parâmetros. Essas telas fornecem acesso a todos os parâmetros selecionáveis usados com base nos níveis de segurança da senha do usuário. Há dois tipos de telas Home, selecionadas de acordo com a preferência do usuário. Uma tela Home mostra a configuração da máquina atual com a foto do produto e uma tela menor com os contadores de produção. A outra tela Home mostra os contadores de produção maiores juntamente com os valores médios e de mérito. As etapas seguintes mostram como abrir a tela User Preferences (Preferências do usuário) para selecionar a tela Home desejada com um toque na tela desejada.

#### 3.5.1 Opções da tela Home

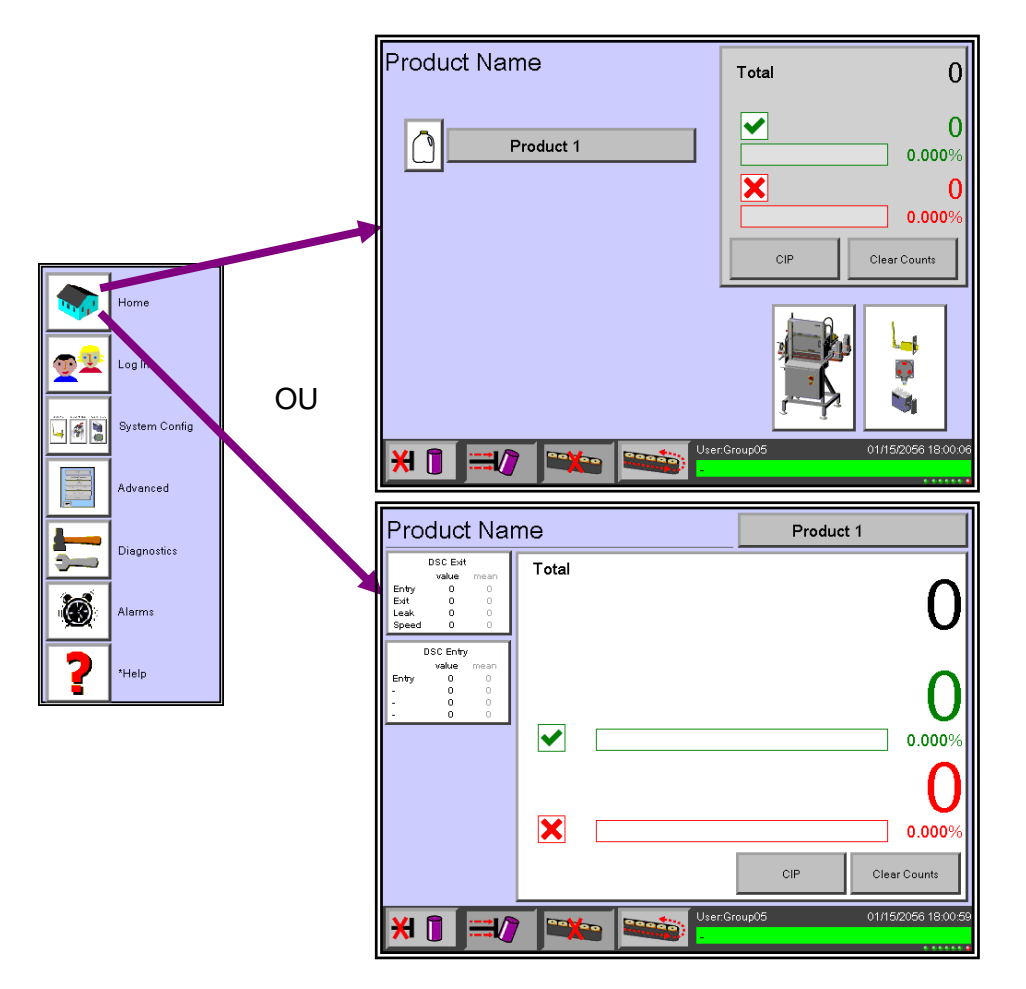

#### 3.5.2 Mudar de tela Home

O usuário pode mudar de tela Home da seguinte forma:

- 1. Pressione a tecla do menu Advanced.
- 2. Selecione o menu Interface Configuration (Configuração de interface).
- 3. Selecione o menu User Preferences.

4. Pressione a tela Home desejada, em seguida, pressione Done para salvar e retornar à tela Home.

Após a seleção da tela Home desejada, ela será exibida sempre que o botão Home for pressionado ou sempre que a máquina for religada.

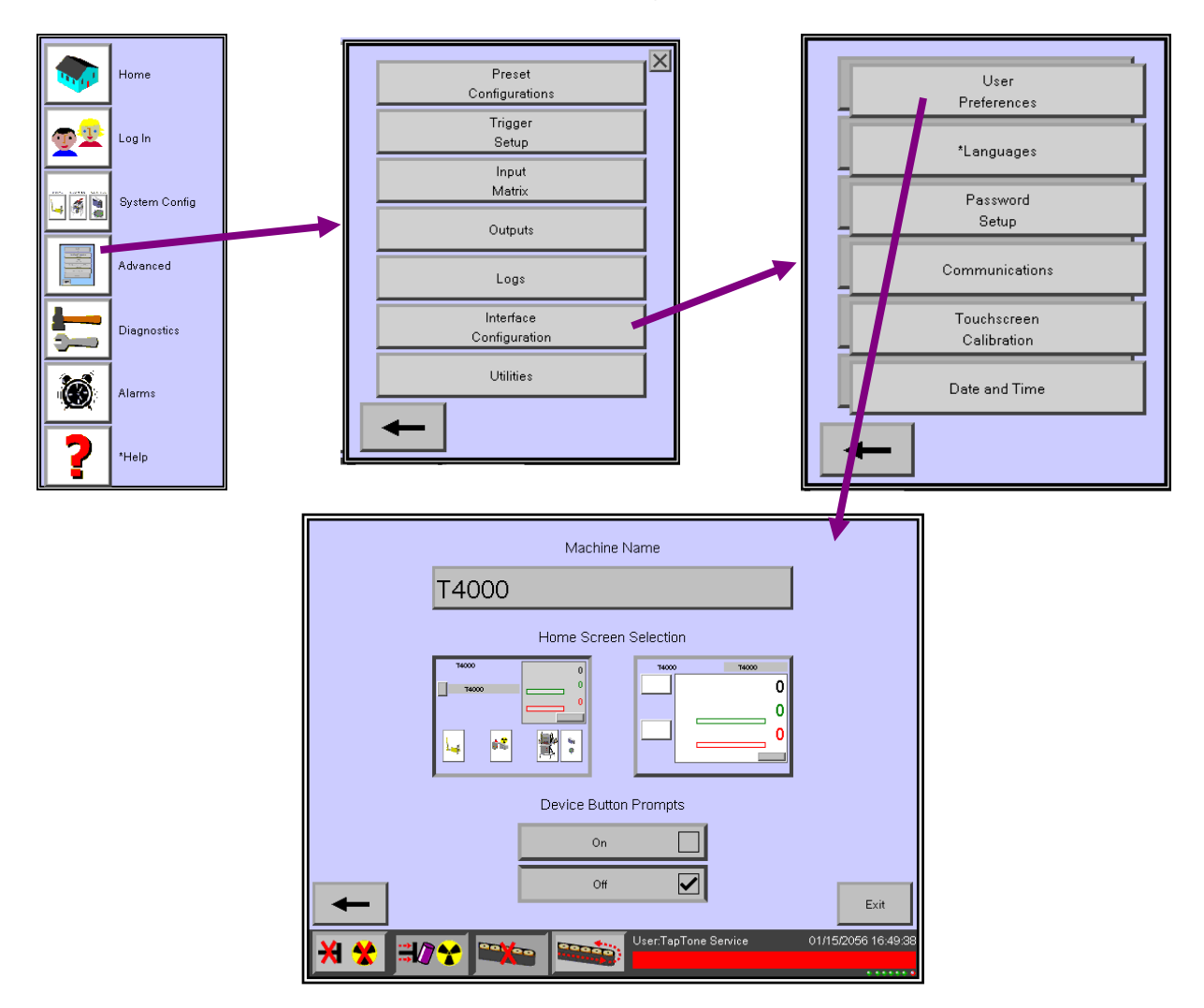

#### 3.6 Status de Alarme

**Alarm Box** – Pressione a caixa de status do sistema na parte inferior direita da tela para ver o recurso de status do sistema. Essa caixa exibe as seguintes informações:

- Data
- Hora
- Status do Sistema
- Mensagens de registro do alarme

**Alarm Screen** – Exibe todos os alarmes ativos e registra o histórico dos alarmes até que o botão Clear seja pressionado.

Alarm Mask – Seleciona as condições de alarme desejadas a serem exibidas como parte do recurso de monitoramento de alarmes.

**Clear Alarms** – Pressione o botão CLEAR para apagar o histórico de alarmes atualmente armazenado.

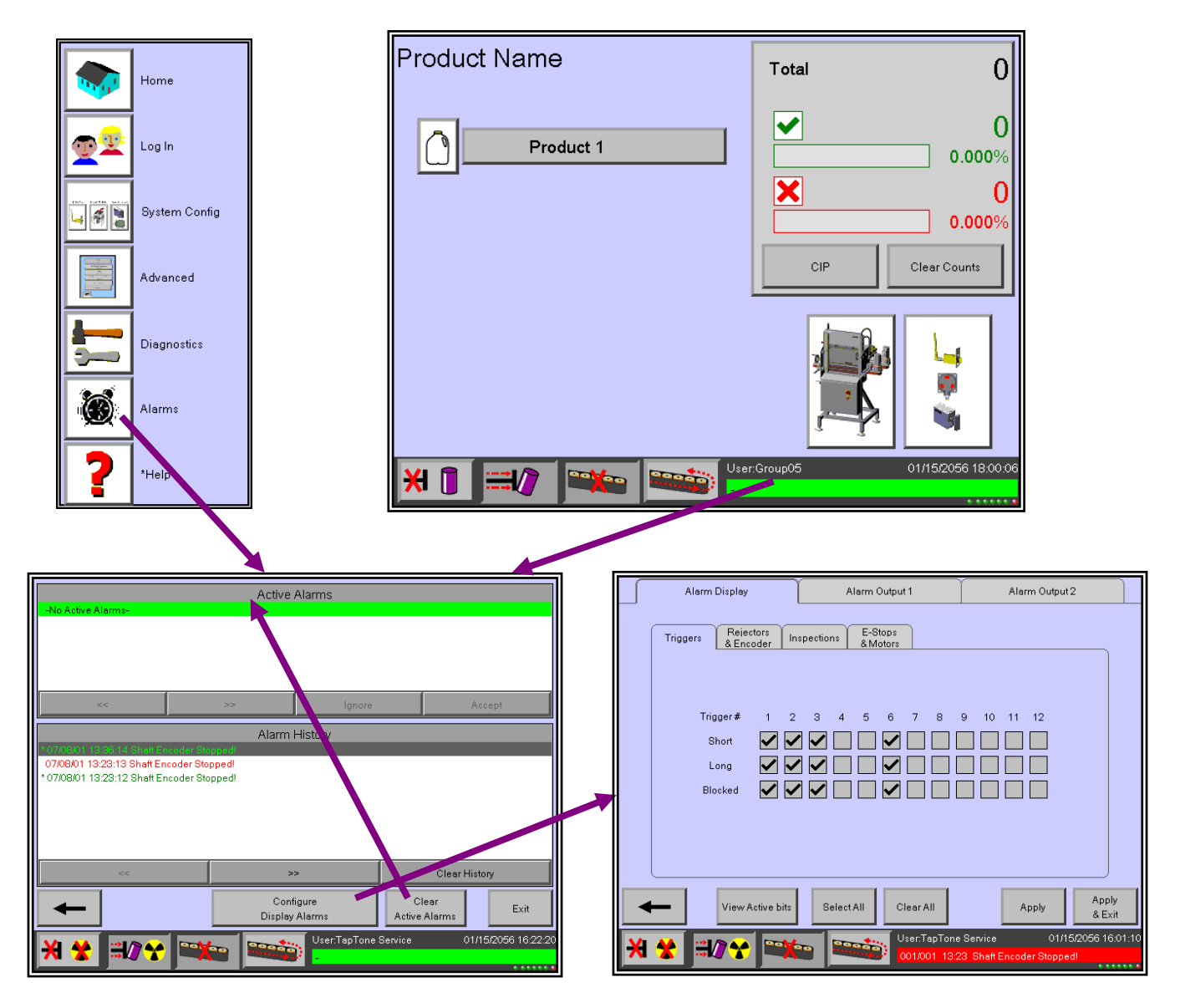

| Alerm Display Alerm Output 1                                                                             | Alarm Output 2                                                                  |
|----------------------------------------------------------------------------------------------------|---------------------------------------------------------------------------------|
| Triggers Rejectors Inspections E-Stops<br>&Encoder Inspections &Motors                                   |                                                                                 |
| Trigger # 1 2 3 4 5 6 7 8 9<br>Short I I I I I I I I I I I I I I I I I I I                               |                                                                                 |
| View Active bits Select All Clear All<br>X X Image: Select All Select All User: Tap Tone<br>0011001 1322 | Apply Apply<br>& Exit<br>Service 01/15/2056 16:01:10<br>3 Shaft Encoder Stopped |

| Alarm Display                                       | Alarm Output 1               | Alarm Output 2                                          |
|-----------------------------------------------------|------------------------------|---------------------------------------------------------|
| Triggers Rejectors<br>& Encoder                     | Inspections & Motors         |                                                         |
| Rejector≉ 1<br>OFF ✔<br>Consec<br>Percent<br>Timing | 2 Rej Ack# 1 2               | Encoder 1<br>Int/Ext<br>Turming                         |
| View Active                                         | bits Select All Clear All    | Apply Apply & Exit                                      |
| × 🛠 ≓0 🛠 🖻                                          | User.TapTone<br>001/001 13:2 | Service 01/15/2056 15:59:40<br>3 Shaft Encoder Stopped! |

| Alarm    | Display                                                                                    | Alarm Output 1                                                       | Alarm Output 2                                                                   |
|----------|--------------------------------------------------------------------------------------------|----------------------------------------------------------------------|----------------------------------------------------------------------------------|
| Triggers | Rejectors In<br>& Encoder In<br>E-Stop # 1<br>Active                                       | 2 3 4                                                                | Motore<br>Stopped                                                                |
| Alarm    | View Active bits                                                                           | Select All Clear All<br>User:TapTon<br>001.001 133<br>Alarm Output 1 | Apply Apply<br>8 Exit<br>23 Shatt Encoder Stopped<br>Alarm Output2               |
| Triggers | Rejectors<br>& Encoder<br>X-Rey #<br>OFF<br>Blocked Channel<br>Open Channel<br>Merit Range | spections E-Stops<br>& Motors<br>1 Load C<br>V Low<br>H High         | ells Ent Exit                                                                    |
| <b>↓</b> | View Active bits                                                                           | Select All Clear All<br>User:TapTone<br>001/001 132                  | Apply Apply & Exit<br>s Service 01/15/2056 16:00:45<br>23 Shaft Encoder Stopped! |

#### 3.7 Acessar

**Enter Password** – Entre uma senha de 4 dígitos para abrir telas permitidas pelo menu de configuração de senha. Os usuários obterão acesso aos recursos de acordo com suas permissões de grupo de usuários.

O pequeno desenho de um cadeado indica quais os botões protegidos por senha em seu nível de permissão de grupo de usuários.

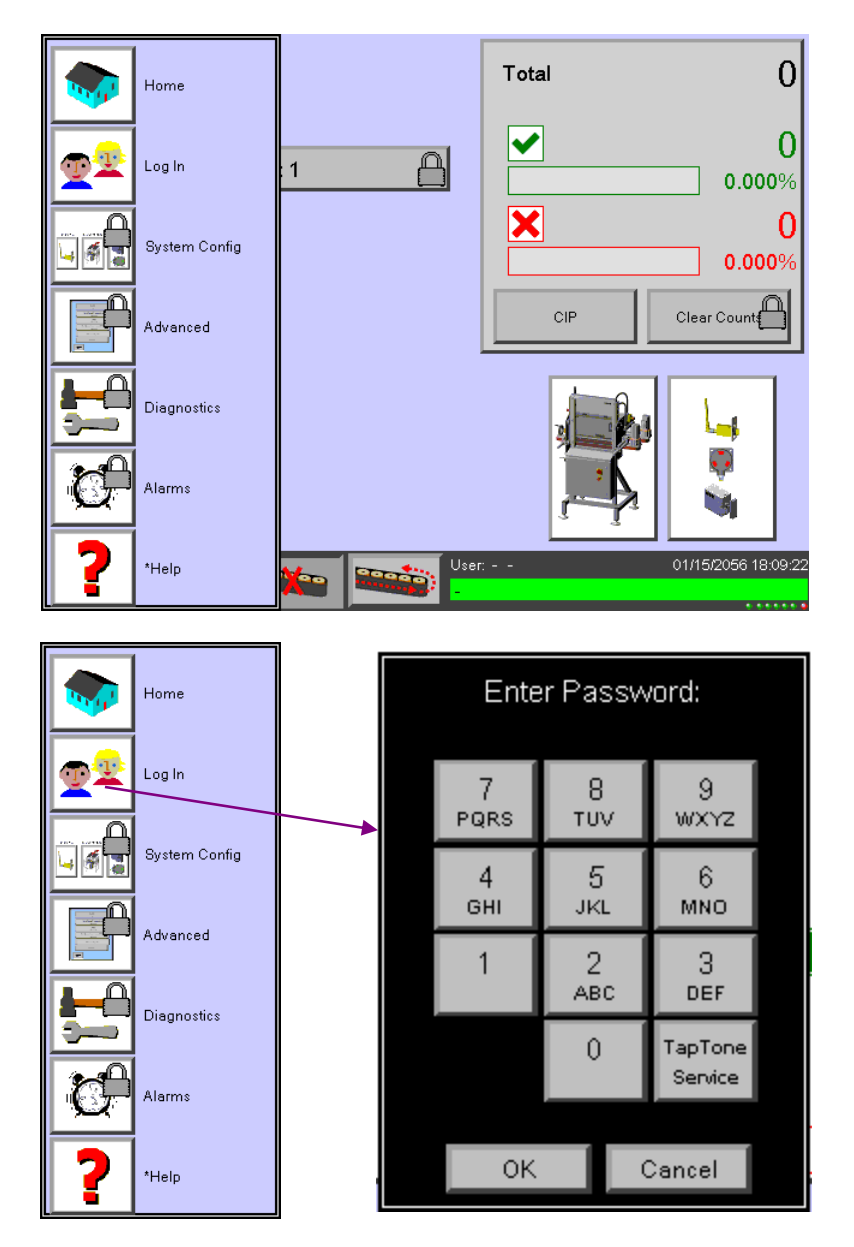

#### 3.8 Seleção do tipo de produto

A seleção do tipo de produto permite aos usuários configurar os parâmetros individuais do contêiner de até 16 produtos diferentes.

Todos os parâmetros são armazenados em cada pasta individual do tipo de produto. Você pode definir uma configuração de uma máquina completamente diferente em um tipo de produto diferente.

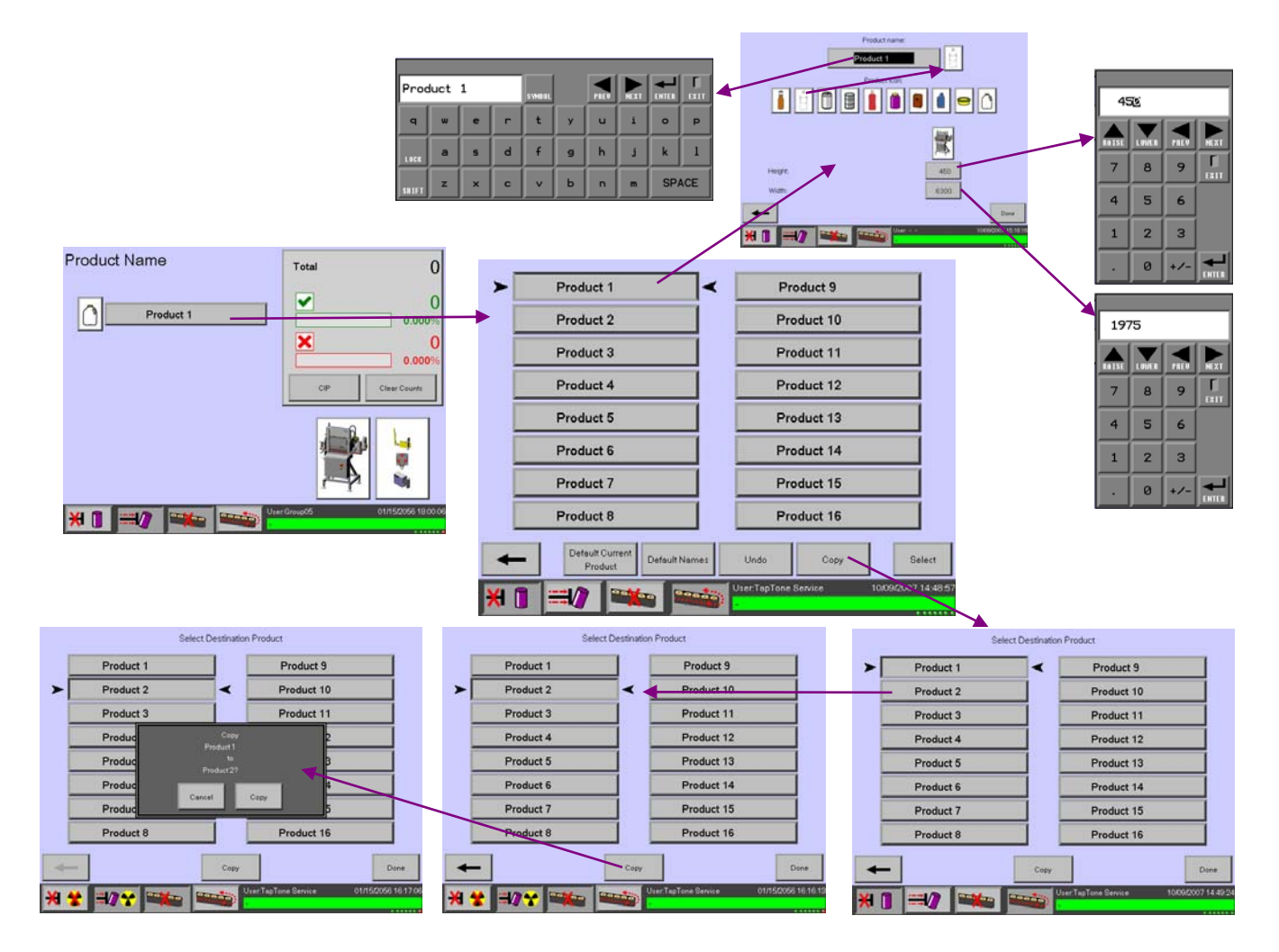

#### 3.9 Configuração do Sistema

O menu de configuração do sistema exibe a configuração exata da inspeção do sensor definida atualmente. Uma forma de abrir essa tela é pressionando o botão de menu System Configuration no lado esquerdo do display. A outra forma de abrir essa tela é pressionando qualquer foto da máquina na página da tela Home. Quando o usuário pressiona qualquer foto, seleciona automaticamente o sensor da máquina nessa tela.

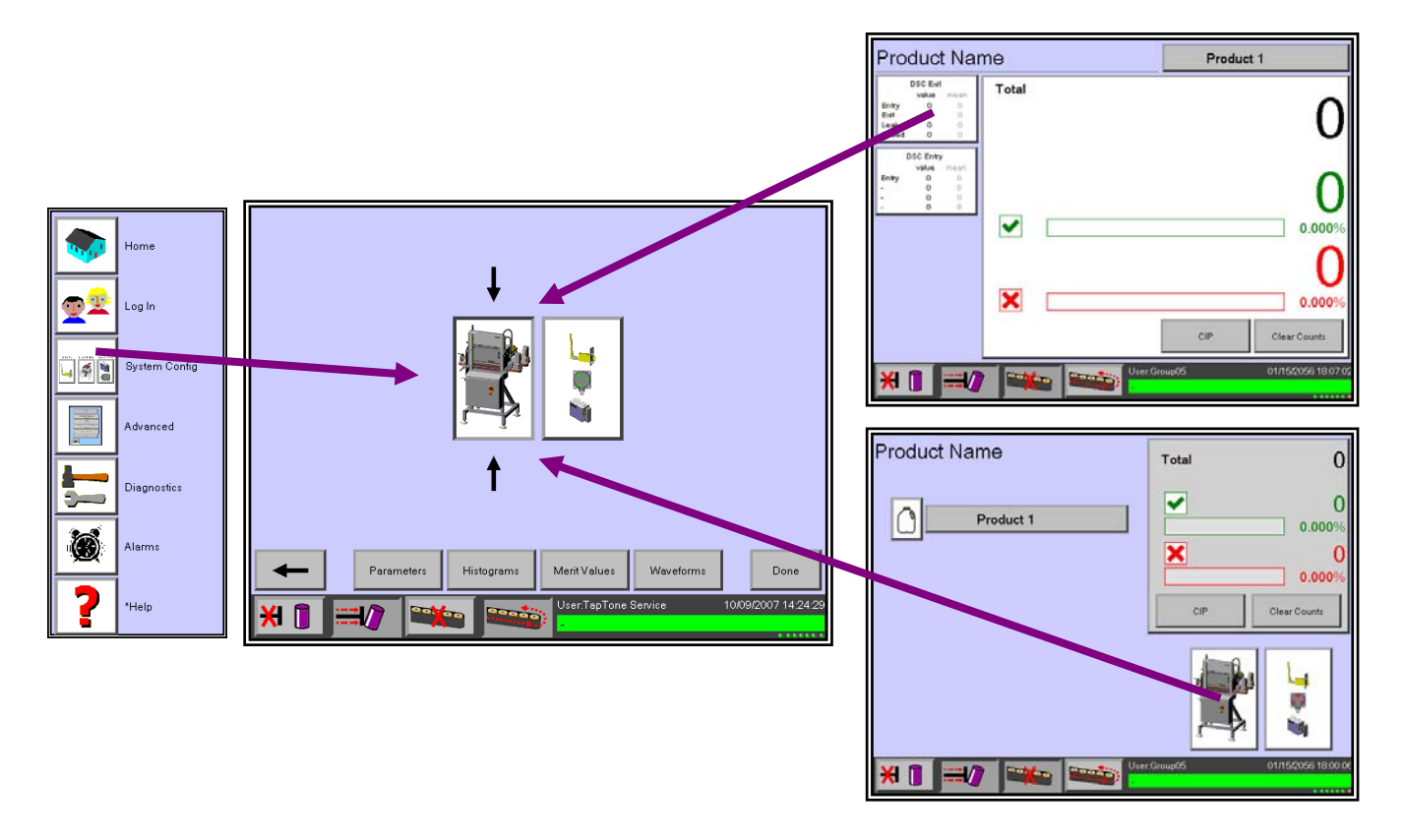

A definição da configuração do sistema é feita de acordo com o tipo de produto, o que significa que você pode ter uma compressão dual com raio X ligado para o produto #1 e apenas a compressão dual para o produto #2. Você também pode ter diferentes entradas de rejeição opcionais ativadas ou desativadas, dependendo da configuração do tipo de produto.

Para alterar a configuração do sistema, cumpra as seguintes etapas na tela.

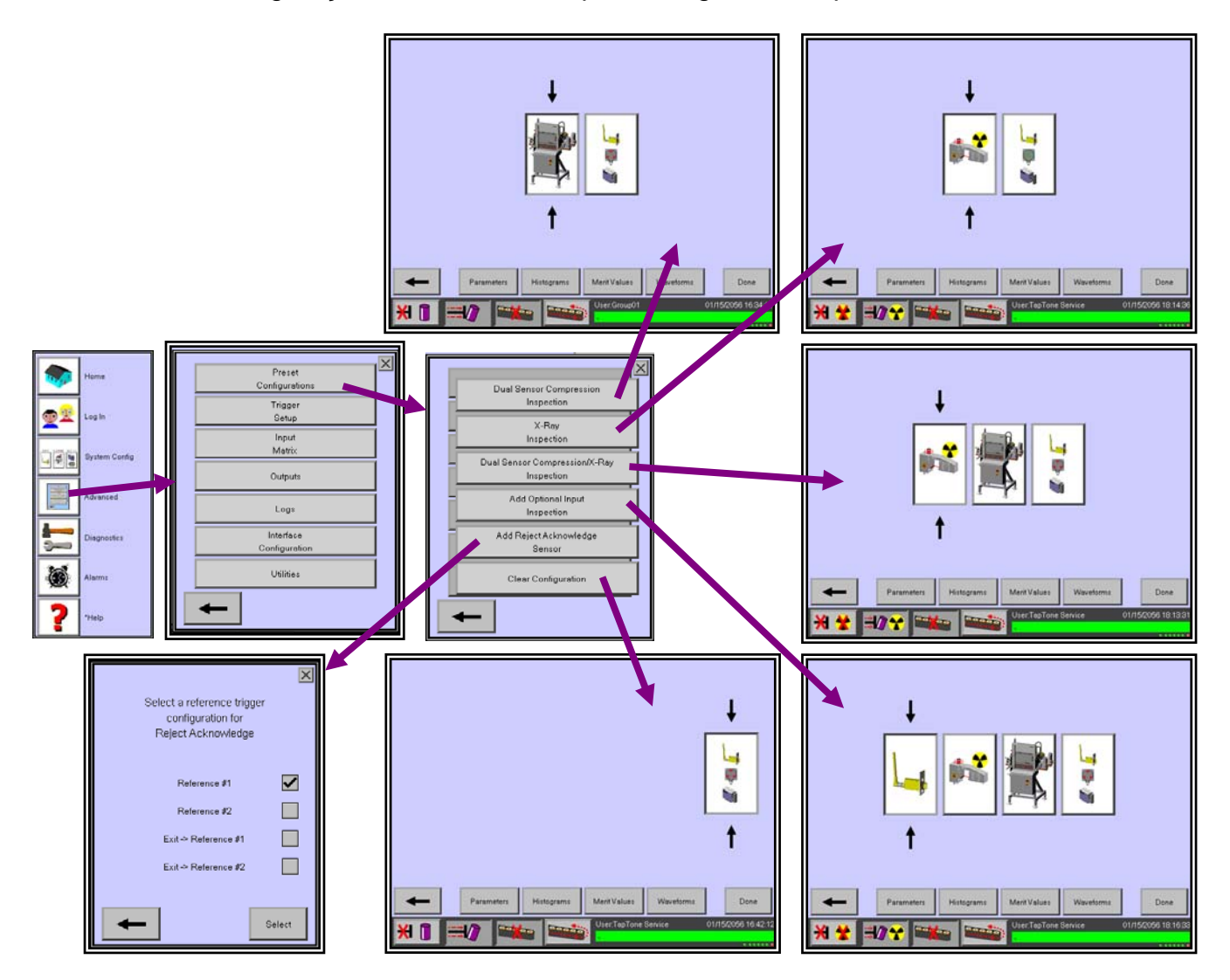

<u>Dual Sensor Compression Inspection</u> – somente sistema de esteira de compressão dual independente.

<u>X-Ray Inspection</u> – somente inspeção de sensor de raio X independente.

<u>Dual Sensor Compression with X-Ray Inspection</u>– inspeções de esteira de compressão dual e de sensor de raio X.

<u>Add Optional Input Inspection</u> – Acréscimo de inspeções opcionais de entrada de rejeição digital como missing cap, high cap, missing UV tamper band, missing label (tampa ausente, tampa alta, tira cônica para UV ausente, etiqueta ausente).

<u>Clear Configuration</u> - redefine a configuração com todas as inspeções DESLIGADAS.

#### 3.10 Configuração de inspeção

Esses menus fornecem acesso aos parâmetros de inspeção que produzem os cálculos de inspeção .

#### 3.10.1 Menu de parâmetros DSC

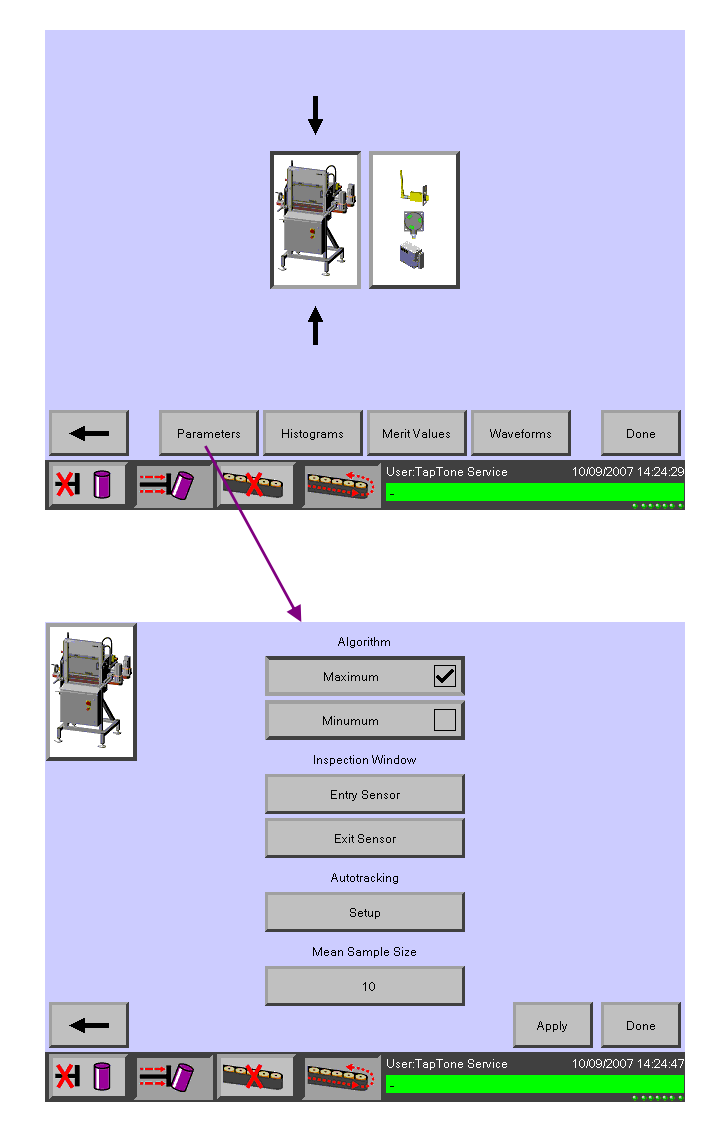

Pressione Apply para salvar quaisquer mudanças feitas em qualquer parâmetro e permaneça na tela. Pressione Done para salvar e sair da tela. Pressione a seta esquerda para sair dessa tela sem salvar as alterações feitas.

**Algorithm** – Selecione o ponto de dados máximo ou mínimo para o cálculo do valor de mérito dos sensores de entrada e saída. A seleção padrão é o ponto máximo.

**Janela Inspection**– Ajuste os percentuais da janela Start and Stop do sensor selecionado. O ajuste padrão é start=25% estop=75%. Todos os dados entre esses dois ajustes será buscados para o ponto de dados máximo ou mínimo. Esse ponto de dados será usado como o valor de mérito desse sensor. Os sensores de entrada e saída podem ter ajustes diferentes conforme os tipos de contêineres.

**Autotracking** – Selecione o botão Fixed, depois pressione Setup para configurar os limites de rejeição autotracking superior e inferior do sensor de entrada, sensor de saída e inspeção de vazamento. Esses limites de autotracking são baseados nos valores do valor médio calculado para cada inspeção. A linhas pontilhadas na tela indicam a posição do limite autotracking para o valor médio. Esses limites devem estar dentro dos limites fixos de rejeição mostrados como linhas sólidas na tela. Todos os limites de autotracking fora dos limites de rejeição sólida serão rejeitados pelo limite sólido.

**Mean Sample Size** – Define o tamanho médio da amostra para o cálculo do valor médio. O valor médio não será válido até que o tamanho da amostra seja atingido. Esse valor é usado para ajustar o limite de rejeição autotracking.

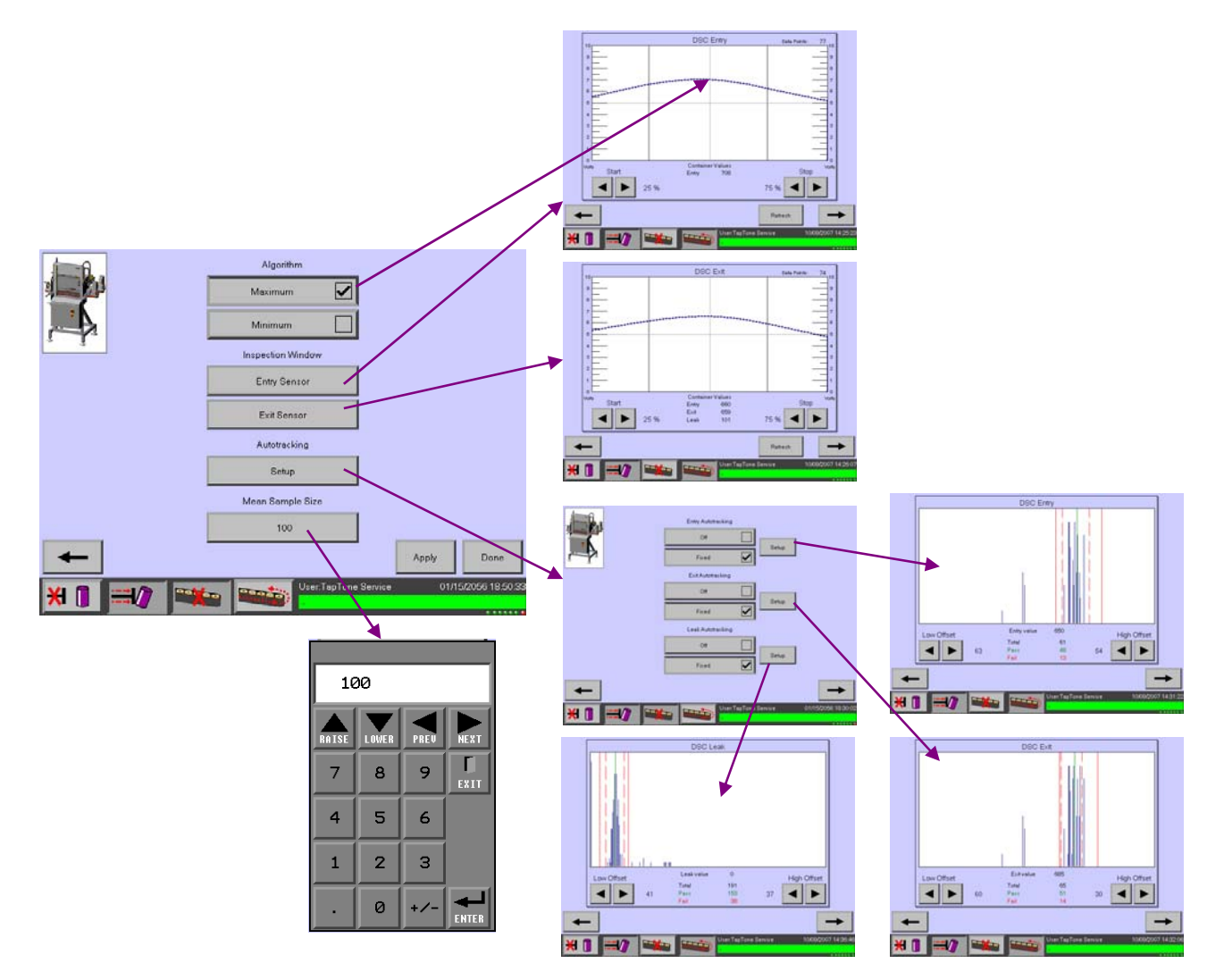

#### 3.10.2 Menu de parâmetros de raio X

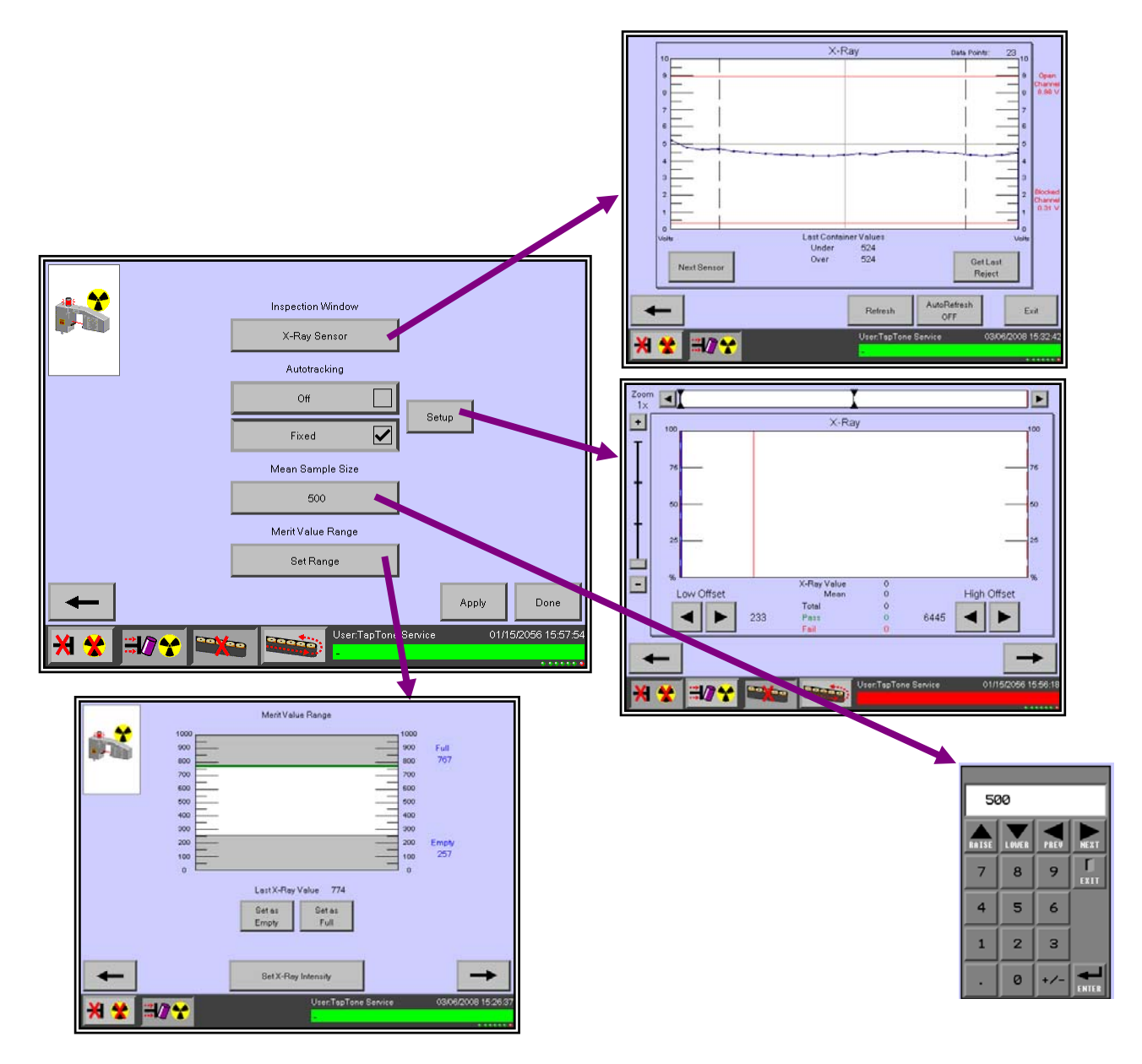
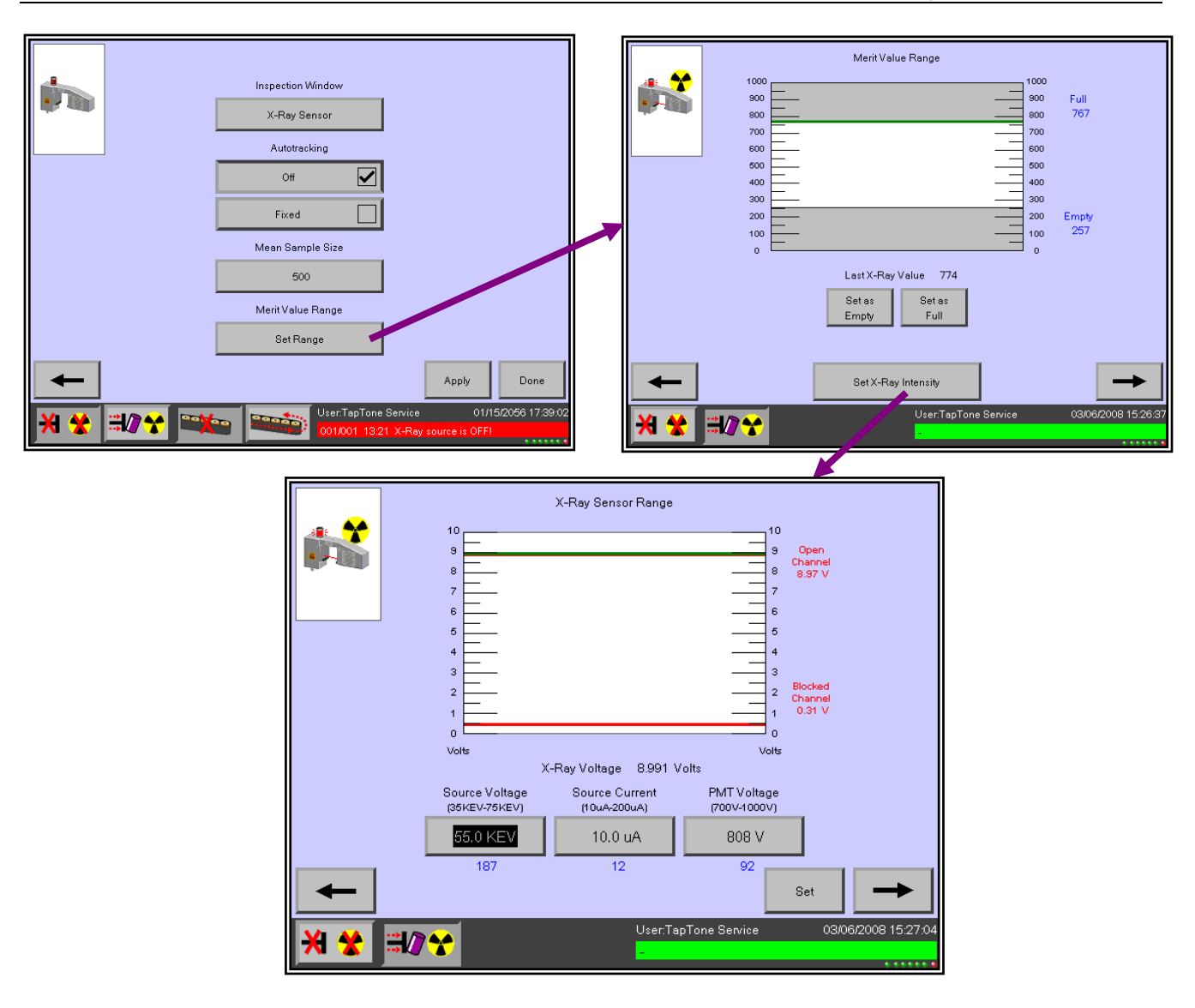

#### 3.10.3 Menu Histogram

Este menu exibe os histogramas da inspeção de vazamento, sensores de entrada e saída. Também fornece acesso aos limites de rejeição de cada inspeção. Por favor, tenha paciência ao trabalhar nesta tela, pois ela leva alguns segundos para carregar todos os dados. Você pode clicar sobre a ampulheta para fazê-la desaparecer.

**Leak Histogram** – Exibe o histograma completo do cálculo de vazamento desde a última vez em que as contas foram apagadas. Pressione sobre o histograma para entrar a tela de limites de rejeição onde os limites de rejeição do cálculo de vazamento superior e inferior podem ser ajustados.

**Entry Histogram** – Exibe o histograma completo do sensor de entrada desde a última vez em que as contas foram apagadas. Pressione sobre o histograma para entrar a tela de limites de rejeição do sensor de entrada onde os limites de rejeição do sensor de entrada superior e inferior podem ser ajustados.

**Exit Histogram** – Exibe o histograma completo do sensor de saída desde a última vez em que as contas foram apagadas. Pressione sobre o histograma para entrar a tela de limites de rejeição do sensor de saída onde os limites de rejeição do sensor de saída superior e inferior podem ser ajustados.

**Entry & Exit Histogram** – Exibe ambos os histogramas completos do sensor de entrada e saída desde a última vez em que as contas foram apagadas. Não há limites de rejeição nesse histograma.

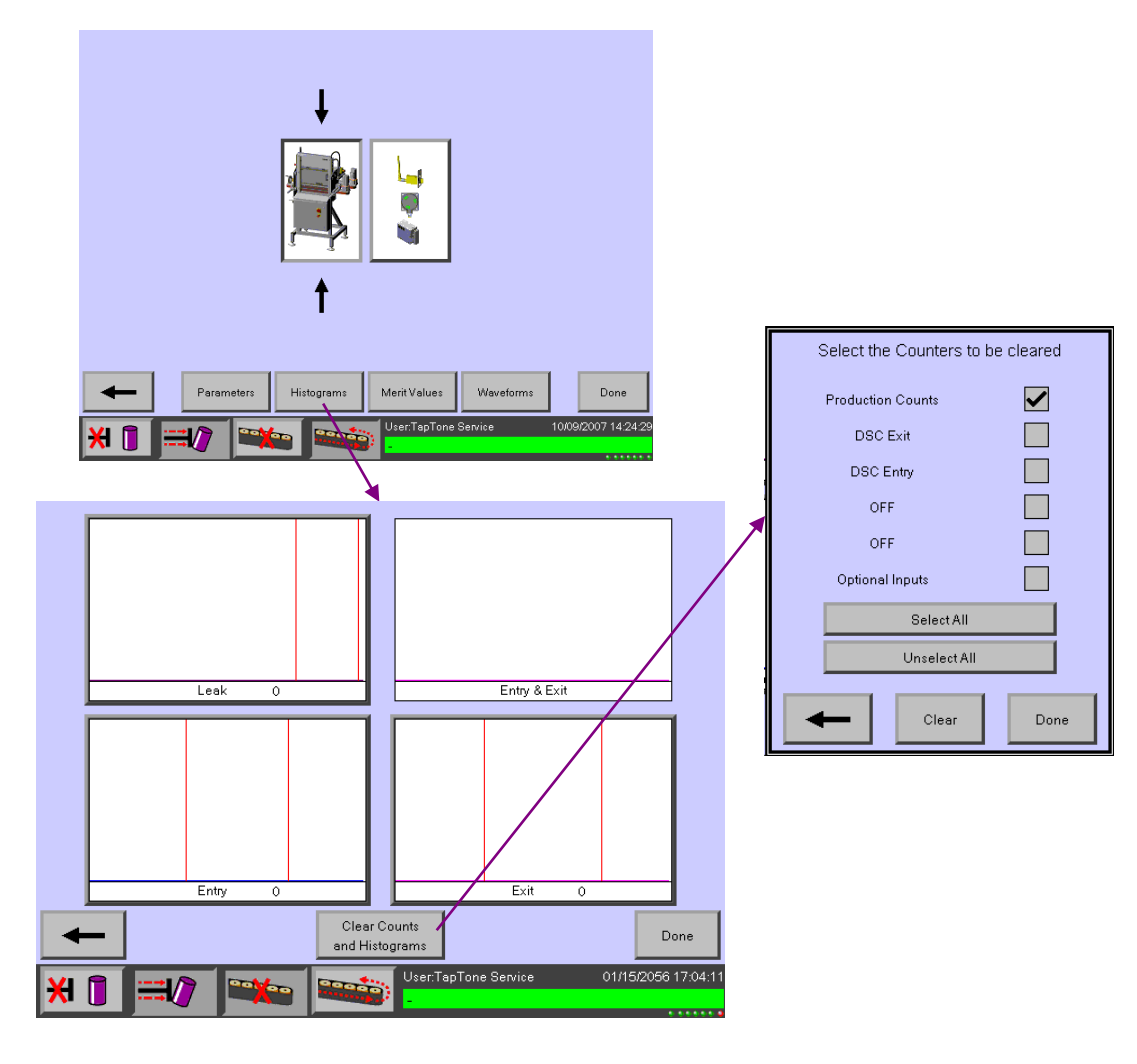

**Limites de rejeição** – Use as setas esquerda/direita para ajustar os limites de rejeição baixos e altos que são exibidos pelas linhas vermelhas sólidas em cada histograma. Qualquer valor de mérito abaixo do limite baixo ou acima do limite alto será rejeitado. Clique em Apply para salvar as alterações. Pressione Done para salvar e sair para tela principal de histogramas. Pressione a seta esquerda para sair da tela de limites e voltar para a tela principal de histogramas sem salvar as alterações feitas.

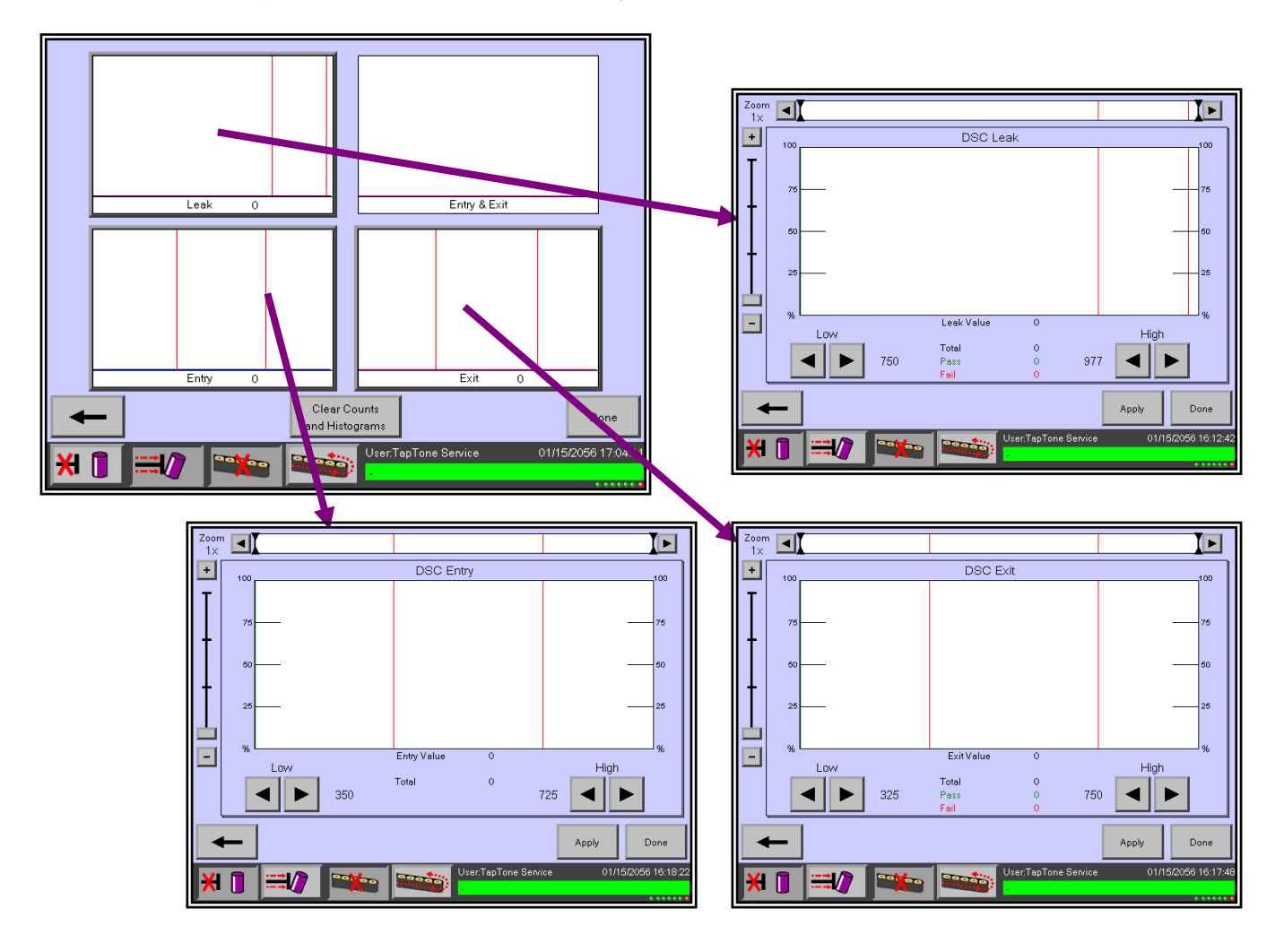

#### Tela Reject Limits (Limites de Rejeição)

- Low limite de rejeição baixo onde todos os valores de mérito abaixo desse limite serão rejeitados.
- **High** limite de rejeição alto onde todos os valores de mérito acima desse limite serão rejeitados.
- Apply armazena alterações do novo parâmetro na memória e permanece na tela.
- Done armazena alterações do novo parâmetro e sai da tela de histogramas.
- Left Arrow sai da tela de histogramas sem salvar as alterações feitas.
- Zoom +/- amplia ou reduz em escalas de 1x, 2x, 4x, 8x para uma visualização mais aproximada.
- **Zoom Window** </> identifica o local da janela Zoom e permite o movimento da janela Zoom para esquerda ou direita para ver um local específico do histograma.

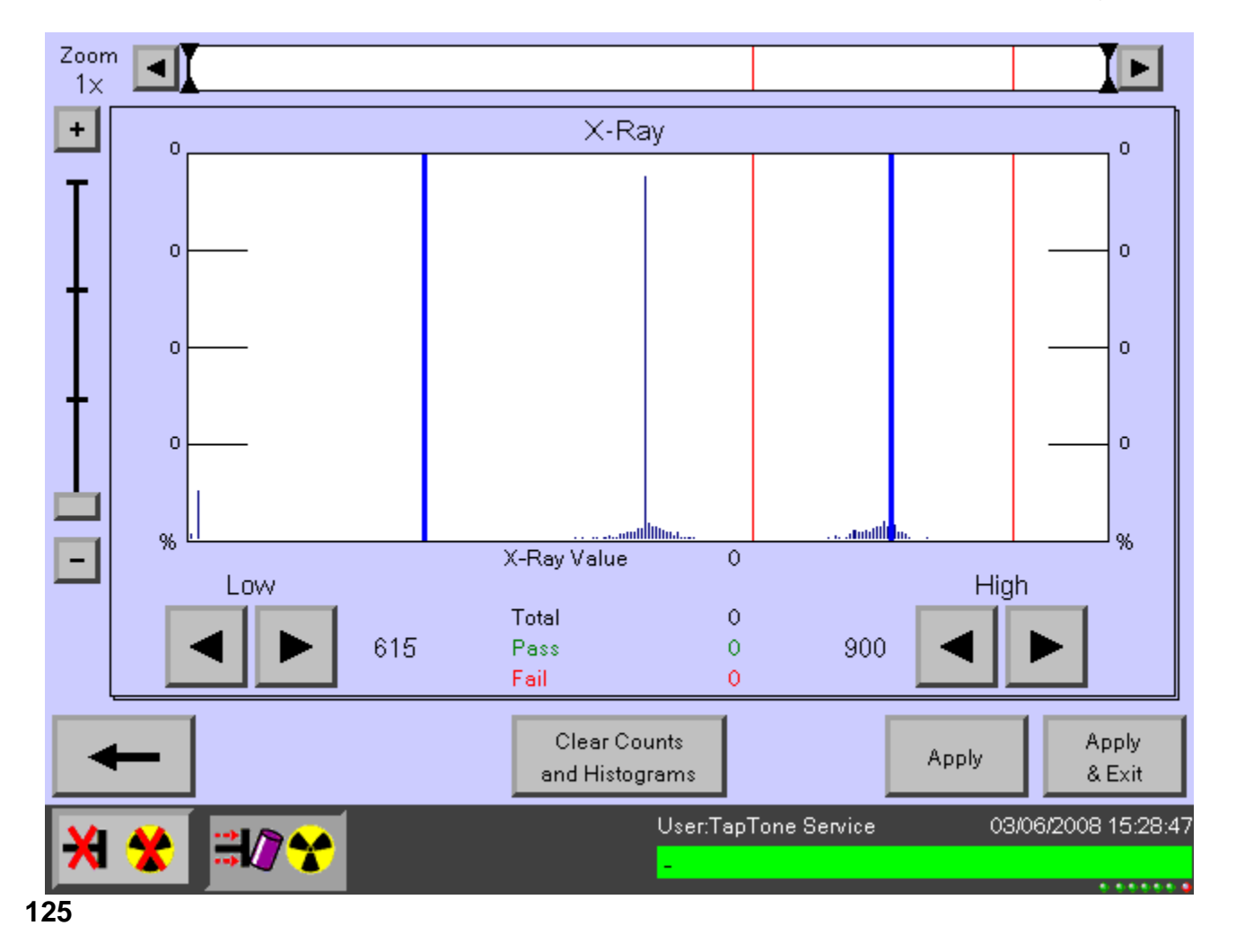

#### 3.10.4 Menu Merit Values

Essa tela exibe os valores de mérito de entrada, saída e vazamento de cada sensor de inspeção configurado. Speed é a velocidade da linha do contêiner em pés por minuto de cada contêiner.

- Value O valor de mérito medido ou calculado para cada parâmetro de inspeção.
- Low limit O limite de rejeição baixo atual baseado nos limites rígidos ou limites autotracking quando ativados.
- **High limit** O limite de rejeição alto atual baseado nos limites rígidos ou limites autotracking quando ativados.
- **Speed** velocidade de contêiner em pés/minutos entre os feixes luminosos de entrada e saída.

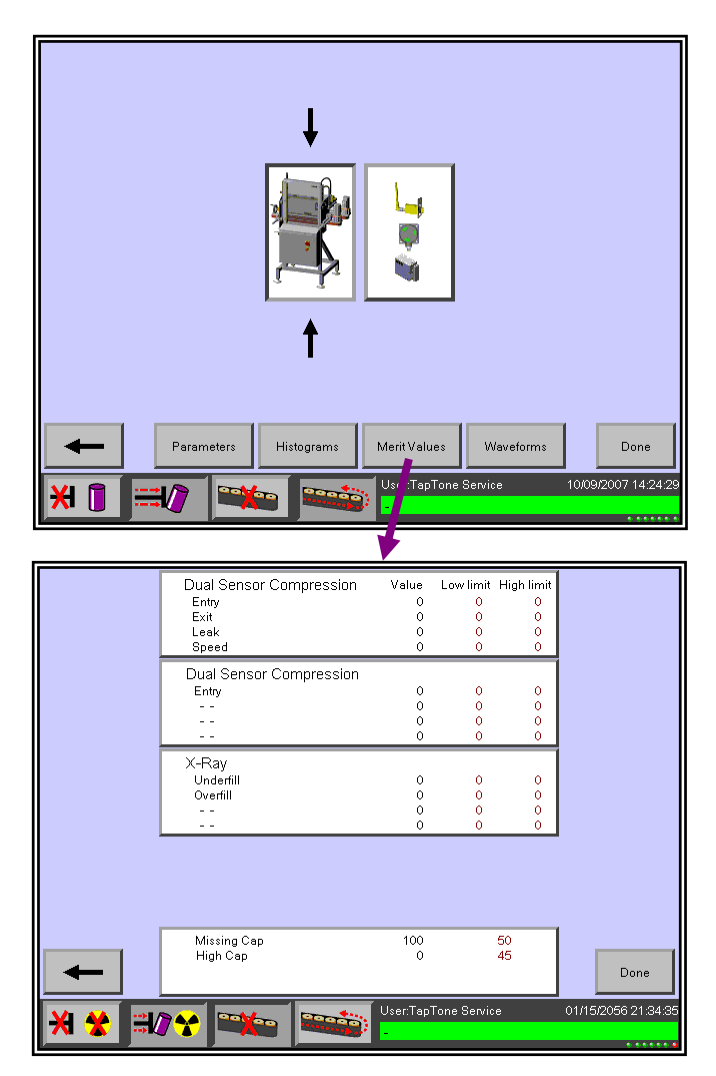

Para calcular metros/minutos multiplicados por 0,3048 Para calcular metros/segundos multiplicados por 0,00508

# 3.11 Contadores de produção

Esta tela exibe as informações do contador de produção e os contadores individuais do sensor.

**Clear Counts** – Pressione Clear counts, depois selecione os contadores da produção total ou as contagens do sensor individual a serem apagados.

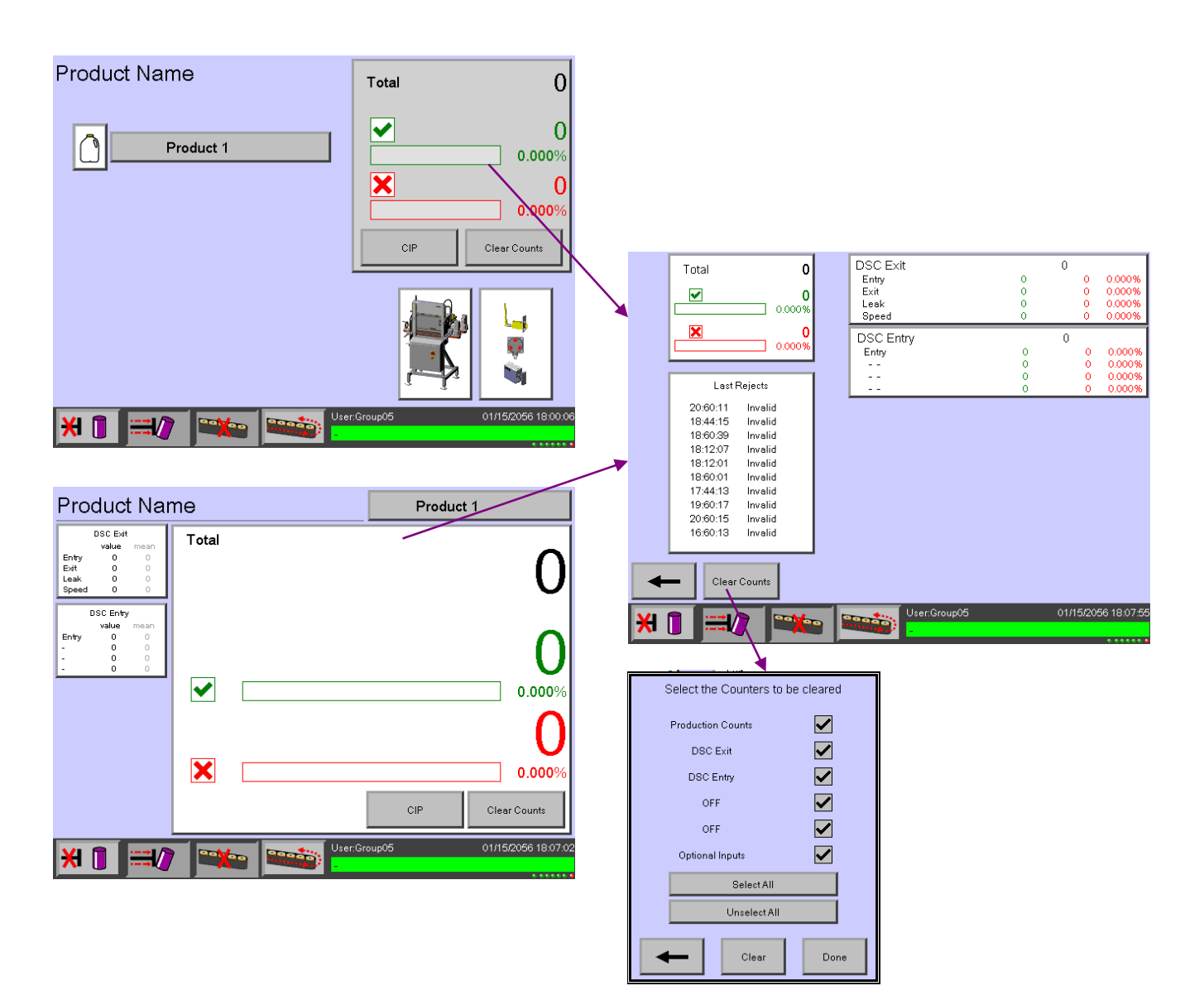

# 3.12 Configuração do rejeitador

#### 3.12.1 Parâmetros do rejeitador

|              | Parafetere H             | tatograms  | alues Wevelor<br>IspTone Service | 712 Done<br>10400/2007 14.43:00 |                     |
|--------------|--------------------------|------------|----------------------------------|---------------------------------|---------------------|
|              | Trigger Setup            | Rejector 1 | ייו                              | Rejecti                         | or 2                |
|              | 1                        |            |                                  |                                 |                     |
|              | Reject Distance (pulses) |            | 2500                             |                                 |                     |
|              | Speed Compensation (ms)  |            | 15                               |                                 |                     |
| <b>N</b>     | Pulse Width (ms)         |            | 25                               |                                 |                     |
|              | Consecutive Alarm        | D          | isabled                          |                                 |                     |
|              | PercentAlarm             | D          | isabled                          |                                 |                     |
| +            |                          | Force Reje | cts                              | Apply                           | Apply<br>& Exit     |
| <del>X</del> | <b>://</b> *             |            | Jser:TapTone                     | Service (                       | 01/15/2056 16:51:28 |

**Inspection Trigger Setup** – Abra a tela do timing do acionador de inspeção para informar a seqüência de timing do contêiner específico, depois salve os valores para esse tipo de produto.

**Reject Distance (pulsos)** – Ajuste o valor da distância da rejeição nos pulsos do codificador do eixo. O valor padrão é 2500.

**Speed Compensation (ms)** – Ajuste o valor de compensação da velocidade em milisegundos. Esse parâmetro avança o timing de rejeição com base na velocidade do decodificador do eixo. Quando a linha está lenta, o timing é baixo e à medida que a linha acelera, o timing é avançado de acordo com a velocidade. Este parâmetro só é necessário para linhas de latas de bebida de alta velocidade. O valor padrão é 15 para operações normais.

**Pulse Width (ms)** – Ajuste a largura do pulso da válvula de rejeição em milisegundos. O valor padrão é 25 ms.

**Consecutive Alarm** – Ative esse recurso, depois ajuste o número nos contêineres para rejeições consecutivas. Uma vez atingido esse número, o alarme será ativado. Pressione o botão Clear para reajustar a saída de alarme. O valor padrão é 5.

**Percent Alarm** – Ative esse recurso, depois ajuste o valor percentual. Quando o valor percentual é atingido nos últimos 100 contêineres, a saída de alarme será ativada. Pressione o botão Clear para reajustar a saída de alarme. O valor padrão é 15%.

**Force Rejects** – Selecione o número de contêineres a serem rejeitados em uma fila, depois pressione Start. A contagem pendente de contêineres o informará quantos sobraram para ser rejeitados.

**Reject Acknowledge** – Ative esse recurso somente se o kit de sensores luminosos de reconhecimento de rejeição opcional estiver instalado em seu sistema. Após ativar esse recurso, abra a tela de configuração do acionador de inspeção e informe a distância do sensor de rejeição. Qualquer contêiner de rejeição que tenha faltado será detectado pelo sensor de reconhecimento de rejeição e a condição de alarme será ajustada. Esse sensor é localizado após a estação de rejeição que orientada na direção da esteira transportador para o local aberto onde o contêiner estava antes de ser rejeitado. Se o sensor vê um contêiner nesse local, é ativada a condição de alarme de rejeição.

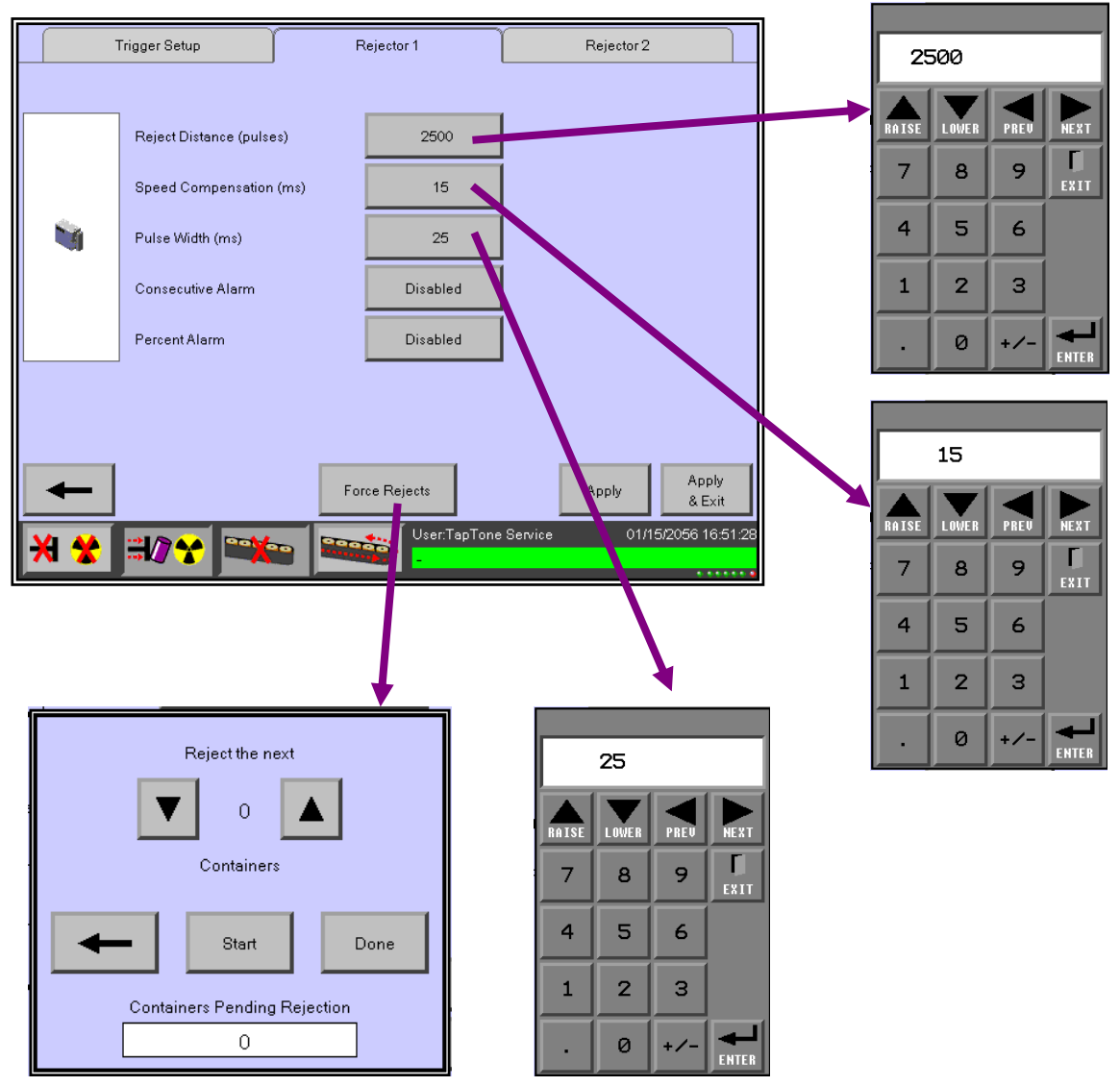

ø

÷

ENTER

|      |                       |               |            |                      |        |       | 5     |       |       |      |      |
|------|-----------------------|---------------|------------|----------------------|--------|-------|-------|-------|-------|------|------|
|      | Trigger Setup         | Rejector 1    |            | Rejector 2           | 2      | RAISE | LOWER | PREU  | NEXT  |      |      |
|      | Reject Distance (puls | es) 25        | 500        |                      |        | 7     | 8     | 9     | EXIT  |      |      |
|      | Speed Compensation    | (ms)          | 15         |                      |        | 4     | 5     | 6     |       |      |      |
|      | Pulse Width (ms)      |               | 25         |                      |        | 1     | 2     | 3     |       | 1    |      |
|      | Consecutive Alarm     | Ena           | bled       | 5                    |        |       | 0     | +/-   | ENTER |      |      |
|      | Percent Alarm         | Ena           | bled       | 15% 🔦                |        |       |       |       |       |      |      |
|      |                       |               |            |                      |        |       | ſ     |       |       |      |      |
|      |                       |               |            |                      | Apply  |       |       |       | 15%   |      |      |
| -    |                       | Force Rejects | er TanTone | Apply<br>Service 011 | & Exit |       |       | RAISE | LOWER | PREV | NEX  |
| XI 🛠 |                       |               |            | VI.                  |        |       |       | 7     | 8     | 9    | EX I |
|      |                       |               |            |                      |        |       |       | 4     | 5     | 6    |      |
|      |                       |               |            |                      |        |       |       | 1     | 2     | 2    |      |

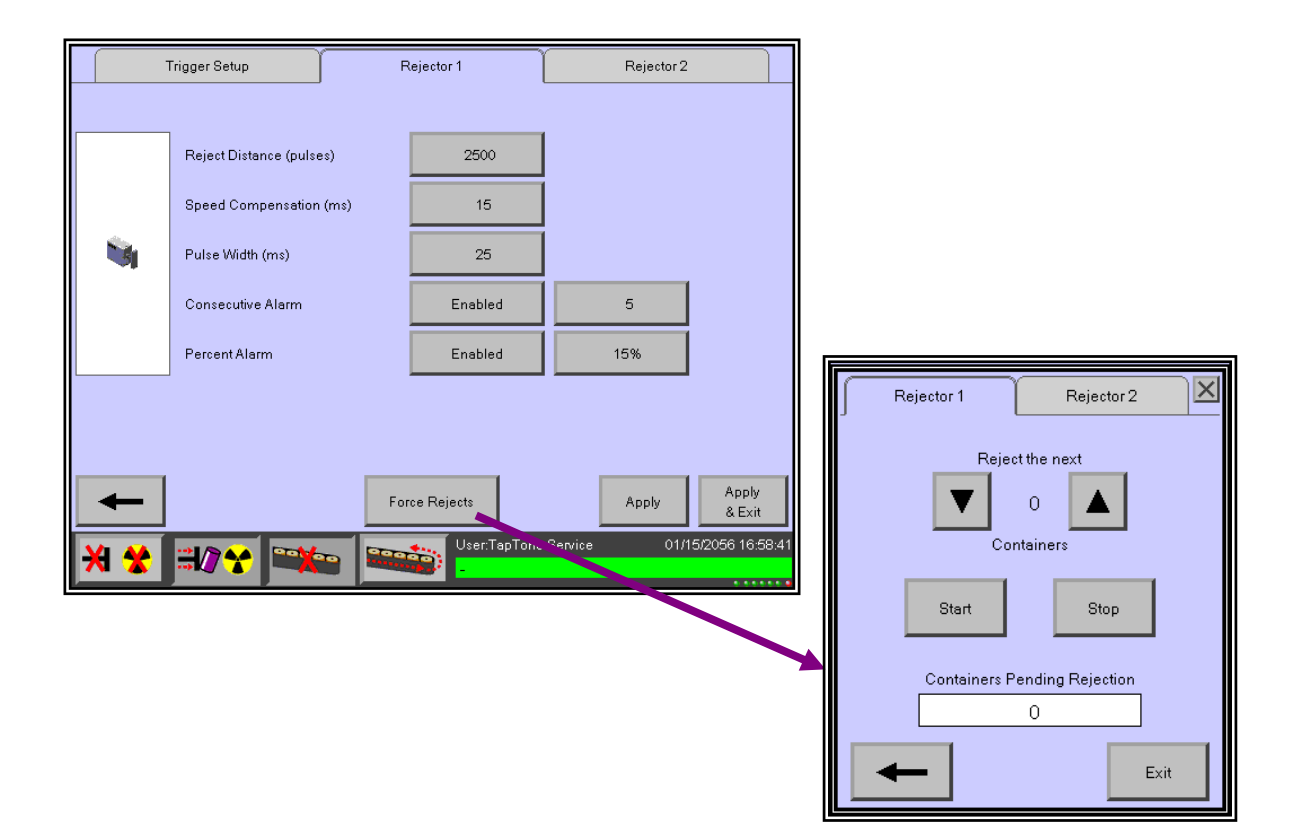

#### 3.12.2 Procedimento de configuração da rejeição

- 1. Selecione a caixa de função de rejeição.
- Pressione o botão de parâmetros, depois selecione o parâmetro Pulse Width. Ajuste a largura do pulso de válvula de rejeição de acordo com as seguintes linhas de guia. Você pode ajustar a largura do pulso para aumentar ou reduzir a distância em que os contêineres serão rejeitados fora da linha.
  - cilindro de rejeição de curso 1" ajustado para 25 milisegundos.
  - cilindro de rejeição de curso 1/2" ajustado para 15 milisegundos.
- Ajuste a Distância da Rejeição que é calculada nos pulsos do decodificador desde o feixe luminoso de referência até o rejeitador de modo que o amortecedor do rejeitador atinja o contêiner no centro.
- 4. A compensação da velocidade é usada para linhas de lata de velocidade muito alta avançarem o tempo de reação da válvula com base nos milisegundos à medida que a velocidade aumenta. Deixe esse parâmetro no valor padrão de 15 milisegundos a menos que esteja em andamento uma linha de alta velocidade.
- Ajuste os alarmes de rejeição Consecutive and Percent (Consecutivo e Percentual) com base nas necessidades de produção. Esses alarmes serão exibidos e registrados quando ativados. Você pode selecionar uma saída digital para alternar quando esses alarmes forem ativados.
- 6. Use o recurso de rejeição de força para criar contêineres rejeitados para testar o timing de rejeição.

# 3.13 Configuração de entrada digital opcional

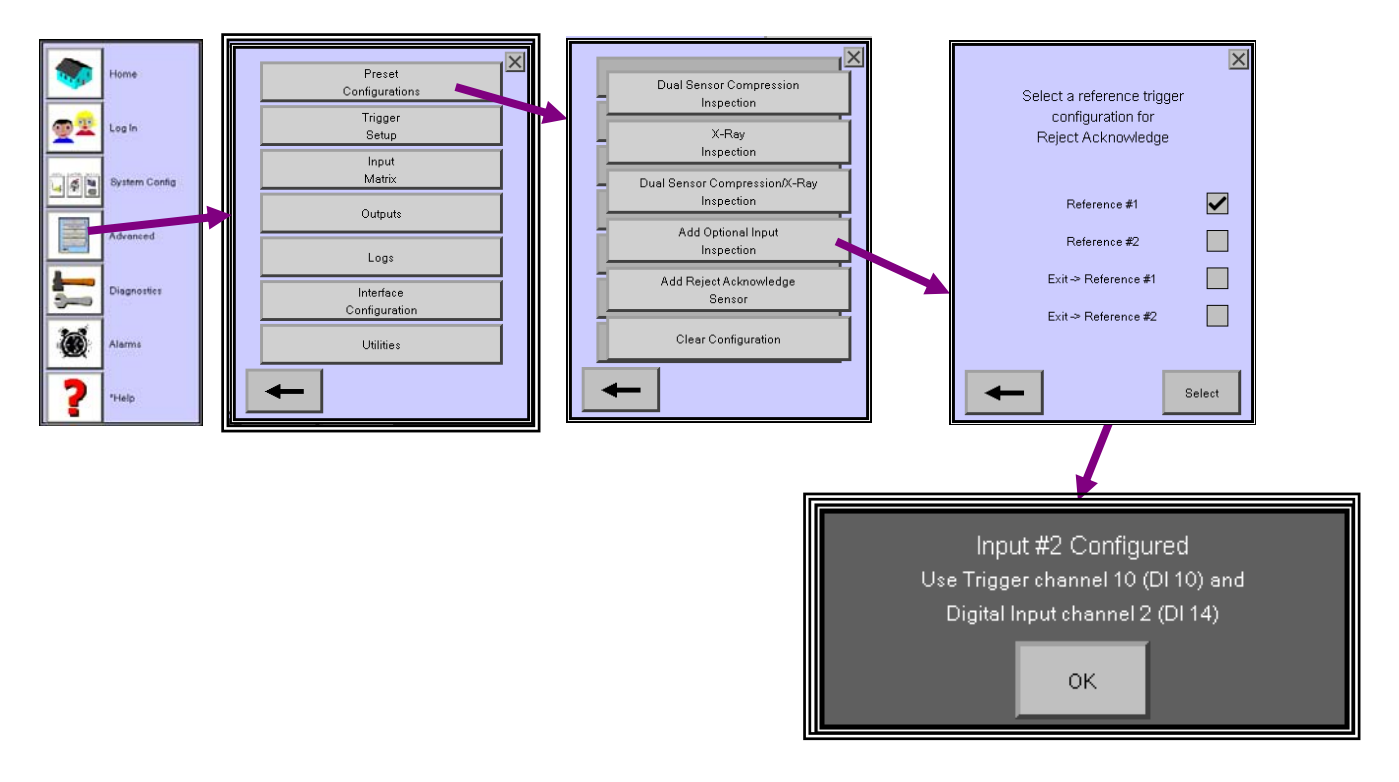

- 1. Vá para o menu de configuração predefinida e selecione Add Optional Input Inspection (Adicionar inspeção de entrada opcional), depois pressione OK.
- 2. Selecione o sensor de entrada opcional, depois selecione o menu de parâmetros.
- 3. Selecione o Setup da entrada desejada.
- 4. Atualize o nome de entrada com o teclado numérico suspenso.
- 5. Selecione o modo de detecção desejado (Low state) ou (High state) para o defeito com base no sinal do sensor da condição de sinal bom ou ruim.
- 6. Defina o percentual do sinal de rejeição do estado de rejeição. Se o valor de mérito de entrada estiver acima do percentual de estado desejado, o contêiner será rejeitado.
- Você pode repetir as etapas 1 e 2 para adicionar até 4 entradas de rejeição digital opcionais.
- Abra a tela Merit Values para observar os valores de mérito das inspeções digitais. Você pode retornar para a tela de configuração para ajustar o valor percentual de rejeição uma vez que a produção esteja em andamento

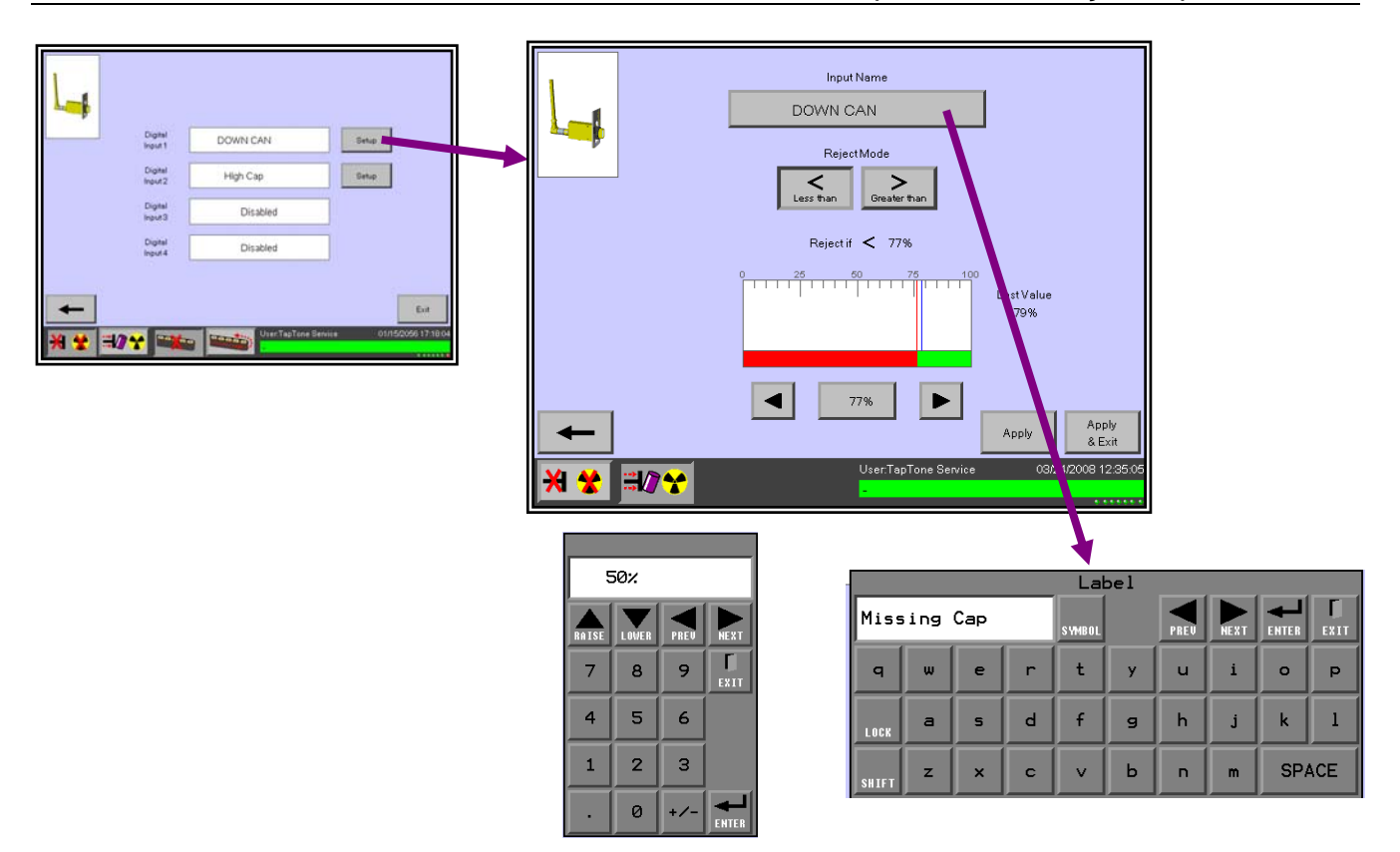

#### Como isso funciona

Cada entrada de rejeição digital requer um sinal de disparo luminoso. O exemplo a seguir mostra um sinal de disparo de 100% nas roscas onde estaria uma tampa. A entrada digital só vê as bordas do topo da garrafa olhando para baixo. O sensor da tampa que está faltando vê 20% do tempo total da passagem da entrada de disparo, portanto, esse contêiner será rejeitado porque o valor de mérito medido do sensor da tampa é 20% e o limite de rejeição foi definido em 50%. Qualquer tampa medida com menos de 50% será rejeitada.

O sinal do sensor de disparo em verde está orientado na direção da garrafa no gargalo.

O sensor da tampa olha a garrafa do alto.

Há rejeição se o valor acima estiver definido em 50% e pode ser ajustado em incrementos de 1% pelo usuário.

| 100% | Disparo sobre a tampa, 100% do tempo de passagem.                                                  |
|------|----------------------------------------------------------------------------------------------------|
| 20%  | Sensor da tampa que falta vê somente 20% e será rejeitado<br>- porque é inferior ao ajuste de 50%. |

# 3.14 Configuração de saída digital

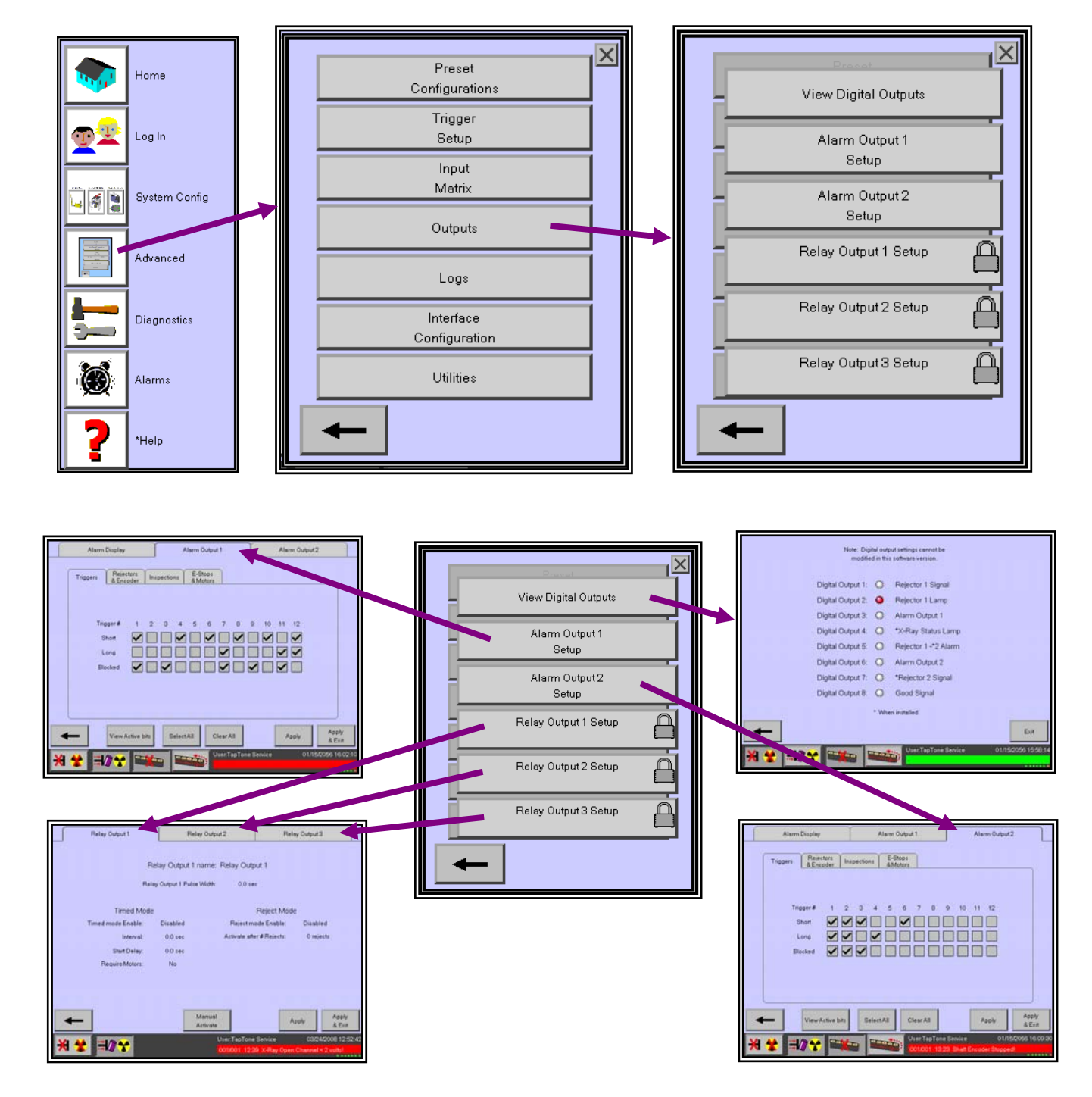

#### X Preset Configurations View Digital Outputs Trigger 01 Login Setup Alarm Output 1 Input Setup 4 Matrix Alarm Output 2 Setup Outputs $\square$ Relay Output 1 Setup Logs Á Relay Output 2 Setup Interface Configuration A Relay Output 3 Setup Utilities Relay Output 1 Relay Output 2 Relay Output 3 Relay Output 1 name: Relay Output 1 Relay Output 1 Pulse Width: 0.0 sec Timed Mode Reject Mode Timed mode Enable: Disabled Reject mode Enable: Disabled Activate after # Rejects: 0 rejects Interval: 0.0 sec Start Delay: 0.0 sec Require Motors: No Manual Apply Apply Activate & Exit 03/24/2008 12:52:42 1/2 🛠

# 3.15 Configuração de saída relé

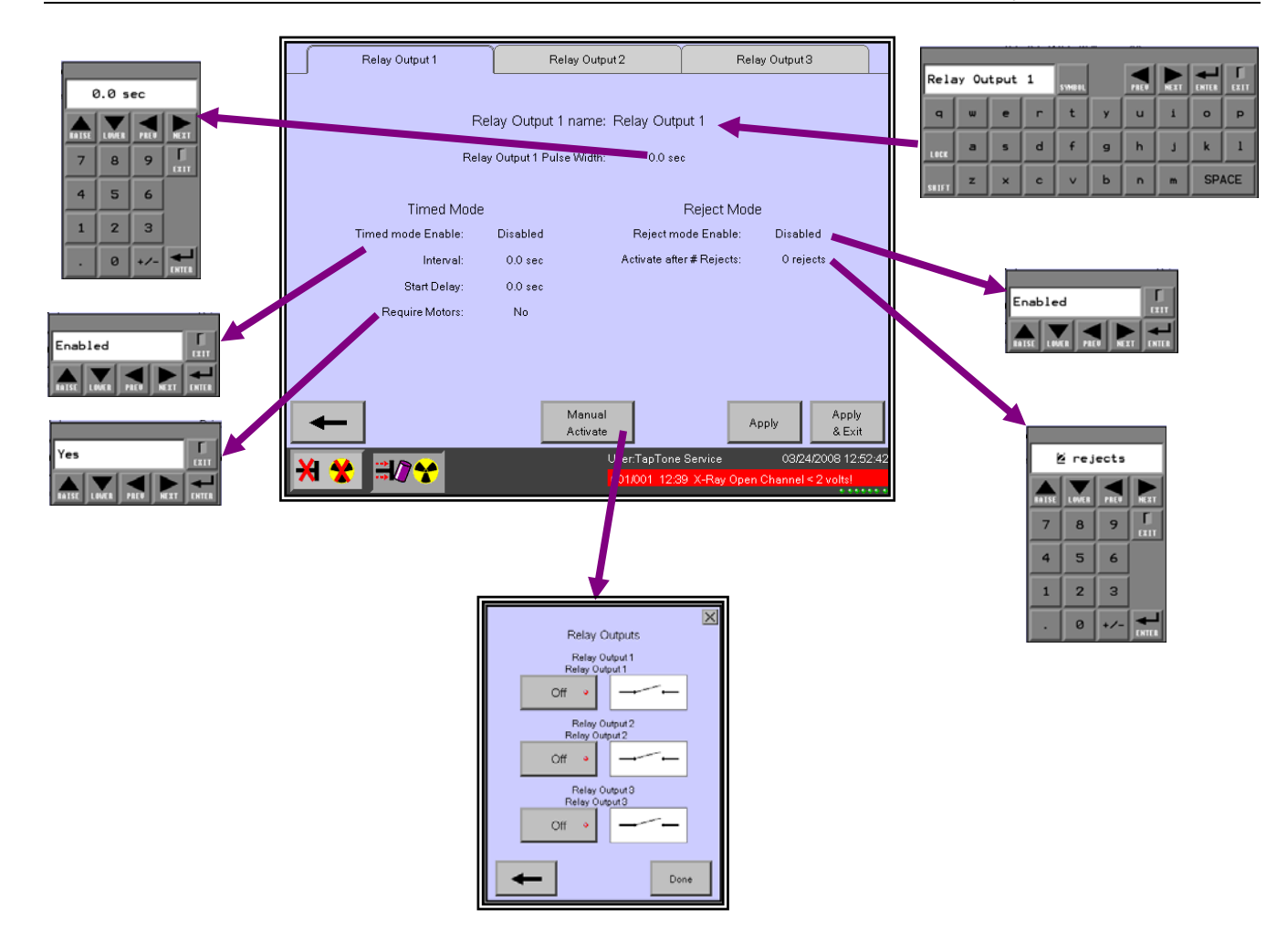

#### 3.16 Procedimentos de sintonia fina de inspeção

1. Ajuste os limites de rejeição de cada sensor de inspeção após o funcionamento da linha de produção. Observe os valores de mérito médios e os histogramas, depois ajuste os limites de rejeição de modo que somente os contêineres rejeitados sejam removidos da esteira transportadora.

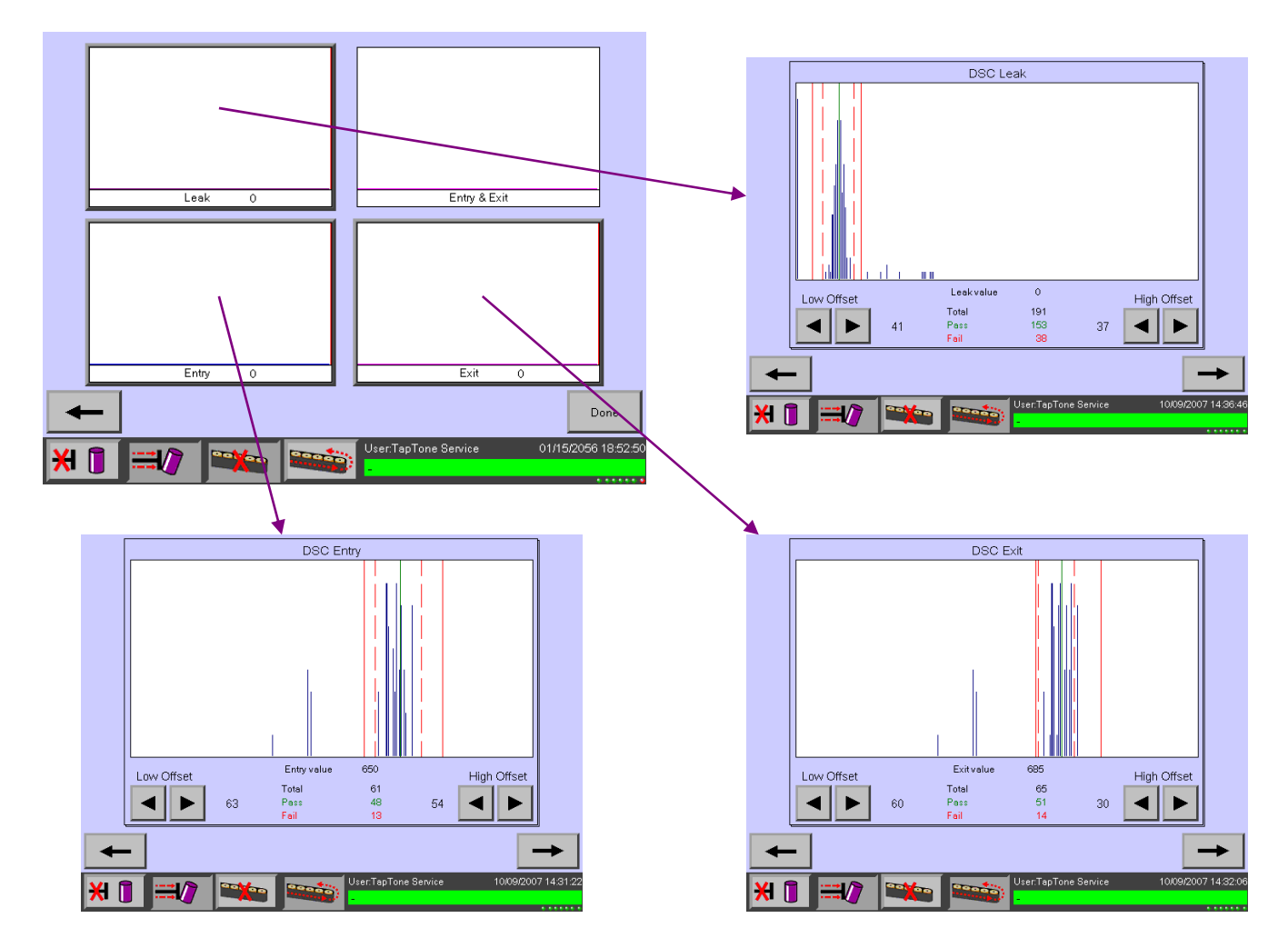

# 3.17 Diagnósticos dos sensores

#### 3.17.1 Diagnósticos de inspeção

1. Selecione o sensor e pressione o botão para visualizar todos os parâmetros associados ao sensor de inspeção.

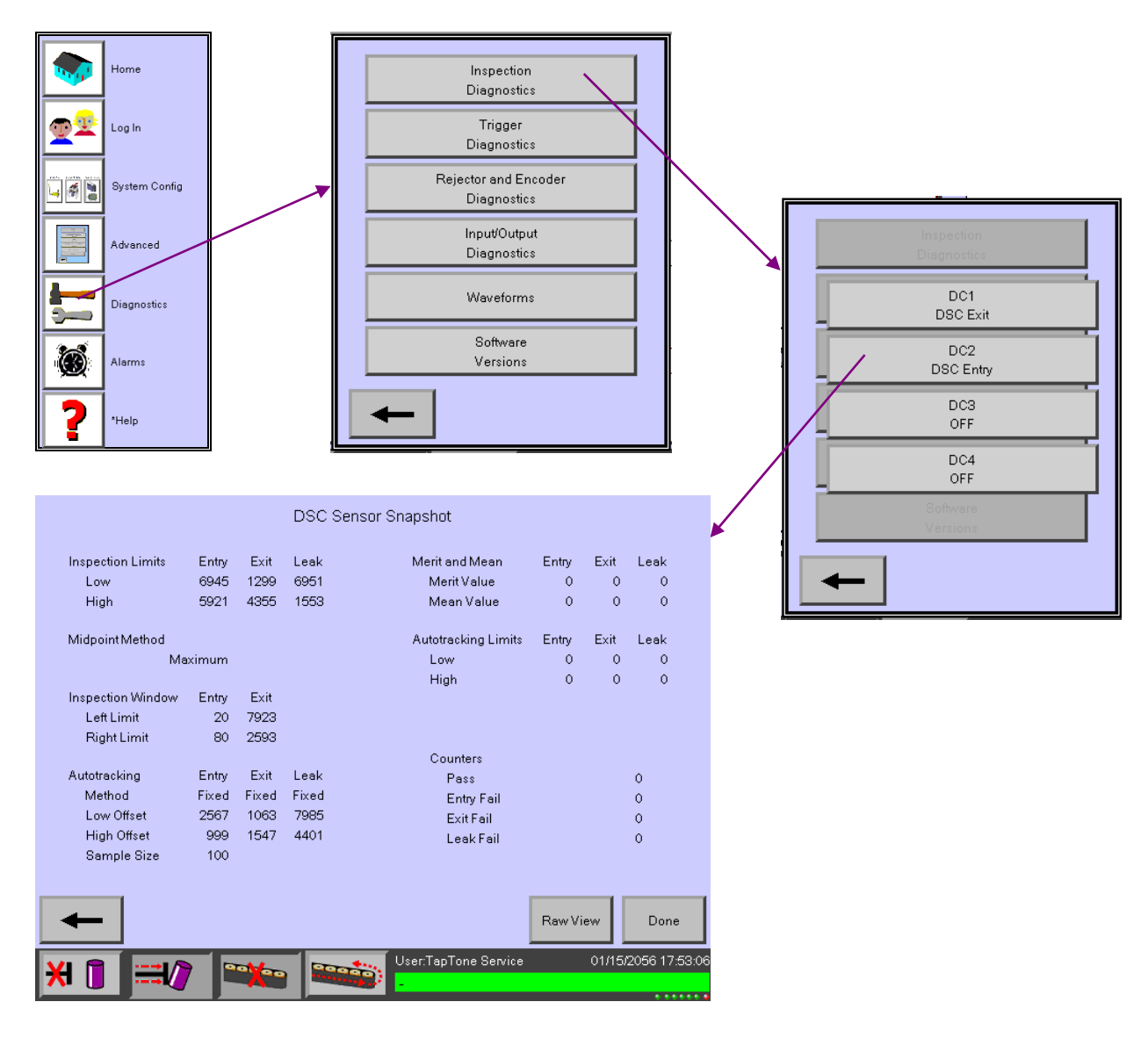

#### 3.17.2 Diagnósticos de disparo

Esta tela exibe o status de cada disparo de inspeção para os seguintes parâmetros:

- breaks conta o número de vezes em que o sensor de disparo mudou o estado de cada sensor. Um sistema operacional apropriado deve ter o mesmo número de contas de cada sensor de disparo.
- pulses exibe o número de pulsos do decodificador de eixo do último contêiner inspecionado. Também armazena os valores de pulso máximo e mínimo desde a última vez que o botão Clear (Apagar) foi pressionado.
- pulses exibe o número de pulsos do decodificador de eixo do último contêiner inspecionado. Também armazena os valores de pulso máximo e mínimo desde a última vez que o botão Clear (Apagar) foi pressionado.
- Clear pressione para redefinir todos os valores como zero.

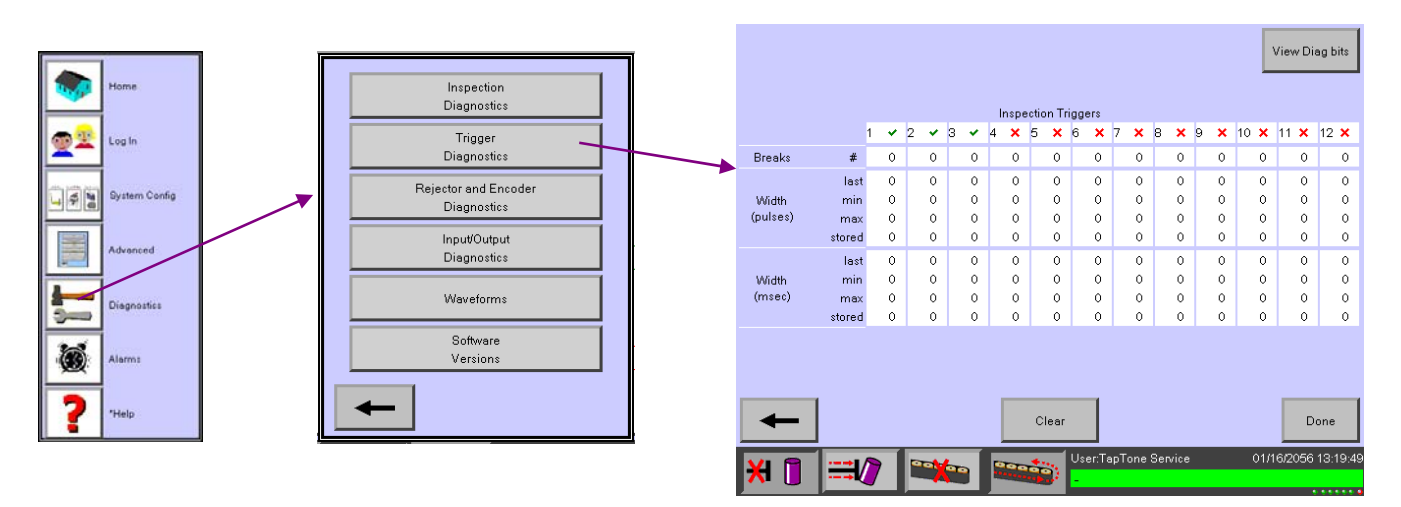

#### 3.17.3 Diagnósticos do rejeitador e do codificador

Esta tela exibe as configurações atuais de todos os parâmetros de codificador de rejeitador e eixo.

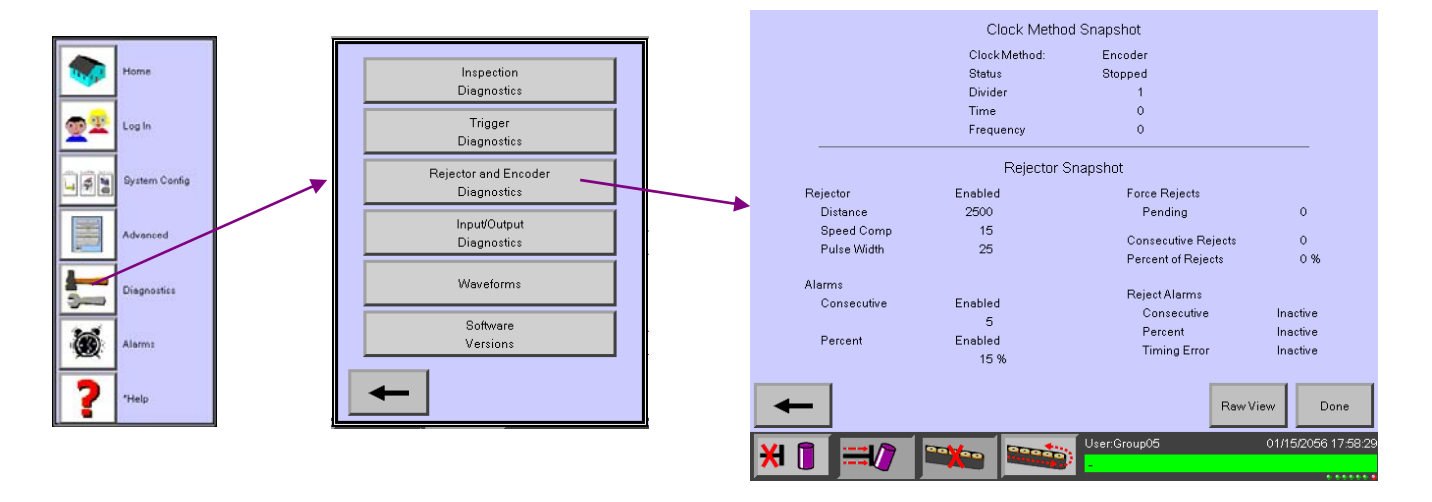

#### 3.17.4 Diagnóstico de Entrada & Saída

Esta tela exibe a tensão analógica de CC de cada uma das entradas dos sensores analógicos de 4 CC. Se nenhum sensor estiver conectado, a leitura da tensão será de 0.000V. Cada entrada analógica tem uma faixa de 0.000-10.000 VCC.

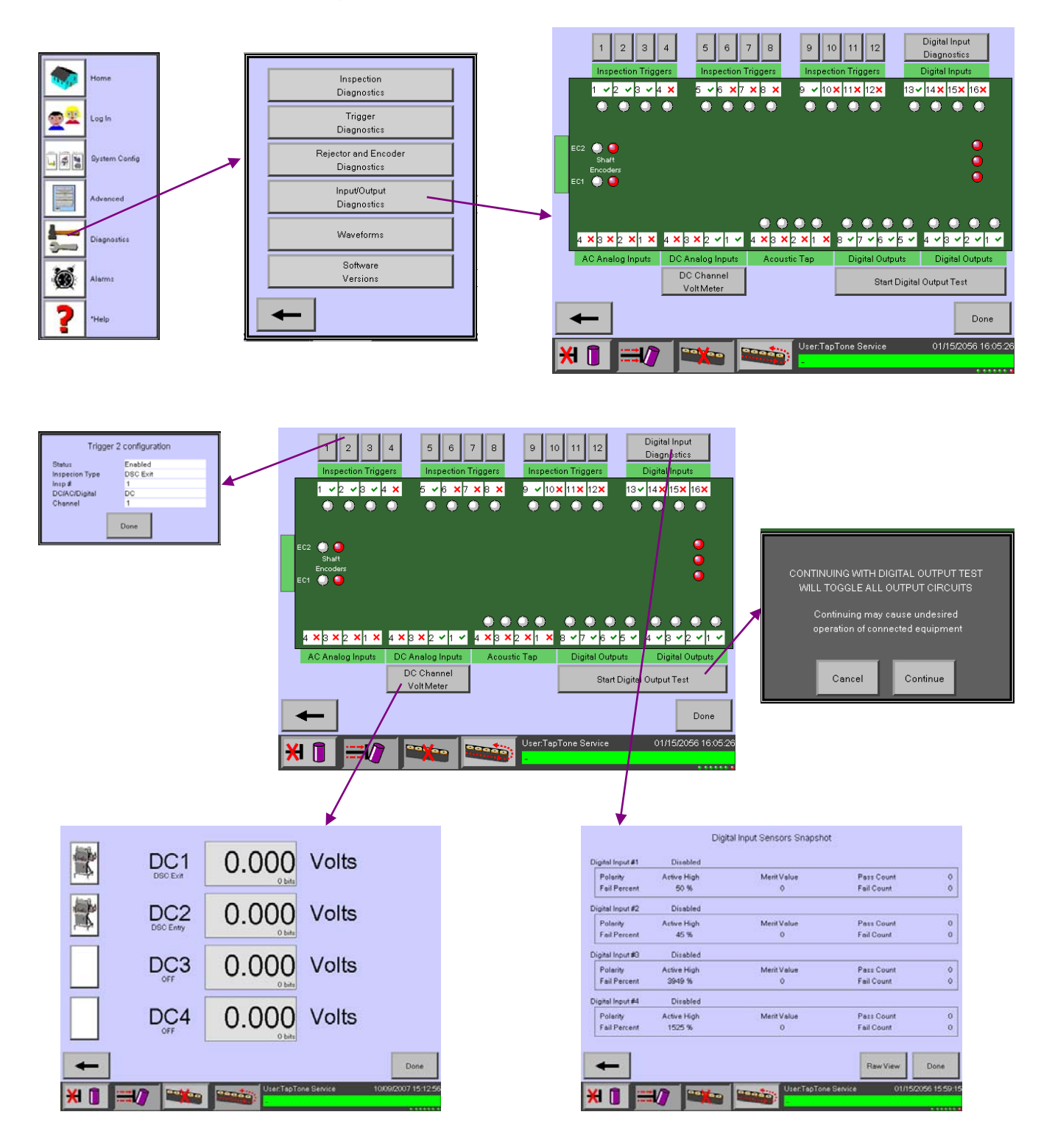

#### 3.17.5 Waveforms (Formas de onda)

Esta tela exibe o perfil analógico do último contêiner inspecionado.

- Next Sensor pressione esse botão para mudar o último perfil de contêiner para o próximo sensor ativo.
- Get Last Reject pressione esse botão para visualizar o último contêiner rejeitado. Em seguida, pressione Next Sensor para ver a última rejeição de cada sensor ativo. Se não houver ocorrido nenhuma rejeição, o perfil estará em branco.
- Auto Refresh selecione Auto refresh (atualização automática) ou desligue-a e use a atualização manual para obter os próximos pontos de dados do contêiner.
- Refresh pressione esse botão para visualizar outra boa forma de onda do contêiner. A mesma forma de onda de rejeição aparecerá se não houver ocorrido nenhuma nova rejeição.

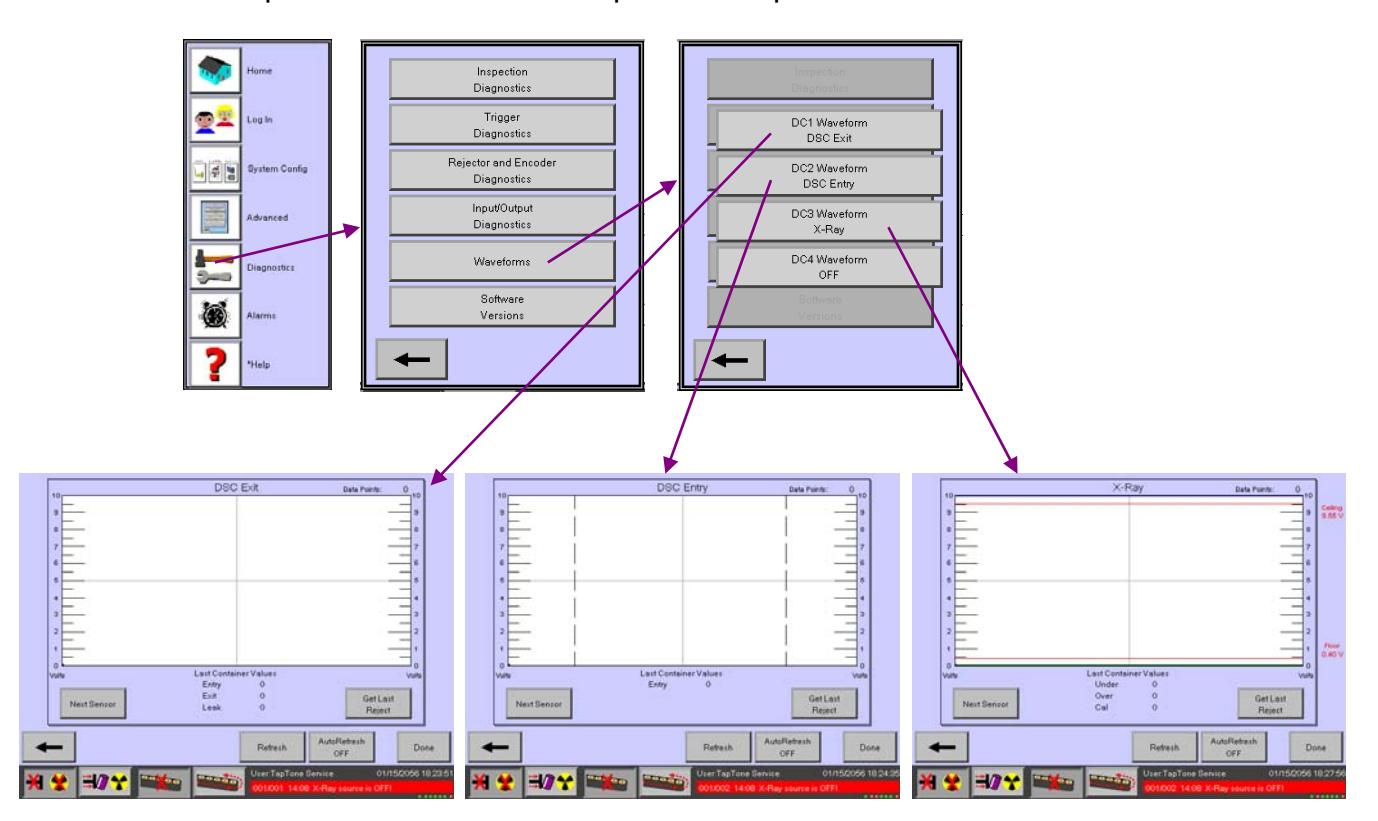

• Done – pressione o botão Done para voltar para a tela Home.

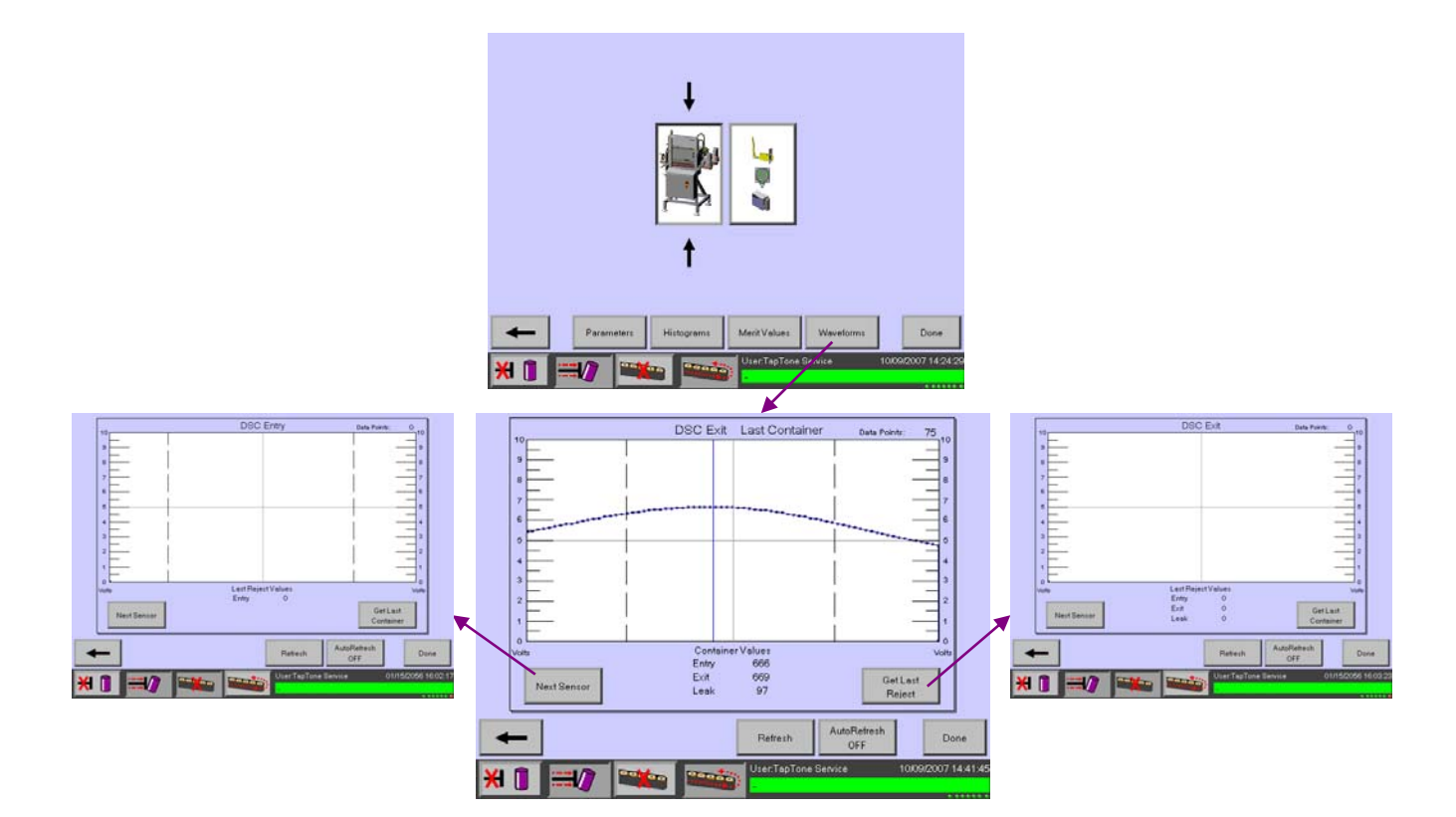

#### 3.17.6 Versões do Software

Esta tela exibe as versões atuais do software para os seguintes componentes:

- HMI: Exibe o código do software
- PLC: Código do Controlador Lógico Programável
- SP: Código DSP do Quadro Processador de Sinais
  - PLD1: Código do Dispositivo Lógico Programável #1
  - PLD2: Código do Dispositivo Lógico Programável #2
- CM: Código DSP do Quadro de Comunicações
   PLD1: Código do Dispositivo Lógico Programável #1
- IO PLD: Código do Dispositivo Lógico Programável do Quadro de Interface

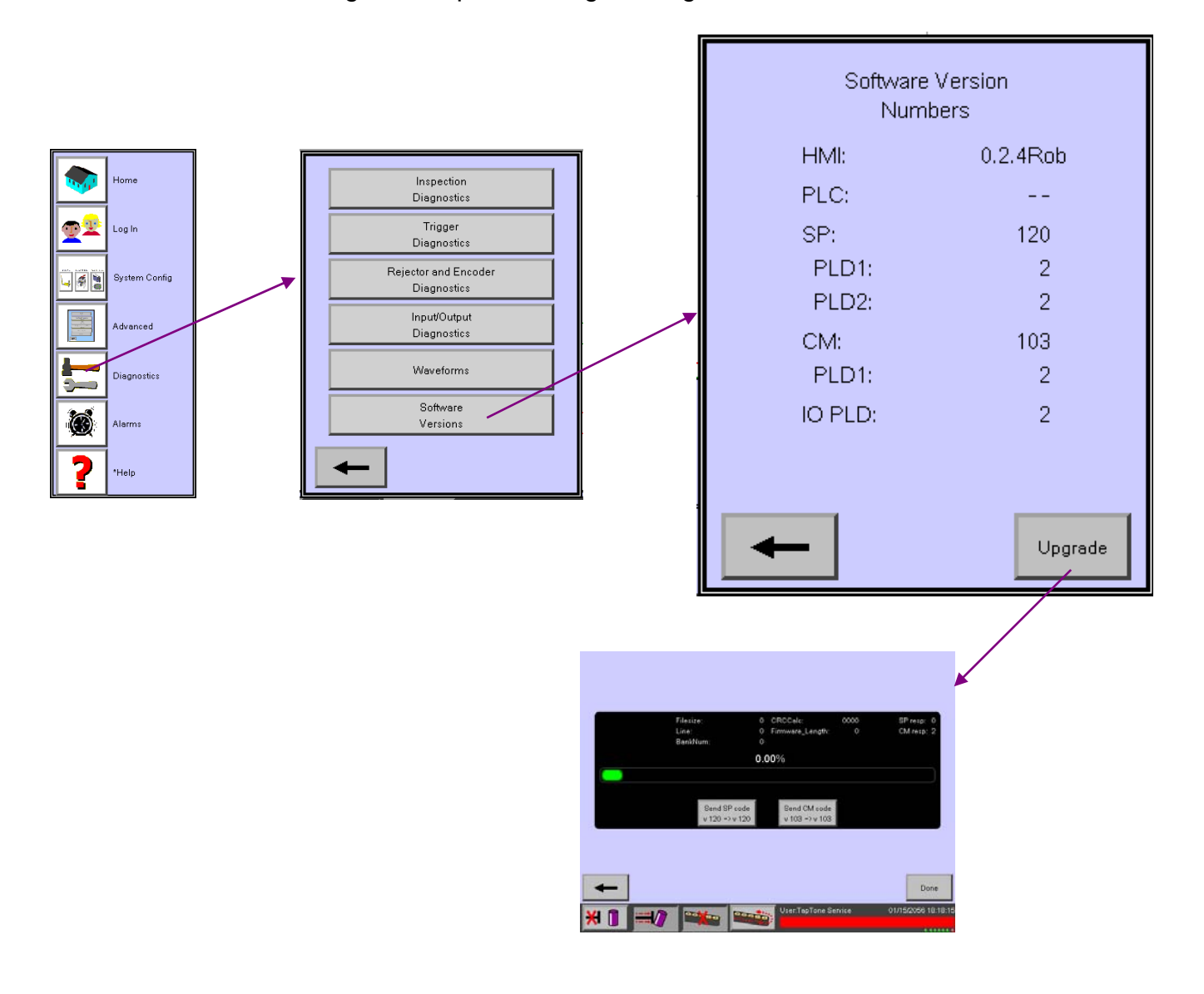

# 3.18 Menu Advanced

#### 3.18.1 Preset Configurations (Configurações predefinidas)

- 1. **Dual Compression Inspection** Predefine a matriz de inspeção das entradas analógicas e entradas de disparo no sistema de inspeção de compressão dual.
- 2. Fill Level (X-Ray) Inspection Predefine a matriz de inspeção das entradas analógicas e entradas de disparo do sistema de inspeção de raio X.
- Dual Compression and Fill Level Inspection Predefine a matriz de inspeção das entradas analógicas e entradas de disparo de ambos os sistemas de inspeção de compressão dual e de raio X.
- 4. Clear Configuration Limpa a matriz de configuração para zerar todas as inspeções.

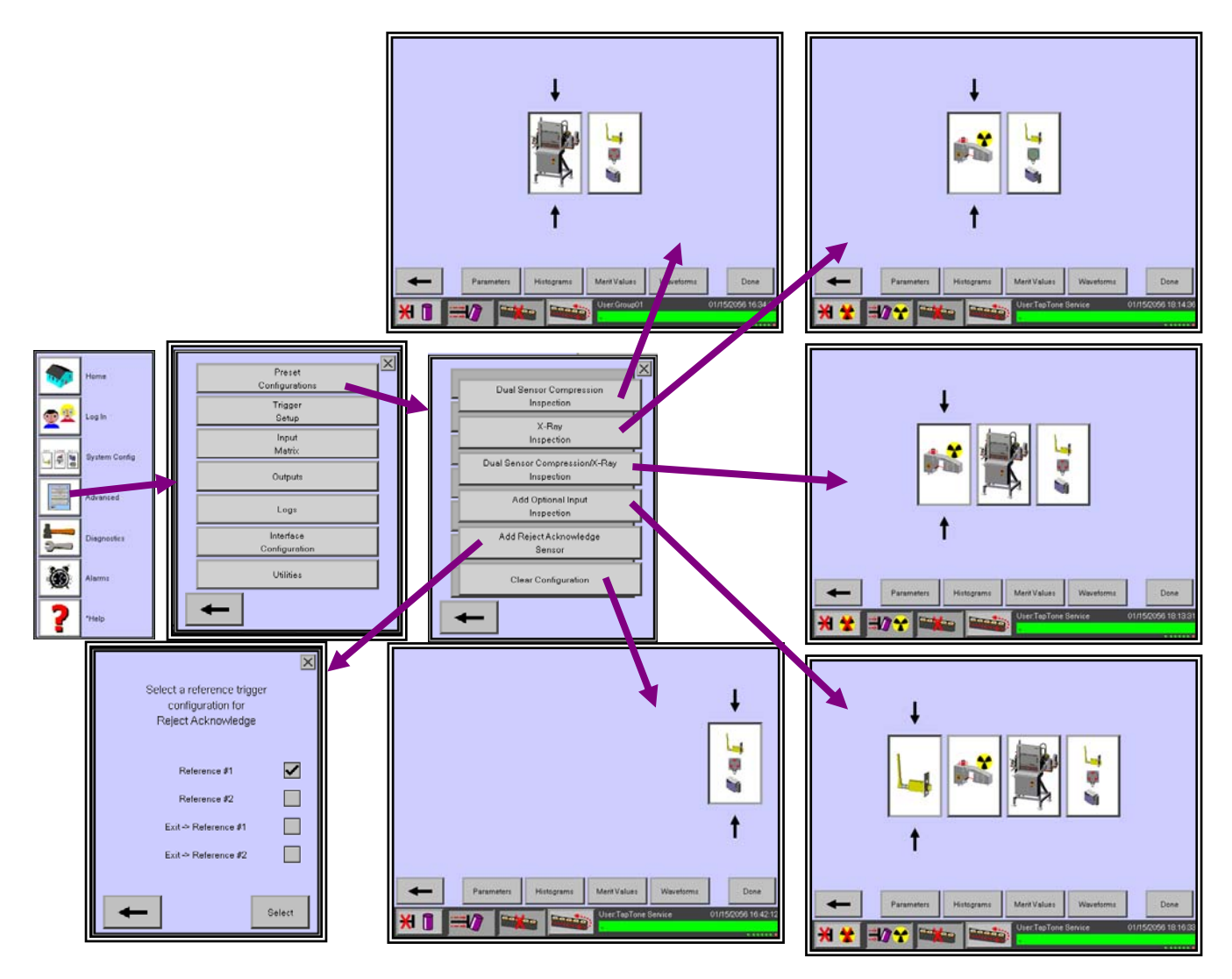

#### 3.18.2 Trigger Setup (Configuração de disparo)

- Essa tela é usada para informar as distâncias entre cada disparo de inspeção e o disparo de referência com base no pulso do codificador de eixo e tempo em milisegundos.
- Passe somente um contêiner através de todo o processo de inspeção com a esteira em andamento. A velocidade da esteira transportadora não faz diferença para essa configuração. Os valores de pulso do codificador detectado aparecerão na embalagem detectada por cada sensor de disparo.
- 3. A seguir, as definições de cada termo:

 (pulses) – número de pulsos do decodificador do disparo ao disparo de referência.
 (w-pulses) – largura dos pulsos do decodificador visualizada pelo sensor de disparo nesse contêiner.
 (msec) – tempo em milisegundos do sensor de disparo para o disparo de referência.
 (w-msec) – largura em milisegundos visualizada pelo sensor de disparo nesse contêiner.

(distance) -

4. Após passar o contêiner individual, pressione Set Distance para armazenar os valores na memória desse contêiner.

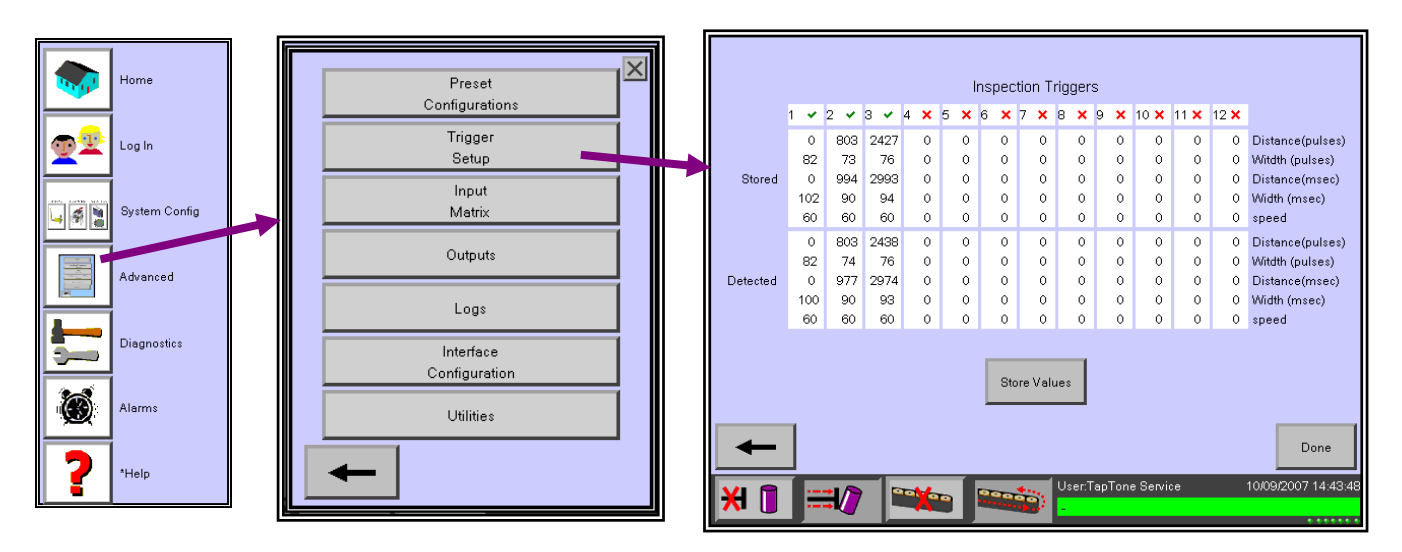

#### 3.18.3 Input Matrix (Matriz de entrada)

Esta tela exibe a matriz de do sensor de entrada atual de sensores analógicos e de disparo com base na seleção de configuração predefinida.

Trigger – Número do sensor de disparo de entrada
Status – Entrada do sensor ativada ou desativa.
Inspection Type – Tipo do sensor de inspeção.
Inspection # – Número de inspeções do mesmo tipo de sensor.
DC/AC – Tipo de tensão do sensor de entrada analógica.
DC = célula de carga, raio x AC = N/A
Channel – Canal 1-4 de entrada analógica disponível.

**ADVERTÊNCIA!** – Não mude a matriz de entrada dessa tela a menos que você seja um usuário avançado. Configurar essa matriz de forma errada pode prejudicar as inspeções. Use as telas de configurações de inspeção predefinidas para alterar as configurações dos sensores.

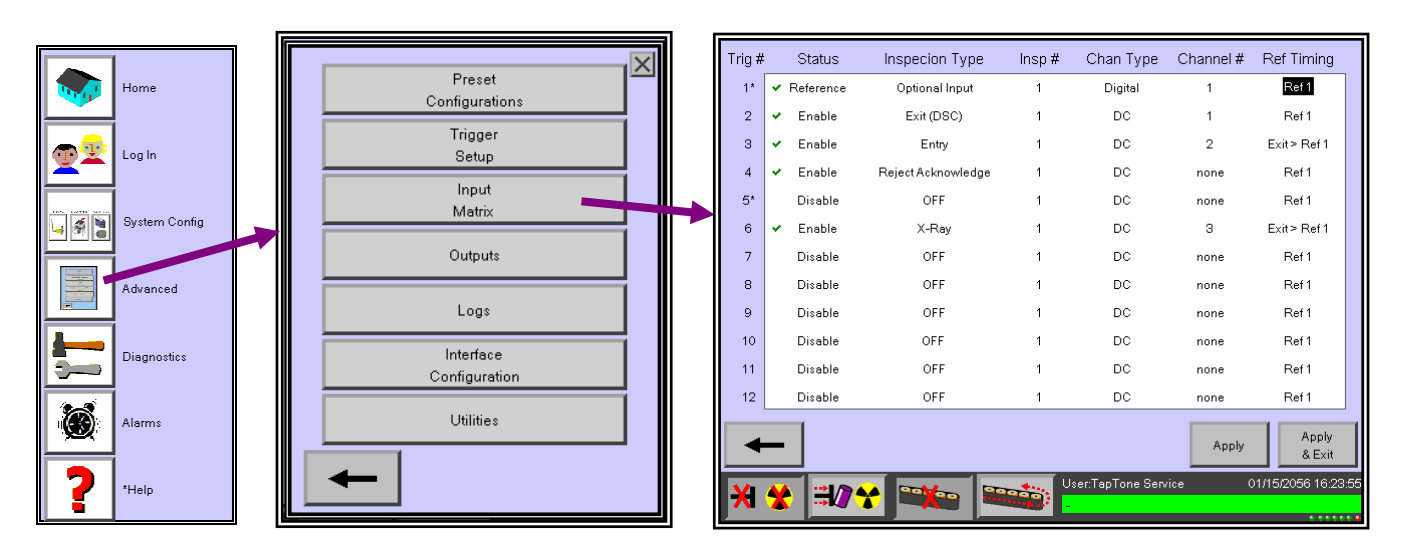

#### 3.18.4 Logs (Registros)

O menu Logs é onde você configura os registros de coletas de dados dos sensores individuais que são depois armazenados no cartão localizado dentro da tela do display HMI. Os sensores válidos nesse momento são: Sensor de Entrada, Sensor de Saída e Sensor de raio X. O quarto log de sensor não é usado nesse momento. Há dois tipos de arquivos de registro que podem ser salvos.

Arquivos de registro são originalmente armazenados na memória do quadro DSP durante o processo de coleta. Quando o log está completo, deve ser transferido para a memória do Cartão HMI para ser acessado pelo usuário.

**Sample Log** – Esse arquivo registra até 1000 valores de mérito de dados de cada inspeção de sensor selecionado. As opções de sensores são os valores de mérito do sensor de entrada, sensor de saída e sensor de raio X de cada log. Você pode configurar arquivos de log múltiplos para coletar dados de todos os sensores ao mesmo tempo.

**Reject Log** – Esse arquivo registra até 1000 valores de mérito de dados somente para contêineres rejeitados. As opções de sensores são os valores de mérito do sensor de entrada, sensor de saída e sensor de raio X de cada log de rejeição. Você pode configurar arquivos de log de rejeição múltiplos para coletar dados de todos os sensores ao mesmo tempo.

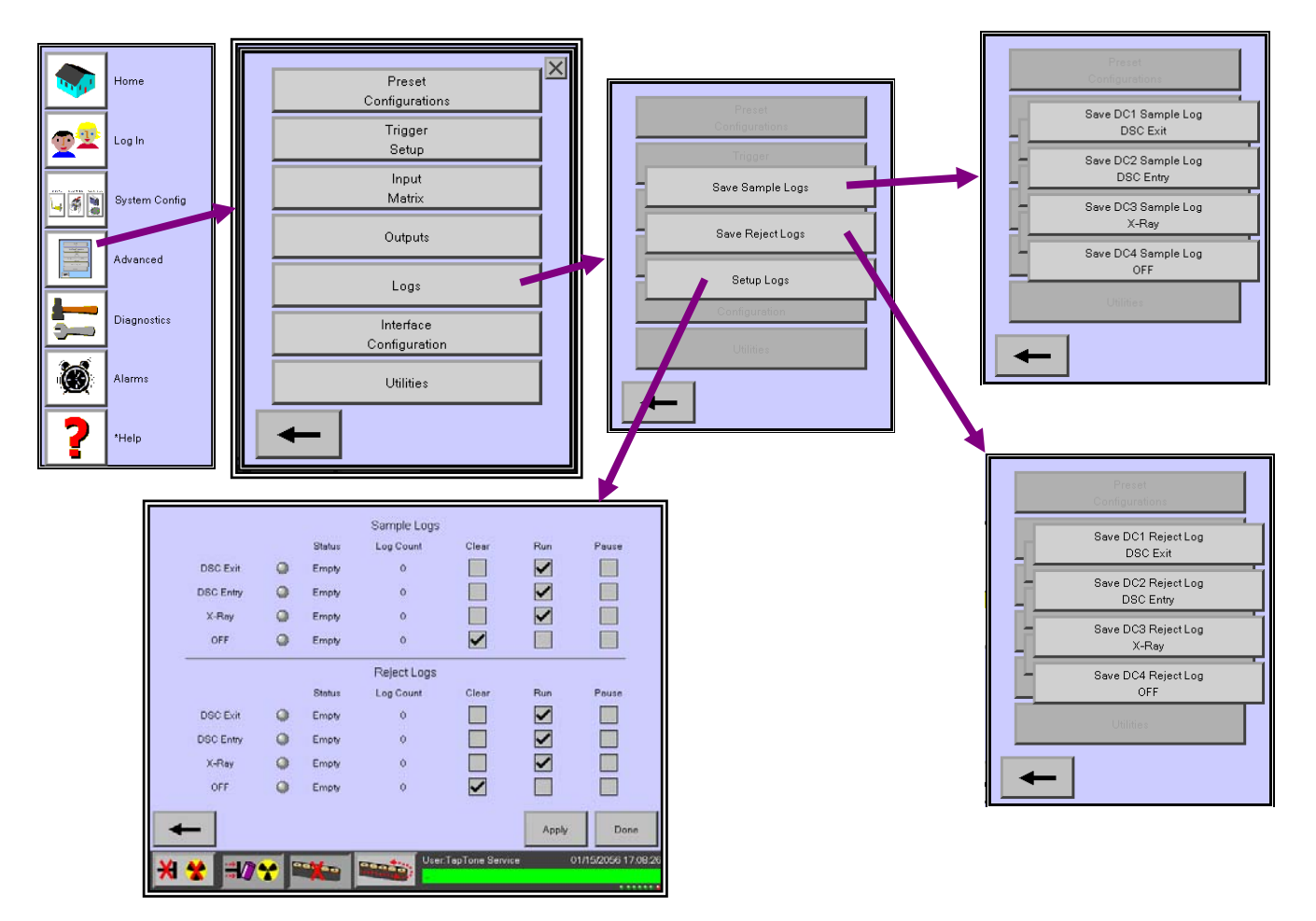

#### Iniciar um arquivo de registro

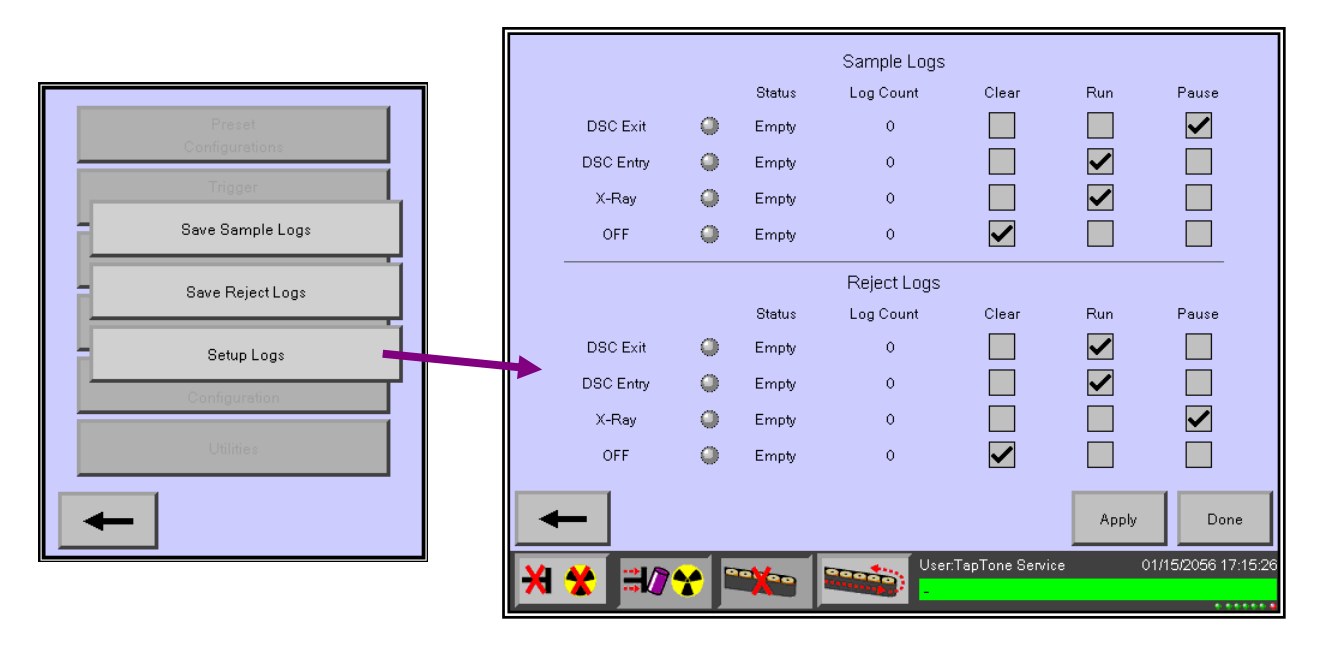

- Para iniciar um novo registro, certifique-se de que eles estejam limpos pressionando o botão Clear de cada sensor, depois pressione Apply para limpar todas a memória do arquivo de registro. Cada registro pode armazenar um número máximo de 1000 contêineres de cada sensor. O LED de Status será cinza quando o registro estiver vazio.
- 2. Quando estiver pronto para começar a coletar dados, selecione Run para todos os sensores que você gostaria de coletar, em seguida, pressione Apply para iniciar o processo de coleta de dados. O LED de Status ficará verde enquanto o log estiver coletando dados. Você pode pressionar a pausa, depois Apply em qualquer momento para parar o arquivo de registro, depois reiniciar selecionando Run, depois Apply para continuar registrando o próximo contêiner. O LED de Status ficará verde com o símbolo de pausa (II) no LED.
- 3. O LED de Status ficará vermelho que o registro estiver cheio.
- 4. Quando os arquivos de registro estiverem cheios, você deve salvar o registro no cartão de memória como um arquivo .CSV padrão seguindo o procedimento Save a Log (Salvar um registro). Veja abaixo uma amostra parcial de um arquivo de registro .CSV.

| Arquivo de |          |         |   |   |   |   |   |   |   |
|------------|----------|---------|---|---|---|---|---|---|---|
| registro   | 12/3/200 | 18:00:1 |   |   |   |   |   |   |   |
| criado:    | 7        | 6       |   |   |   |   |   |   |   |
| 00/00/00   | 0:00:00  | 0       | 0 | 0 | 0 | 0 | 0 | 0 | 0 |
| 00/00/00   | 0:00:00  | 0       | 0 | 0 | 0 | 0 | 0 | 0 | 0 |
| 00/00/00   | 0:00:00  | 0       | 0 | 0 | 0 | 0 | 0 | 0 | 0 |
| 00/00/00   | 0:00:00  | 0       | 0 | 0 | 0 | 0 | 0 | 0 | 0 |
| 00/00/00   | 0:00:00  | 0       | 0 | 0 | 0 | 0 | 0 | 0 | 0 |
| 00/00/00   | 0:00:00  | 0       | 0 | 0 | 0 | 0 | 0 | 0 | 0 |
| 00/00/00   | 0:00:00  | 0       | 0 | 0 | 0 | 0 | 0 | 0 | 0 |
| 00/00/00   | 0:00:00  | 0       | 0 | 0 | 0 | 0 | 0 | 0 | 0 |
| 00/00/00   | 0:00:00  | 0       | 0 | 0 | 0 | 0 | 0 | 0 | 0 |
| 00/00/00   | 0:00:00  | 0       | 0 | 0 | 0 | 0 | 0 | 0 | 0 |
| 00/00/00   | 0:00:00  | 0       | 0 | 0 | 0 | 0 | 0 | 0 | 0 |
|            |          |         |   |   |   |   |   |   |   |

#### Salvar um arquivo de registro

- 1. Selecione Save Sample Logs no menu Log. Isso o levará ao menu de arquivo de registro individual onde você pode selecionar o registro a ser salvo.
- 2. Pressione duas vezes o nome do arquivo de registro e entre o novo nome de arquivo de registro de méritos, depois pressione Enter para salvar o arquivo.
- Selecione o novo nome de arquivo na lista da caixa branca. Use os botões de rolagem para cima e para baixo se houver muitos arquivos. Você pode selecionar nomes de arquivos antigos e exclui-los com o botão Delete.
- 4. Quando o nome do arquivo for selecionado, pressione o botão Create para transferir o arquivo da memória do quadro DSP para o cartão HMI. Esse processo é demorado. A caixa Save Log Status será exibida na tela mostrando o progresso do arquivo salvo. Você pode selecionar Overwrite para usar um antigo nome de arquivo para salvar seu novo arquivo de registro no cartão.

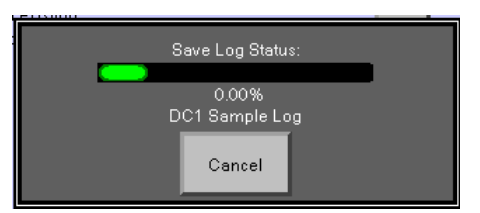

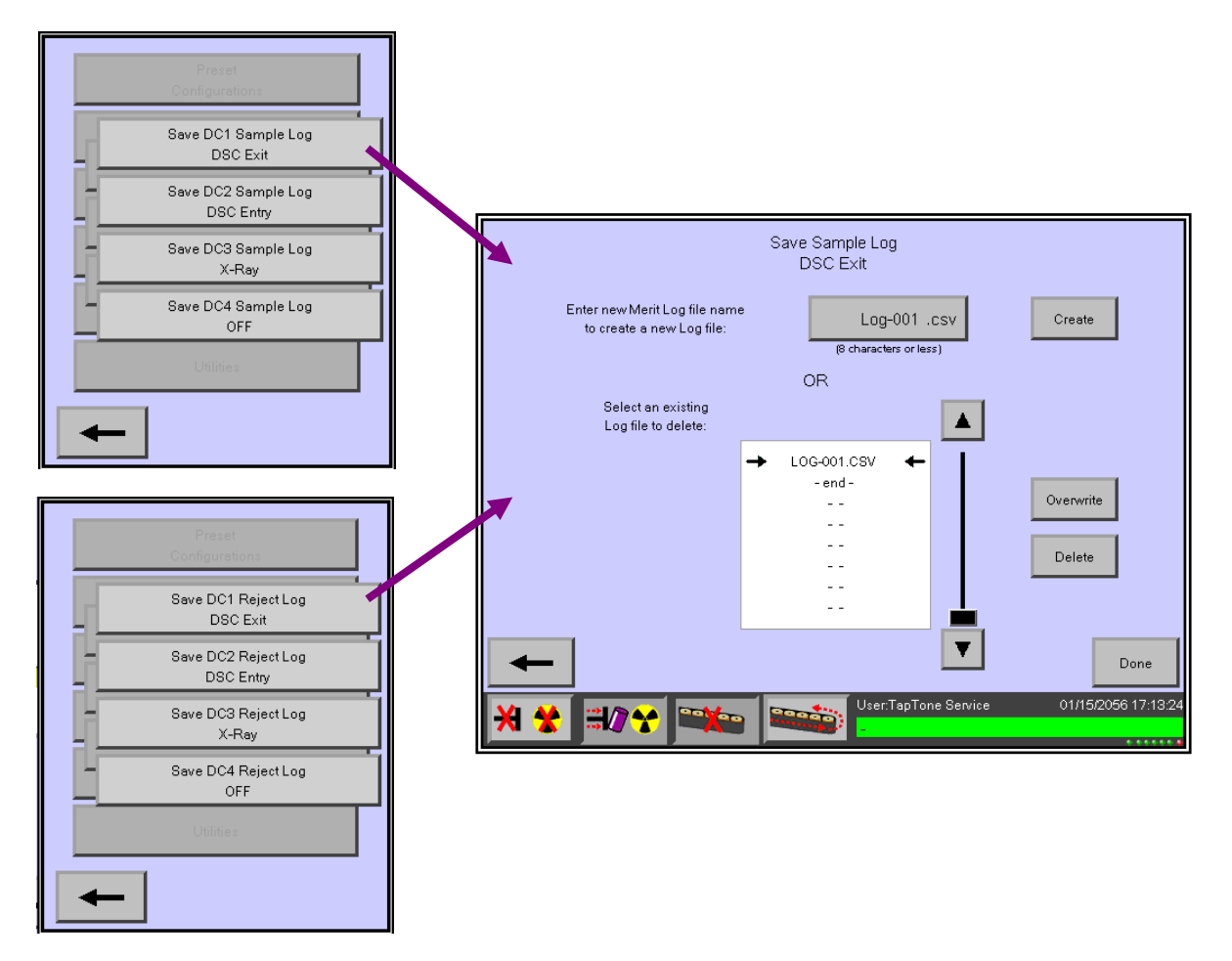

## 3.18.5 Interface Configuration (Configuração de interface)

O menu Interface Configuration forneceu acesso para as telas que controlam a funcionalidade do display.

**User Preferences** – O usuário pode entrar um nome específico para o produto ou para a linha de produção.

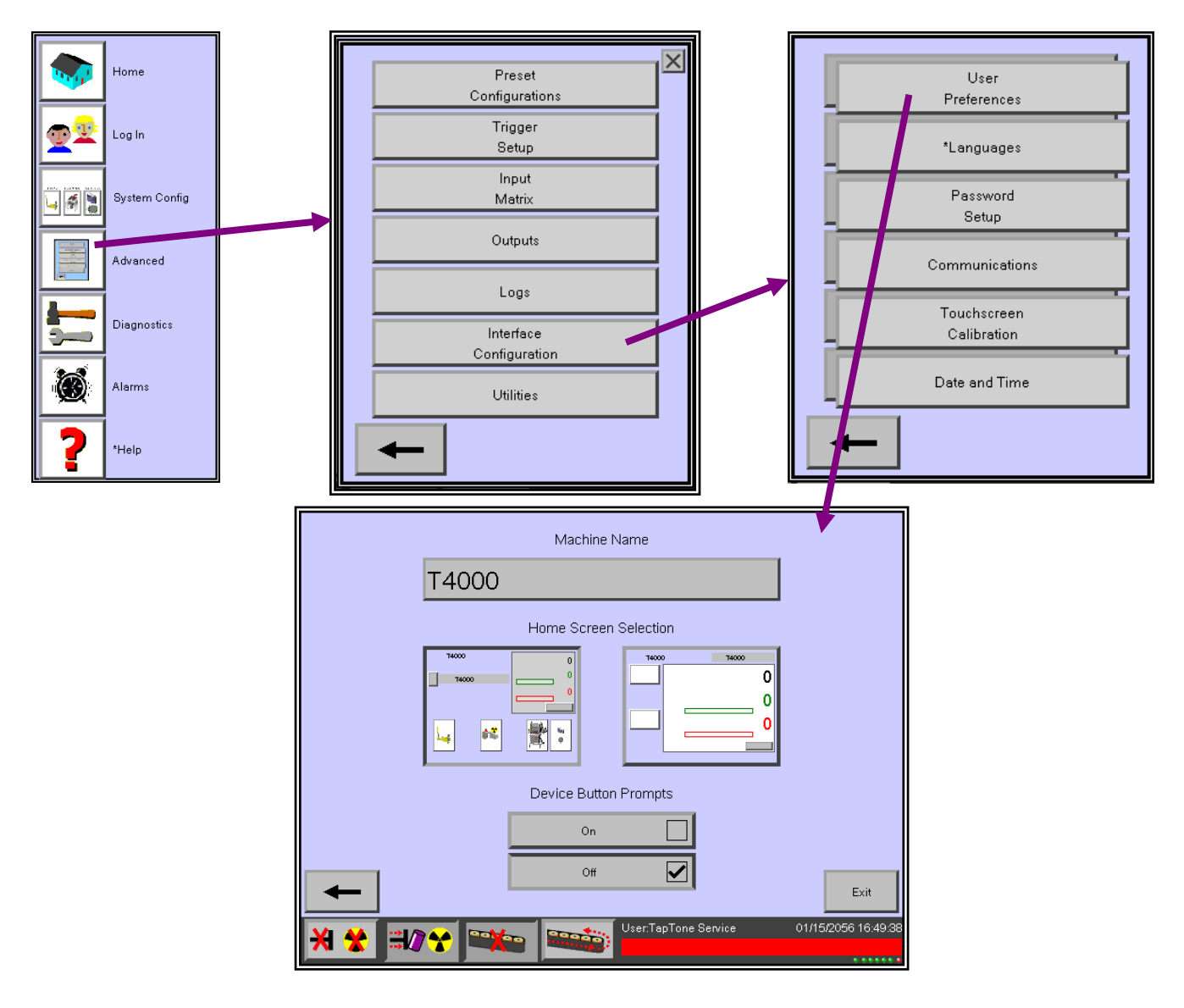

Language - Selecione o idioma para todas as traduções de tela.

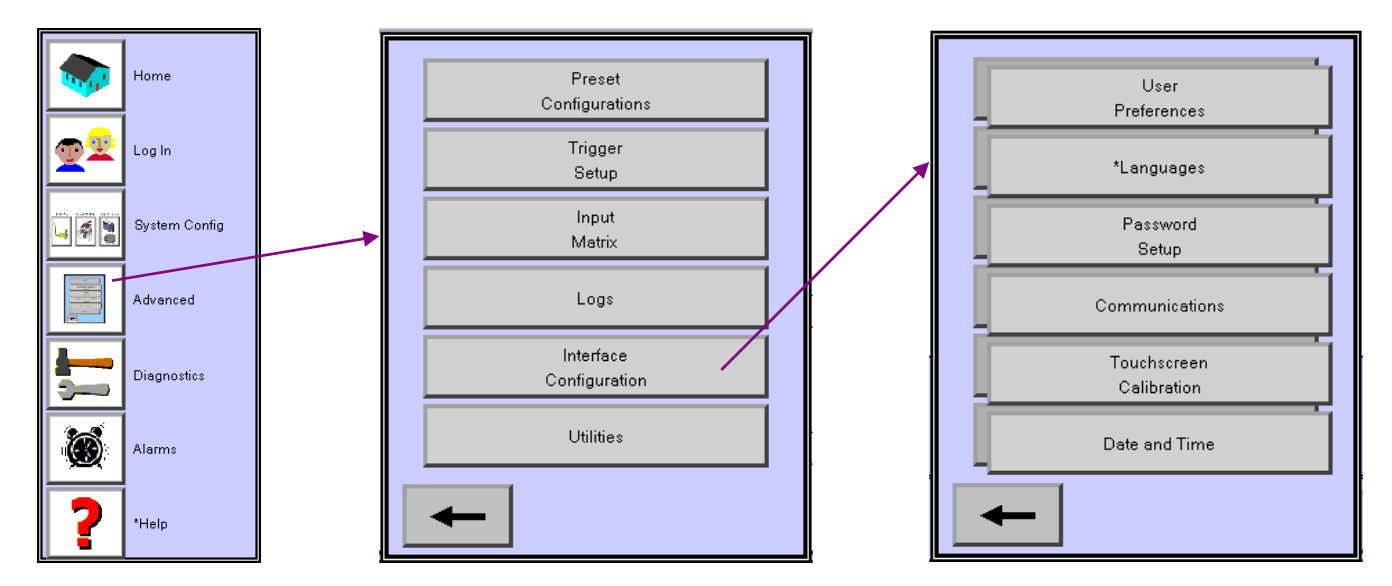

**Password Setup** – É nessa tela que todos os níveis, grupos de usuários de senha e senhas são configurados.

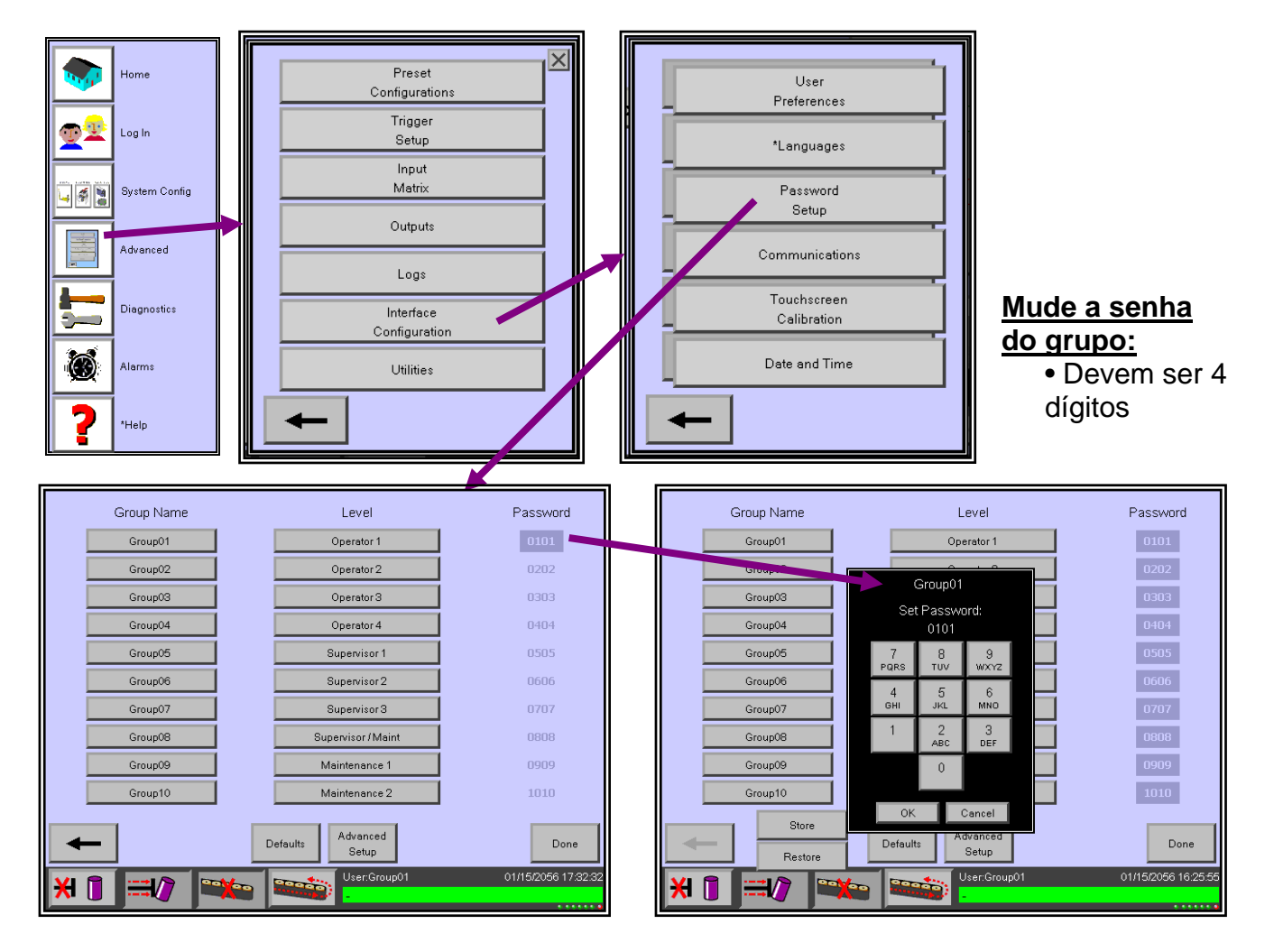

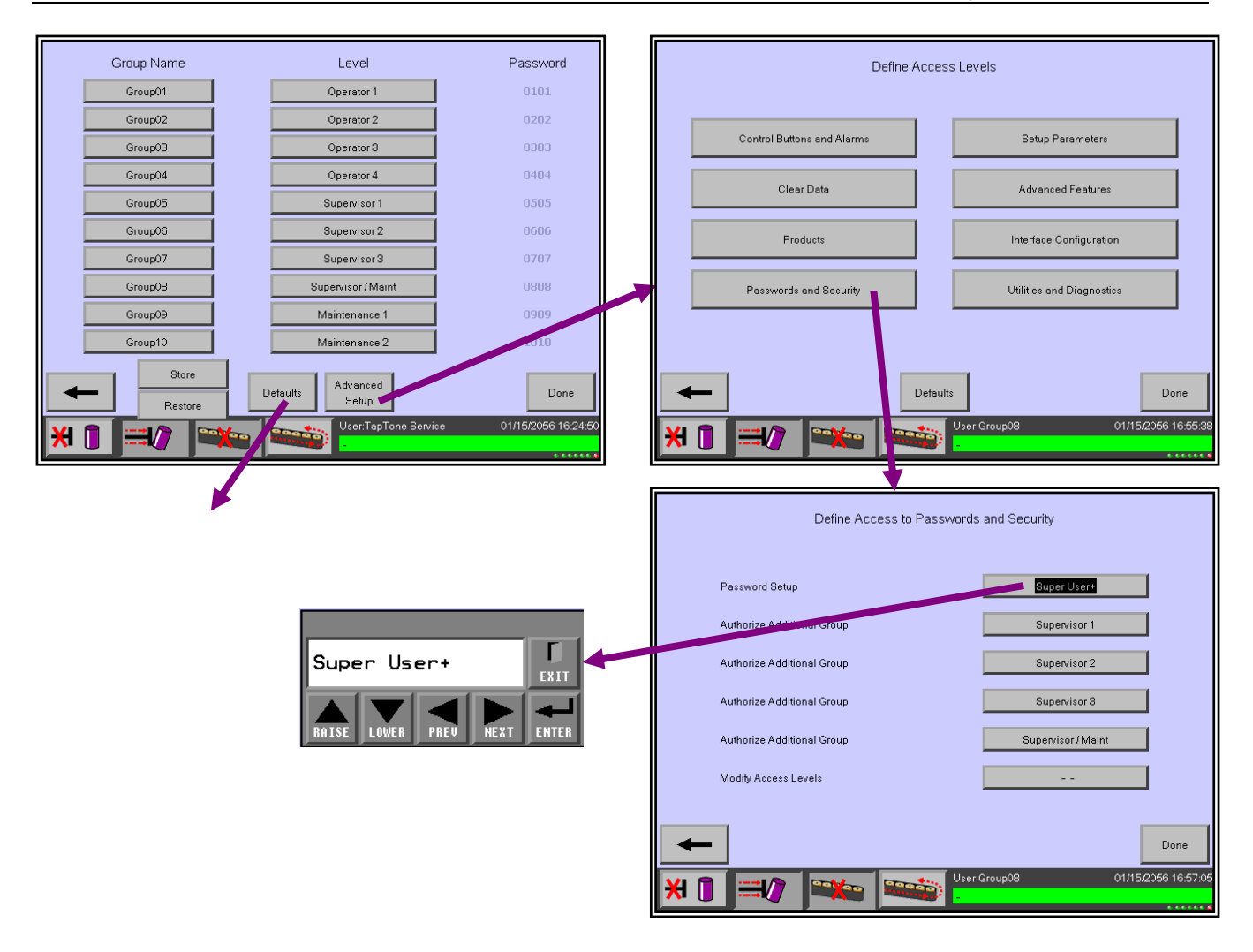

**Communications** – É nessa tela que os atributos da porta Ethernet são definidos. Nela também é exibido o status de comunicação das comunicações PLC.

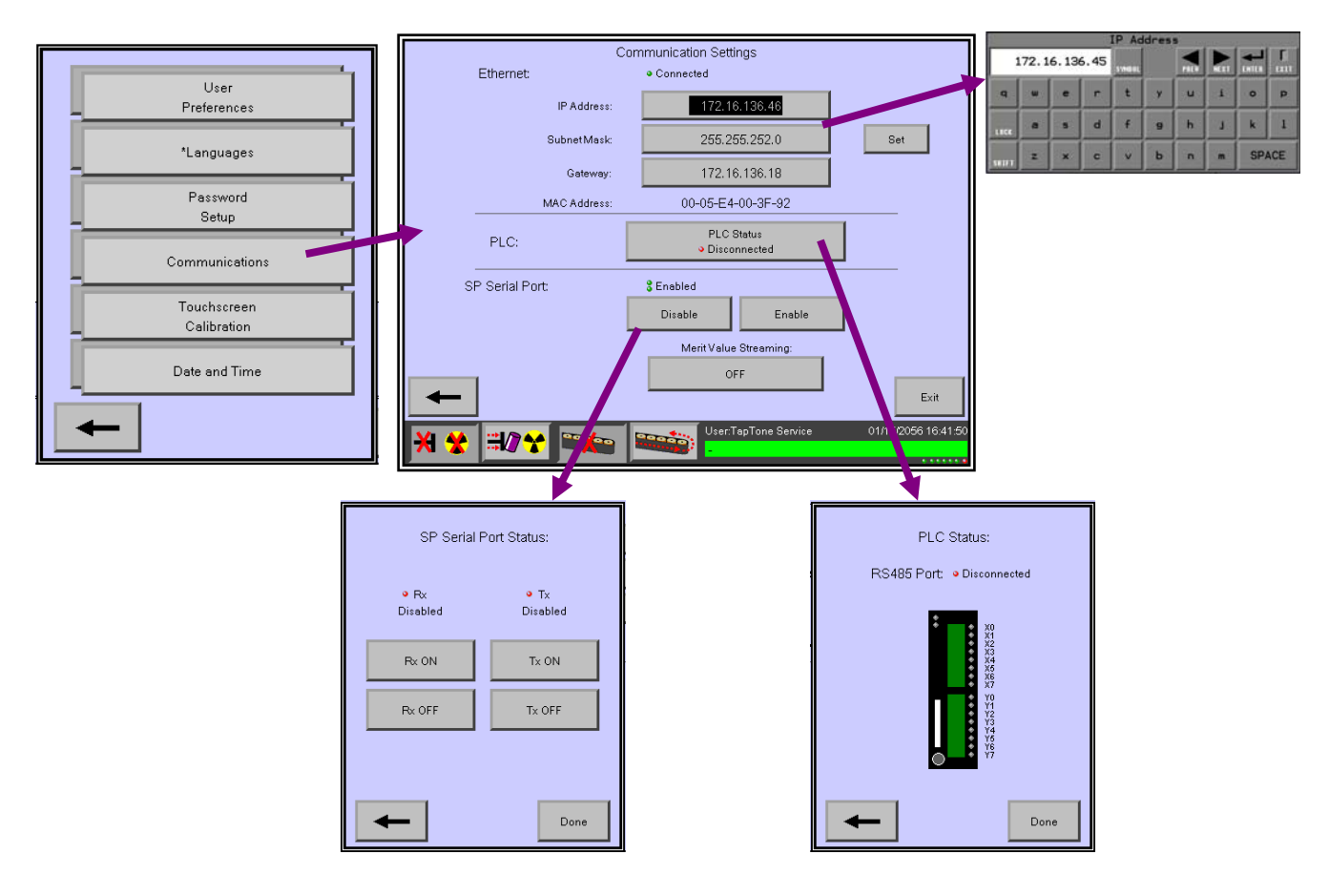

**Touch-screen Calibration** – Essa tela é usada para recalibrar as posições da tela sensível ao toque em relação às posições do display atual.

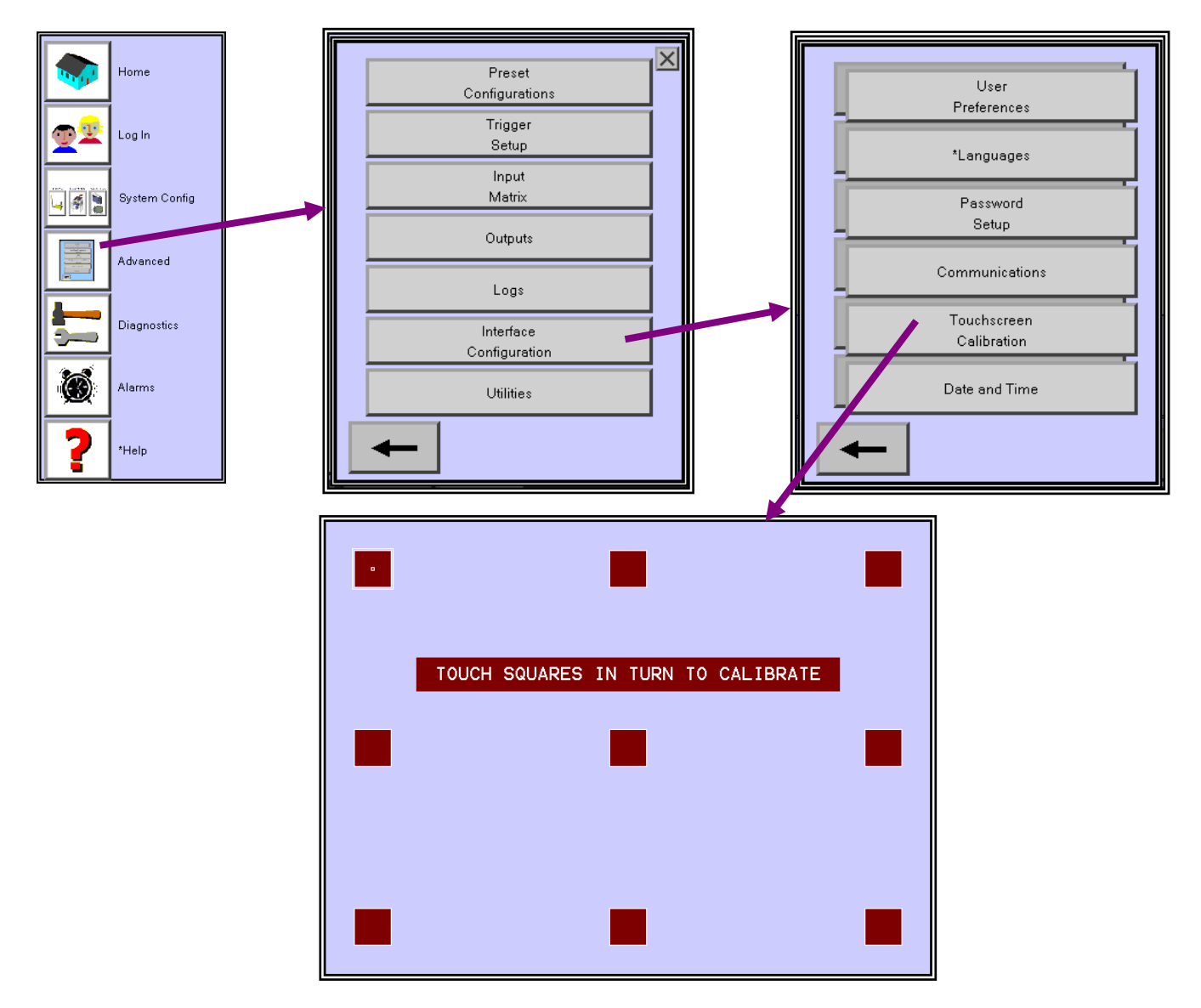

**Date and Time** – Essa tela permite que o usuário defina a hora e a data no display da tela sensível ao toque. O usuário também pode sincronizar o ajuste de tempo e data para o processador do sinal e quadros de comunicação de modo que eles todos estejam ajustados na mesma hora.

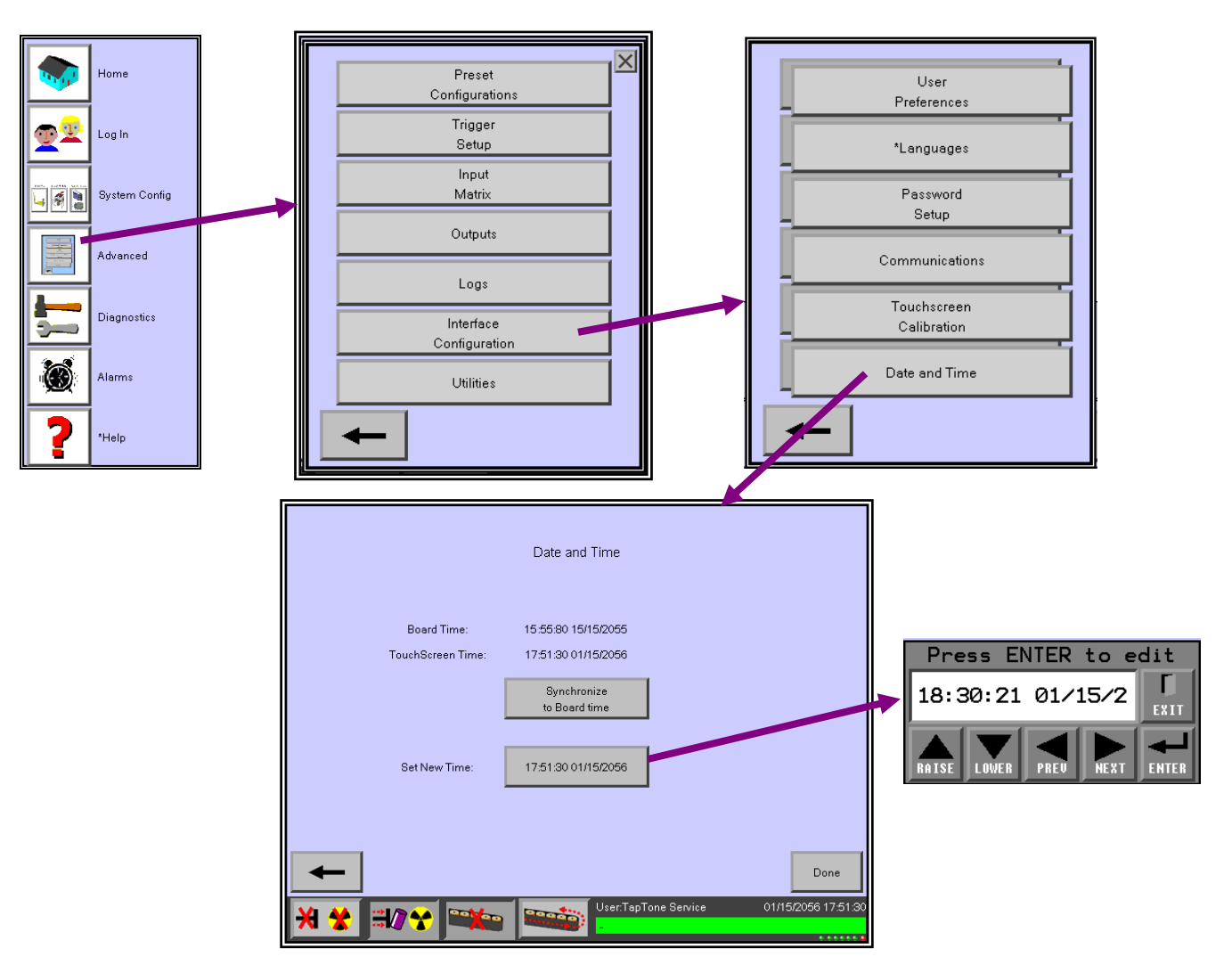

### 3.18.6 Utilities (Utilitários)

No menu Utilities estão localizados todos os menus de de backup/recuperação e download de software.

Machine Backup / Restore - Este menu tem duas funções:

- 1 Backup do Produto Atual no Cartão CF
- 2 Recuperar Produto Atual do Cartão CF

**DSP / COMM Board Update** – Atualiza o quadro do Processador de Sinais ou Firmware do Quadro de Comunicações do Cartão CF.

CF Card Utilities – Nenhuma função nesse momento.

-n/a- – Nenhuma tela disponível.

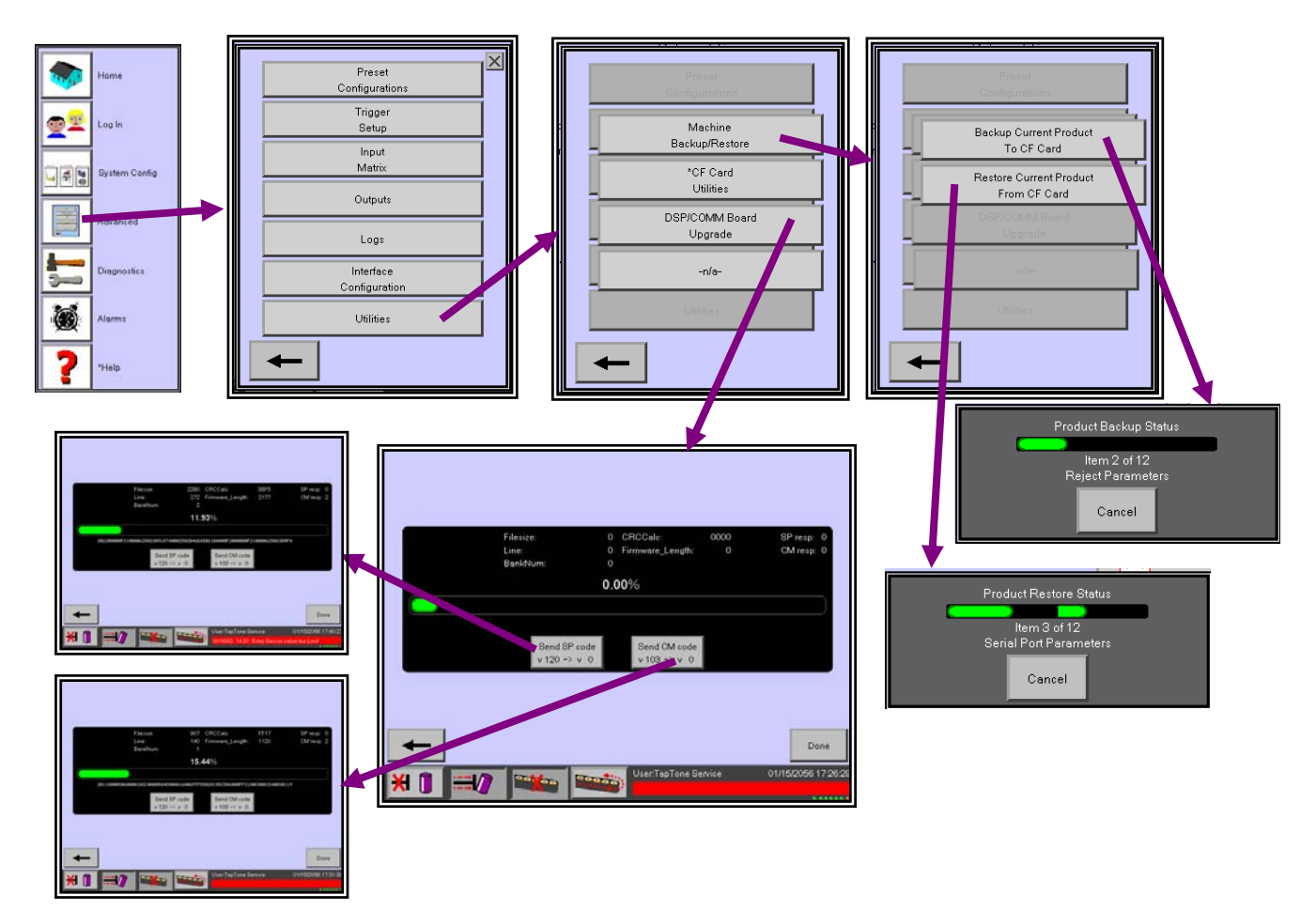

## 3.19 Procedimento de configuração do produto inicial

#### 3.19.1 Configuração mecânica

- 1. Defina a altura das correias de inspeção para comprimir a porção central do corpo do contêiner.
- Defina a largura de compressão apenas ligeiramente menor do que a largura do contêiner para começar. A pressão de compressão ficará bem ajustada quando os valores de mérito forem registrados. Cuidado para não comprimir excessivamente os contêineres ou poderá danificar a vedação.
- 3. Ajuste a altura da entrada, saída e e as lentes óticas de fibra de feixes luminosos de referência para disparar no mesmo local do contêiner.

#### 3.19.2 Configuração da programação

- 1. Selecione o Tipo de Produto desejado 1-16 para salvar todas as configurações específicas do produto.
- 2. Vá para a seção 3.18.1 para definir a configuração do sensor do sistema.
- 3. Vá para a seção 3.18.2 para informar o timing do codificador de eixo/feixes luminosos.
- 4. Vá para a seção 3.12.1 e a seção 3.12.2 para configurar o timing do rejeitador.
- 5. O sistema agora está pronto para inspecionar os contêineres.
## 4.0 **Procedimentos de Manutenção**

### 4.1 Procedimentos de manutenção de rotina

**NOTA!** – Um ajuste impróprio ou uma manutenção preventiva ineficiente reduzirão o desempenho da inspeção e causarão dano ao sistema.

#### 4.1.1 Procedimentos de manutenção diária

- Inspecione as correias de compressão diariamente para verificar tensão, dano ou desgaste. Se as correias estiverem indevidamente tensionadas, seu tempo de vida será reduzido. A resolução da inspeção se tornará reduzida com correias danificadas ou gastas. Limpe as correias conforme necessário somente com sabão neutro e água.
- Drene a água do reservatório de água do regulador de ar do rejeitador. Para drenar a água, feche a porta de suprimento de ar e abra a válvula de drenagem na parte inferior do reservatório.
- 3. Verifique se o reservatório do lubrificador de ar tem óleo. Para encher com óleo, feche a porta de suprimento de ar e adicione óleo da tampa de enchimento na parte superior do reservatório.
- 4. Limpe as lentes de feixes luminosos com sabão neutro usando um pano macio. Verifique se cada LED vermelho do módulo de feixes luminosos está tremulando quando não há nada bloqueando o feixe.

#### 4.1.2 Procedimentos de manutenção semanal

- 1. Verifique a tensão das correias. Consulte a seção 4.2.1 para obter informações adicionais sobre o ajuste de tensão das correias.
- Encha o reservatório do lubrificador. Use somente óleo derivador de petróleo de peso
   Para encher com óleo, feche a porta de suprimento de ar e adicione óleo da tampa de enchimento na parte superior do reservatório.
- 3. Verifique se há dano ou desgaste em todos os roletes da esteira.

#### 4.1.3 Procedimentos de manutenção mensal

- 1. Verifique se há desgaste nas correias de compressão e substitua-as, se necessário. Consulte a seção 4.2.1 para obter informações adicionais sobre a substituição das correias de compressão.
- 2. Lubrifique as manivelas de ajuste horizontal e vertical.

#### 4.2 Procedimentos de manutenção das correias de compressão

**ADVERTÊNCIA!** – A energia da CC deve ser desligada antes de realizar qualquer ajuste nas correias de compressão. Siga os procedimentos de Travamento/Etiquetagem descritos na seção 2.4 Procedimentos de Travamento / Etiquetagem. O não cumprimento desse procedimento pode causar graves lesões pessoais.

#### 4.2.1 Ajustes das correias de compressão

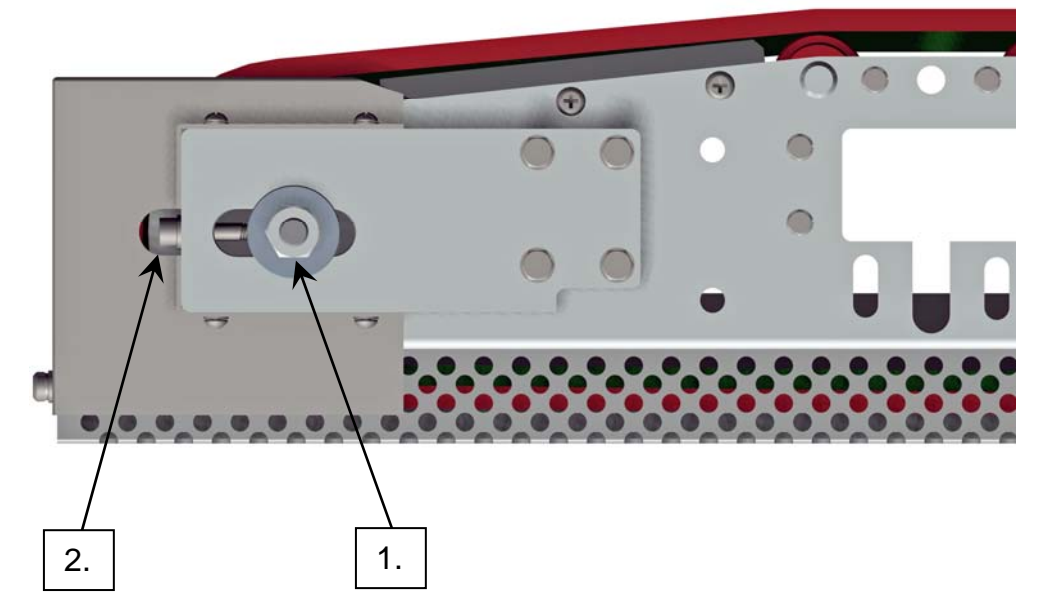

Figura 4-1 Ajustes da tensão das correias de compressão

- 1. Desligue todo o sistema e siga os procedimentos de Travamento/Etiquetagem descritos na seção 2.4 deste manual.
- Afrouxe a rosca do eixo da polia intermediária cerca de ½ volta com uma chave de 17mm.
- Gire o parafuso de tensão da polia intermediária no sentido horário (CW) para ajustar a tensão das correias com uma chave hexagonal de 6mm. Certifique-se de não apertar muito a correia, pois isso causará um estiramento prematuro. A tensão da correia no rolete central deve ser de cerca de 20mm-25mm do rolete quando puxado à mão.
- 4. Aperte novamente a rosca do eixo da polia intermediária com uma chave de 17mm.
- 5. Repita os procedimentos 1 3 para outro conjunto de correias.

#### 4.2.2 Substituição das correias de compressão

**ADVERTÊNCIA!** – A energia da CC deve ser desligada antes de realizar qualquer ajuste nas correias de compressão. Siga os procedimentos de Travamento/Etiquetagem descritos na seção 2.4 Procedimentos de Travamento / Etiquetagem. O não cumprimento desse procedimento pode causar graves lesões pessoais.

- 1. Desligue todo o sistema e siga os procedimentos de Travamento/Etiquetagem descritos na seção 2.4 deste manual.
- 2. Remova os 8 parafusos da tampa final, depois remova as proteções traseiras.
- 3. Remova os 4 parafusos de cada tampa final, depois remova as tampas.
- 4. Afrouxe a rosca do eixo da polia intermediária cerca de ½ volta com uma chave de 17mm.
- 5. Gire os parafusos de tensão da polia intermediária no sentido anti-horário (CCW) para afrouxar totalmente a tensão das correia, depois remova a correia primeiro pelo lado da polia de tensão. Depois, remova a outra extremidade das correias das polias do motor.

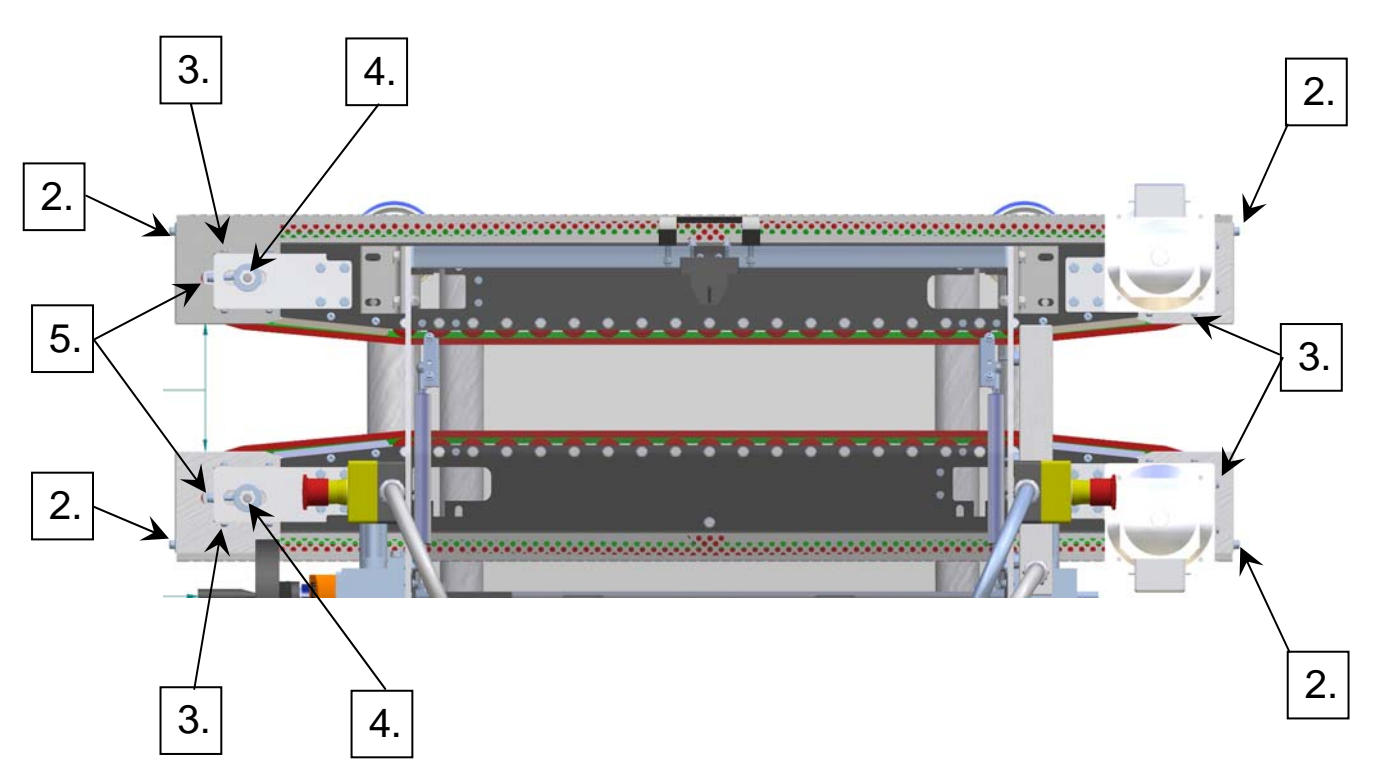

Figura 4-2 Substituição das correias de compressão

6. Inspecione todos os roletes e polias para verificar se há desgaste e substitua-os, conforme necessário, antes de substituir a correia.

- A correia será marcada na face fronta com uma seta mostrando a diretação da rotação. Verifique se a seta está virada na direção da rotação de cada correia. Coloque as correias sobre a polia do motor primeiro, depois sobre a polia intermediária.
- 8. Gire o parafuso de tensão da polia intermediária no sentido horário (CW) para ajustar a tensão das correias com uma chave hexagonal de 6mm. Certifique-se de não apertar muito a correia, pois isso causará um estiramento prematuro . A tensão da correia no rolete central deve ser de cerca de 20mm-25mm do rolete quando puxado à mão. Aplique a mesma tensão para ambas as correias.
- 9. Reajuste a rosca do eixo da polia intermediária com uma chave de 17mm para cada polia.
- 10. Substitua as tampas finais e substitua os 4 parafusos de cada tampa final. Certifiquese de usar graxa ou antitravamento nos parafusos para evitar a ranhura das roscas.
- 11. Substitua as proteções traseiras e os 4 parafusos de proteção traseiras. Certifique-se de usar graxa ou antitravamento nos parafusos para evitar a ranhura das roscas.
- 12. Coloque as correias em funcionamento durante um dia para verificar a tensão de cada correia, pois elas podem estirar um pouco durante o período de irrupção inicial.

# 5.0 Guia de solução de problemas

### 5.1 Componentes da caixa de controle eletrônico

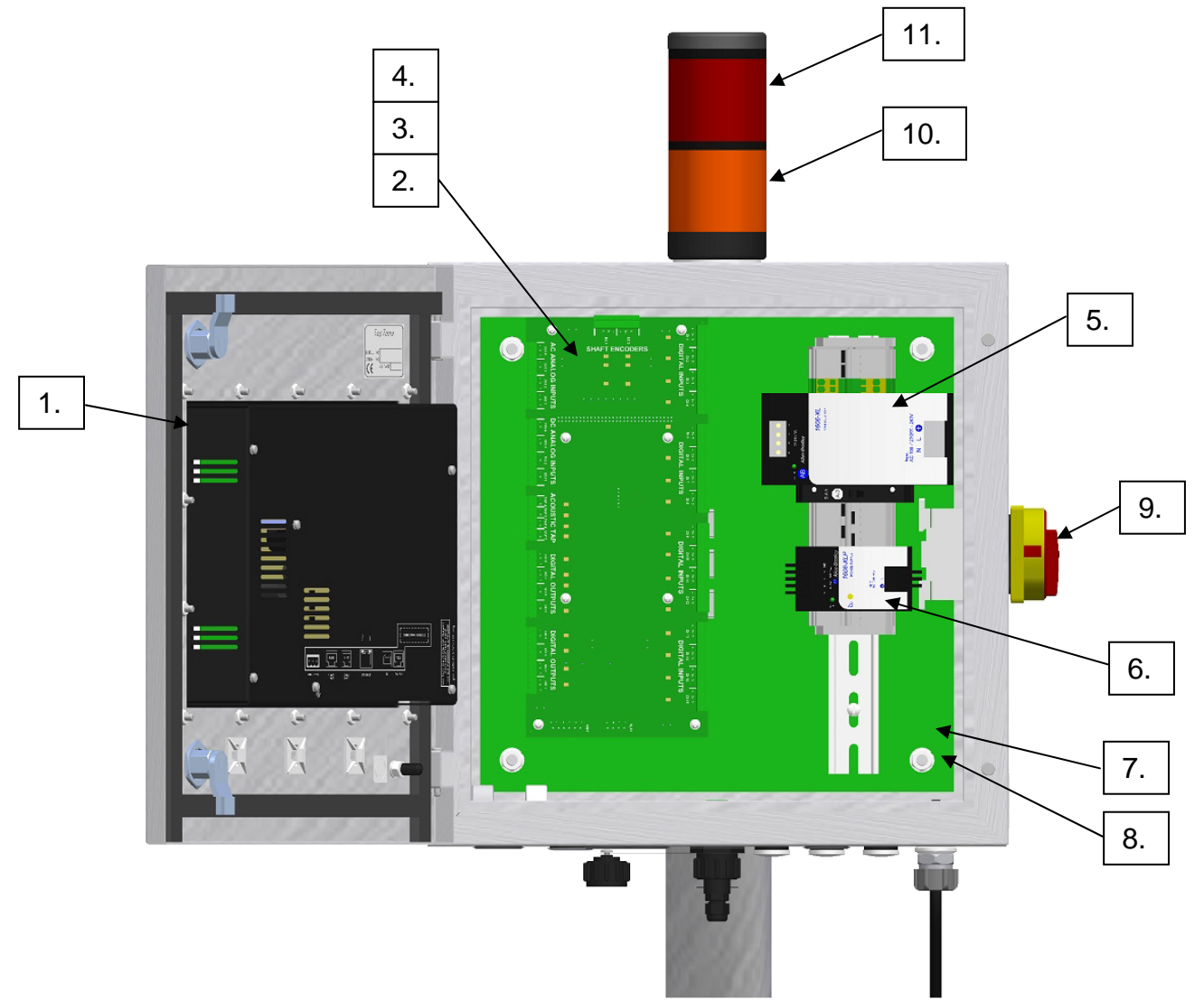

Figura 5-1 Layout do chassi eletrônico

- 1. Tela HMI
- 2. Placa E/S
- 3. Placa de processador do sinal
- 4. Placa de comunicações
- 5. Suprimento de energia de 24V comutador manual para 115VAC ou 230VAC
- 6. Suprimento de energia de 15V- comutação automática de energia 115/230VAC
- 7. Fusíveis de 3 AMPS
- 8. Comutador de energia de intertravamento
- 9. Comutador de energia
- 10. Lâmpada de rejeição (âmbar)
- 11. Lâmpada de raio X (vermelha)

# 5.2 Procedimentos para a solução de problemas da caixa de controle eletrônico

A placa de entrada e saída (E/S) na caixa de controle eletrônico possui LEDs indicadores e marcações em silk screen para cada sinal. As referências de marcação são descritas a seguir:

- **S** = entrada do sinal ou pino de saída.
- + = tensão do suprimento de energia.
- = comum ao suprimento de energia e ao sinal.
- **G** = conexão de aterramento para blindagens de cabo necessárias.

Cada entrada e saída digital possui um LED para indicar o status do sinal. O LED aceso indica um sinal positivo e o LED não iluminado indica a ausência de sinal.

| Sinal digital         | Referência E/S | LED       |
|-----------------------|----------------|-----------|
| Codificador de eixo   | EC1            | D27 & D28 |
| Disparo de referência | DI1            | D1        |
| Disparo da célula de  | DI2            | D2        |
| carga de saída        |                |           |
| Disparo da célula de  | DI3            | D3        |
| carga de entrada      |                |           |
| Disparo do raio X     | DI4            | D4        |
| Entrada opcional 1    | DI9            | D9        |
| Entrada opcional 2    | DI10           | D10       |
| Entrada opcional 3    | DI11           | D11       |
| Entrada opcional 4    | DI12           | D12       |
| Saída do rejeitador   | DO1            | D17       |
| Saída da lâmpada de   | DO2            | D18       |
| status                |                |           |
| Saída da lâmpada do   | DO3            | D19       |
| rejeitador            |                |           |
| Saída da lâmpada do   | DO4            | D20       |
| raio X                |                |           |

Cada entrada analógica apresenta um ponto de teste associado para a medição do sinal analógico. Cada entrada analógica tem um intervalo de 0-10VDC.

| Sinal analógico                          | Referência<br>analógica | Ponto de<br>teste |
|------------------------------------------|-------------------------|-------------------|
| Disparo da célula de<br>carga de saída   | DCI1                    | TP70              |
| Disparo da célula de<br>carga de entrada | DCI2                    | TP71              |
| Disparo do raio X                        | DCI3                    | TP72              |

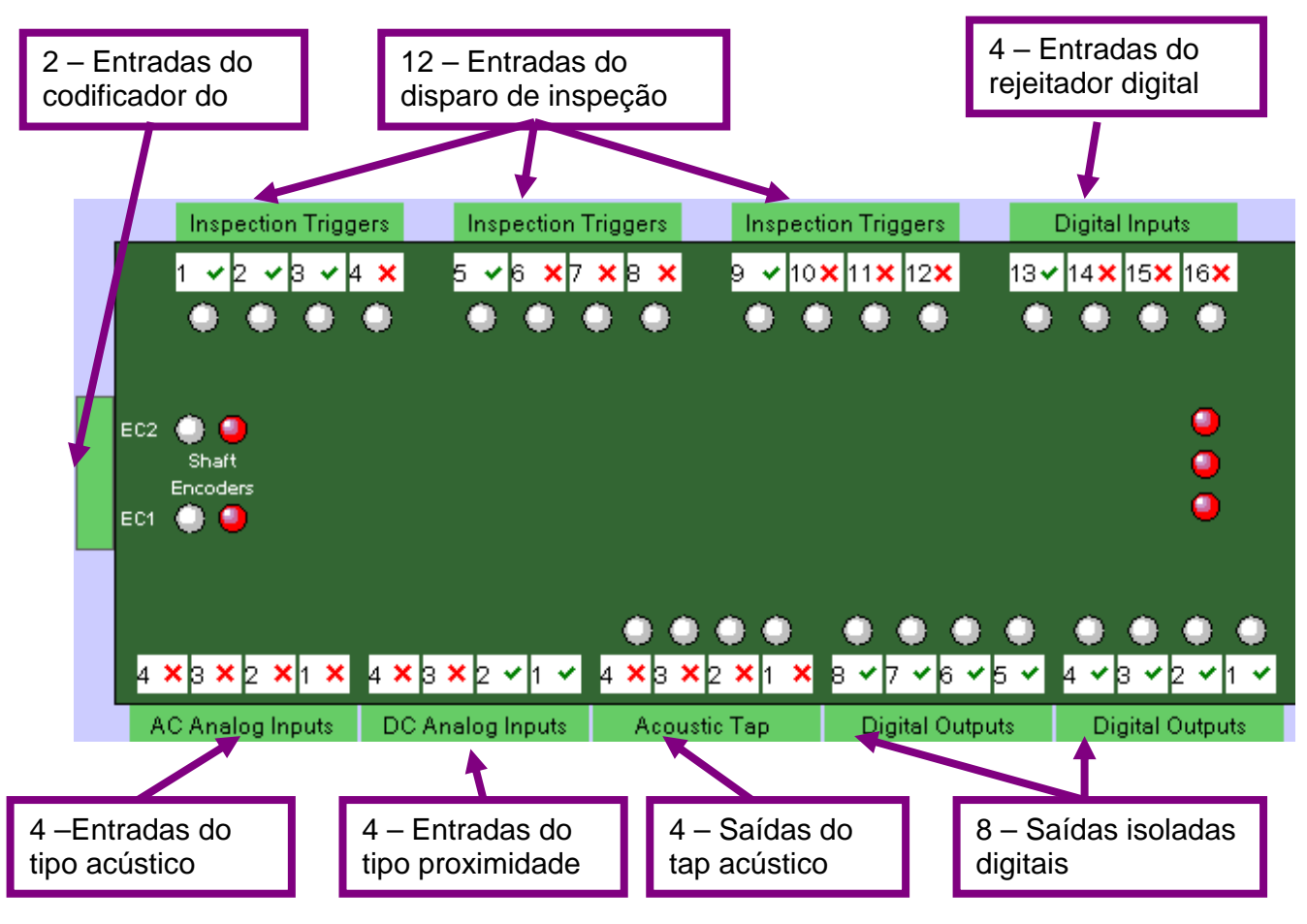

Figura 5-2 Layout da placa de E/S

#### 5.2.1 Solução de problemas do codificador de eixo

#### Problema – O codificador de eixo não está ativando a mensagem de alarme.

- Verifique se a esteira de transporte em funcionamento.
- Verifique se o acoplamento do codificador de eixo está ajustado.
- Verifique se o conector elétrico hermético está firme.
- Confirme se os LEDs indicadores do codificador de eixo na placa de E/S estão funcionando corretamente. O D27 e o D28 estarão piscando quando o sinal estiver presente. Se apenas um luz estiver acesa, isso indica que o sinal do codificador está retido em um estado alto ou baixo.
- Examine todas as conexões elétricas na caixa de passagem.
- Examine todas as conexões elétricas nos pinos 1, 2 e 3 do conector P11 da placa de E/S.
- Faça a medição da energia do codificador de eixo no conector P11 da placa de E/S. A leitura deve ser igual a 24VDC no pino 1 (+) e no pino 3 (-).

Soluções – Se nenhum sinal estiver presente no pino 2 do conector P11, substitua o codificador de eixo ou o cabo.

Soluções – Se nenhum sinal estiver presente no pino 2 do conector P11, substitua a placa de E/S.

Prevenção – substituindo o codificador de eixo

- Não comprima o eixo do codificador na montagem, pois isso danificará o codificador.
- Verifique se os eixos estão alinhados adequadamente. O desalinhamento danificará o mancal do codificador interno.
- O suporte de montagem do codificador deve agüentar todo o seu peso.
- O acoplamento do eixo deve estar bem ajustado, porém permanecer flexível.

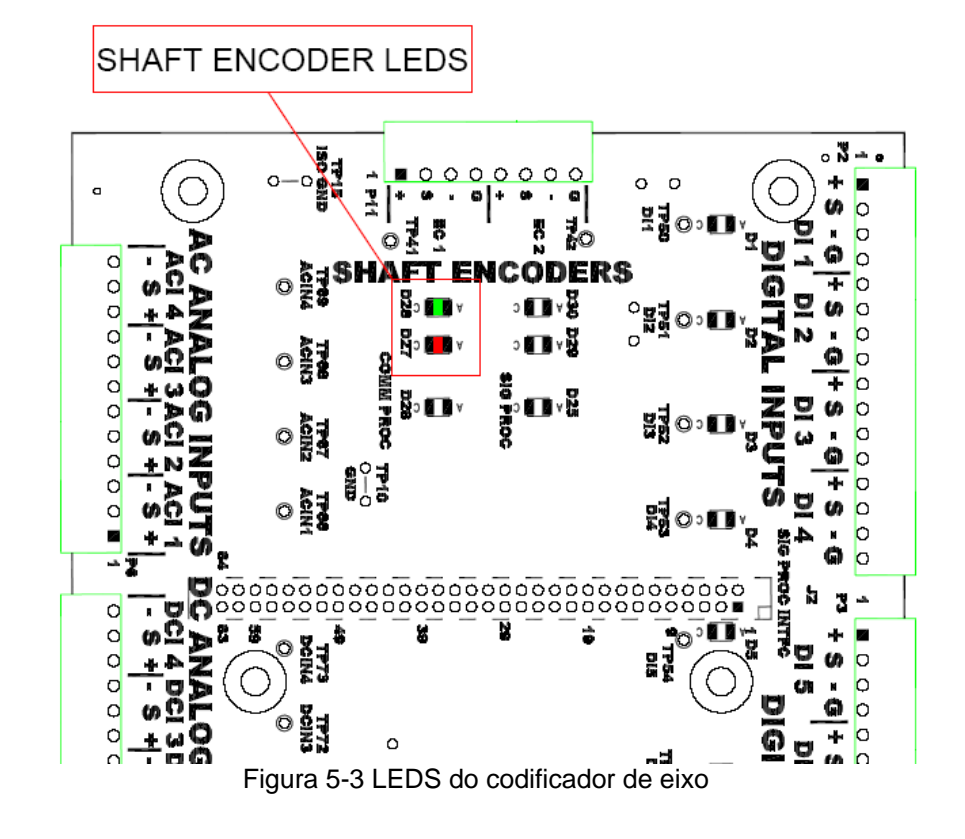

#### 5.2.2 Solução de problemas do sensor de disparo

#### Problema – O disparo do feixe luminoso não está funcionando.

- Verifique se as lentes do feixe luminoso não estão bloqueadas por sujeira ou respingos de produtos.
- Confirme se os cabos de fibra óptica estão ajustados firmemente na extremidade do módulo do feixe luminoso.
- Verifique se o cabo hermético está ajustado firmemente ao módulo do feixe luminoso.
- Examine o potenciômetro de ajuste de ganho para garantir que o ganho seja suficiente para ser visto na separação entre as lentes do feixe luminoso. Gire o ganho no sentido horário para aumentá-lo, se necessário. (Consulte também o item 17 da seção 3.1.4)
- Confirme se o seletor de saída do módulo do feixe luminoso está na posição Funcionamento no escuro (F.E.).
- Verifique o sinal da entrada do feixe luminoso localizada na placa de E/S.
- Examine todas as conexões elétricas na caixa de passagem.
- Examine todas as conexões elétricas no conector P2 da placa de E/S.
- Faça a medição da energia do conector P2 da placa de E/S. A leitura deve ser igual a 24VDC no pino 1 (+) e no pino 3 (-).
- Solução se nenhum sinal estiver presente na placa de E/S, substitua primeiro o módulo do feixe luminoso. Se isso não resolver o problema, substitua o cabo.
- Solução se o sinal estiver presente na placa de E/S, essa placa deve ser trocada.

Prevenção – substituindo o feixe luminoso

• Certifique-se de que a cobertura do módulo do feixe luminoso está posicionada depois de concluir os ajustes para garantir uma vedação hermética.

#### Problema – Mensagens de erro de feixe luminoso curto

- O feixe luminoso pode ser visto pelo contêiner.
- O feixe luminoso pode ser visto por contêineres curtos.
- Solução reduza o ganho no módulo do feixe luminoso até que este não passe pelo contêiner.

Solução – ajuste as lentes de fibra óptica do módulo do feixe luminoso para detectar todo o contêiner.

#### Problema – Mensagens de erro de feixe luminoso longo

- As lentes de fibra óptica do módulo do feixe luminoso estão bloqueadas ou sujas.
- As lentes de fibra óptica do módulo do feixe luminoso estão desalinhadas.
- As lentes de fibra óptica do módulo do feixe luminoso estão desconectadas ou não estão firmes na extremidade do módulo.
- O cabo de fibra óptica do feixe luminoso está com defeito.

Solução – limpe as lentes de fibra óptica.

Solução – ajuste as lentes de fibra óptica na mesma altura e alinhadas.

Solução – verifique as conexões do cabo de fibra óptica e faça as substituições necessárias.

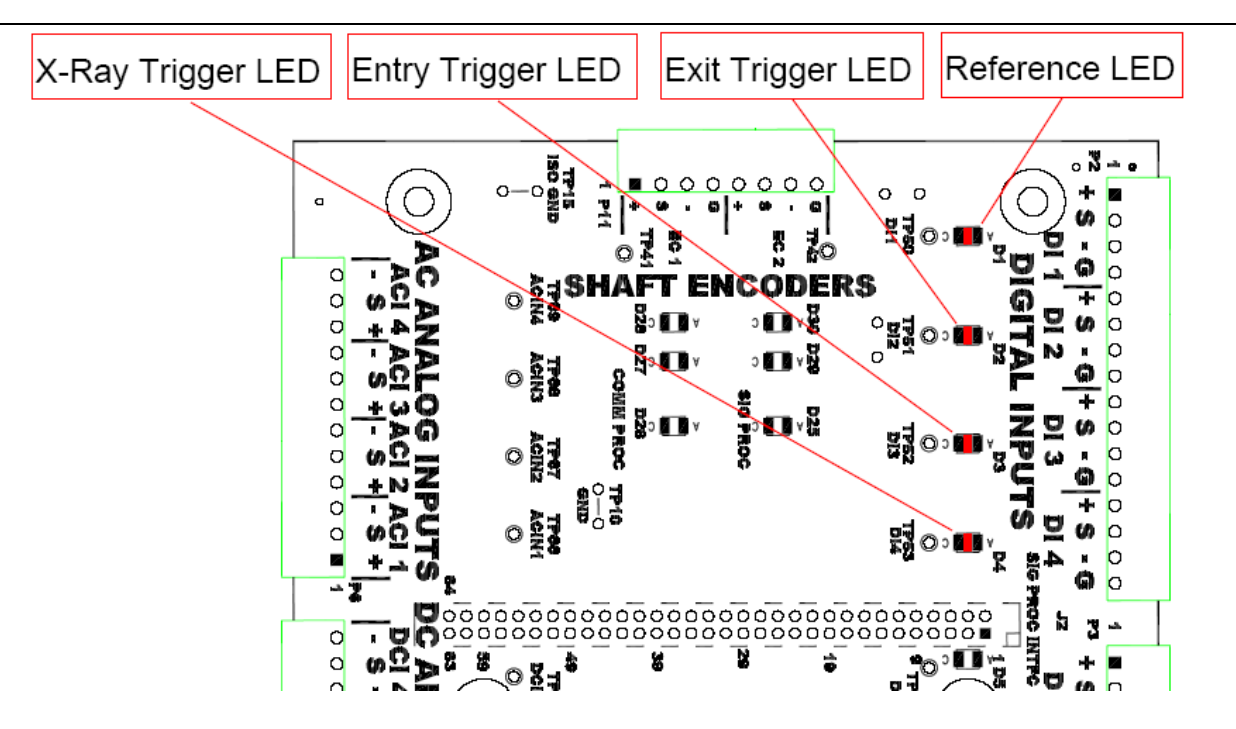

Figura 5-4 LEDS de disparo

#### 5.2.3 Solução de problemas do sensor da célula de carga

#### Problema – sem leituras da célula de carga.

- Examine os parafusos de montagem da célula de carga.
- Confirme se a roda da célula de carga está girando livremente.
- Examine as conexões elétricas da caixa da célula de carga para a caixa de passagem.
- Examine as conexões do cabo da célula de carga na caixa de passagem.
- Examine as conexões da célula de carga para a entrada analógica na placa de E/S.
- Verifique a tensão analógica na tela de diagnóstico pressionando a célula de carga para ver se a tensão se modifica.
- Faça a medição da tensão do suprimento de energia da célula de carga nos pinos de energia P7.
- Faça a medição da tensão do sinal da célula de carga nos pinos de sinal P7.
- Solução Se não existir sinal no pino P7, substitua o par da célula de carga e caixa amplificadora. A célula de carga e a caixa amplificadora são calibradas em conjunto na fábrica.

Solução – se houver um sinal no pino P7, substitua a placa do processador de sinal.

#### Problema – leituras baixas da célula de carga.

- Examine os parafusos de montagem da célula de carga.
- Examine a posição de montagem da célula de carga.
- Solução Substitua o par célula de carga e caixa amplificadora. A célula de carga e a caixa amplificadora são calibradas em conjunto na fábrica.

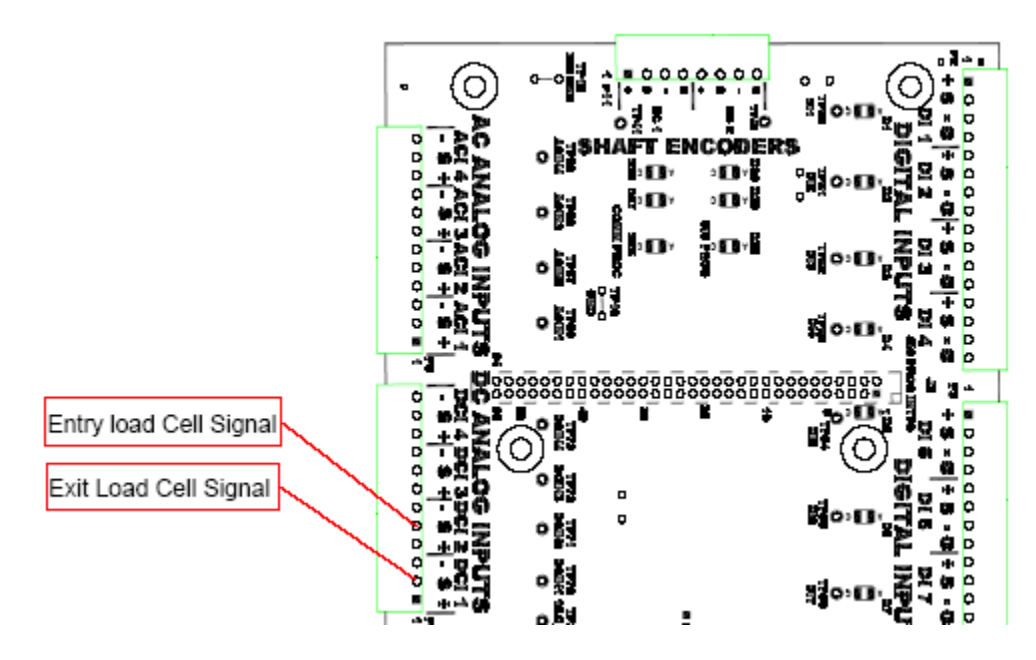

Figura 5-5 Pontos de sinal da célula de carga

#### 5.2.4 Solução de problemas do rejeitador

Problema – ausência de ação de rejeição no cilindro quando a lâmpada de rejeição estiver acionada.

- Verifique se a pressão de ar está ligada e ajuste-a entre 1,7 4,14 bar (25 psi-60 psi).
- Confirme se o sinal de rejeição está ativado (a lâmpada âmbar deve estar desligada).
- Examine a conexão do cabo do rejeitador com a caixa de passagem.
- Verifique se o LED D17 da saída do rejeitador está piscando quando o sinal de rejeição está ativo. Pode ser necessário aumentar o pulso de rejeição para visualizar um sinal rápido.
- Examine as conexões elétricas na válvula de rejeição. Certifique-se de que a tampa do conector está ajustada firmemente.
- Verifique se a válvula de rejeição faz um clique quando o pulso é efetuado.

Solução – substitua a válvula de rejeição se o sinal estiver presente e a ação de rejeição não ocorrer.

Solução – repare as conexões elétricas, se necessário.

Solução – substitua a placa de E/S se o LED D17 de rejeição estiver piscando e nenhum sinal de rejeição ocorrer no conector de saída DO1.

# Problema – ação de rejeição fraca ou lenta no cilindro quando a lâmpada de rejeição estiver acionada.

- Verifique se a pressão de ar está ligada e ajuste-a entre 1,7 4,14 bar (25 psi-60 psi).
- O pulso de rejeição está configurado para um valor muito baixo.
- Examine as conexões elétricas na válvula de rejeição.
- Verifique se a lubrificação não está ajustada com um valor muito alto, pois isso causará o transbordamento de óleo no cilindro.
- Confirme se a porta de exaustão de ar da válvula de rejeição não está obstruída.
- Observe se há desgastes nos selos do cilindro de rejeição.

Solução - substitua a válvula de rejeição.

Solução – substitua o cilindro de rejeição.

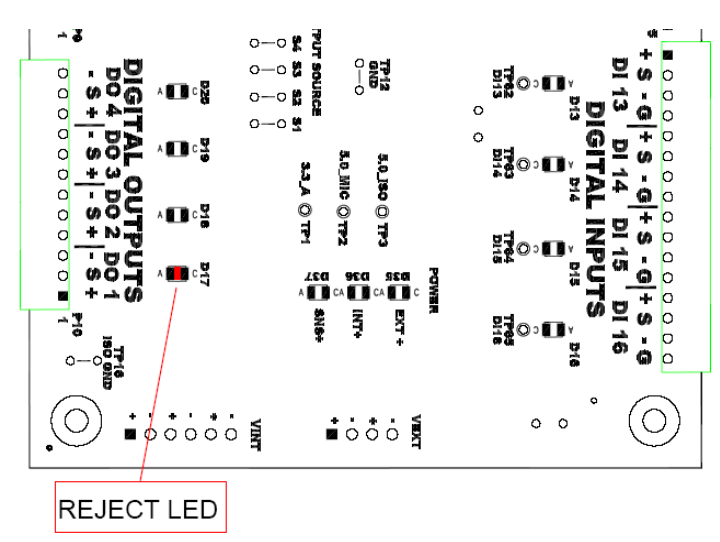

Figura 5-6 LED da saída de rejeição

#### 5.2.5 Solução de problemas do suprimento de energia

A placa de E/S D-412-92 é alimentada pelos suprimentos a seguir:

- VEXT+ consiste em 24VDC do LED D35 do suprimento de energia.
- VEXT+ consiste em 15VDC do LED D36 do suprimento de energia.
- SNG+consiste em 12VDC internamente, gerada do LED D37 do suprimento de 15V.

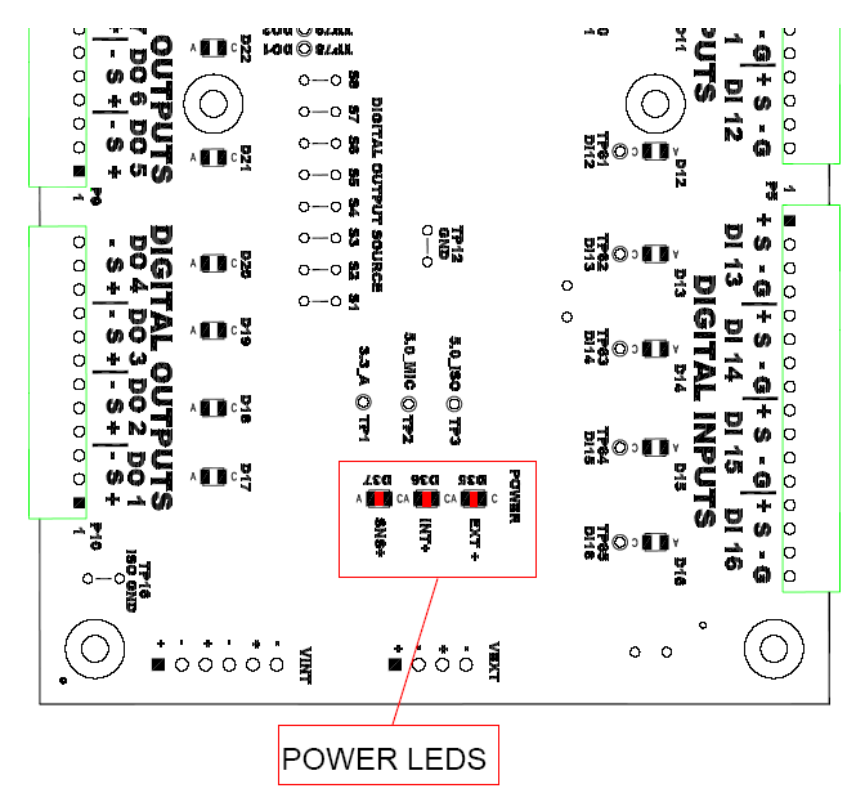

Figura 5-7 LEDs de energia da placa de E/S

#### 5.2.6 Solução de problemas da placa de circuito

- O LED D26 de status da placa de comunicação piscará quando o status estiver OK.
- O LED D25 de status da placa do processador de sinal piscará quando o status estiver OK.

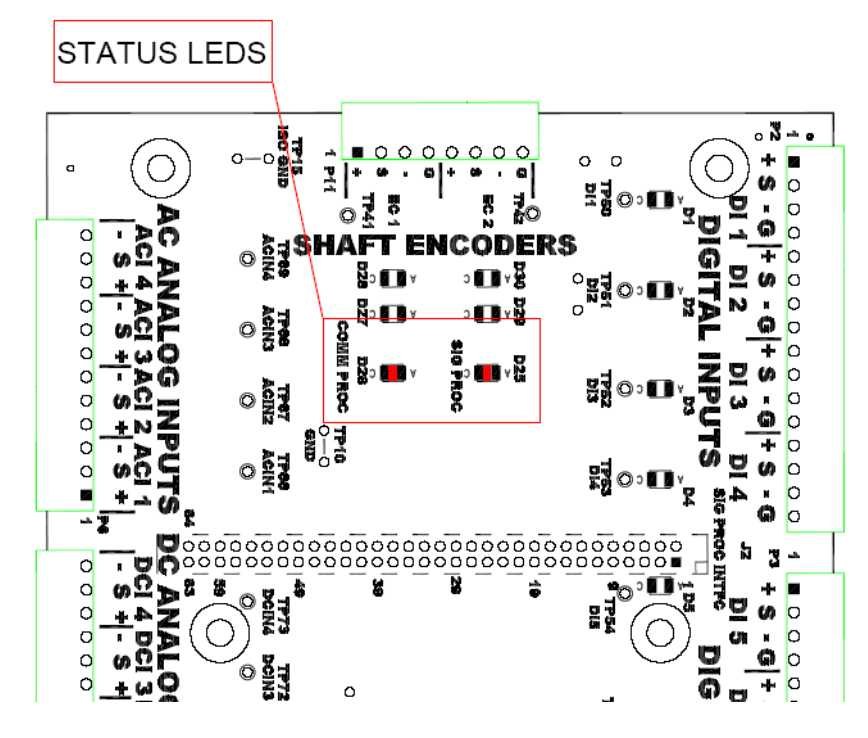

Figura 5-8 LEDS de status

#### 5.3 Procedimentos para a solução de problemas da caixa de controle do motor

- 1. Contato da energia em CA muda a energia em CA para os controles do motor.
- 2. Módulo de segurança de parada de emergência o módulo de proteção de segurança e controle de parada de emergência controla a energia de 24VDC para o relé de energia de controle do motor. Toda a energia em CA para VFD é desligada durante a abertura da proteção de segurança ou em uma situação de parada de emergência.
- Controle de velocidade da esteira esse módulo converte a entrada da freqüência de velocidade da esteira transportadora do codificador de eixo para um sinal analógico de 0-10V, que controla a velocidade de VFD. A velocidade da tira de compressão é vinculada à esteira de transporte para operações sincronizadas em todas as velocidades.
- 4. Acionamento de freqüência variável VFD essa unidade fornece energia para motores de acionamento em CA das tiras de compressão.
- 5. **Disjuntor do circuito principal** esse disjuntor do circuito fornece proteção de linha em CA para a caixa de controle do motor.
- 6. Relé de parada de emergência esse relé desconecta a energia em CA para o controlador do motor durante uma abertura da proteção de segurança ou uma situação de parada de emergência. Esse relé NÃO é controlado pelo PLC na caixa. Ele é controlado apenas pelo módulo de segurança de parada de emergência.
- 7. Controlador lógico programável (PLC) de início ou parada do motor esse PLC é o controle de início, parada e movimentação do motor, comutado para as teclas da tela de toque. Esse PLC NÃO controla a proteção de segurança e a parada de emergência. Além disso, esse PLC não está disponível para entradas e saídas de reserva do usuário. Ele é dedicado exclusivamente ao controle do motor.

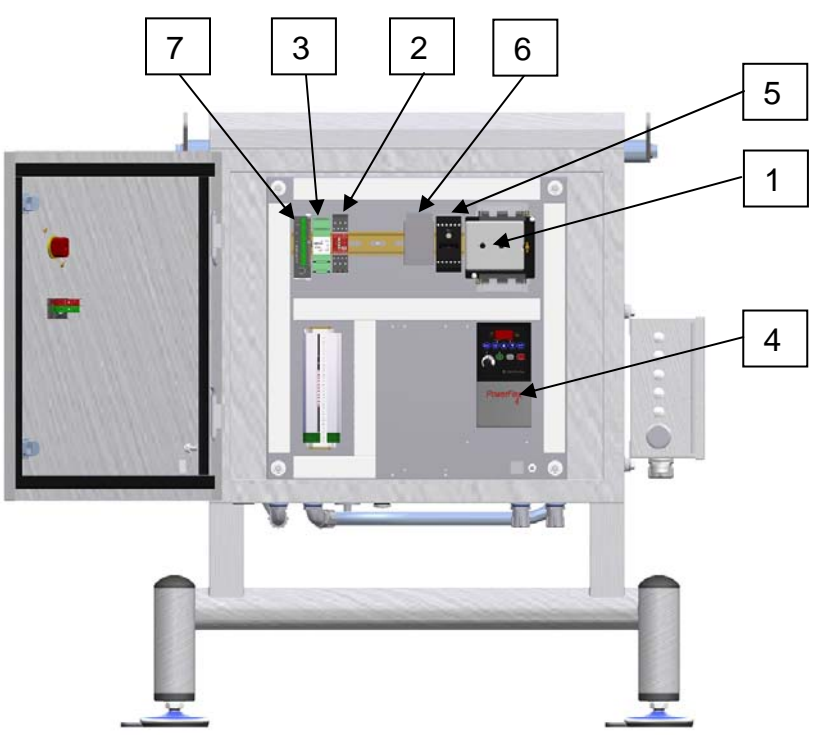

Figura 5-9 Layout da caixa de controle do motor

#### 5.3.1 Configurações do comutador do Acionamento de freqüência variável (VFD)

Em um sistema novo, o Acionamento de freqüência variável é configurado nos recursos Teledyne TapTone, durante o teste elétrico do sistema. Se for necessário substituir o Power Flex-4 VFD, o acionamento deverá estar configurado da seguinte maneira:

- 1. Remova o fio amarelo do jumper de rótulo (1) dos terminais 01 & 11, já que este não é necessário.
- Selecione início/parada/movimentação para SNK (sumidouro) para a operação apropriada.

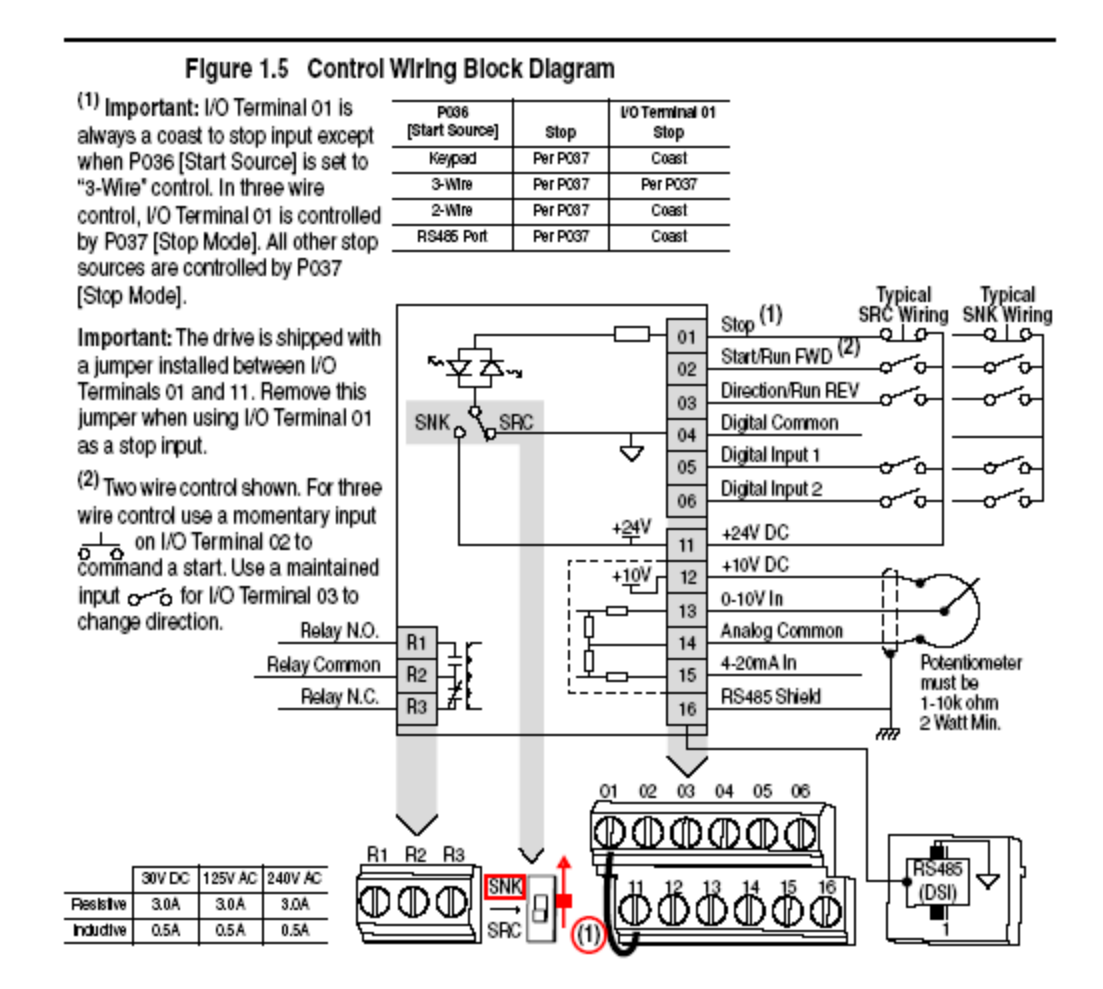

#### 5.3.2 Procedimentos de programação do Acionamento de freqüência variável (VFD)

A figura a seguir é uma cópia das páginas do manual do usuário do Allen-Bradley PowerFlex 4. A versão em CD desse manual é fornecida com o sistema. Você também pode fazer o download do manual do site da Allen-Bradley.

http://literature.rockwellautomation.com e, em seguida, pressione Drives (Allen Bradley) e PowerFlex 4.

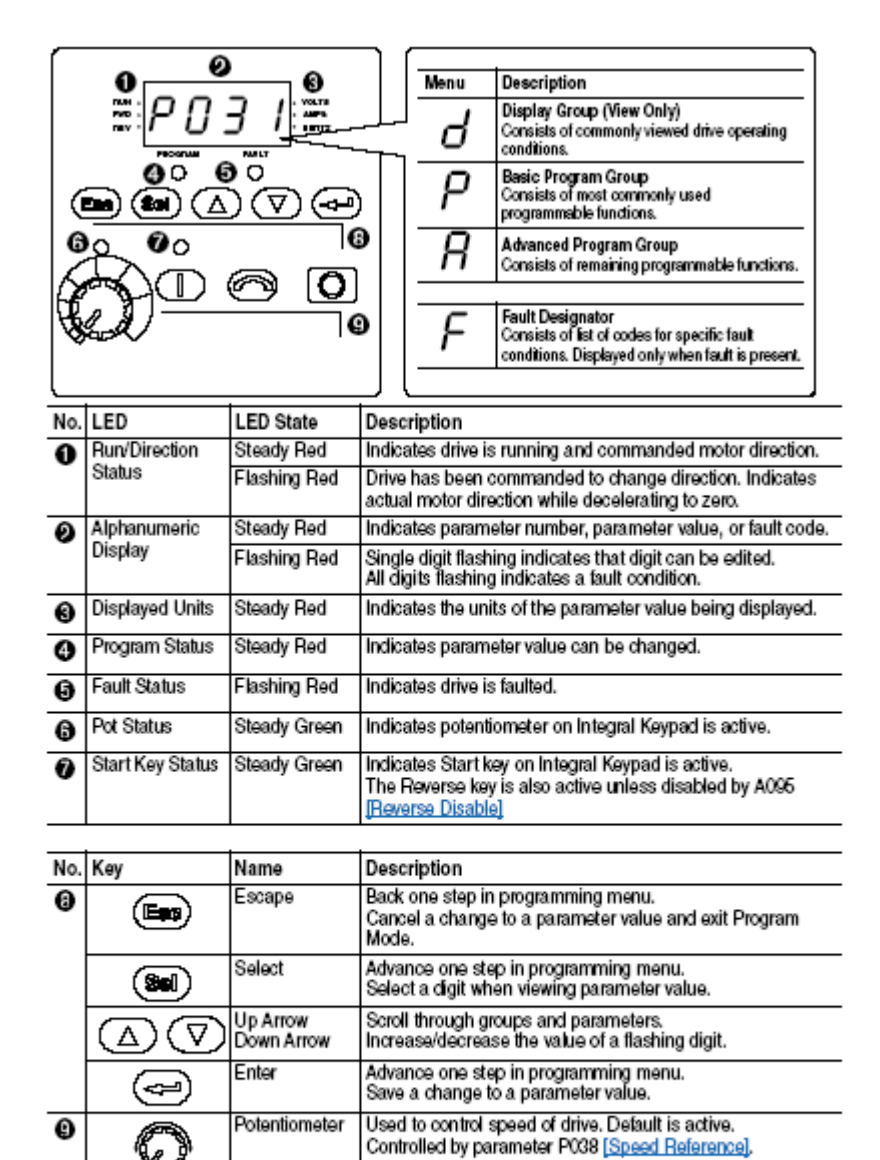

Used to start the drive. Default is active. Controlled by parameter P036 [Start Source] Used to reverse direction of the drive. Default is active

Used to stop the drive or clear a fault.

Reverse Disable

Controlled by parameters P036 [Start Source] and A095

(r)

Start

Reverse

#### Viewing and Editing Parameters

The last user-selected Display Group parameter is saved when power is removed and is displayed by default when power is reapplied.

The following is an example of basic integral keypad and display functions. This example provides basic navigation instructions and illustrates how to program the first Program Group parameter.

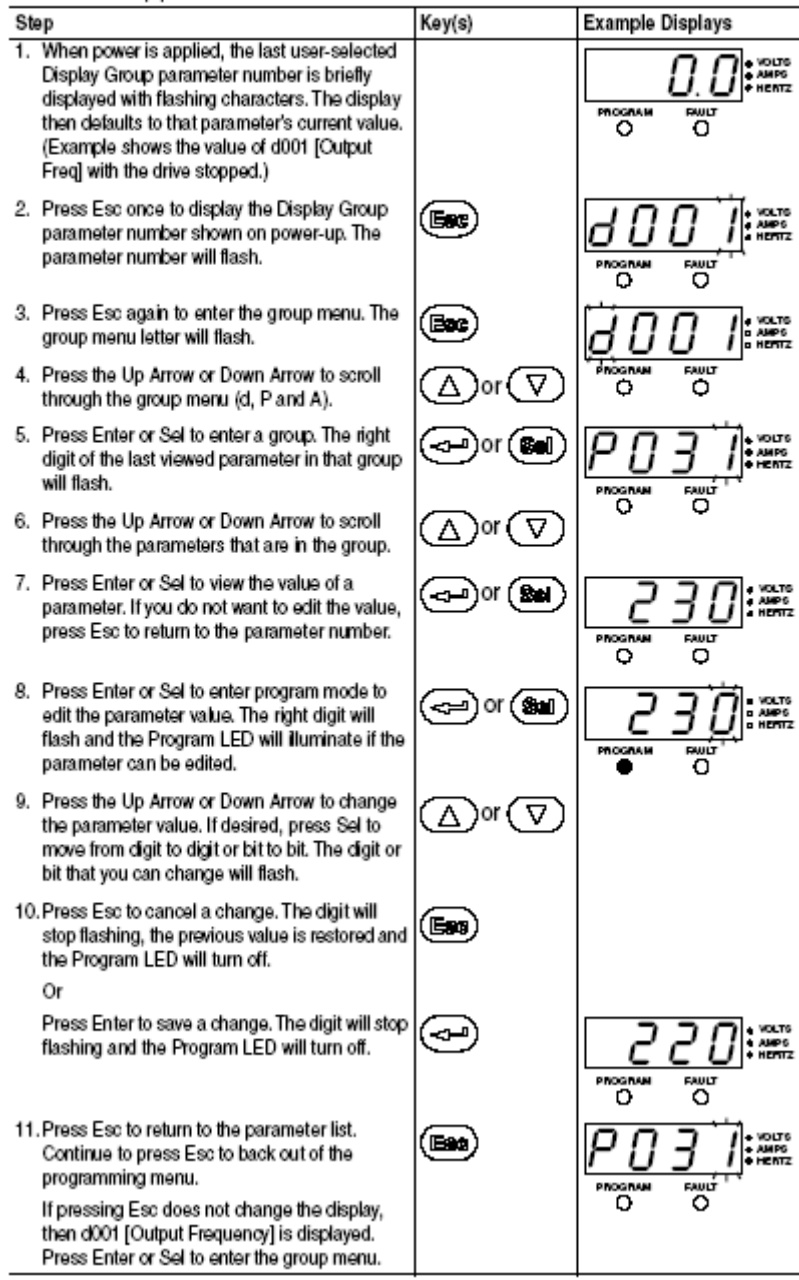

# 5.3.3 Configuração da programação padrão do Acionamento de freqüência variável (VFD)

Os parâmetros de programa destacados em vermelho são parâmetros padrão, configurados pela Teledyne TapTone durante os testes elétricos. Algumas parâmetros podem exigir modificações, dependendo dos procedimentos de instalação da seção 5.3.4 desse manual.

| Ο         | = Stop drive before cha                                                                                                    | anging this parameter.                                                                                                    |                                                                                                    |                       |                       |
|-----------|----------------------------------------------------------------------------------------------------|----------------------------------------------------------------------------------------------------|----------------------------------------------------------------------------------------------------|-----------------------|-----------------------|
| No.       | Parameter                                                                                                    | Min/Max                                                                                                    | Display/Options                                                                                                    |                       | Default               |
| P031      | [Motor NP Volts]                                                                                                    | 20/Drive Rated Volts                                                                                                    | 1 VAC                                                                                                    | 220                   | Based on Drive Rating |
| 0         | Set to the motor name                                                                                                    | eplate rated volts.                                                                                                    |                                                                                                    | 230                   |                       |
| P032      | [Motor NP Hertz]                                                                                                    | 10/240 Hz                                                                                                    | 1 Hz                                                                                                    |                       | 60 Hz                 |
| 0)        | Set to the motor name                                                                                                    | eplate rated frequency.                                                                                                    |                                                                                                    |                       |                       |
| P033      | [Motor OL Current]                                                                                                    | 0.0/(Drive Rated Amps×2)                                                                                                    | 0.1 Amps                                                                                                    | 8.0                   | Based on Drive Rating |
|           | Set to the maximum a                                                                                                    | llowable motor current.                                                                                                    |                                                                                                    | 0.0                   |                       |
| P034      | [Minimum Freq]                                                                                                    | 0.0/240.0 Hz                                                                                                    | 0.1 Hz                                                                                                    |                       | 0.0 Hz                |
|           | Sets the lowest freque<br>continuously.                                                                                                    | ency the drive will output                                                                                                    |                                                                                                    |                       |                       |
| P035      | [Maximum Freq]                                                                                                    | 0/240 Hz                                                                                                    | 1 Hz                                                                                                    |                       | 60 Hz                 |
| <b>()</b> | Sets the highest frequ                                                                                                    | ency the drive will output.                                                                                                    |                                                                                                    |                       |                       |
| P036      | [Start Source]                                                                                                    | 0/5                                                                                                    | 0 = "Keypad"(")                                                                                                    |                       | 0                     |
| O         | Sets the control scher                                                                                                    | ne used to start the drive.                                                                                                    | 2 = "2-Wire"                                                                                                    |                       | 1                     |
|           | <sup>(1)</sup> When active, the R                                                                                                    | everse key is also active                                                                                                    | 3 = "2-Wire Level Sensitive"<br>4 = "2-Wire High Speed"                                                                                                    |                       |                       |
|           | uniess disabled by                                                                                                    | AU95 [Reverse Disable].                                                                                                    | 5 = "RS485 (DSI) Port"                                                                                                    |                       |                       |
| P037      | [Stop Mode]                                                                                                    | 0/7                                                                                                    | 0 = "Ramp, Clear Fault"(1)                                                                                                    |                       | 0                     |
|           | Active stop mode for a<br>run forward (I/O Termi<br>Terminal 03), RS485 p<br>Important: I/O Termin<br>stop input except whe<br>for "3-Wire" control. W<br>Terminal 01 is controll<br>(1) Stop input also clea | II stop sources [e.g. keypad,<br>nal 02), run reverse (I/O<br>port] except as noted below.<br>al 01 is always a coast to<br>n P036 [Start Source] is set<br>hen in three wire control, I/O<br>ed by P037 [Stop Mode].<br>ars active fault. | 1 = "Coast, Clear Fault"(1)<br>2 = "DC Brake, Clear Fault"(1)<br>3 = "DC Brake w/Shutoff, Clear I<br>4 = "Ramp"<br>5 = "Coast"<br>6 = "DC Brake"<br>7 = "DC Brake w/Shutoff" | Fault" <sup>(1)</sup> |                       |
| P038      | [Speed Reference]<br>Sets the source of the<br>drive.<br>Important: When A05<br>set to option 2, 4, 5 or<br>active, A051 or A052<br>reference commanded<br>Chapter 1 of the Powe<br>for details.              | 0/5<br>speed reference to the<br>i1 or A052 [Digital Inx Sel] is<br>6, and the digital input is<br>will override the speed<br>I by this parameter. Refer to<br>rFlex 4 <i>User Manual</i> on CD                                            | 0 = "Drive Potentiometer"<br>1 = "Internal Freq"<br>2 = "0-10V Input/Remote Potent<br>3 = "4-20mA Input"<br>4 = "Preset Freq 0-3"<br>5 = "RS485 (DSI) Port"                  | iometer*              | 2                     |
| P039      | [Accel Time 1]                                                                                                    | 0.0/600.0 Secs                                                                                                    | 0.1 Secs                                                                                                    |                       | 10.0 Secs             |
| _         | Sets the rate of accel                                                                                                    | for all speed increases.                                                                                                    |                                                                                                    |                       | <u></u>               |
| P040      | [Decel Time 1]                                                                                                    | 0.1/600.0 Secs                                                                                                    | 0.1 Secs                                                                                                    |                       | 10.0 Secs             |
|           | Sets the rate of decel                                                                                                    | for all speed decreases.                                                                                                    |                                                                                                    |                       |                       |
| P041      | [Reset To Defaults]                                                                                                    | J0/1                                                                                                    | 0 = "Idle State"<br>1 - "Bosot Defaults"                                                                                                    |                       | 0                     |
| 0         | Resets all parameter \                                                                                                    | /aiues to factory defaults.                                                                                                    | i = neset Delaults                                                                                                    |                       |                       |

| No.          | Parameter                                                                    | Min/Max        | Display/Options                                                                                                    | Default   |
|--------------|------------------------------------------------------------------------------|----------------|----------------------------------------------------------------------------------------------------|-----------|
| A051<br>A052 | [Digital In1 Sel]<br>I/O Terminal 05<br>[Digital In2 Sel]<br>I/O Terminal 06 | 0/7            | 0 = "Not Used" 4 = "Preset Frequencies"<br>1 = "Accel 2 & Decel 2" 5 = "Local"<br>2 = "Jog" 6 = "RS485 (DSI) Port"<br>3 = "Auxiliary Fault" 7 = "Clear Fault"                                                                   | 4         |
| A055         | [Relay Out Sel]                                                              | 0.9            | 0 = "Ready" (Not Faulted) 5 = "Ramp Regulated"<br>1 = "At Frequency" 6 = "Above Frequency"<br>2 = "Motor Running" 7 = "Above Current"<br>3 = "Reverse" 8 = "Above DC Bus Volts"<br>4 = "Motor Overload" 9 = "Retries Exhausted" | 2         |
| A056         | [Relay Out Level]                                                            | 0.0/9999       | 0.1 – 1                                                                                                    | 0.0       |
| A067         | [Accel Time 2]                                                               | 0.0/600.0 Secs | 0.1 Secs                                                                                                    | 20.0 Secs |
| A068         | [Decel Time 2]                                                               | 0.1/600.0 Secs | 0.1 Secs                                                                                                    | 20.0 Secs |
| A069         | [Internal Freq]                                                              | 0.0/240.0 Hz   | 0.1 Hz                                                                                                    | 60.0 Hz   |

| No.                  | Parameter                                                                          | Min/Max                                          | Display/Options                                                                                    | Default              |
|----------------------|------------------------------------------------------------------------------------|--------------------------------------------------|----------------------------------------------------------------------------------------------------|----------------------|
| A070                 | [Preset Freq 0] <sup>(1)</sup>                                                     | 0.0/240.0 Hz                                     | 0.1 Hz                                                                                             | 0.0 Hz               |
| A071<br>A072         | [Preset Freq 1]<br>[Preset Freq 2]                                                 |                                                  |                                                                                                    | 5.0 Hz<br>10.0 Hz    |
| A073                 | [Preset Freq 3]                                                                    |                                                  |                                                                                                    | 20.0 Hz              |
|                      | <sup>(1)</sup> To activate [Preset Freq 0] set P038 [Speed Reference] to option 4. |                                                  |                                                                                                    |                      |
|                      | Input State of Digital In 1<br>(I/O Terminal 05)                                   | Input State of Digital In 2<br>(I/O Terminal 06) | Frequency Source Accel / Decel Parameter Used (2)                                                  |                      |
|                      | 0                                                                                  | 0                                                | [Preset Freq 0] [Accel Time 1] / [Decel Time 1]                                                    |                      |
|                      | 1                                                                                  | 0                                                | [Preset Freq 1] [Accel Time 1] / [Decel Time 1]<br>[Preset Freq 2] [Accel Time 2] / [Decel Time 2] |                      |
|                      | 1                                                                                  | 1                                                | [Preset Freq 3] [Accel Time 2] / [Decel Time 2]                                                    |                      |
|                      | <sup>(2)</sup> When a Digital Input is a                                           | set to "Accel 2 & Decel 2", and th               | he input is active, that input overrides the settings in this table.                               |                      |
| A078                 | [Jog Frequency]                                                                    | 0.0/[Maximum Freq]                               | 0.1 Hz                                                                                             | 10.0 Hz              |
| A079                 | [Jog Accel/Decel]                                                                  | 0.1/600.0 Secs                                   | 0.1 Secs                                                                                           | 10.0 Secs            |
| A080                 | [DC Brake Time]                                                                    | 0.0/90.0 Secs                                    | 0.1 Secs                                                                                           | 0.0 Secs             |
| A081                 | [DC Brake Level]                                                                   | 0.0/(Drive Amps × 1.8)                           | 0.1 Amps                                                                                           | $Amps \times 0.05$   |
| A082                 | [DB Resistor Sel]                                                                  | 0/99                                             | 0 = Disabled 2 = 100% Duty Cycle                                                                   | 0                    |
| [ <b>O</b> ]         |                                                                                    |                                                  | 1 = 5% Duty Cycle 3-99 = % of Duty Cycle                                                           |                      |
| A083                 | [S Curve %]                                                                        | 0/100%                                           | 1%                                                                                                 | 0% (Disabled)        |
| A084                 | [Start Boost]                                                                      | 1/14                                             | Settings in % of base voltage.                                                                     | 8<br>7 (F HD Drivee) |
|                      |                                                                                    |                                                  | Variable Torque Constant Torque                                                                    | 7 (5 HP Drives)      |
|                      |                                                                                    |                                                  | 2 = "35.0" 5 = "0.0" IN COMP 10 = "10.0"                                                           |                      |
|                      |                                                                                    |                                                  | 3 = "40.0" 7 = "2.5" 12 = "15.0"                                                                   | 6                    |
|                      |                                                                                    |                                                  | 4 = "45.0" 8 = "5.0" 13 = "17.5"<br>9 = "7.5" 14 = "20.0"                                          |                      |
| 1000                 | [Maximum Voltage]                                                                  | 20/Pated Valte                                   | 9 = 7.5  4 = 200                                                                                   | Potod Volte          |
| A000                 | [Maximum vonage]                                                                   | 20/Haleu voits                                   | 0 1 Ampo                                                                                           | Ampo v 1 5 0 0       |
| A069                 | [Current Linnt]                                                                    | 0.1/(Drive Amps × 1.6)                           | 0. TAmps<br>0. – "No Derete" 1. – "Minimum Derete"                                                 | Amps × 1.5 8.0       |
| A090                 | [Motor OL Select]                                                                  | W2                                               | 2 = "Maximum Derate"                                                                               |                      |
| A091                 | [PWM Frequency]                                                                    | 2.0/16.0 kHz                                     | 0.1 kHz                                                                                            | 4.0 kHz              |
| A092                 | [Auto Rstrt Tries]                                                                 | 0/9                                              | 1                                                                                                  | 0                    |
| A093                 | [Auto Rstrt Delay]                                                                 | 0.0/120.0 Secs                                   | 0.1 Secs                                                                                           | 1.0 Secs             |
| A094                 | [Start At PowerUp]                                                                 | 0/1                                              | 0 = "Disabled" 1 = "Enabled"                                                                       | 0                    |
| A095                 | [Reverse Disable]                                                                  | 0/1                                              | 0 = "Reverse Enabled" 1 = "Reverse Disabled"                                                       | 0                    |
| A096                 | [Flying Start En]                                                                  | 0/1                                              | 0 = "Disabled" 1 = "Enabled"                                                                       | 0                    |
| A097                 | [Compensation]                                                                     | 0/3                                              | 0 = "Disabled" 2 = "Mechanical"<br>1 = "Electrical" 3 = "Both"                                     | 1                    |
| A098                 | [SW Current Trip]                                                                  | 0.0/(Drive Amps × 2)                             | 0.1 Amps                                                                                           | 0.0 (Disabled)       |
| A099                 | [Process Factor]                                                                   | 0.1/999.9                                        | 0.1                                                                                                | 30.0                 |
| A100                 | [Fault Clear]                                                                      | 0/2                                              | 0 = "Ready" 1 = "Reset Active Fault"<br>2 = "Clear Fault Queue"                                    | 0                    |
| A101                 | [Program Lock]                                                                     | 0/1                                              | 0 = "Unlocked" 1 = "Locked"                                                                        | 0                    |
| A102                 | [Testpoint Sel]                                                                    | 0/FFFF                                           | 1 Hex                                                                                              | 400                  |
| A103                 | [Comm Data Rate] <sup>(3)</sup>                                                    | 0/5                                              | 0 = *1200" 3 = *9600*                                                                              | 3                    |
|                      | · · ·                                                                              |                                                  | 1 = "2400" 4 = "19.2K"<br>2 = "4800" 5 = "38.4K"                                                   |                      |
| A104                 | [Comm Node Addr] <sup>(3)</sup>                                                    | 1/247                                            | 1                                                                                                  | 100                  |
| A105                 | [Comm Loss Action]                                                                 | 0/3                                              | 0 = "Fault" 2 = "Stop"                                                                             | 0                    |
|                      | •                                                                                  |                                                  | 1 = "Coast to Stop" 3 = "Continue Last Speed"                                                      |                      |
| A106                 | [Comm Loss Time]                                                                   | 0.1/60.0                                         | 0.1                                                                                                | 5.0                  |
| A107                 | [Comm Format] <sup>(3)</sup>                                                       | 0/2                                              | 0 = "RTU 8-N-1" 1 = "RTU 8-E-1"<br>2 = "RTU 8-O-1"                                                 | 0                    |
| A110                 | [0-10V Analog Input<br>Low]                                                        | 0.0/100.0%                                       | 0.1%                                                                                               | 0.0                  |
| A111                 | [0-10V Analog Input<br>High]                                                       | 0.0/100.0%                                       | 0.1%                                                                                               | 100.0                |
| A112                 | [4-20mA Analog Input<br>Low]                                                       | 0.0/100.0%                                       | 0.1%                                                                                               | 0.0                  |
| A113<br>( <b>O</b> ) | [4-20mA Analog Input<br>High]                                                      | 0.0/100.0%                                       | 0.1%                                                                                               | 100.0                |
| A114                 | [Slip Compensation]                                                                | 0.0/10.0 Hz                                      | 0.1 Hz                                                                                             | 2.0 Hz 🚺             |

<sup>(3)</sup> Power to drive must be cycled before any changes will affect drive operation.

#### 5.3.4 Procedimento de programação do controle de velocidade da esteira

O Conversor de freqüência em tensão (FVC) fornece informações da velocidade da esteira de transporte para o VFD do controle do motor Allen-Bradley, que aciona as tiras de compressão. Depois que o FVC for programado, as tiras de compressão serão sincronizadas com os contêineres na esteira de transporte.

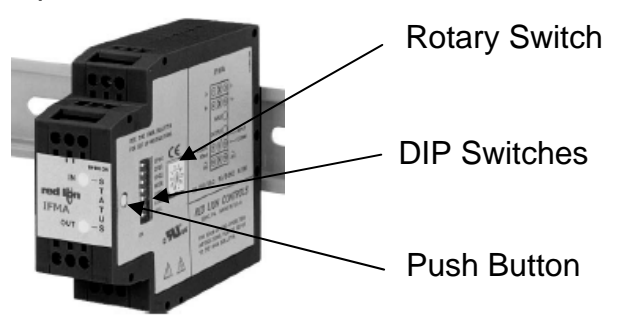

 LIGUE a alimentação do T1000 e do controle do motor. Configure a lógica de entrada no módulo de velocidade Red Lion para o CMOS ou o TTL conforme ilustrado abaixo, usando as chaves DIP:

1=para baixo, 2=para cima, 3=para baixo.

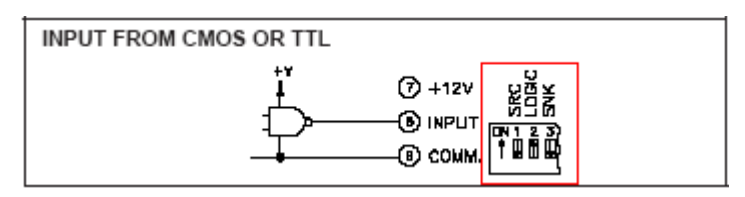

2. Configure o modo operacional (saída analógica) para 2 (0-10 VDC) com o procedimento a seguir:

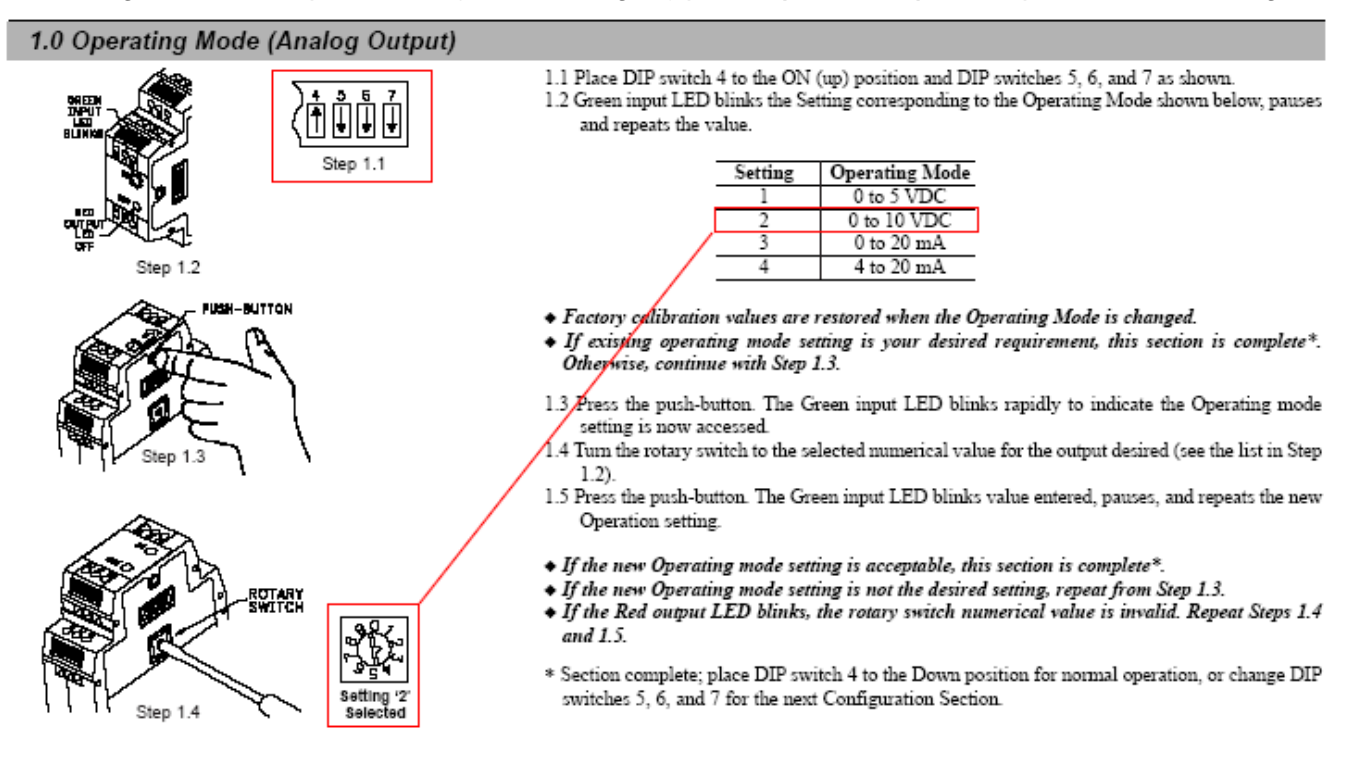

- A indústria deverá executar a esteira de transporte com velocidade de produção total. Isso garantirá uma freqüência máxima na entrada do codificador de eixo do módulo de controle de velocidade.
- 4. Para programar a freqüência máxima, siga a etapa 2.0 abaixo e defina a freqüência de entrada real como freqüência máxima.

**Nota:** Se for necessário executar a esteira com uma velocidade maior que a programada, repita as etapas 3 e 4 para programar a nova freqüência máxima.

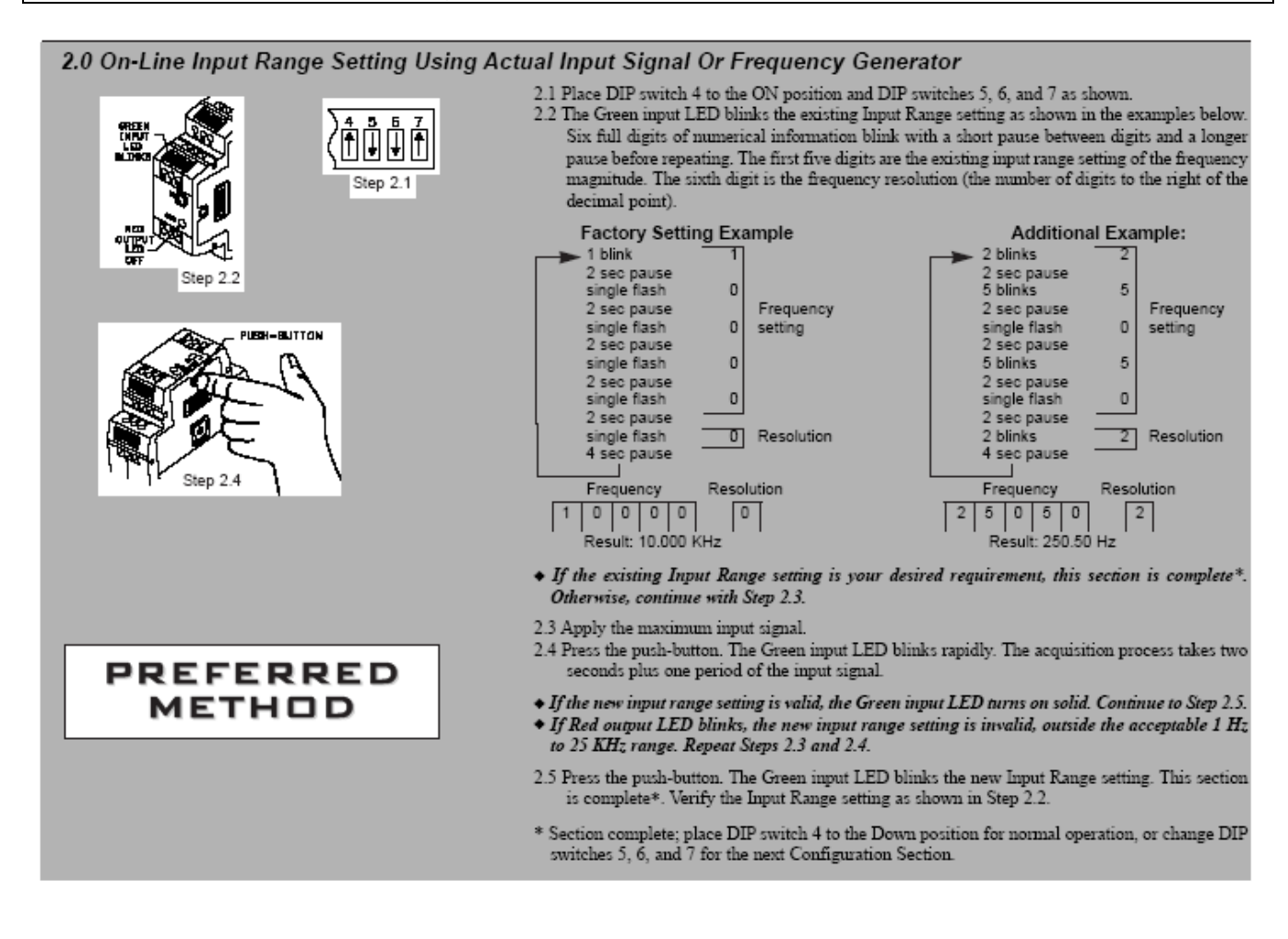

5. Defina o tempo de resposta mínimo para a saída analógica como 200 milésimos de segundo (configuração 5), conforme mostrado acima.

**Nota:** essa configuração pode ser ajustada conforme a necessidade, para solucionar a sincronização entre as tiras de compressão e a esteira de transporte.

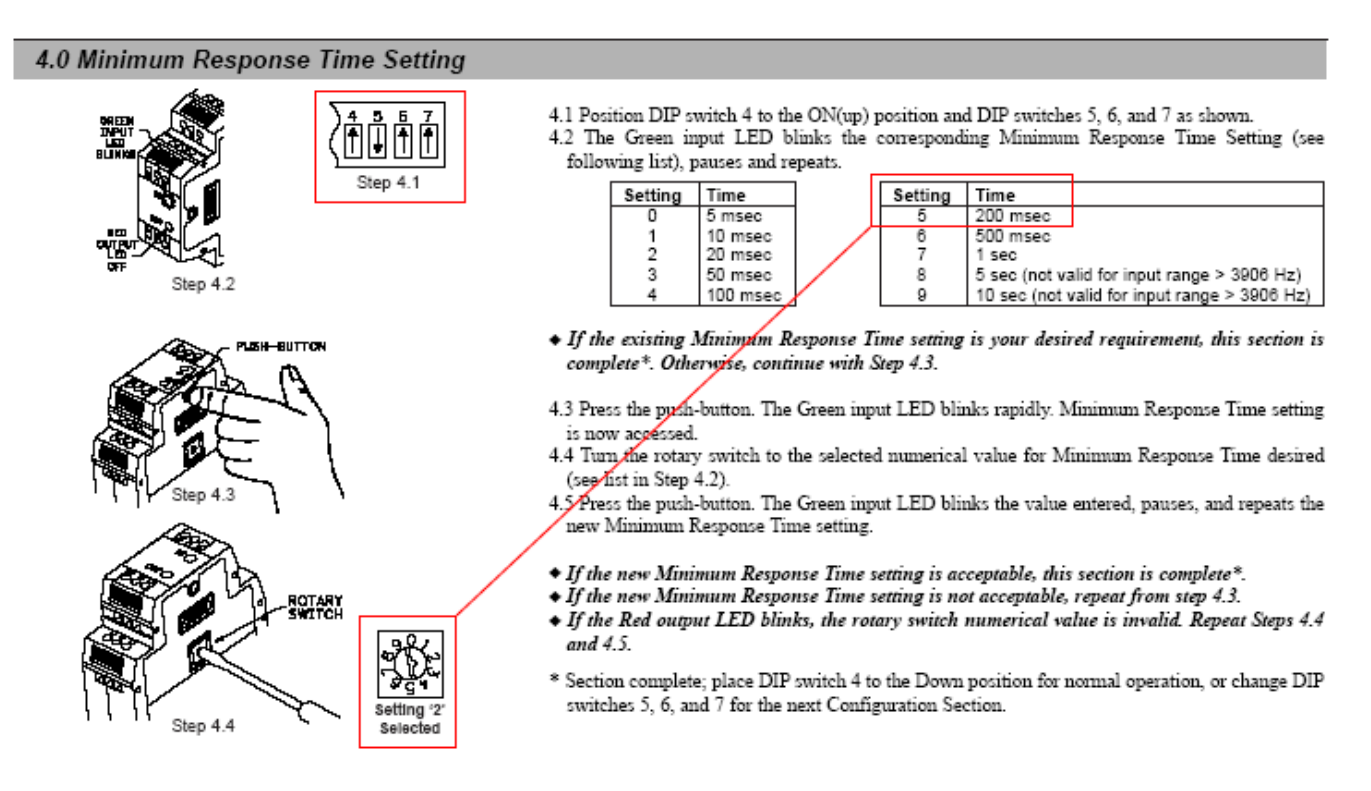

6. Ajuste o valor da freqüência máxima no controlador Allen-Bradley para sincronizar a velocidade da tira de compressão com a velocidade da esteira de transporte. A freqüência máxima é a P035 do menu. O objetivo é assegurar que as tiras de compressão não façam com que os contêineres se movimentem de forma mais rápida ou lenta do que a esteira de transporte.

| P035 [   | Maximum Freq]         |                      | Related Parameter(s): P034 |
|----------|-----------------------|----------------------|----------------------------|
| Sets the | highest frequency the | e drive will output. |                            |
| Values   | Default               | 60 Hz                |                            |
|          | Min/Max:              | 0/240 Hz             |                            |
|          | Display:              | 1 Hz                 |                            |

7. Configure todas as chaves DIP para a posição Para baixo na operação normal, exceto pela chave DIP 2, que deve estar na posição Para cima. Uma vez configurado o tempo, as tiras de compressão devem seguir a velocidade da esteira de transporte, com base na freqüência do codificador de eixo.

5.3.5 Configuração da proteção de parada de emergência e solução de problemas

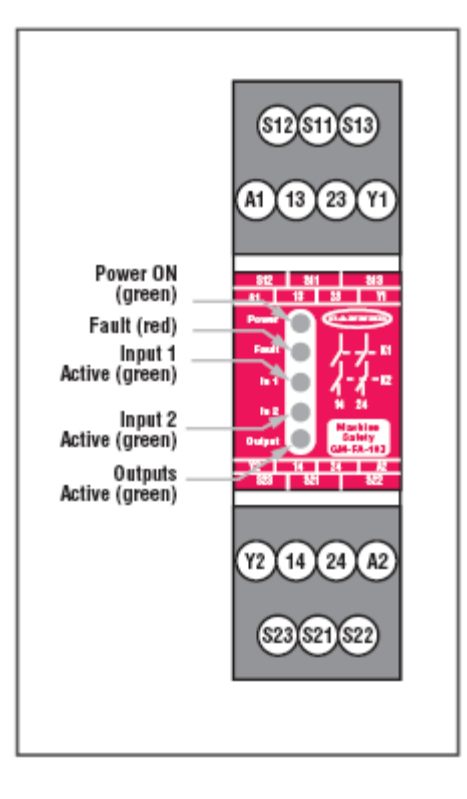

#### One-Channel Monitoring

Configured for one-channel monitoring of either one or two guards. This application is considered to meet or exceed requirements for Control Reliability and Safety Categories 3 and 4 per ISO 13849-1 (EN954-1).

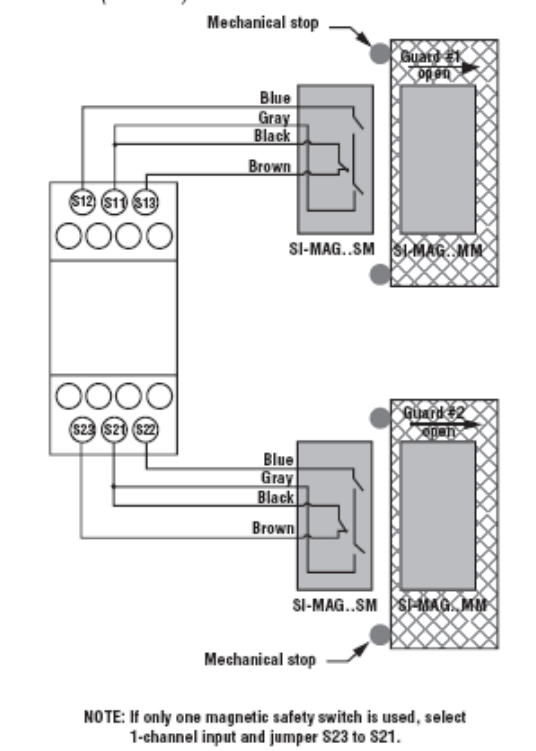

#### Configuration

#### Automatic Reset Mode

The Safety Module may be <u>configured for Automatic Reset by setting switches S1.2</u> and S2.2 in Banks A and B to ON. If no MPCE contacts are monitored, a jumper must be installed between terminals Y1 and Y2 (see Figure 6). The Safety Module will reset (and its outputs will energize) as soon as the guards return to their closed position.

#### 1-Channel or 2-Channel Input

Model GM-FA-10J may be configured for 1-channel or 2-channel operation by setting DIP switches S1.1 and S2.1 in Banks A and B. In 1-channel operation (S1.1 and S2.1 – ON), the input channels function independently. The two guards can be monitored individually, but both channels must be in the closed position for the Safety Module to be reset.

In 2-channel operation (S1.1 and S2.1 – OFF) the input channels must function together. Both channels must switch within a 3-second simultaneity of the other when the guard closes. If not, the guard must be re-opened and closed until the timing requirement is met. When the guard opens, the channels function concurrently (both must open, but without the timing requirement).

In either configuration, the "closed" inputs of each channel must be closed before the Safety Module can be reset (continuity S11 to S13 and S21 to S23). If in 1-channel mode and monitoring only one switch, a jumper must be installed at the unused input (e.g., S21 to S23; see Figure 2).

NOTE: "1-channel" is also known as "single channel," and "2-channel" is also known as "dual channel."

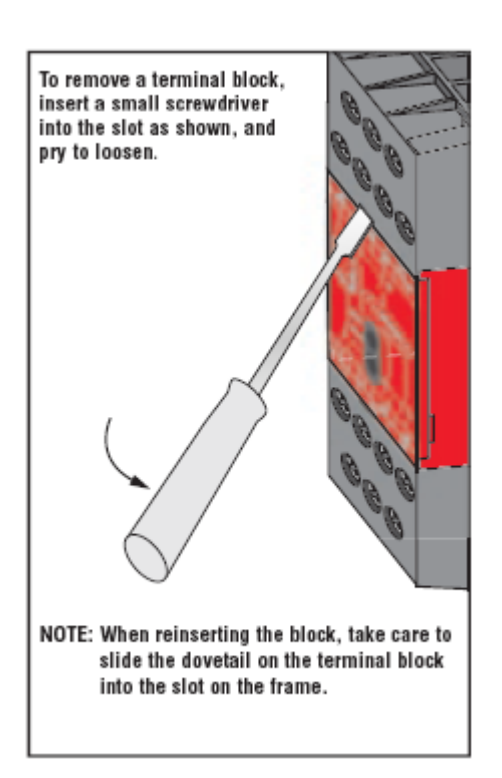

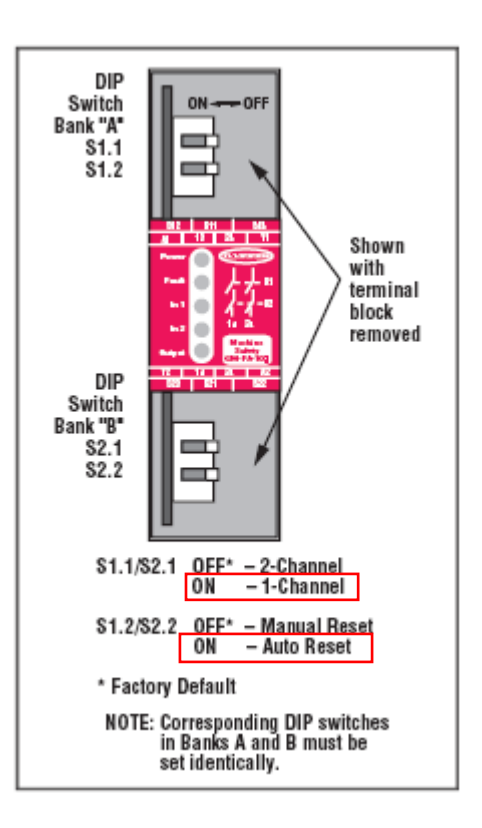

#### Periodic Checks

At each shift change or machine setup, a Designated Person\* should do the following checks on all safety switches:

- 1) Breakage or damage of the switch, actuator, or magnet.
- 2) Good alignment between the switch and actuator or magnet.
- 3) Confirmation that the switches are not being used as an end-of-travel stop.
- Loosening of the mounting hardware.
- Verification that it is not possible to reach any hazard point through an opened guard (or any opening) before hazardous machine motion stops completely.
- 6) Open and close each guard separately while verifying that the Gate Monitor outputs operate correctly throughout the check procedure. Follow each gate closure with a manual reset, if needed. If a contact set fails, the Safety Module will not enable its reset function. If the Safety Module does not reset, a switch may have failed; that switch must be immediately replaced.

In addition, a Qualified Person\* should do the following on a periodic schedule (determined by the user, based upon the severity of the environment and the frequency of switch actuations):

1) Inspect the electrical wiring for continuity and damage.

Confirm that wiring conforms to the instructions given in this installation manual.

Do not continue operation until all checks are completed and all problems are corrected. See Repair and Troubleshooting on pages 18 and 19 for further information.

\* A Designated Person is identified in writing by the employer as being appropriately trained to perform a specified checkout procedure. A Qualified Person possesses a recognized degree or certificate or has extensive knowledge, training, and experience to be able to solve problems relating to safety switch installation.

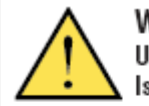

WARNING . . . Do Not Use Machine Until System Is Working Properly

If all of these checks cannot be verified, do not attempt to use the guarded machine until the defect or problem has been corrected.

Attempts to use the guarded machine under such conditions could result in serious bodily injury or death.

## Troubleshooting

Model GM-FA-10J Gate Monitoring Safety Module provides 5 LED indicators.

| LED                | LED Indicators                                                                                                    |
|--------------------|----------------------------------------------------------------------------------------------------|
| Power<br>(green)   | <ul> <li>ON - Power is connected to terminals A1-A2.</li> <li>OFF - No power or low power to terminals A1-A2, or internal power supply failure.</li> </ul>                                                                                                    |
| Fault<br>(red)     | <ul> <li>ON - External fault or configuration fault. The corresponding function LED will flash to indicate the area where the fault has been detected. See page 19 for probable cause.</li> <li>Flashing (only) - Internal Fault. See page 12 for repair.</li> <li>Flashing (with flashing power LED) - DIP Switch configuration fault. Check that switch positions are the same for both Banks A and B.</li> </ul> |
| Input 1<br>(green) | <ul> <li>ON - Guard 1 is closed and the inputs of Channel 1 are satisfied.</li> <li>OFF - Guard 1 is open or the inputs of Channel 1 are not satisfied.</li> <li>Flashing (Fault LED ON) - See page 19 for probable cause.</li> </ul>                                                                                                    |
| Input 2<br>(green) | <ul> <li>ON - Guard 2 is closed and the inputs of Channel 2 are satisfied.</li> <li>OFF - Guard 2 is open or the inputs of Channel 2 are not satisfied.</li> <li>Flashing (Fault LED ON) - See page 19 for probable cause.</li> </ul>                                                                                                    |
| Output<br>(green)  | <ul> <li>ON - Both internal relays K1 and K2 are energized (13/14 and 23/24 are closed).</li> <li>OFF - Both internal relays K1 and K2 are de-energized (13/14 and 23/24 are opened).</li> <li>Flashing - Reset requested. The Reset input (button) must be cycled (open, closed, open), to enter RUN mode.</li> <li>Flashing (Fault LED ON) - See page 19 for probable cause.</li> </ul>                           |

# Anexo-A Política de garantia

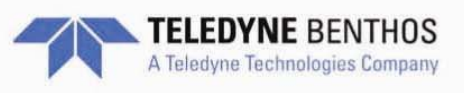

approved 3/27/06

## Teledyne Benthos, Inc.\* Warranty and Intellectual Property Rights Statement

**LIMITED WARRANTY.** Teledyne Benthos, Inc. warrants that the products sold hereunder shall be free from defects in materials and workmanship under normal use and service when correctly installed, used and maintained for a period of one (1) year from date of shipment from Teledyne Benthos, Inc. Purchaser's receipt of any product delivered hereunder shall be an unqualified acceptance of and a waiver by Purchaser of the right of Purchaser to make a claim with respect to such product unless Purchaser gives Teledyne Benthos, Inc. notice of any claim within one (1) year after shipment from Teledyne Benthos, Inc. of such product. This warranty is limited to repair or replacement of the said product in the sole discretion of Teledyne Benthos, Inc., when at the Teledyne Benthos, Inc. plant in North Falmouth, Massachusetts, all freight and insurance prepaid, providing the product was not abused or operated other than in accordance with the Teledyne Benthos, Inc. instruction manuals. With respect to the sale of Teledyne Benthos, Inc. does not assume responsibility for any damage due to leakage or implosion. Teledyne Benthos, Inc. reserves the right to modify its warranty at any time, in its sole discretion. THIS LIMITED WARRANTY IS NOT TRANSFERABLE FROM THE ORIGINAL PURCHASER.

**LIMITATION OF LIABILITY.** TELEDYNE BENTHOS, INC. MAKES NO OTHER WARRANTY REGARDING ITS PRODUCTS OR THE PRODUCTS OF OTHERS EITHER EXPRESS OR IMPLIED, AND, ANY IMPLIED WARRANTY OF MERCHANTABILITY OR FITNESS FOR A PARTICULAR PURPOSE WHICH EXCEEDS THE FORGOING WARRANTIES IS HEREBY DISCLAIMED BY TELEDYNE BENTHOS, INC. AND EXCLUDED FROM ANY AGREEMENT MADE BY ACCEPTANCE OF ANY ORDER.

TELEDYNE BENTHOS, INC. DOES NOT ACCEPT LIABILITY BEYOND THE REMEDIES SET FORTH HEREIN AND DOES NOT ACCEPT ANY LIABILITY FOR: PRODUCTS NOT BEING AVAILABLE FOR USE, LOST OR CORRUPTED DATA, LOSS OF BUSINESS, LOSS OF PROFITS, LOSS OF USE OF THE PRODUCT OR ANY ASSOCIATED EQUIPMENT, COST OF CAPITAL, COST OF SUBSTITUTE OR REPLACEMENT PRODUCT, FACILITIES OR SERVICES, DOWN-TIME, CHARGES FOR PURCHASER'S TIME AND EFFORT, THE CLAIMS OF THIRD PARTIES, INJURY TO PROPERTY, OR ANY OTHER DIRECT, INDIRECT, SPECIAL, RELIANCE, INCIDENTAL OR CONSEQUENTIAL OR ADMINISTRATIVE DAMAGES, REGARDLESS OF THE NATURE OF THE CLAIM AND WHETHER OR NOT FORESEEABLE AND WHETHER OR NOT BASED ON THE LEGAL THEORIES OF BREACH OF WARRANTY, CONTRACT, TORT (INCLUDING NEGLIGENCE), OR STRICT LIABILITY, EVEN IF TELEDYNE BENTHOS, INC. HAS BEEN ADVISED OF THE POSSIBILITY OF SUCH DAMAGES, OR FOR ANY CLAIM BY ANY THIRD PARTY, EXCEPT AS EXPRESSLY PROVIDED HEREIN. THIS LIMITATION OF LIABILITY APPLIES BOTH TO PRODUCTS AND SERVICES AND SUPPORT PROVIDED PURCHASER UNDER THIS AGREEMENT. NO ORAL OR WRITTEN INFORMATION OR ADVICE GIVEN BY TELEDYNE BENTHOS, INC., ITS AGENTS OR EMPLOYEES SHALL CREATE A WARRANTY OR IN ANY WAY INCREASE THE SCOPE OF THIS LIMITED WARRANTY, ANY AND ALL LIABILITY OF TELEDYNE BENTHOS, INC. IS EXPRESSLY LIMITED TO THE PRICE PURCHASER HAS PAID FOR THE PRODUCT. PURCHASER'S SOLE REMEDY AGAINST TELEDYNE BENTHOS, INC, IN ANY DISPUTE UNDER THIS AGREEMENT SHALL BE TO SEEK RECOVERY OF THE AMOUNTS PURCHASER PAID, PURSUANT TO THE LIMITED WARRANTY PROVIDED ABOVE, UPON THE PAYMENT OF WHICH TELEDYNE BENTHOS, INC., ITS AGENTS, OFFICERS, DIRECTORS, EMPLOYEES, AND AFFILIATES, WILL BE RELEASED FROM AND DISCHARGED OF ALL FURTHER OBLIGATIONS AND LIABILITY TO PURCHASER.

THE LIMITED WARRANTY OF TELEDYNE BENTHOS, INC. GIVES PURCHASER SPECIFIC LEGAL RIGHTS, AND PURCHASER MAY ALSO HAVE OTHER RIGHTS THAT VARY FROM STATE TO STATE. SOME STATES DO NOT ALLOW LIMITATIONS ON HOW LONG AN IMPLIED WARRANTY LASTS OR THE EXCLUSION OR LIMITATION OF INCIDENTAL OR CONSEQUENTIAL DAMAGES, SO THE ABOVE LIMITATIONS OR EXCLUSIONS MAY NOT APPLY TO PURCHASER.

**Intellectual Property Rights:** No rights in Intellectual property, including but not limited to, license or other rights under any patent, copyrights, trade secrets, or trademarks owned or controlled by Teledyne Benthos, Inc. or under which Teledyne Benthos, Inc. is licensed, are granted to Purchaser or implied by the sale of products or services hereunder. Purchaser shall not identify as genuine products of Teledyne Benthos, Inc. any Teledyne Benthos, Inc. products purchased hereunder which Purchaser has treated, modified, or altered in any way. Purchaser shall not use the trademarks of Teledyne Benthos, Inc. to identify such products, provided however, that Purchaser may identify such products as utilizing, containing, or having been manufactured from genuine products of Teledyne Benthos, Inc. as treated, modified, or altered by Purchaser or a representative of Purchaser. If products or services sold hereunder are manufactured according to the specifications of Purchaser, Purchaser shall indemnify Teledyne Benthos, Inc. against any liability for patent, copyright, or trademark infringement on account of such manufacture or performance.

\*This Statement applies to Teledyne Benthos, Inc. products, including Teledyne TapTone products.

# Anexo-B Peças de reposição recomendadas

## B.1 Peças de reposição mecânicas recomendadas T4000 DSC

| Item | No da peça: | Descrição                                |    | Qtde |
|------|-------------|------------------------------------------|----|------|
| 1    | B-412-195   | Correia de compressão (Padrão 1-1/2")    | OU | 4    |
| 2    | B-412-196   | Correia de compressão (Temp alta 1-1/2") | OU | 4    |
| 3    | 013054      | Grampos, Pino do rolo                    |    | 5    |

## B.2 Peças de reposição elétricas recomendadas T4000 DSC

| ltem | No da peça: | Descrição                                           | Qtde |
|------|-------------|-----------------------------------------------------|------|
| 1    | 0561-358    | Módulo de feixe luminoso                            | 2    |
| 2    | 009333      | Bulbo, 24V, 6.5W                                    | 2    |
| 3    | 0501-026    | Fusível 3.15 Amp (localizado na chave de segurança) | 5    |
| 4    | 012570      | Codificador de eixo, 2500PPR, Aço inoxidável        | 1    |
| 5    | C-412-140   | Montagem da célula de carga                         | 1    |

### B.3 Peças de reposição elétricas para raio X

| Item | No da peça: | Descrição                                                 | Qtde |
|------|-------------|-----------------------------------------------------------|------|
| 1    | 0561-358    | Módulo de feixe luminoso                                  | 1    |
| 2    | 009333      | Bulbo, 24V, 6.5W                                          | 2    |
| 3    | 0501-026    | Fusível 5 Amp (localizado na placa de controle do raio X) | 5    |
| 4    | D-412-21    | Placa de controle do raio X                               | 1    |
| 4    | D-410-71    | Placa do detector PMT do raio X                           | 1    |
| 5    | 009308      | Tubo do detector PMT do raio X                            | 1    |
| 5    | 011298      | Módulo do transmissor do raio X                           | 1    |

# Anexo-C Lista das peças de reposição

 $\star$ 

## C.1 Montagem da célula de carga

C-412-140 OPCODE: 0 IM REV: A ASSY, T4000-DSC, LOADCELL MODEL: ECO NO: DATE OF LAST ECO: 00/00/00

| PART NUMBER | DESCRIPTION                      | O<br>P | RV | ITEM<br>NO. | QTY PER<br>ASSEMBLY |
|-------------|----------------------------------|--------|----|-------------|---------------------|
| C-412-145   | BRACKET, T4000-DSC, LOADCELL     | 0      | A  | 1           | 1.000               |
| 010027      | LOAD CELL, SEALED SENSOTEC 41    | 0      |    | 2           | 1.000               |
| B-412-189   | ROD, T4000-DSC, LOADCELL ROLLR   | 0      | A  | 3           | 1.000               |
| 0198-201    | WASHER, SPLIT LOCK, 3/8, 316SS   | 0      |    | 4           | 1.000               |
| 0102-006    | NUT, JAM, 18-855, 3/8-24         | 0      |    | 5           | 2.000               |
| 010655      | SCREW, 6MM x 25MM, SK HD, 18-8   | 0      |    | 6           | 4.000               |
| B-412-188   | PIN, T4000-DSC, LOADCELL ROLLR   | 0      | A  | 7           | 1.000               |
| 013054      | E-CLIP, MCMASTER# 98408A134      | 0      |    | 8           | 2.000               |
| 013056      | WASHER, 8MM, X THK FLAT, 18-8    | 0      |    | 9           | 2.000               |
| 011270      | WASHER, LOCK, 8MM, 18-8          | 0      |    | 10          | 2.000               |
| 011295      | SCREW, 8MMX25, HEX HD, 18-8      | 0      |    | 11          | 2.000               |
| C-412-146   | ROLLER BKT, T4000-DSC, LOADCEL   | 0      | A  | 12          | 1.000               |
| B-412-199   | ROLLER, T4000-DSC, LOADCELL      | 0      | A  | 13          | 1.000               |
| 013067      | AMP, IN-LINE, 0 - 10V OUT        | 0      |    | 14          | 1.000               |
| 0805-861    | LABELS, FLAT PANEL #PTL-17-423   | 0      |    | 15          | 2.000               |
| 0429-010    | SLEEVING, CLR TEF, THNWLL 22AWG  | 0      |    | 16          | .000                |
| 0425-010    | TUBING, SHRINK, 3/64, FIT-295    | 0      |    | 17          | .000                |
| 0900-001    | STRIP, SEAL. 1/8X1/4-30, PT R309 | 0      |    | 18          | .000                |
| 0405-152    | SOCKET, EUROFAST, F, 1/4-18NPT   | 0      |    | 19          | 1.000               |
| TR.LOADCELL | TRAVELLER, LOAD CELLS            | 0      | A  | 500         | .000                |
| TP.C412140  | TEST PROCEDURE, 10V LOAD-CELL    | 0      | A  | 501         | .000                |

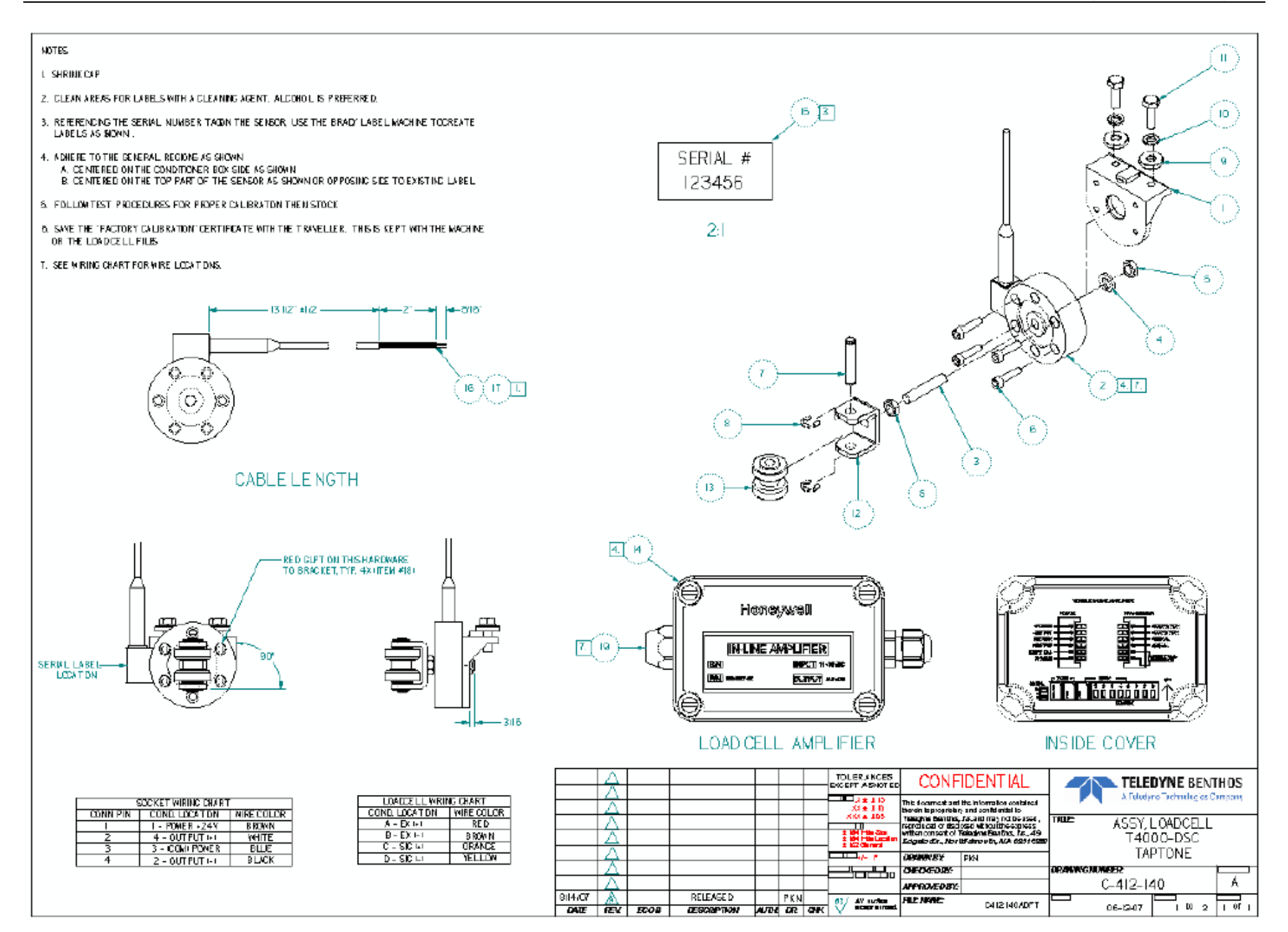

## C.2 Montagem da esteira transportadora fixa

OPCODE: 0 IM REV: A ASSY, T4000-DSC, SENSOR CONV. D-412-172 MODEL: ECO NO: DATE OF LAST ECO: 00/00/00

| PART NUMBER | DESCRIPTION                      | O<br>P | RV | ITEM<br>NO. | QTY PER<br>ASSEMBLY |
|-------------|----------------------------------|--------|----|-------------|---------------------|
| D-412-175   | DECK, T4000-DSC, CONVEYOR        | 0      | Α  | 1           | 1.000               |
| B-412-197   | ROLLER, T4000-DSC, CONVEYOR      | 0      | A  | 2           | 17.000              |
| C-412-137   | PULLEY, T4000-DSC, DRIVE         | 0      | А  | 3           | 1.000               |
| 013059      | MOTOR, 230 VAC, 3P 60 HZ         | 0      |    | 4           | 1.000               |
| C-412-138   | PLATE, T4000-DSC, MOTOR          | 0      | A  | 5           | 1.000               |
| B-412-193   | PLATE, T4000-DSC, IDLER          | 0      | A  | 6           | 1.000               |
| C-412-139   | PULLEY, T4000-DSC, IDLER         | 0      | A  | 7           | 1.000               |
| B-412-194   | AXLE, T4000-DSC, IDLER           | 0      | A  | 8           | 1.000               |
| B-412-195   | BELT, T4000-DSC, STANDARD        | 0      | A  | 9           | 1.000               |
| 013054      | E-CLIP, MCMASTER# 98408A134      | 0      |    | 10          | 17.000              |
| A-412-123   | PIN, T4000-DSC, ROLLER           | 0      | *A | 11          | 17.000              |
| 013053      | SCREW, 1/4-20X3/4, LH SC, 18-8   | 0      |    | 12          | 4.000               |
| B-407-146   | WASHER, T500F IDLER PULLEY       | 0      | A  | 13          | 1.000               |
| 011260      | WASHER, LOCK, 10MM, 18-8         | 0      |    | 14          | 1.000               |
| 011269      | WASHER, LOCK, 6MM, 18-8          | 0      |    | 15          | 8.000               |
| 011293      | SCREW, 6MMX20, HEX HD, 18-8      | 0      |    | 16          | 8.000               |
| 013055      | NUT, M10, HEX, 316               | 0      |    | 17          | 1.000               |
| 013026      | SCREW, 6MMX12MM, SK SET 18-8     | 0      |    | 18          | 3.000               |
| 013060      | BUSHING, MCMASTER#6362K312       | 0      |    | 19          | 2.000               |
| 013056      | WASHER, 8MM, X THK FLAT, 18-8    | 0      |    | 20          | 1.000               |
| 011270      | WASHER, LOCK, 8MM, 18-8          | 0      |    | 21          | 1.000               |
| 010658      | SCREW, 8MM x 18MM, HX HD, 18-8   | 0      |    | 22          | 1.000               |
| 011267      | WASHER, LOCK, 5MM, 18-8          | 0      |    | 23          | 20.000              |
| 011278      | SCREW, 5MMX10, HEX HD, 18-8      | 0      |    | 24          | 8.000               |
| B-412-198   | GUARD, T4000-DSC, MAIN           | 0      | A  | 25          | 1.000               |
| B-412-192   | GUIDE, T4000-DSC, BELT           | 0      | A  | 26          | 2.000               |
| C-412-143   | GUARD, T4000-DSC, IDLER 1        | 0      | A  | 27          | 1.000               |
| 013057      | SCREW, 6MMX45MM, SK HD, 18-8     | 0      |    | 28          | 1.000               |
| 013016      | SCREW, 4M X 12, PH SEM, 18-8     | 0      |    | 29          | 8.000               |
| 013024      | WASHER, 5MM FLAT , 18-8          | 0      |    | 30          | 4.000               |
| 011548      | SCREW, 5MMX10, PAN HD, 18-8      | 0      |    | 31          | 4.000               |
| C-412-141   | GUARD, T4000-DSC, DRIVE 1        | 0      | A  | 32          | 1.000               |
| 011280      | SCREW, 5MMX20, PAN HD, 18-8      | 0      |    | 33          | 8.000               |
| B-412-211   | SKID, T4000-DSC, BELT RETURN     | 0      | A  | 34          | 1.000               |
| 0905-003    | LUBRICANT, ANTI-SEIZE, PTEX80078 | 0      |    | 35          | .000                |
| 013019      | WASHER, 6MM FLAT , 18-8          | 0      |    | 36          | 9.000               |
| 013015      | SCREW, M5 X 16 , SK FT 316       | 0      |    | 37          | 2.000               |
| TR. TTTOP   | TRAVELLER, TT TOP ASSY           | 0      | Е  | 500         | .000                |

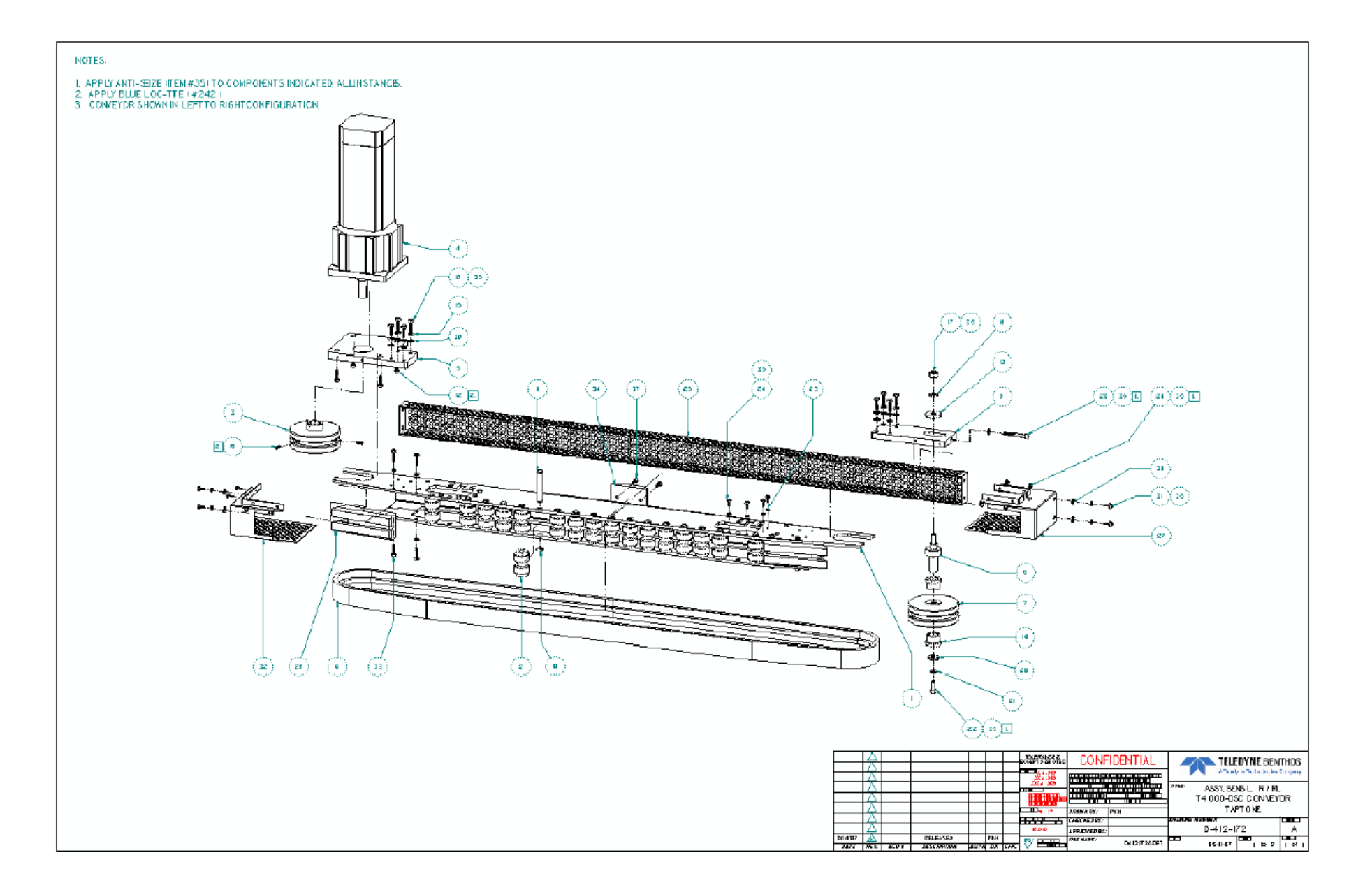

## C.3 Montagem da esteira transportadora ajustável

D-412-173 OPCODE: 0 IM REV: A ASSY, T4000-DSC, FIXED CONV. MODEL: ECO NO: DATE OF LAST ECO: 00/00/00

| PART NUMBER | DESCRIPTION                      | O<br>P | RV | ITEM<br>NO. | QTY PER<br>ASSEMBLY |
|-------------|----------------------------------|--------|----|-------------|---------------------|
| D-412-175   | DECK, T4000-DSC, CONVEYOR        | 0      | A  | 1           | 1.000               |
| B-412-197   | ROLLER, T4000-DSC, CONVEYOR      | 0      | A  | 2           | 19.000              |
| C-412-137   | PULLEY, T4000-DSC, DRIVE         | 0      | A  | 3           | 1.000               |
| 013059      | MOTOR, 230 VAC, 3P 60 HZ         | 0      |    | 4           | 1.000               |
| C-412-138   | PLATE, T4000-DSC, MOTOR          | 0      | A  | 5           | 1.000               |
| B-412-193   | PLATE, T4000-DSC, IDLER          | 0      | A  | 6           | 1.000               |
| C-412-139   | PULLEY, T4000-DSC, IDLER         | 0      | A  | 7           | 1.000               |
| B-412-194   | AXLE, T4000-DSC, IDLER           | 0      | A  | 8           | 1.000               |
| B-412-195   | BELT, T4000-DSC, STANDARD        | 0      | A  | 9           | 1.000               |
| 013054      | E-CLIP, MCMASTER# 98408A134      | 0      |    | 10          | 19.000              |
| A-412-123   | PIN, T4000-DSC, ROLLER           | 0      | *A | 11          | 19.000              |
| 013053      | SCREW, 1/4-20X3/4, LH SC, 18-8   | 0      |    | 12          | 4.000               |
| B-407-146   | WASHER, T500F IDLER PULLEY       | 0      | A  | 13          | 1.000               |
| 011260      | WASHER, LOCK, 10MM, 18-8         | 0      |    | 14          | 1.000               |
| 011269      | WASHER, LOCK, 6MM, 18-8          | 0      |    | 15          | 8.000               |
| 011293      | SCREW, 6MMX20, HEX HD, 18-8      | 0      |    | 16          | 8.000               |
| 013055      | NUT, M10, HEX, 316               | 0      |    | 17          | 1.000               |
| 013026      | SCREW, 6MMX12MM, SK SET 18-8     | 0      |    | 18          | 3.000               |
| 013060      | BUSHING, MCMASTER#6362K312       | 0      |    | 19          | 2.000               |
| 013056      | WASHER, 8MM, X THK FLAT, 18-8    | 0      |    | 20          | 1.000               |
| 011270      | WASHER, LOCK, 8MM, 18-8          | 0      |    | 21          | 1.000               |
| 010658      | SCREW, 8MM x 18MM, HX HD, 18-8   | 0      |    | 22          | 1.000               |
| 011267      | WASHER, LOCK, 5MM, 18-8          | 0      |    | 23          | 20.000              |
| 011278      | SCREW, 5MMX10, HEX HD, 18-8      | 0      |    | 24          | 8.000               |
| B-412-198   | GUARD, T4000-DSC, MAIN           | 0      | A  | 25          | 1.000               |
| B-412-192   | GUIDE, T4000-DSC, BELT           | 0      | A  | 26          | 2.000               |
| C-412-144   | GUARD, T4000-DSC, IDLER 2        | 0      | A  | 27          | 1.000               |
| 013057      | SCREW, 6MMX45MM, SK HD, 18-8     | 0      |    | 28          | 1.000               |
| 013016      | SCREW, 4M X 12, PH SEM, 18-8     | 0      |    | 29          | 8.000               |
| 013024      | WASHER, 5MM FLAT , 18-8          | 0      |    | 30          | 4.000               |
| 011548      | SCREW, 5MMX10, PAN HD, 18-8      | 0      |    | 31          | 4.000               |
| C-412-142   | GUARD, T4000-DSC, DRIVE 2        | 0      | A  | 32          | 1.000               |
| 011280      | SCREW, 5MMX20, PAN HD, 18-8      | 0      |    | 33          | 8.000               |
| B-412-211   | SKID, T4000-DSC, BELT RETURN     | 0      | A  | 34          | 1.000               |
| 0905-003    | LUBRICANT, ANTI-SEIZE, PTEX80078 | 0      |    | 35          | .000                |
| 013019      | WASHER, 6MM FLAT , 18-8          | 0      |    | 36          | 9.000               |
| 013015      | SCREW, M5 X 16 , SK FT 316       | 0      |    | 37          | 2.000               |
| TR. TTTOP   | TRAVELLER, TT TOP ASSY           | 0      | Е  | 500         | .000                |

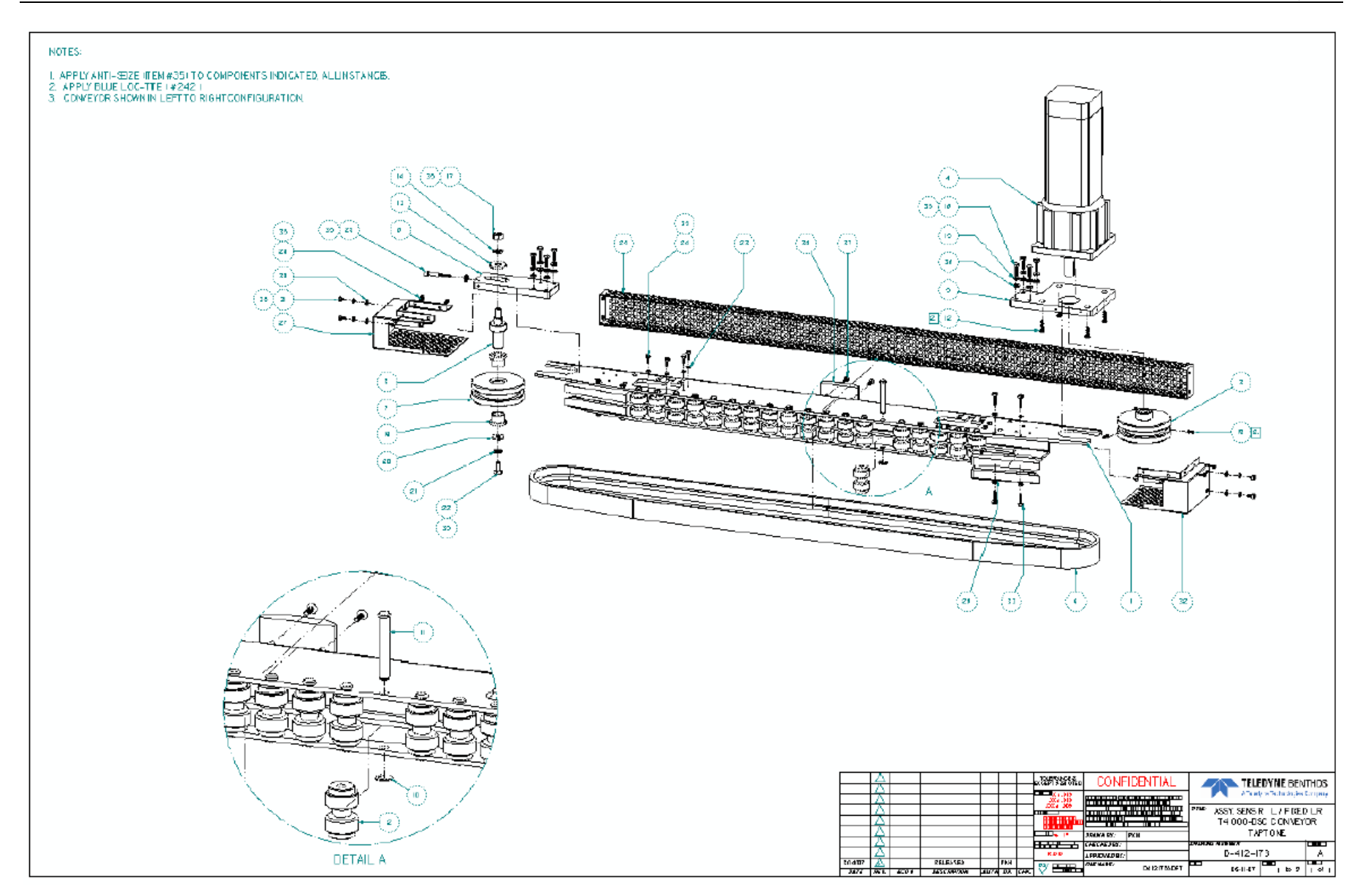
## C.4 Montagem do Chassi

D-412-164 OPCODE: 0 IM REV: A ASSY, T4000-DSC, CHASSIS MODEL: ECO NO: DATE OF LAST ECO: 00/00/00

| PART NUMBER | DESCRIPTION                        | 0<br>P | RV    | ITEM<br>NO. | QTY PER<br>ASSEMBLY |
|-------------|------------------------------------|--------|-------|-------------|---------------------|
| A-412-112   | SHAFT, T4000-DSC, POWER            | 0      | <br>A | 7           | 1.000               |
| 0128-333    | SCREW, PH MACH, 18-8, 8-32X 1-1/4  | 0      |       | 8           | 2.000               |
| 0904-046    | LABEL, PROTECTIVE EARTH            | 0      |       | 9           | 1.000               |
| C-412-135   | PANEL, T4000-DSC, CHASSIS          | 0      | А     | 10          | 1.000               |
| 0147-031    | WASHER, INTERNAL STAR, 18-8, 1/4   | 0      |       | 11          | 1.000               |
| 0101-031    | NUT, HEX, 18-8, 1/4-20             | 0      |       | 12          | 1.000               |
| 010895      | TERMINAL, 600V, AB#1492-L3         | 0      |       | 13          | 31.000              |
| 011719      | END, TERM BLK, AB#1492-ERL35       | 0      |       | 14          | 2.000               |
| 010891      | PANDUIT, 1X3 W WAY, F1X3LG6-A      | 0      |       | 15          | .800                |
| *010892     | PANDUIT, 1" W WAY CAP, C1LG6       | 0      |       | 16          | .800                |
| 0199-120    | SCREW, SEMS, 10-32 X 3/8, 18-8     | 0      |       | 17          | 10.000              |
| 0199-401    | SCREW, PNHD, PH, SEMS, 10-32X5/8   | 0      |       | 18          | 4.000               |
| 013040      | PLC, EATON# ELC-PB14NNDR           | 0      |       | 19          | 1.000               |
| 011718      | JUMPER, 8 PIN, AB#1492-CJK5-8      | 0      |       | 20          | 1.000               |
| 010896      | TERMINAL, SCRWLESS, AB#1492-LG3    | 0      |       | 21          | 3.000               |
| 009132      | SHIELD, TERMINAL, #194R-LNC1       | 0      |       | 22          | 1.000               |
| 011717      | JUMPER, 2 PIN, AB#1492-CJK5-2      | 0      |       | 23          | 2.000               |
| 011723      | TAG, TERM, AB#1492-M5X101144       | 0      |       | 24          | 1.000               |
| *0535-001   | CAPACITOR, 1MF, 50V, CERAMIC, MONO | 0      |       | 25          | 1.000               |
| B-412-186   | DIN-RAIL 1, T4000-DSC, CHASSIS     | 0      | A     | 26          | 1.000               |
| B-412-187   | DIN-RAIL 2, T4000-DSC, CHASSIS     | 0      | A     | 27          | 1.000               |
| 009245      | SWITCH, A-B#194R-NN030P3           | 0      |       | 28          | 1.000               |
| 010786      | CONVETER, FREQ/ANA IFMA0035        | 1      |       | 29          | 1.000               |
| 010898      | CNTCTR,600V 30A, AB100-C30ZJ00     | 0      |       | 30          | 1.000               |
| 013041      | E-STOP MOD, BNNR#GM-FA-10J         | 0      |       | 32          | .000                |
| 011697      | BRKR, 5A 1 P, AB#1492-SP1C050      | 0      |       | 39          | 1.000               |
| A-412-110   | WIRING, FLEX-PAC, MOTOR CNTRL BX   | 0      | 1     | 500         | .000                |
| TR. TTTOP   | TRAVELLER, TT TOP ASSY             | 0      | Е     | 502         | .000                |

#### M-412-080

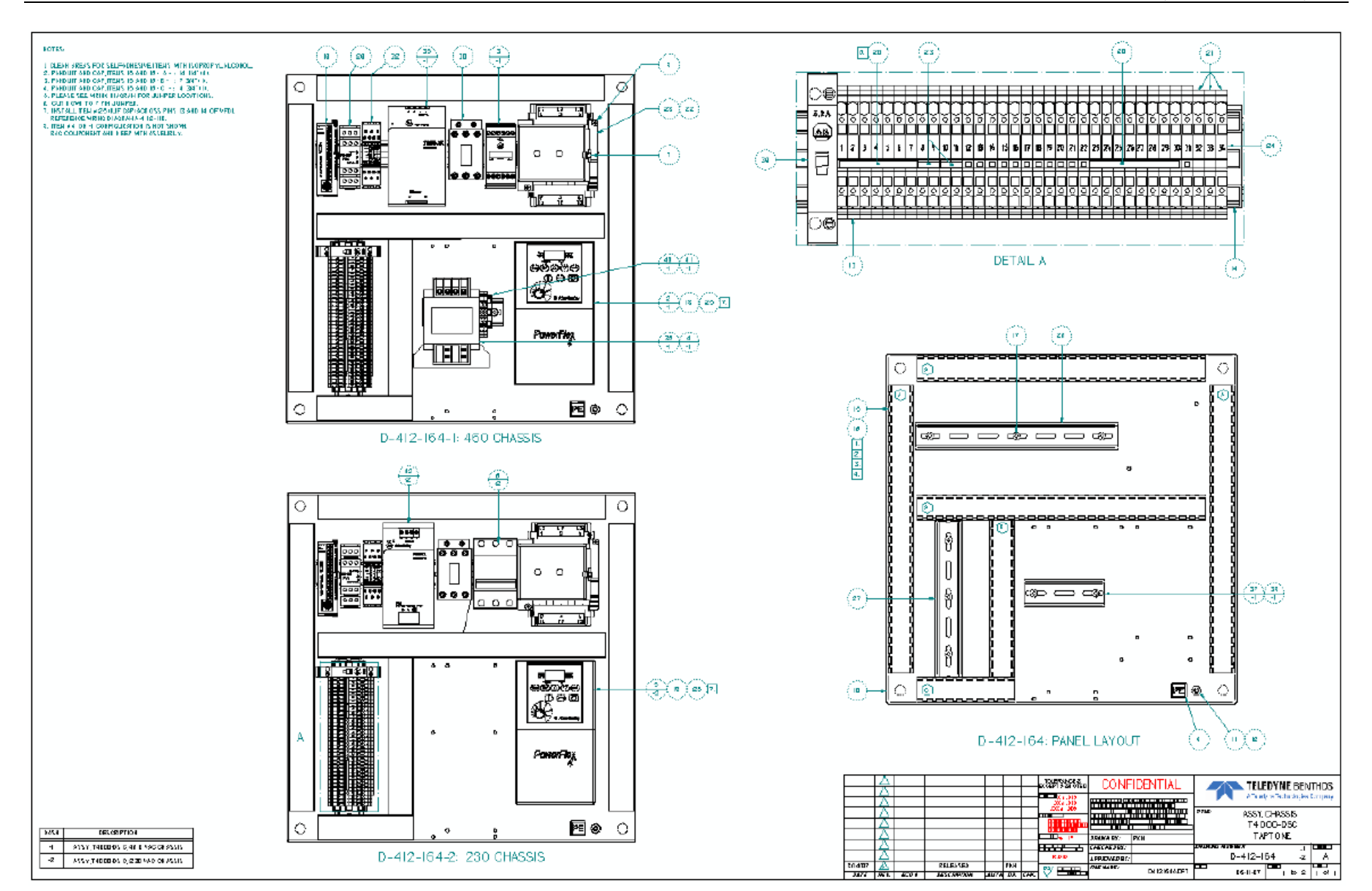

## C.5 Montagem do disparo de referência

C-412-151 OPCODE: 0 IM REV: A KIT, T4000-DSC, REF. TRIGGER MODEL: ECO NO: DATE OF LAST ECO: 00/00/00

|                     |                                   | 0 |    | ITEM | QTY PER  |
|---------------------|-----------------------------------|---|----|------|----------|
| PART NUMBER         | DESCRIPTION                       | Ρ | RV | NO.  | ASSEMBLY |
|                     |                                   | - |    |      |          |
| *0561-358           | SENSOR, BANNER#SM312FVBQD         | 0 |    | 1    | 1.000    |
| 013107              | SPACER, MCMASTER# 92871A609       | 0 |    | 2    | 4.000    |
| 013108              | SCREW, 3MMX50MM, PH PAN           | 0 |    | 3    | 2.000    |
| 0147-034            | WASHER, INTERNAL STAR, 18-8, 5/16 | 0 |    | 4    | 4.000    |
| *008954             | PHOTOEYE, 24" BANNER #IAT2-2-S    | 0 |    | 5    | 2.000    |
| C-412-150           | BKT, T4000-DSC, REF. TRIGGER      | 0 | A  | 6    | 2.000    |
| 0144-031            | WASHER, SPLIT LK, 18-8, 1/4 X.031 | 0 |    | 7    | 8.000    |
| 0118-002            | SCREW, HEXCAP, 18-8, 1/4-20 X 1/2 | 0 |    | 8    | 8.000    |
| TR. TTSUBASSEMBLIES | TRAVELER, TT SUBASSEMBLIES        | 0 |    | 500  | .000     |

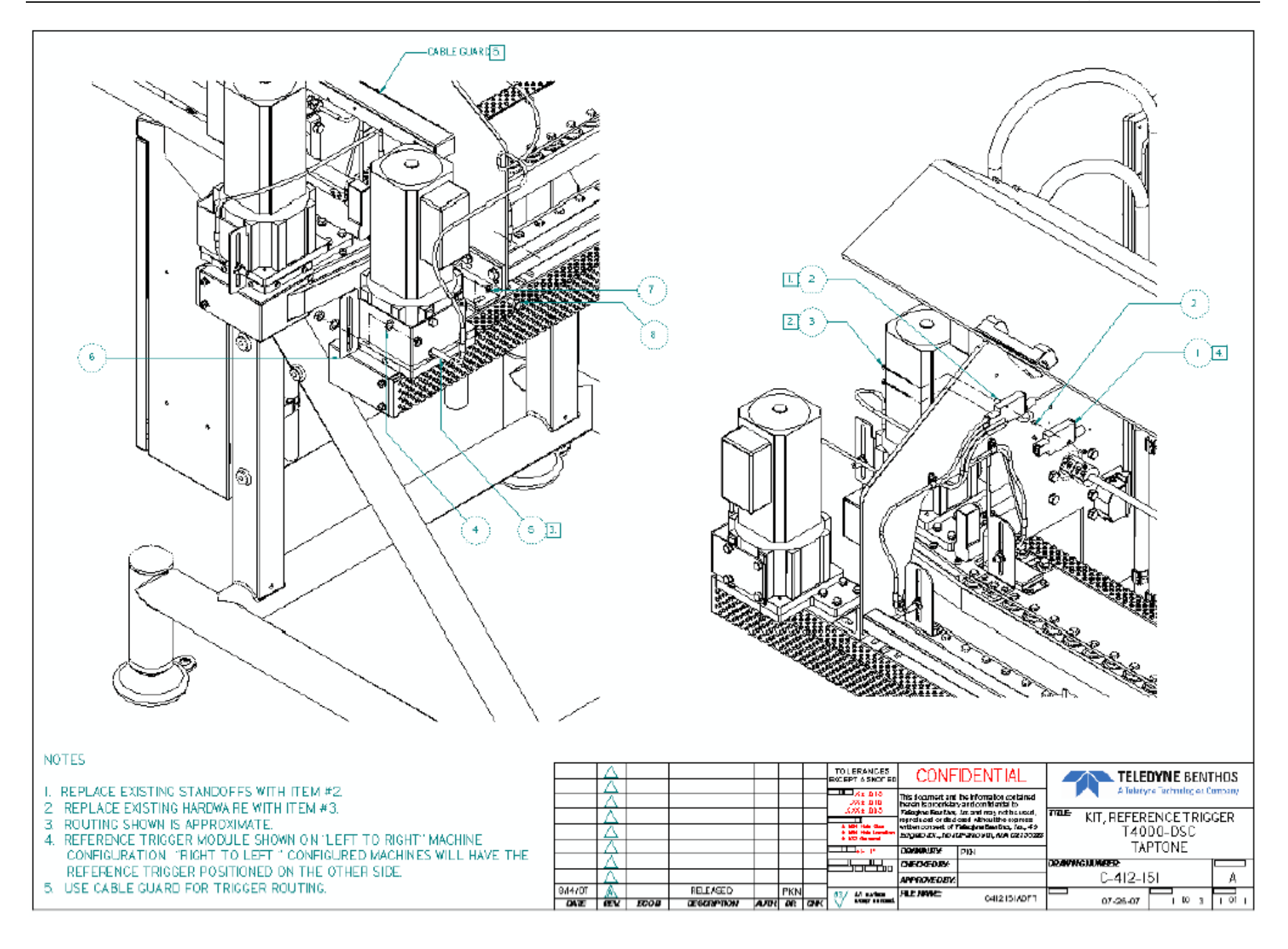

## C.6 Montagem do disparo da célula de carga

C-412-148 OPCODE: 0 IM REV: A KIT, T4000-DSC, THRU-BEAM TRIG MODEL: ECO NO: DATE OF LAST ECO: 00/00/00

| PART NUMBER         | DESCRIPTION                       | P | RV | NO. | QTY PER<br>ASSEMBLY | Y<br>F |
|---------------------|-----------------------------------|---|----|-----|---------------------|--------|
| 013024              | WASHER, 5MM FLAT , 18-8           | 0 |    | 1   | 4.000               | 1      |
| 013025              | NUT, NYLOK, 5MM, 316              | 0 |    | 2   | 2.000               | 1      |
| *0561-324           | CABLE, FIBER OPTIC #IAT-2-1.4S    | 1 |    | 3   | 4.000               | 1      |
| 0147-034            | WASHER, INTERNAL STAR, 18-8, 5/16 | 0 |    | 4   | 8.000               | 1      |
| 013039              | NUT, NYLOK, 3MM, 316              | 0 |    | 5   | 4.000               | 1      |
| 013071              | SPACER, MCMASTER# 92871A013       | 0 |    | 6   | 4.000               | 1      |
| 013070              | SCREW, 3MMX35MM, PH PAN           | 0 |    | 7   | 4.000               | 1      |
| 011548              | SCREW, 5MMX10, PAN HD, 18-8       | 0 |    | 8   | 2.000               | 1      |
| 0411-412            | CLAMP, CABLE HHSMITH #8956        | 0 |    | 9   | 4.000               | 1      |
| *0561-358           | SENSOR, BANNER#SM312FVBQD         | 0 |    | 10  | 2.000               | 1      |
| 013038              | WASHER, 3MM FLAT, 18-8            | 0 |    | 11  | 8.000               | 1      |
| B-412-190           | BRACKET, T4000-DSC, THRU-BEAM     | 0 | A  | 12  | 4.000               | 1      |
| 0905-003            | LUBRICANT, ANTI-SEIZE, PTEX80078  | 0 |    | 13  | .000                | 1      |
| *0405-153           | CABLE, EUROFAST, 2METER, STRT, F  | 0 |    | 14  | 2.000               | 1      |
| *0219-091           | GLAND, CABLE, OLFLEX#53112210     | 0 |    | 15  | 2.000               | 1      |
| 0104-043            | NUT, LOCK, SM-9, OLFLEX#52003500  | 0 |    | 16  | 2.000               | 1      |
| TR. TTSUBASSEMBLIES | TRAVELER, TT SUBASSEMBLIES        | 0 |    | 500 | .000                | 1      |

#### M-412-080

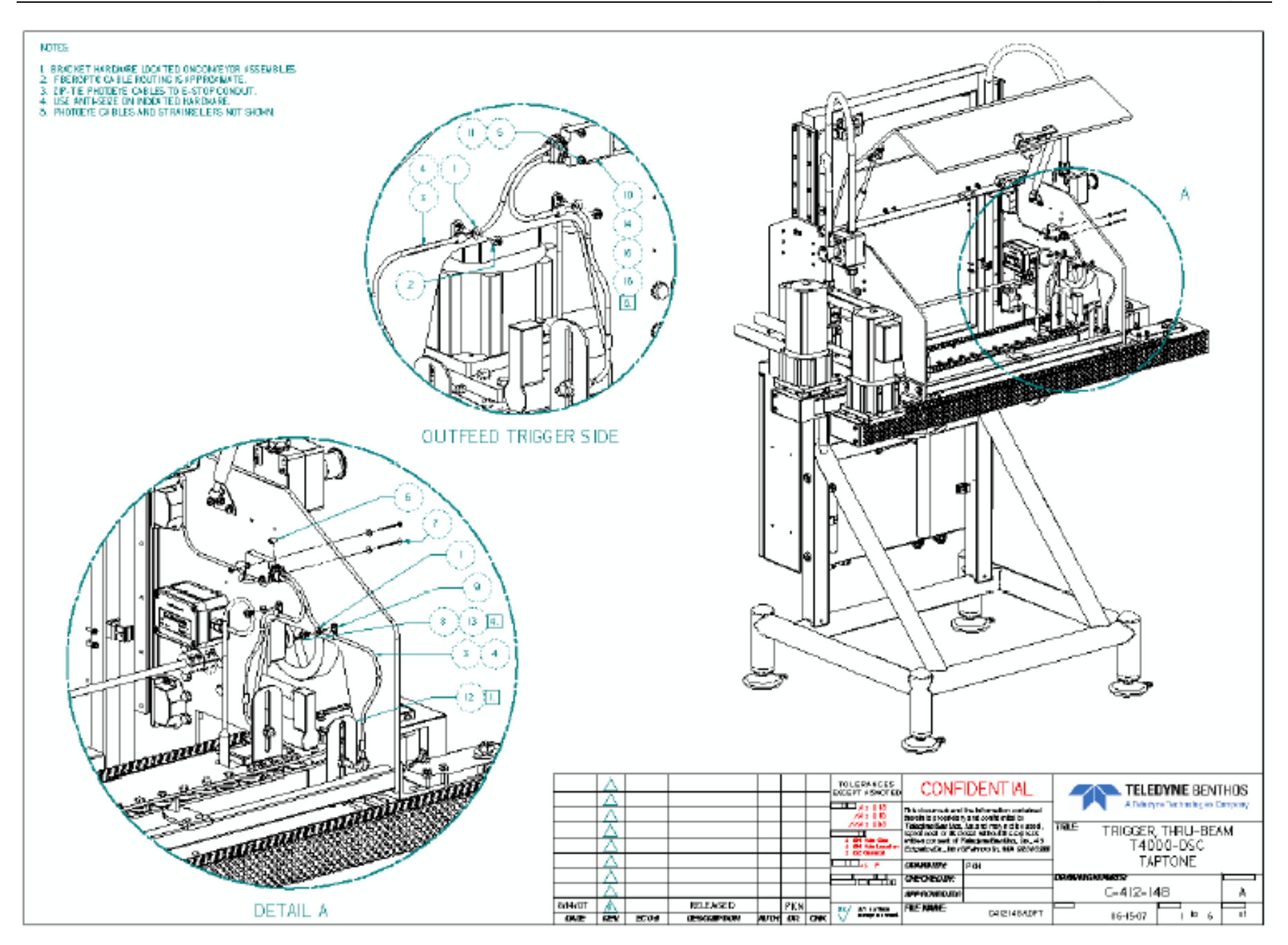

## C.7 Montagem da proteção frontal

D-412-167 OPCODE: 0 IM REV: A ASSY, T4000-DSC, FRONT GUARD MODEL: ECO NO: DATE OF LAST ECO: 00/00/00

|                     |                                | 0 |    | ITEM | QTY PER  |
|---------------------|--------------------------------|---|----|------|----------|
| PART NUMBER         | DESCRIPTION                    | Ρ | RV | NO.  | ASSEMBLY |
| C-412-132           | LEXAN, T4000-DSC, FRONT GUARD  | 0 | A  | 1    | 1.000    |
| 012996              | LATCH, VALU-GUIDE SF-VLATCH-BK | 0 |    | 2    | 1.000    |
| 012984              | HINGE, MCMASTER# 11955A630     | 0 |    | 3    | 3.000    |
| A-412-125           | SHIM, T4000-DSC, FT. DOOR TRIG | 0 | A  | 4    | 1.000    |
| 012989              | HANDLE, REID# ESP-360          | 0 |    | 5    | 1.000    |
| 010644              | WASHER, 4MM FLAT, 18-8         | 0 |    | 6    | 2.000    |
| 013019              | WASHER, 6MM FLAT , 18-8        | 0 |    | 7    | 2.000    |
| 013021              | NUT, NYLOK, 6MM 316            | 0 |    | 8    | 2.000    |
| 013024              | WASHER, 5MM FLAT , 18-8        | 0 |    | 9    | 2.000    |
| 013002              | MAGNET, BANNER SI-MAGIMM       | 0 |    | 10   | 1.000    |
| 011267              | WASHER, LOCK, 5MM, 18-8        | 0 |    | 11   | 2.000    |
| 013016              | SCREW, 4M X 12, PH SEM, 18-8   | 0 |    | 12   | 2.000    |
| 011281              | SCREW, 5MMX25, PAN HD, 18-8    | 0 |    | 13   | 2.000    |
| 001134              | WASHER, 6, INT TOOTH 410SS     | 0 |    | 14   | 3.000    |
| 000407              | SCREW, 6-32X3/4, PH PAN 18/8   | 0 |    | 15   | 3.000    |
| 000569              | WASHER, 6, FLAT 18/8           | 0 |    | 16   | 3.000    |
| 0600-124            | NUT, NYLOCK, 6-32, 79NE        | 0 |    | 17   | 3.000    |
| 000372              | SCREW, 6-32X3/4, PH FL 18/8    | 0 |    | 18   | 3.000    |
| 011515              | NUT, NYLOK, 4MM, 18-8          | 0 |    | 19   | 2.000    |
| 013194              | SCREW, 4MMX25MM, PH PAN        | 0 |    | 20   | 2.000    |
| 013032              | SCREW, 6MX25, PH FT, 18-8      | 0 |    | 21   | 2.000    |
| 008994              | LBL, GENERAL DANGER            | 0 |    | 22   | 1.000    |
| 008995              | LBL, DO NOT OPERATE W/O GUARDS | 0 |    | 23   | 1.000    |
| TR. TTSUBASSEMBLIES | TRAVELER, TT SUBASSEMBLIES     | Ď |    | 500  | .000     |

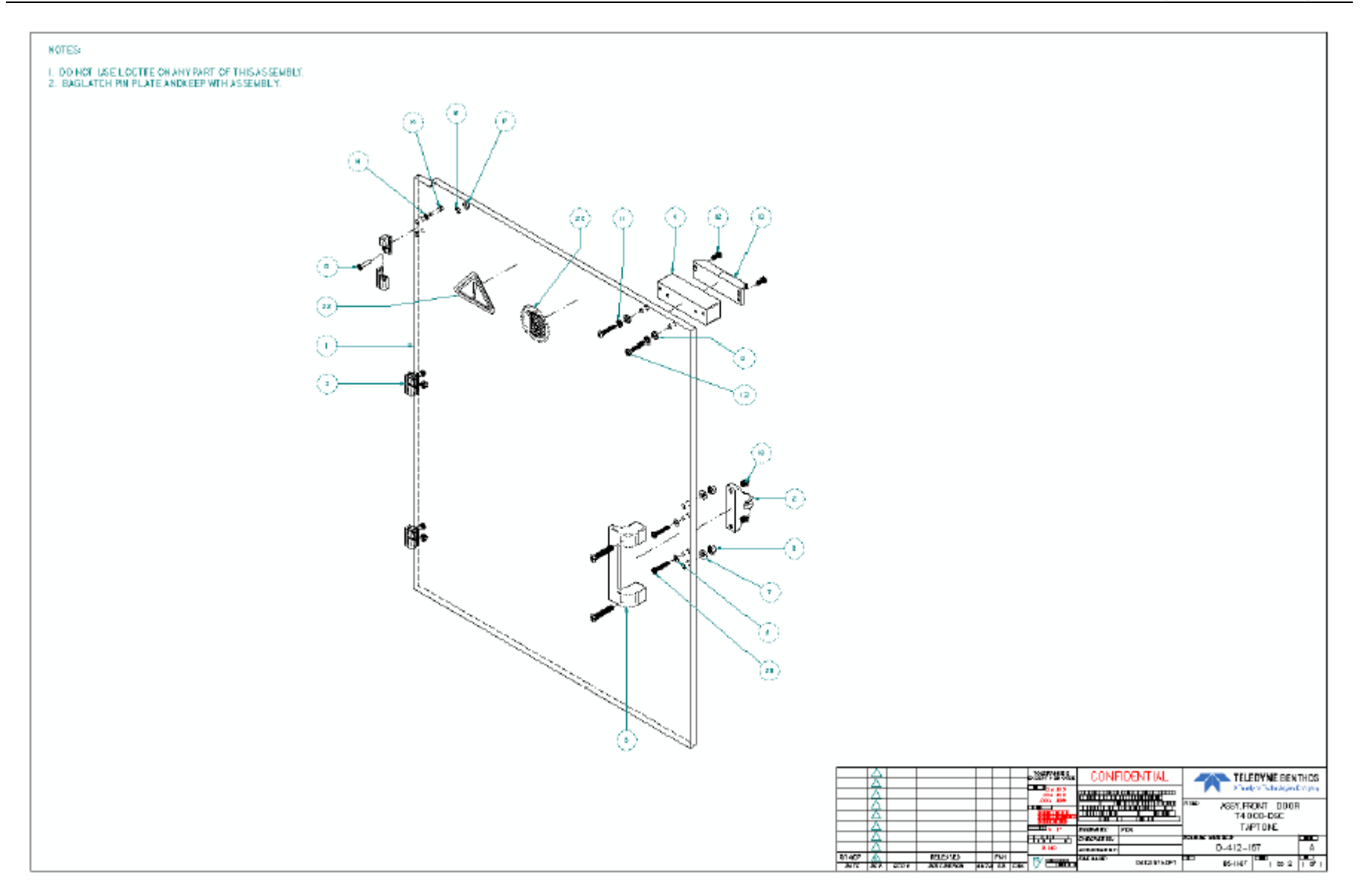

## C.8 Montagem da proteção principal

D-412-168 OPCODE: 0 IM REV: A ASSY, T4000-DSC, MAIN GUARD MODEL: ECO NO: DATE OF LAST ECO: 00/00/00

| PART NUMBER        | DESCRIPTION                    | 0<br>P | RV    | NO. | QTY PER<br>ASSEMBLY |
|--------------------|--------------------------------|--------|-------|-----|---------------------|
| D-412-170          | LEXAN, T4000-DSC, MAIN GUARD   | 0      | <br>A | 1   | 1.000               |
| 012997             | PIVOT PLATE, MCMASTER 9512K150 | 0      |       | 2   | 2.000               |
| A-412-116          | SHIM, T4000-DSC, LATCH         | 0      | A     | 3   | 1.000               |
| 012996             | LATCH, VALU-GUIDE SF-VLATCH-BK | 0      |       | 4   | 1.000               |
| A-412-115          | SHIM, T4000-DSC, TRIGGER       | 0      | А     | 5   | 1.000               |
| 012989             | HANDLE, REID# ESP-360          | 0      |       | 6   | 1.000               |
| 013003             | HINGE, VALUE GUIDE VG-635-BK   | 0      |       | 7   | 2.000               |
| 013024             | WASHER, 5MM FLAT , 18-8        | 0      |       | 8   | 16.000              |
| 011267             | WASHER, LOCK, 5MM, 18-8        | 0      |       | 9   | 4.000               |
| 011280             | SCREW, 5MMX20, PAN HD, 18-8    | 0      |       | 10  | 8.000               |
| 013025             | NUT, NYLOK, 5MM, 316           | 0      |       | 11  | 8.000               |
| 013035             | SCREW, 5MMX25MM, SK HD, 18-8   | 0      |       | 12  | 4.000               |
| 013002             | MAGNET, BANNER SI-MAGIMM       | 0      |       | 13  | 1.000               |
| 013019             | WASHER, 6MM FLAT , 18-8        | 0      |       | 14  | 2.000               |
| 013021             | NUT, NYLOK, 6MM 316            | 0      |       | 15  | 2.000               |
| 013016             | SCREW, 4M X 12, PH SEM, 18-8   | 0      |       | 16  | 2.000               |
| 013034             | SCREW, 6MX35, PH FT, 18-8      | 0      |       | 17  | 2.000               |
| 010642             | SCREW, 4MM x 12MM, SK HD, 18-8 | 0      |       | 18  | 2.000               |
| 008994             | LBL, GENERAL DANGER            | 0      |       | 19  | 1.000               |
| 008995             | LBL, DO NOT OPERATE W/O GUARDS | 0      |       | 20  | 1.000               |
| TR. TTSUBASSEMBLIN | S TRAVELER, TT SUBASSEMBLIES   | 0      |       | 500 | .000                |

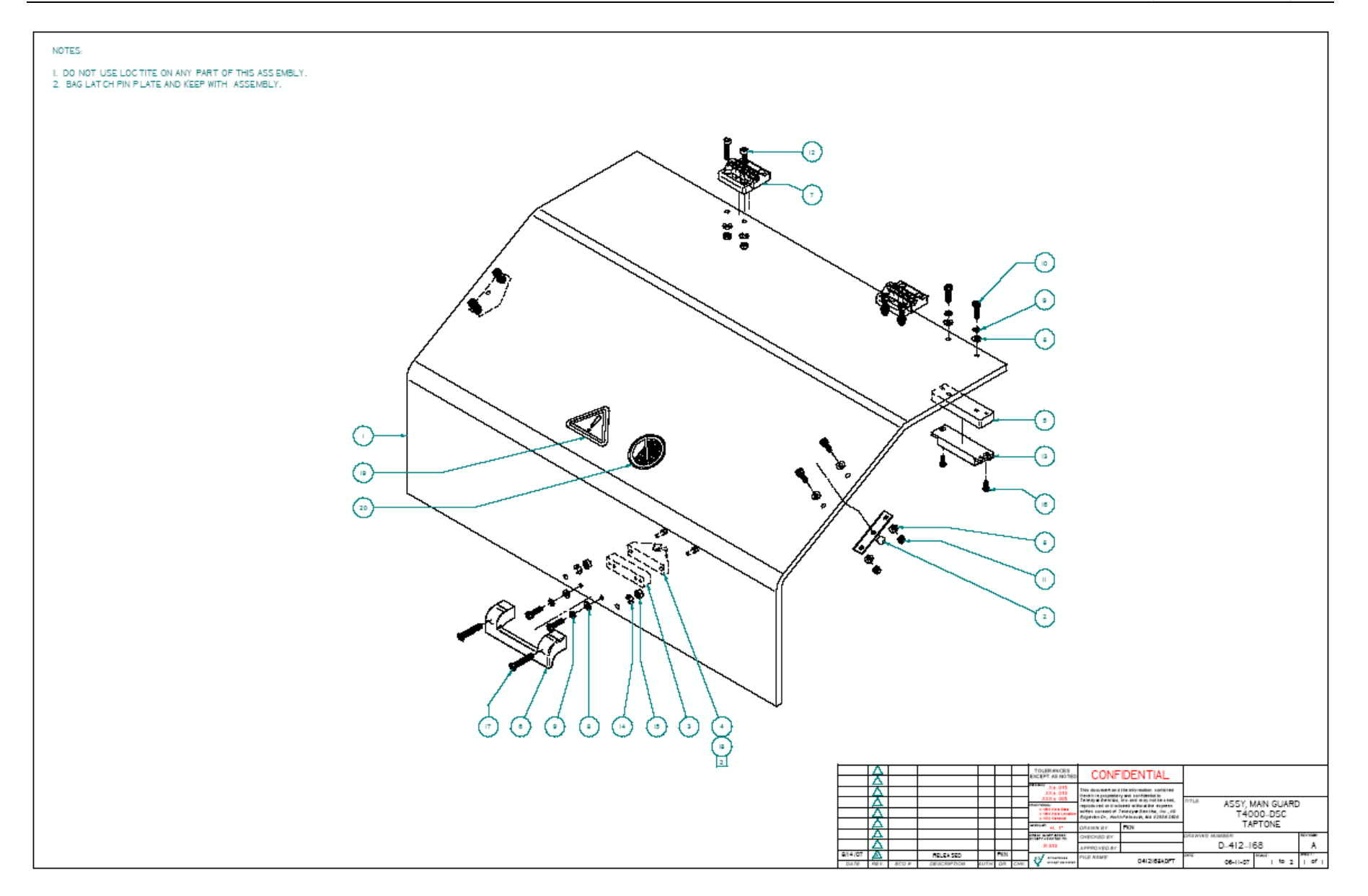

## C.9 Montagem da placa lateral esquerda

D-412-161 OPCODE: 0 IM REV: A ASSY, T4000-DSC, LFT SIDE PLT MODEL: ECO NO: DATE OF LAST ECO: 00/00/00

| PART NUMBER         | DESCRIPTION                      | O<br>P | RV | ITEM<br>NO. | QTY PER<br>ASSEMBLY : |  |
|---------------------|----------------------------------|--------|----|-------------|-----------------------|--|
| D-412-169           | PLATE TAGOD-DSC. SIDE            | 0      | 2  | 1           | 1.000                 |  |
| 012985              | DUAL-VER ROLLER, STANDARD W3     | ň      |    | 2           | 4.000                 |  |
| 012986              | DUAL-VER BUSHING, ECENTRIC       | ň      |    | 3           | 2.000                 |  |
| A-412-113           | STOP. T4000-DSC. SIDE PLATE      | Ď      | A  | 4           | 2.000                 |  |
| 012998              | PIVOT PLATE, MCMASTER 9512K110   | 0      |    | 5           | 1.000                 |  |
| 012987              | DUAL-VEE COVER, BWC# WC3LPA      | 0      |    | 6           | 4.000                 |  |
| 012993              | SCREW, T4000-DSC, HORIZ, ADJ.    | 0      |    | 7           | 1.000                 |  |
| A-412-117           | BLOCK, T4000-DSC, SCREW          | 0      | A  | 8           | 2.000                 |  |
| B-412-184           | BLOCK, T4000-DSC, BEARING        | 0      | A  | 9           | 2.000                 |  |
| B-412-183           | ROD, T4000-DSC, HORIZ. GUIDE     | 0      | A  | 11          | 1.000                 |  |
| 011269              | WASHER, LOCK, 6MM, 18-8          | 0      |    | 13          | 6.000                 |  |
| 011293              | SCREW, 6MMX20, HEX HD, 18-8      | 0      |    | 14          | 6.000                 |  |
| 011270              | WASHER, LOCK, 8MM, 18-8          | 0      |    | 15          | 12.000                |  |
| 011295              | SCREW, 8MMX25, HEX HD, 18-8      | 0      |    | 16          | 8.000                 |  |
| 013037              | SCREW, 3MMX25, PAN HD, 18-8      | 0      |    | 17          | 8.000                 |  |
| 013038              | WASHER, 3MM FLAT, 18-8           | 0      |    | 18          | 16.000                |  |
| 013039              | NUT, NYLOK, 3MM, 316             | 0      |    | 19          | 8.000                 |  |
| 013004              | SCREW, M8X22 HEX HD 18-8         | 0      |    | 20          | 4.000                 |  |
| 013074              | SCREW, 8MX40, HEX HD, 18-8       | 0      |    | 21          | 4.000                 |  |
| 013154              | GROMMET, RUBBER, MC#9307K39      | 0      |    | 22          | 1.000                 |  |
| 011590              | WASHER, FLAT, 8MM, 18-8          | 0      |    | 23          | 20.000                |  |
| C-412-133           | ASSY, T4000-DSC, E-STOP          | 0      | A  | 24          | 1.000                 |  |
| 013024              | WASHER, 5MM FLAT , 18-8          | 0      |    | 25          | 3.000                 |  |
| 011267              | WASHER, LOCK, 5MM, 18-8          | 0      |    | 26          | 3.000                 |  |
| 013036              | SCREW, 5MMX12, PAN HD, 18-8      | 0      |    | 27          | 3.000                 |  |
| 013016              | SCREW, 4M X 12, PH SEM, 18-8     | 0      |    | 28          | 4.000                 |  |
| 013068              | NUT, NYLOK, 8MM, 316             | 0      |    | 29          | 4.000                 |  |
| 0905-003            | LUBRICANT, ANTI-SEIZE, PTEX80078 | 0      |    | 30          | .000                  |  |
| 013073              | DUAL-VEE BUSHING, CONCENTRIC     | 0      |    | 31          | 2.000                 |  |
| 013019              | WASHER, 6MM FLAT , 18-8          | 0      |    | 32          | 6.000                 |  |
| B-412-209           | PLATE, T4000.DSC, E-STOP         | 0      | A  | 33          | 1.000                 |  |
| TR. TTSUBASSEMBLIES | TRAVELER, TT SUBASSEMBLIES       | 0      |    | 500         | .000                  |  |

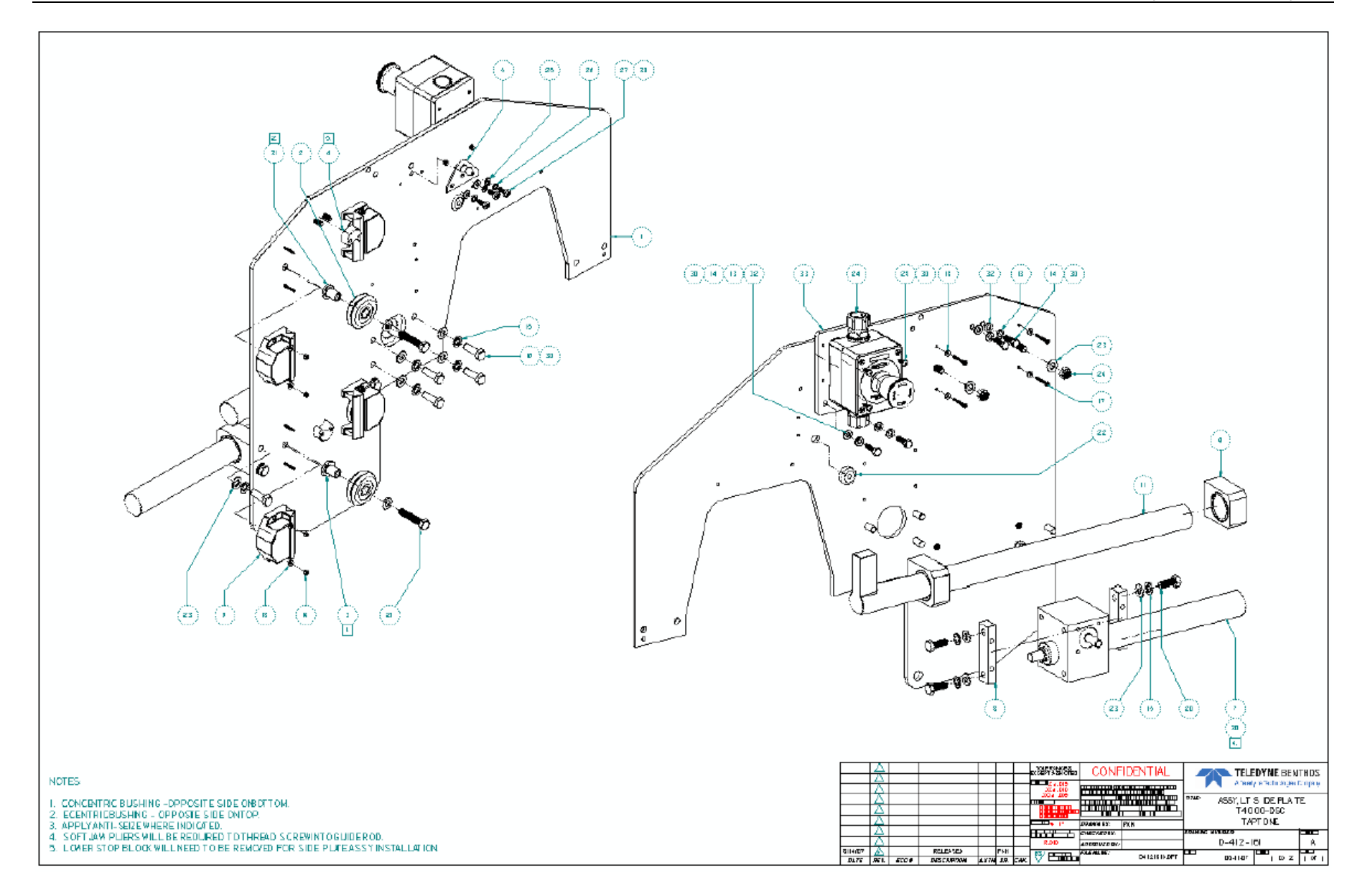

## C.10 Montagem da placa lateral direita

D-412-162 OPCODE: 0 IM REV: A ASSY, T4000-DSC, RT. SIDE PLT MODEL: ECO NO: DATE OF LAST ECO: 00/00/00

|                     |                                  | 0 |       | ITEM | QTY PER  |
|---------------------|----------------------------------|---|-------|------|----------|
| PART NUMBER         | DESCRIPTION                      | Ρ | RV    | NO.  | ASSEMBLY |
| D-412-169           | PLATE, T4000-DSC, SIDE           | 0 | <br>A | 1    | 1.000    |
| 012985              | DUAL-VEE ROLLER, STANDARD W3     | ō |       | 2    | 4.000    |
| 012986              | DUAL-VEE BUSHING, ECENTRIC       | 0 |       | 3    | 2.000    |
| A-412-113           | STOP, T4000-DSC, SIDE PLATE      | 0 | А     | 4    | 2.000    |
| 012998              | PIVOT PLATE, MCMASTER 9512K110   | 0 |       | 5    | 1.000    |
| 012987              | DUAL-VEE COVER, BWC# WC3LPA      | 0 |       | 6    | 4.000    |
| 012993              | SCREW, T4000-DSC, HORIZ. ADJ.    | 0 |       | 7    | 1.000    |
| A-412-117           | BLOCK, T4000-DSC, SCREW          | 0 | А     | 8    | 2.000    |
| B-412-184           | BLOCK, T4000-DSC, BEARING        | 0 | А     | 9    | 2.000    |
| B-412-183           | ROD, T4000-DSC, HORIZ. GUIDE     | 0 | А     | 11   | 1.000    |
| 011269              | WASHER, LOCK, 6MM, 18-8          | 0 |       | 13   | 6.000    |
| 011293              | SCREW, 6MMX20, HEX HD, 18-8      | 0 |       | 14   | 6.000    |
| 011270              | WASHER, LOCK, 8MM, 18-8          | 0 |       | 15   | 12.000   |
| 011295              | SCREW, 8MMX25, HEX HD, 18-8      | 0 |       | 16   | 8.000    |
| 013037              | SCREW, 3MMX25, PAN HD, 18-8      | 0 |       | 17   | 8.000    |
| 013038              | WASHER, 3MM FLAT, 18-8           | 0 |       | 18   | 16.000   |
| 013039              | NUT, NYLOK, 3MM, 316             | 0 |       | 19   | 8.000    |
| 013004              | SCREW, M8X22 HEX HD 18-8         | 0 |       | 20   | 4.000    |
| 013074              | SCREW, 8MX40, HEX HD, 18-8       | 0 |       | 21   | 4.000    |
| 013154              | GROMMET, RUBBER, MC#9307K39      | 0 |       | 22   | 1.000    |
| 011590              | WASHER, FLAT, 8MM, 18-8          | 0 |       | 23   | 20.000   |
| C-412-133           | ASSY, T4000-DSC, E-STOP          | 0 | А     | 24   | 1.000    |
| 013024              | WASHER, 5MM FLAT , 18-8          | 0 |       | 25   | 3.000    |
| 011267              | WASHER, LOCK, 5MM, 18-8          | 0 |       | 26   | 3.000    |
| 013036              | SCREW, 5MMX12, PAN HD, 18-8      | 0 |       | 27   | 3.000    |
| 013016              | SCREW, 4M X 12, PH SEM, 18-8     | 0 |       | 28   | 4.000    |
| 013068              | NUT, NYLOK, 8MM, 316             | 0 |       | 29   | 4.000    |
| 0905-003            | LUBRICANT, ANTI-SEIZE, PTEX80078 | 0 |       | 30   | .000     |
| 013073              | DUAL-VEE BUSHING, CONCENTRIC     | 0 |       | 31   | 2.000    |
| 013019              | WASHER, 6MM FLAT , 18-8          | 0 |       | 32   | 6.000    |
| B-412-209           | PLATE, T4000.DSC, E-STOP         | 0 | А     | 33   | 1.000    |
| TR. TTSUBASSEMBLIES | TRAVELER, TT SUBASSEMBLIES       | 0 |       | 500  | .000     |

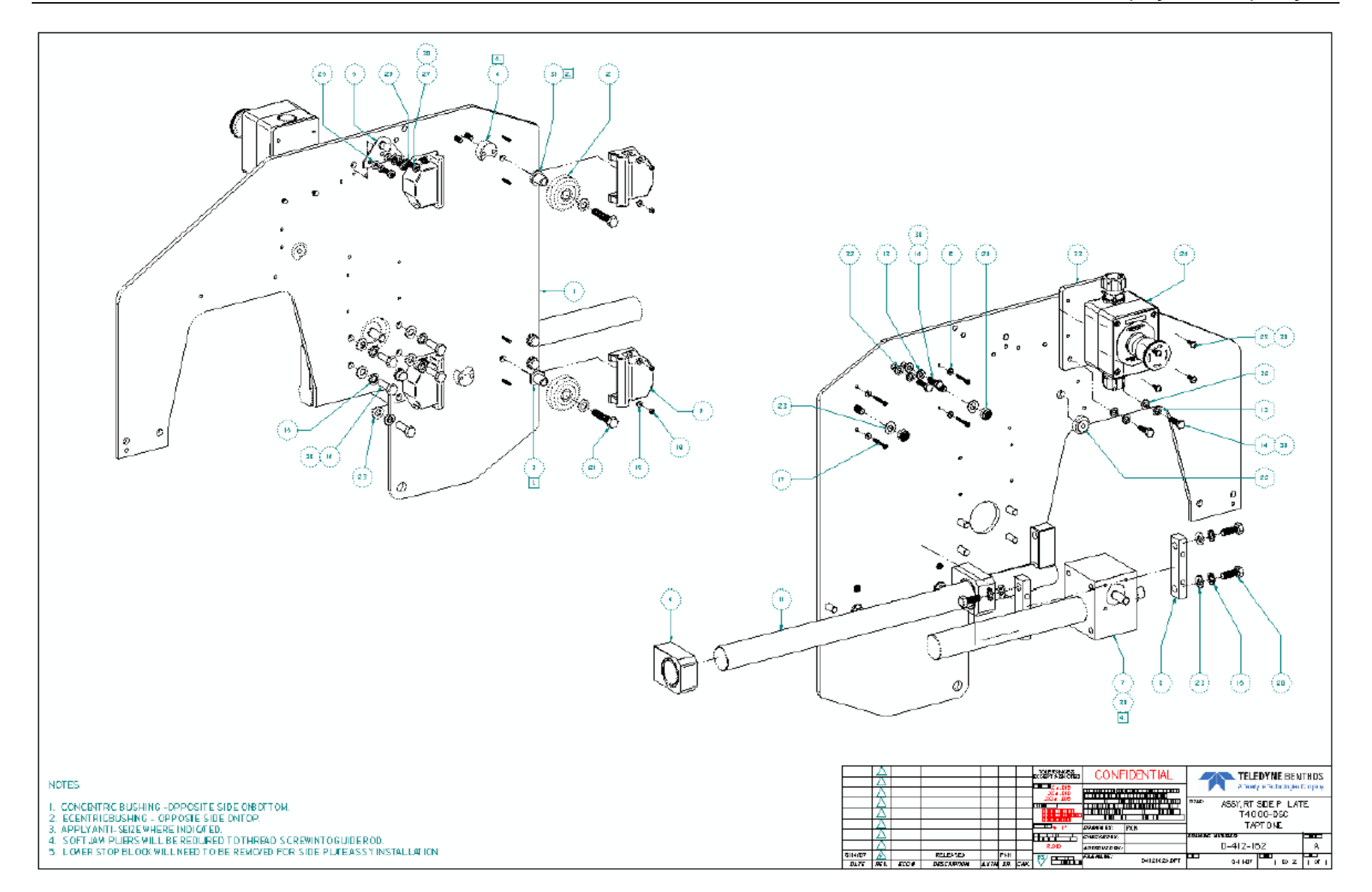

## C.11 Montagem do núcleo de controle do motor

OPCODE: 0 IM REV: A ASSY, T4000-DSC, CORE D-412-160 MODEL: ECO NO: DATE OF LAST ECO: 00/00/00

| PART NUMBER | DESCRIPTION                     | O<br>P | RV | ITEM<br>NO. | QTY PER<br>ASSEMBLY |
|-------------|---------------------------------|--------|----|-------------|---------------------|
| B-412-177   | TRANSV., T4000-DSC, HINGE MNT   | 0      | A  | 10          | 1.000               |
| 012988      | DUAL-VEE RAIL, BWC#T3-SS2475-9  | 0      |    | 11          | 4.000               |
| A-412-114   | PIN, T4000-DSC, SIDE PLATE      | 0      | A  | 12          | 2.000               |
| B-412-185   | ASSY, T4000-DSC, GUARD SPRING   | 0      | A  | 13          | 2.000               |
| 012994      | SCREW, T1000 FLEXPAC VERT ADJ   | 0      |    | 14          | 1.000               |
| C-412-130   | TRANSV., T4000-DSC, VERTICAL    | 0      | A  | 15          | 1.000               |
| B-412-176   | PLATE, T4000-DSC, VERT COUNTER  | 0      | A  | 16          | 1.000               |
| C-412-131   | PLATE, T4000-DSC, VERT. SCREW   | 0      | A  | 17          | 1.000               |
| 013001      | SWITCH, BANNER# SI-MAG1SM W/30  | 0      |    | 18          | 2.000               |
| 012992      | VERT ADJ, T1000 FLEXPAC CLKWSE  | 0      |    | 19          | 1.000               |
| A-412-111   | SHAFT, T4000-DSC, VERTICAL      | 0      | A  | 20          | 1.000               |
| 009097      | COUPLING, RULAND#CLX-8-8-SS     | 0      |    | 21          | 1.000               |
| 011743      | COLLAR, CLAMP, RULAND# CL-8-SS  | 0      |    | 22          | 1.000               |
| 013006      | BRONZE BSHNG, MCMASTER6338K417  | 0      |    | 23          | 1.000               |
| D-412-168   | ASSY, T4000-DSC, MAIN GUARD     | 0      | A  | 24          | 1.000               |
| B-412-182   | HANDLE, T4000-DSC, ADJUST       | 0      | A  | 25          | 2.000               |
| D-412-167   | ASSY, T4000-DSC, FRONT GUARD    | 0      | A  | 26          | 1.000               |
| 009180      | CLAMP, CONDUIT, #17             | 0      |    | 27          | 12.000              |
| C-412-134   | COVER, T4000-DSC, WIRING        | 0      | A  | 28          | 1.000               |
| A-412-119   | SHAFT, T4000-DSC, HORIZ. ADJ.   | 0      | A  | 29          | 1.000               |
| 012995      | COUPLING, RULAND#MCLC-10-10-SS  | 0      |    | 30          | 2.000               |
| 012069      | CONDUIT, BLK, L-TITE# NM2-11    | 0      |    | 31          | 26.000              |
| 011260      | WASHER, LOCK, 10MM, 18-8        | 0      |    | 33          | 4.000               |
| 011261      | WASHER, FLAT, 10MM, 18-8        | 0      |    | 34          | 4.000               |
| 011273      | SCREW, 10MMX35, HEX HD, 18-8    | 0      |    | 35          | 2.000               |
| 013018      | NUT, NYLON, 10MM , 316          | 0      |    | 36          | 2.000               |
| 011269      | WASHER, LOCK, 6MM, 18-8         | 0      |    | 37          | 42.000              |
| 011293      | SCREW, 6MMX20, HEX HD, 18-8     | 0      |    | 38          | 40.000              |
| 013019      | WASHER, 6MM FLAT , 18-8         | 0      |    | 39          | 8.000               |
| B-412-180   | COUPLER, T4000-DSC, HORIZ CNTR  | 0      | A  | 40          | 1.000               |
| 013020      | SCREW, 6M X 70, HEX HEDAD 18-8  | 0      |    | 41          | 2.000               |
| 013021      | NUT, NYLOK, 6MM 316             | 0      |    | 42          | 2.000               |
| 009183      | FITTING, CONDUIT, STRAIGHT, 3/8 | 0      |    | 43          | 4.000               |
| 013026      | SCREW, 6MMX12MM, SK SET 18-8    | 0      |    | 44          | 1.000               |
| 011267      | WASHER, LOCK, 5MM, 18-8         | 0      |    | 45          | 5.000               |
| 011283      | SCREW, 5MMX16, SHCS, 18-8       | 0      |    | 46          | 3.000               |
| 013022      | WASHER, 12MM LOCK, 18-8         | 0      |    | 47          | 2.000               |
| 011276      | SCREW, 12MMX30, HEX HD, 18-8    | 0      |    | 48          | 2.000               |
| 011590      | WASHER, FLAT, 8MM, 18-8         | 0      |    | 49          | 14.000              |
| 011270      | WASHER, LOCK, 8MM, 18-8         | 0      |    | 50          | 10.000              |
| 010658      | SCREW, 8MM x 18MM, HX HD, 18-8  | 0      |    | 51          | 10.000              |

D-412-160 OPCODE: 0 IM REV: A ASSY, T4000-DSC, CORE MODEL: ECO NO: DATE OF LAST ECO: 00/00/00

| PART NUMBER | DESCRIPTION                                                | O<br>P | RV | ITEM<br>NO. | QTY PER<br>ASSEMBLY |
|-------------|------------------------------------------------------------|--------|----|-------------|---------------------|
| 000371      | SCDFW 6_32V1/2 DU FT. 18/8                                 | 0      |    | <br>52      | 3 000               |
| 013016      | SCREW, 0-SZAI/Z, PH PL 10/0<br>SCREW AM V 10 DU SDM 18_8   | 0      |    | 52          | 22 000              |
| 0151-015    | MASURD SPALING 5/16V 5/8 OD                                | 0      |    | 5.0         | 4 000               |
| 013023      | SCDEW SMMYAO MM SK UD 18-8                                 | 0      |    | 54          | 4.000               |
| 013017      | SCREW, SAMAGO AM SK RD, 10-0<br>SCREW 10M X 90 UFV UD 18-9 | 0      |    | 56          | 2.000               |
| 013024      | MAGUED SMM PLAT 18-8                                       | 0      |    | 57          | 4 000               |
| 013025      | NILT NYLOK 5MM 316                                         | ň      |    | 58          | 4.000               |
| 013007      | SADCED MCMASTED 023208027                                  | ň      |    | 59          | 3.000               |
| B-412-179   | PLATE, TAOOD-DSC, HORIZ COUNTR                             | 0      | А  | 60          | 1.000               |
| A-412-118   | PIN. TA000-DSC, SCREW                                      | 0      | A  | 61          | 1.000               |
| 013015      | SCREW, M5 X 16 . SK FT 316                                 | ň      |    | 62          | 4.000               |
| 013027      | SCREW, AMMXAMM, SK SET 18/8                                | Ď      |    | 63          | 4.000               |
| 013050      | SCREW, 6MMX18MM, SK HD, 18-8                               | Ď      |    | 65          | 2.000               |
| D-412-163   | WELDMENT, T4000-DSC, FRAME                                 | Ď      | A  | 66          | 1.000               |
| D-412-161   | ASSY, T4000-DSC, LFT SIDE PLT                              | õ      | A  | 67          | 1.000               |
| D-412-171   | MOUNT, T4000-DSC, SIDE PLATE                               | õ      | A  | 68          | 2.000               |
| D-412-162   | ASSY, T4000-DSC, RT, SIDE PLT                              | õ      | A  | 69          | 1.000               |
| B-412-200   | TUBE PLUG, T4000-DSC, FRAME                                | 0      | A  | 70          | 4.000               |
| 000577      | WASHER, 5/8, FLAT 316                                      | 0      |    | 71          | 4.000               |
| 009581      | NUT, 5/8-11, HEX THIN 18-8                                 | 0      |    | 72          | 4.000               |
| 012548      | LEVELER, SANISTAR, VG# 1772550                             | 0      |    | 73          | 4.000               |
| B-412-178   | TRANSV., T4000-DSC, LATCH MNT.                             | 0      | А  | 74          | 1.000               |
| 011295      | SCREW, 8MMX25, HEX HD, 18-8                                | 0      |    | 75          | 2.000               |
| 013068      | NUT, NYLOK, 8MM, 316                                       | 0      |    | 76          | 2.000               |
| B-407-212-1 | LABEL, TT, POLYCARBONATE, 1.5X6                            | 0      | А  | 77          | 2.000               |
| B-412-181   | MOUNT, T4000-DSC, CONVEYOR                                 | 0      | A  | 78          | 2.000               |
| 0905-003    | LUBRICANT, ANTI-SEIZE, PTEX80078                           | 0      |    | 79          | .000                |
| 001126      | ADH, LOCTITE, 242, BLUE                                    | 0      |    | 80          | .000                |
| 013072      | SCREW, 5MMX25, SHCS, 18-8                                  | 0      |    | 81          | .000                |
| 013066      | THRD. INST., LEVELER, VG#34211                             | 0      |    | 82          | 4.000               |
| A-412-128   | STOP, T4000-DSC, DOOR                                      | 0      | A  | 83          | 2.000               |
| 008994      | LBL, GENERAL DANGER                                        | 0      |    | 84          | 1.000               |
| 008995      | LBL, DO NOT OPERATE W/O GUARDS                             | 0      |    | 85          | 1.000               |
| 008993      | LBL, ARM OR BODY ENTANGLEMENT                              | 0      |    | 86          | 1.000               |
| 011830      | WIRE, UL1015 #14, GRN/YEL-STRP                             | 0      |    | 87          | 14.000              |
| 011829      | WIRE, UL1015, #14, BLUE                                    | 0      |    | 88          | 14.000              |
| 011825      | WIRE, UL1015, #14, BROWN                                   | 0      |    | 89          | 14.000              |
| *0219-211   | RING, 1/2, LIQD-TITE, SEAL, TB5262                         | 0      |    | 90          | 3.000               |
| 010653      | CABLE, 8P F 4M EUROFAST RKS8T                              | 0      |    | 91          | 1.000               |
| *0403-173   | RELIEF, STRAIN T&B#2520                                    | 0      |    | 92          | 1.000               |
| 0104-041    | NUT, LOCK 1/2" T&B #141                                    | 0      |    | 93          | 1.000               |

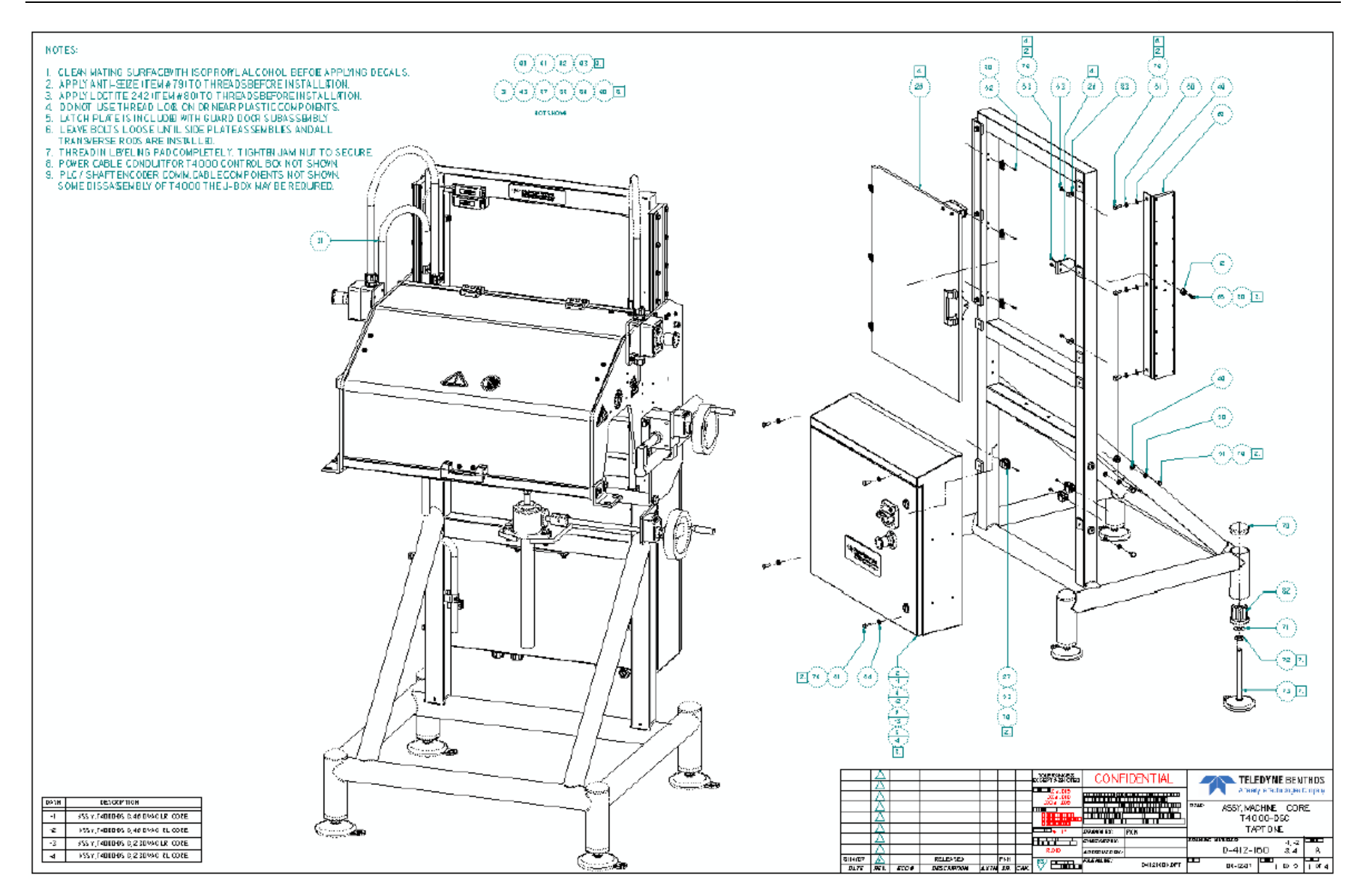

## C.12 Montagem do núcleo da caixa de controle eletrônico

D-412-176 OPCODE: 0 IM REV: A ASSY, T4000, CORE MODEL: ECO NO: DATE OF LAST ECO: 00/00/00

| PART NUMBER              | DESCRIPTION                        | O<br>P | RV    | ITEM<br>NO. | QTY PER<br>ASSEMBLY |
|--------------------------|------------------------------------|--------|-------|-------------|---------------------|
| D-412-178                | MELDMENT TADOO FNCLOSUDE           | 0      | <br>2 | 1           | 1 000               |
| B-412-178<br>B-404-482-1 | ASSY, LAMP, ORANGE                 | 0      | N     | 4           | 1.000               |
| 0411-416                 | TIE CABLE DANDUIT DLT3I_M          | ñ      |       | 6           | 8.000               |
| 0610-087                 | TYMPAD ISLANDS DAN AADMO S_A_D     | ñ      |       | 7           | 8.000               |
| 0904-046                 | LADEL DECTECTIVE FADTU             | ñ      |       | é           | 1.000               |
| *C-412-109               | ASSY, INTERLOCK, TI000 DOOR HG     | õ      | A     | ğ           | 1.000               |
| 0147-031                 | WASHER, INTERNAL STAR, 18-8, 1/4   | õ      |       | 10          | 6.000               |
| 0101-031                 | NUT, HEX, 18-8, 1/4-20             | õ      |       | 11          | 6.000               |
| 0218-010                 | PLUC, CAPLUG #VC-234-8 BLK         | õ      |       | 12          | 5.000               |
| *0503-129                | SWITCH, ACTUATOR, TYPE N           | õ      |       | 13          | 1.000               |
| *0503-299                | SWITCH, SPOLE, ON/OFF              | Ď      |       | 14          | 1.000               |
| *0219-205                | CONN. STAIN RLF. #2521 1/2         | Ď      |       | 15          | 1.000               |
| 0104-041                 | NUT. LOCK 1/2" TAB #141            | Ď      |       | 16          | 1.000               |
| *0219-211                | BING, 1/2, LIOD-TITE, SEAL, TB5262 | Ď      |       | 17          | 1.000               |
| *B-412-203               | ASSY, T1000G2 CABLE, DSP TO HMI    | õ      | А     | 18          | 1.000               |
| A-401-47                 | TAG. SERIAL NUMBER                 | 0      | c     | 19          | 2.000               |
| 000420                   | SCREW, 10-32X1/2, PH PAN 18/8      | 0      | -     | 20          | 1.000               |
| 0151-012                 | WASHER, SEALING #10X7/16           | 0      |       | 21          | 1.000               |
| 0199-121                 | NUT, KEPS, 10-32, 18-8             | 0      |       | 22          | 1.000               |
| 0143-112                 | WASHER, FLAT, 18-8, 3/8X5/8X, 062  | 0      |       | 23          | 4.000               |
| 000584                   | WASHER, 3/8, SPLIT 316SS           | 0      |       | 24          | 4.000               |
| 0101-040                 | NUT, HEX, 18-8, 3/8-16             | 0      |       | 25          | 4.000               |
| 0904-040                 | LABEL, CHASSIS GROUND              | 0      |       | 26          | 4.000               |
| 0418-008                 | TERMINAL, RING, 16-14, #B25-14W    | 0      |       | 27          | 4.000               |
| 0425-004                 | TUBING, SHRINK, 1/4, ASTRA AF      | 0      |       | 28          | .000                |
| 0411-321                 | WIRE, 16AWG, UL1015, GRN/YELLOW    | 0      |       | 29          | .000                |
| 010485                   | PLUG, HOLE, 3/4", HOFFMAN#AS075SS  | 0      |       | 30          | .000                |
| B-407-213                | ASSY, RS-232 SCKT, EUROFAST4000    | 0      | *     | 31          | 1.000               |
| 012166                   | SEAL, HOLE, 1/2" NYLON             | 0      |       | 32          | .000                |
| 0904-200                 | MARKER, WIRE # PWM-PK-2 ADHES LET  | 0      |       | 33          | .000                |
| *B-407-212-1             | LABEL, TT, POLYCARBONATE, 1.5X6    | 0      | A     | 34          | 1.000               |
| *0501-026                | FUSE, 3.15A, SHURTER#0034.3122     | 0      |       | 35          | 2.000               |
| C-412-55                 | ASSY, T1000 HMI DISPLAY            | 0      | в     | 36          | 1.000               |
| 0411-409                 | TIE, CBL, PLT1.51-M/MS33667-5-9    | 0      |       | 37          | .000                |
| 012165                   | CONDUIT, SPLIT LOOM, 3/4"          | 0      |       | 38          | .000                |
| 012311                   | CONN, RJ45 PLUG, NEMA 4            | 0      |       | 39          | 1.000               |
| 012310                   | CONN, RJ45 SOCKET, NEMA 4          | 0      |       | 40          | 1.000               |
| 012312                   | CONN, RJ45 COVER, NEMA 4           | 0      |       | 41          | 1.000               |
| 0901-055                 | ALCOHOL, ISOPROPYL, 127-568        | 0      |       | 42          | .000                |
| 011846                   | WIRE, UL1015, #16, GRN/YEL-STRIPE  | 0      |       | 43          | 1.000               |
| 011833                   | WIRE, UL1015, #16, RED             | 0      |       | 44          | 5.000               |

D-412-176 OPCODE: 0 IM REV: A ASSY, T4000, CORE MODEL: ECO NO: DATE OF LAST ECO: 00/00/00

|                     |                                 | 0 |    | ITEM | QTY PER  | YIELD |
|---------------------|---------------------------------|---|----|------|----------|-------|
| PART NUMBER         | DESCRIPTION                     | Ρ | RV | NO.  | ASSEMBLY | FACTR |
|                     |                                 | - |    |      |          |       |
| 011831              | WIRE, UL1015, #16, BLACK        | 0 |    | 48   | 5.000    | 1.000 |
| 012567              | CABLE, CAT5 RJ-45, 3'           | 0 |    | 49   | 1.000    | 1.000 |
| 0423-025            | TERMINAL, RING, #8, AMP #31890  | 0 |    | 50   | 1.000    | 1.000 |
| 009329              | LAMP, 24V, GREEN                | 0 |    | 51   | 1.000    | 1.000 |
| 010651              | CAP, CLOSURE EUROFAST RK-CC     | 0 |    | 52   | 1.000    | 1.000 |
| IP. ENCASM          | INSPECTION PROCEDURE, ENCLOSURE | 0 | в  | 500  | .000     | 1.000 |
| TR. TTSUBASSEMBLIES | TRAVELER, TT SUBASSEMBLIES      | 0 |    | 501  | .000     | 1.000 |
| TP.T1000G2          | TEST PROCEDURE, T1000 G2        | 0 | 1  | 502  | .000     | 1.000 |
| A-412-108           | WIRING, T1000 FP/G2             | 0 | 1  | 503  | .000     | 1.000 |
| PS.ACTAGS           | PROCESS SHEET, AC PWR TAGS, TT  | 0 | A  | 504  | .000     | 1.000 |
| RS.D412176          | REVISION SHEET, T1000 G2        | 0 | 1  | 505  | .000     | 1.000 |

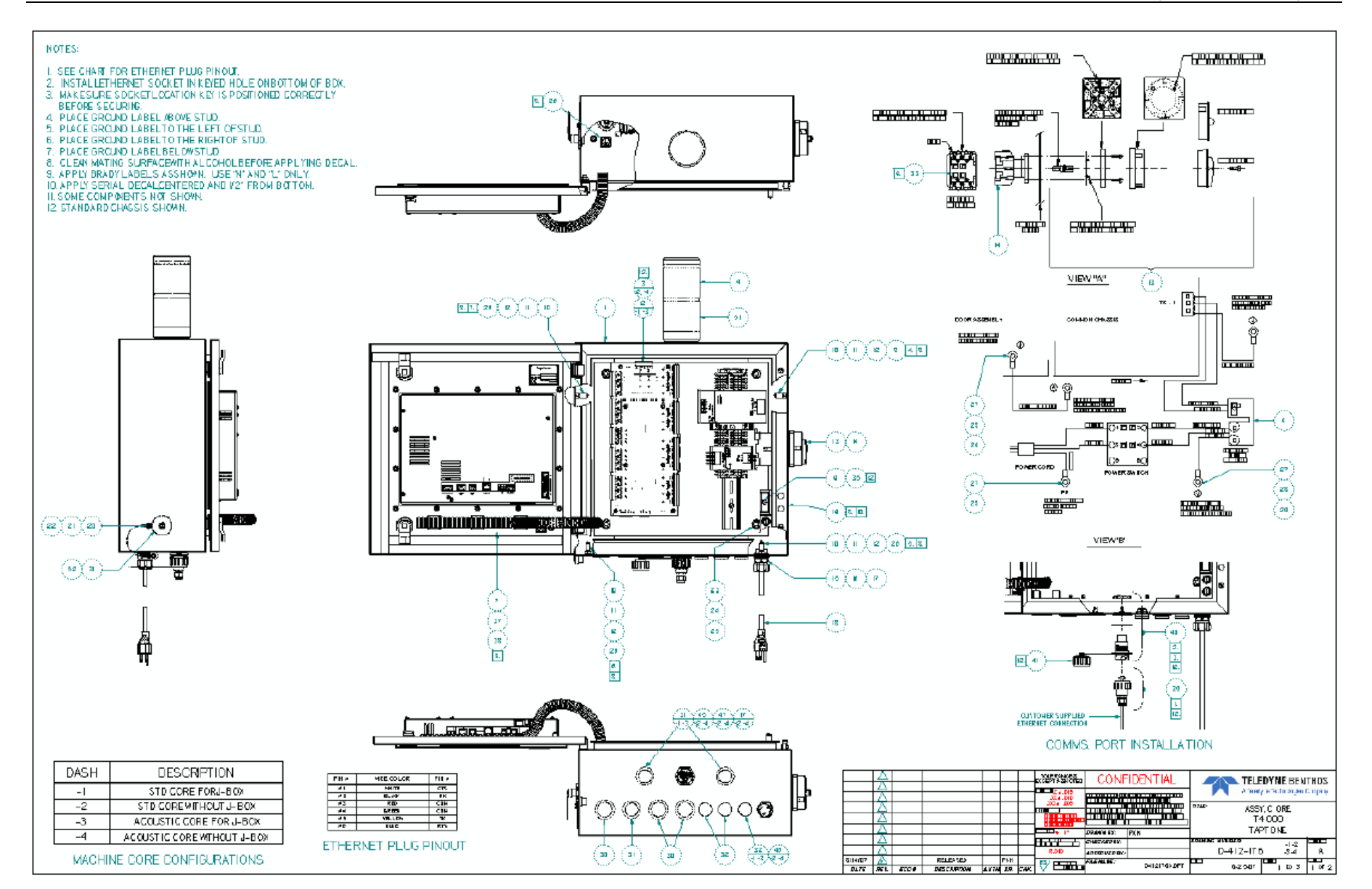

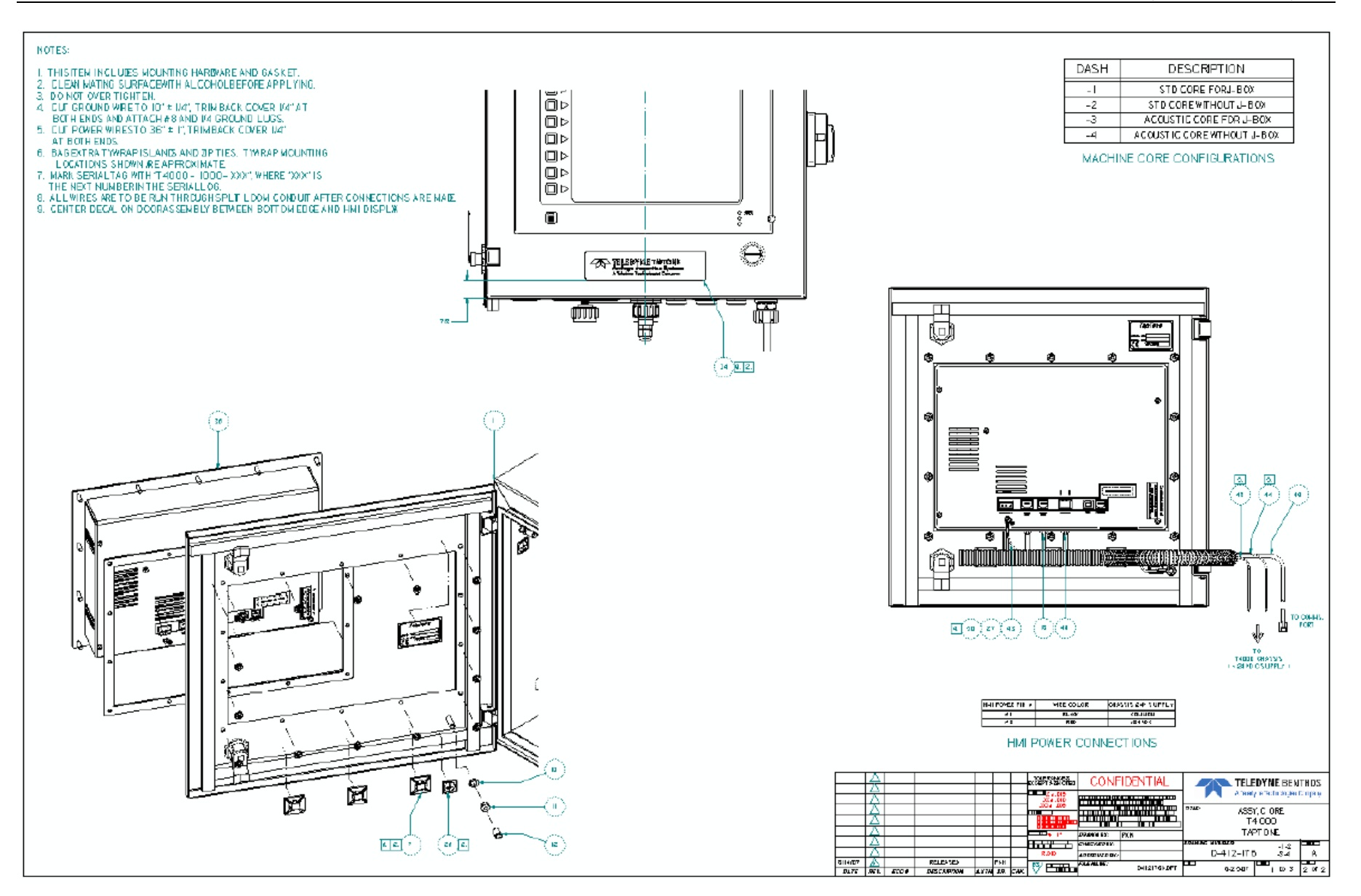

## C.13 Montagem da placa

C-412-149 OPCODE: 0 IM REV: A ASSY, T4000, BOARD KIT MODEL: ECO NO: DATE OF LAST ECO: 00/00/00

|                     |                                  | 0 |       | ITEM | QTY PER  |
|---------------------|----------------------------------|---|-------|------|----------|
| PART NUMBER         | DESCRIPTION                      | Ρ | RV    | NO.  | ASSEMBLY |
| D-412-92            | ASSY, PCB, T1000 INTF PCB        | 0 | <br>A | 1    | 1.000    |
| 013077              | STANDOFF, #6-32X3/4", HEX, MF    | 0 |       | 2    | 7.000    |
| D-412-91            | ASSY, PCB, T1000 DSP PCB         | 0 | А     | 3    | 1.000    |
| D-412-90            | ASSY, PCB, T1000 COMM PCB        | 0 | А     | 4    | 1.000    |
| 0199-400            | NUT, KEPS, 6-32, 18-8            | 0 |       | 5    | 5.000    |
| 0199-403            | SCREW, PNHD, PH, SEMS, 6-32X3/8  | 0 |       | 6    | 5.000    |
| 002141              | WASHER, 6, FLAT NYLON            | 0 |       | 7    | 1.000    |
| 012967              | CONN, PLUG, 02PIN, 3.81MM, GREEN | 0 |       | 8    | 2.000    |
| 012968              | CONN, PLUG, 04PIN, 3.81MM, GREEN | 0 |       | 9    | 1.000    |
| 012969              | CONN, PLUG, 06PIN, 3.81MM, GREEN | 0 |       | 10   | 1.000    |
| 012970              | CONN, PLUG, 08PIN, 3.81MM, GREEN | 0 |       | 11   | 2.000    |
| 012971              | CONN, PLUG, 12PIN, 3.81MM, GREEN | 0 |       | 12   | 4.000    |
| 012972              | CONN, PLUG, 16PIN, 3.81MM, GREEN | 0 |       | 13   | 4.000    |
| TR. TTSUBASSEMBLIES | TRAVELER, TT SUBASSEMBLIES       | 0 |       | 500  | .000     |

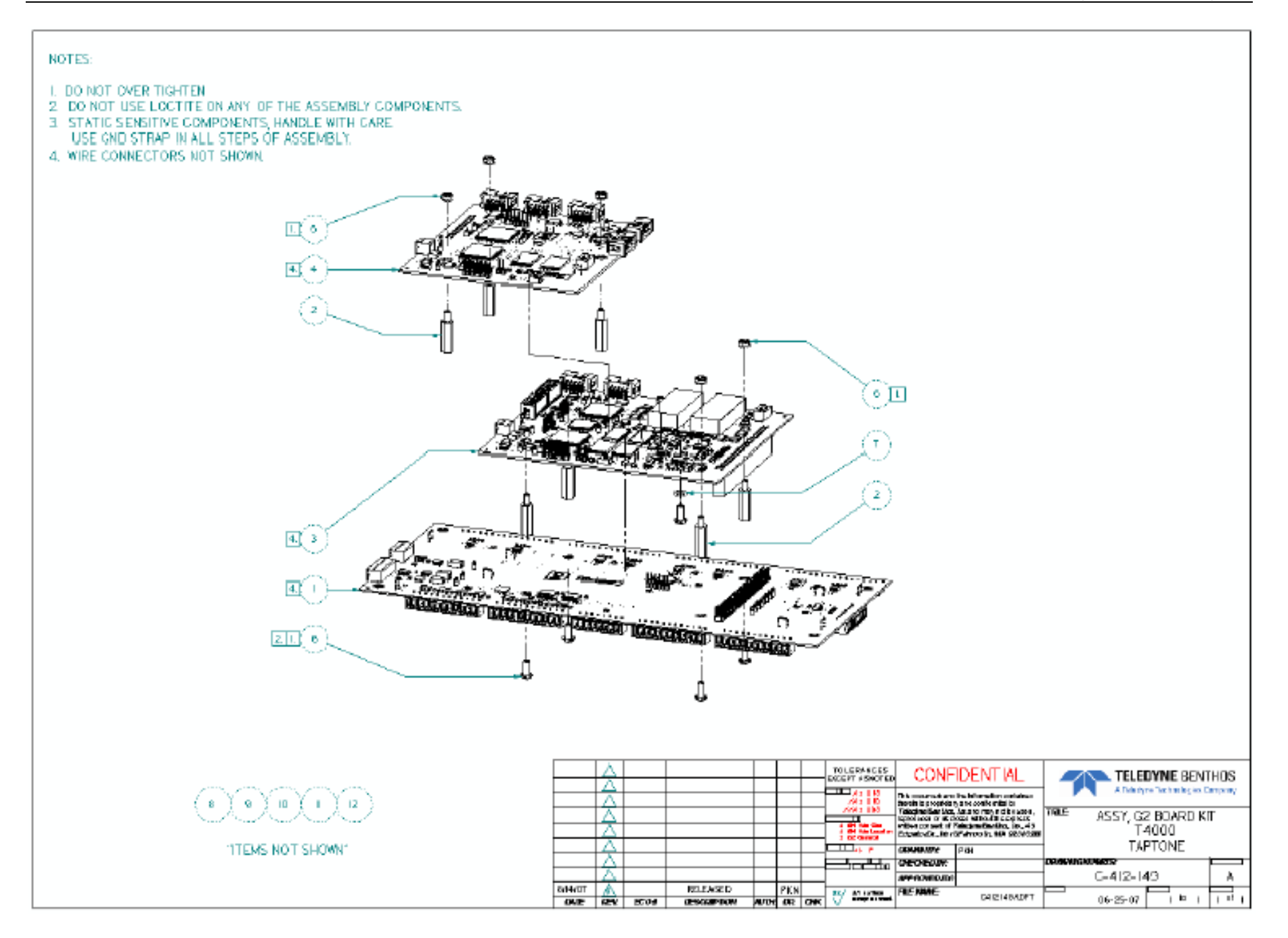

## C.14 Montagem do chassi da caixa de controle eletrônico

D-412-177-1 OPCODE: 0 IM REV: A ASSY, T4000, STD. CHASSIS MODEL: ECO NO: DATE OF LAST ECO: 00/00/00

| PART NUMBER | DESCRIPTION                     | O<br>P | RV  | NO. | QTY PER<br>ASSEMBLY |
|-------------|---------------------------------|--------|-----|-----|---------------------|
| C-412-128   | BACK PLANE, T4000, CHASSIS      | 0      | A . | 1   | 1.000               |
| 0199-120    | SCREW, SEMS, 10-32 X 3/8, 18-8  | 0      |     | 2   | 3.000               |
| B-412-173   | DIN-RAIL, T4000, CHASSIS        | 0      | A   | 3   | 1.000               |
| 011700      | PWR, 24V 120W, AB#1606-XL120D   | 1      |     | 4   | 1.000               |
| C-412-149   | ASSY, T4000, BOARD KIT          | 0      | A   | 5   | 1.000               |
| 013076      | STANDOFF, #6-32X2", HEX, MF     | 0      |     | 6   | 4.000               |
| 0199-403    | SCREW, PNHD, PH, SEMS, 6-32X3/8 | 0      |     | 7   | 4.000               |
| 011699      | SUPPLY, 12/15V 36W, POWER       | 1      |     | 8   | 1.000               |
| 010894      | DIVIDER, TERM BLK, AB#1492-EBL3 | 0      |     | 9   | 1.000               |
| 011719      | END, TERM BLK, AB#1492-ERL35    | 0      |     | 10  | 2.000               |
| 010895      | TERMINAL, 600V, AB#1492-L3      | 0      |     | 11  | 8.000               |
| 010896      | TERMINAL, SCRWLESS, AB#1492-LG3 | 0      |     | 12  | 2.000               |
| 011697      | BRKR, 5A 1 P, AB#1492-SP1C050   | 0      |     | 13  | 1.000               |
| 011717      | JUMPER, 2 PIN, AB#1492-CJK5-2   | 0      |     | 14  | 3.000               |
| 011716      | JUMPER, 5 PIN, AB#1492-CJK5-5   | 0      |     | 17  | 1.000               |
| 011723      | TAG, TERM, AB#1492-M5X101144    | 0      |     | 18  | 1.000               |
| TR. TTTOP   | TRAVELLER, TT TOP ASSY          | 0      | Е   | 500 | .000                |

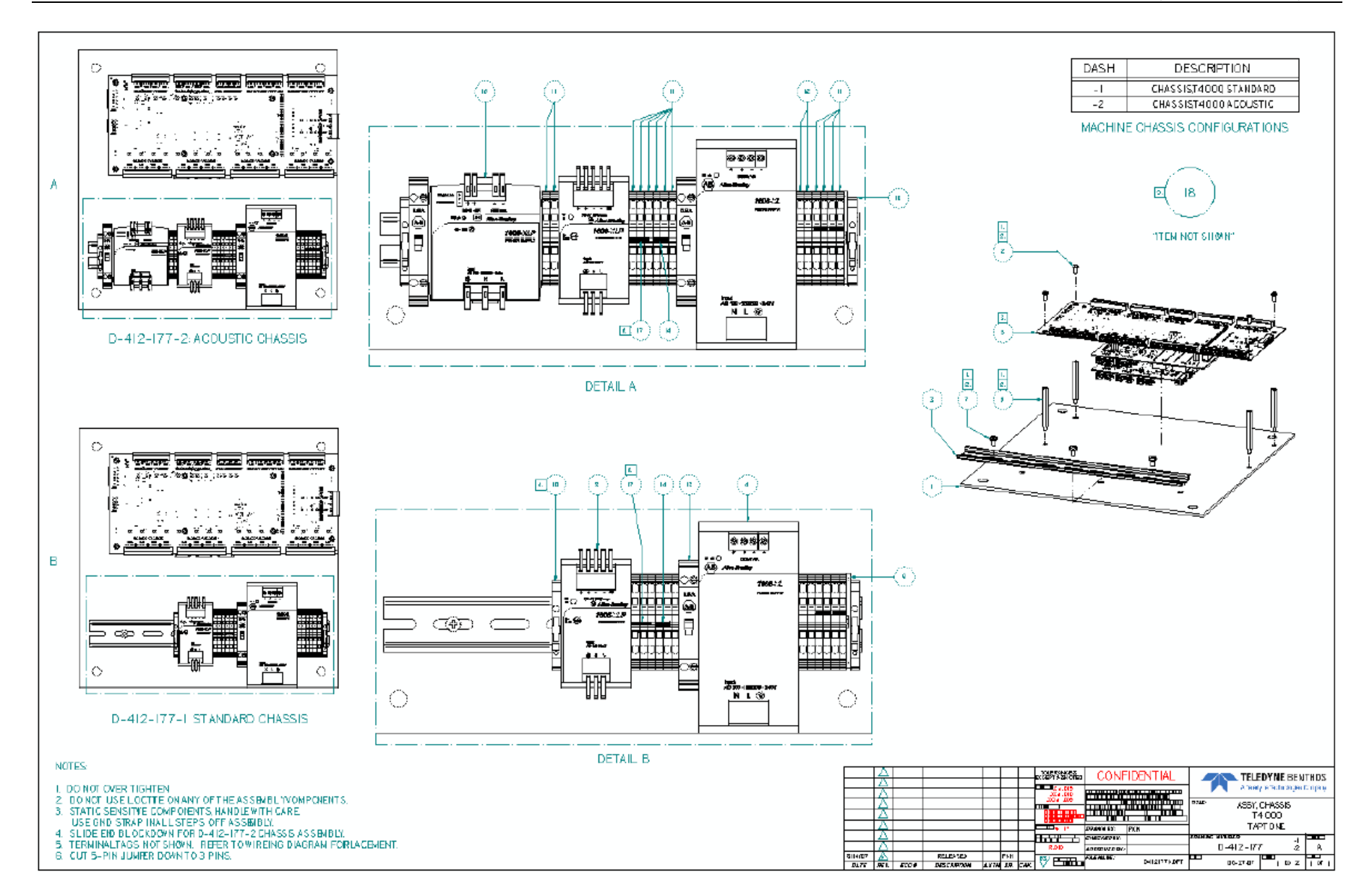

## C.15 Montagem da caixa de junção eletrônica

D-412-181-1 OPCODE: 0 IM REV: A ASSY, T4000, 10' J-BOX KIT MODEL: ECO NO: DATE OF LAST ECO: 00/00/00

|                     |                            | 0 |    | ITEM | QTY PER  |
|---------------------|----------------------------|---|----|------|----------|
| PART NUMBER         | DESCRIPTION                | Ρ | RV | NO.  | ASSEMBLY |
|                     |                            | - |    |      |          |
| D-412-179           | ASSY, T4000, J-BOX CORE    | 0 | A  | 1    | 1.000    |
| D-412-182           | ASSY, T4000, 10' CONDUIT   | 0 | A  | 2    | 1.000    |
| TR. TTSUBASSEMBLIES | TRAVELER, TT SUBASSEMBLIES | 0 |    | 500  | .000     |
| A-412-108           | WIRING, T1000 FP/G2        | 0 | 1  | 501  | .000     |

D-412-181-2 OPCODE: 0 IM REV: A ASSY, T4000, 30' J-BOX KIT MODEL: ECO NO: DATE OF LAST ECO: 00/00/00

|                                               | 0 |    | ITEM | QTY PER  |
|-----------------------------------------------|---|----|------|----------|
| PART NUMBER DESCRIPTION                       | Ρ | RV | NO.  | ASSEMBLY |
|                                               | - |    |      |          |
| D-412-179 ASSY, T4000, J-BOX CORE             | 0 | A  | 1    | 1.000    |
| D-412-183 ASSY, T4000, 30' CONDUIT            | 0 | A  | 2    | 1.000    |
| TR.TTSUBASSEMBLIES TRAVELER, TT SUBASSEMBLIES | 0 |    | 500  | .000     |
| A-412-108 WIRING, T1000 FP/G2                 | 0 | 1  | 501  | .000     |

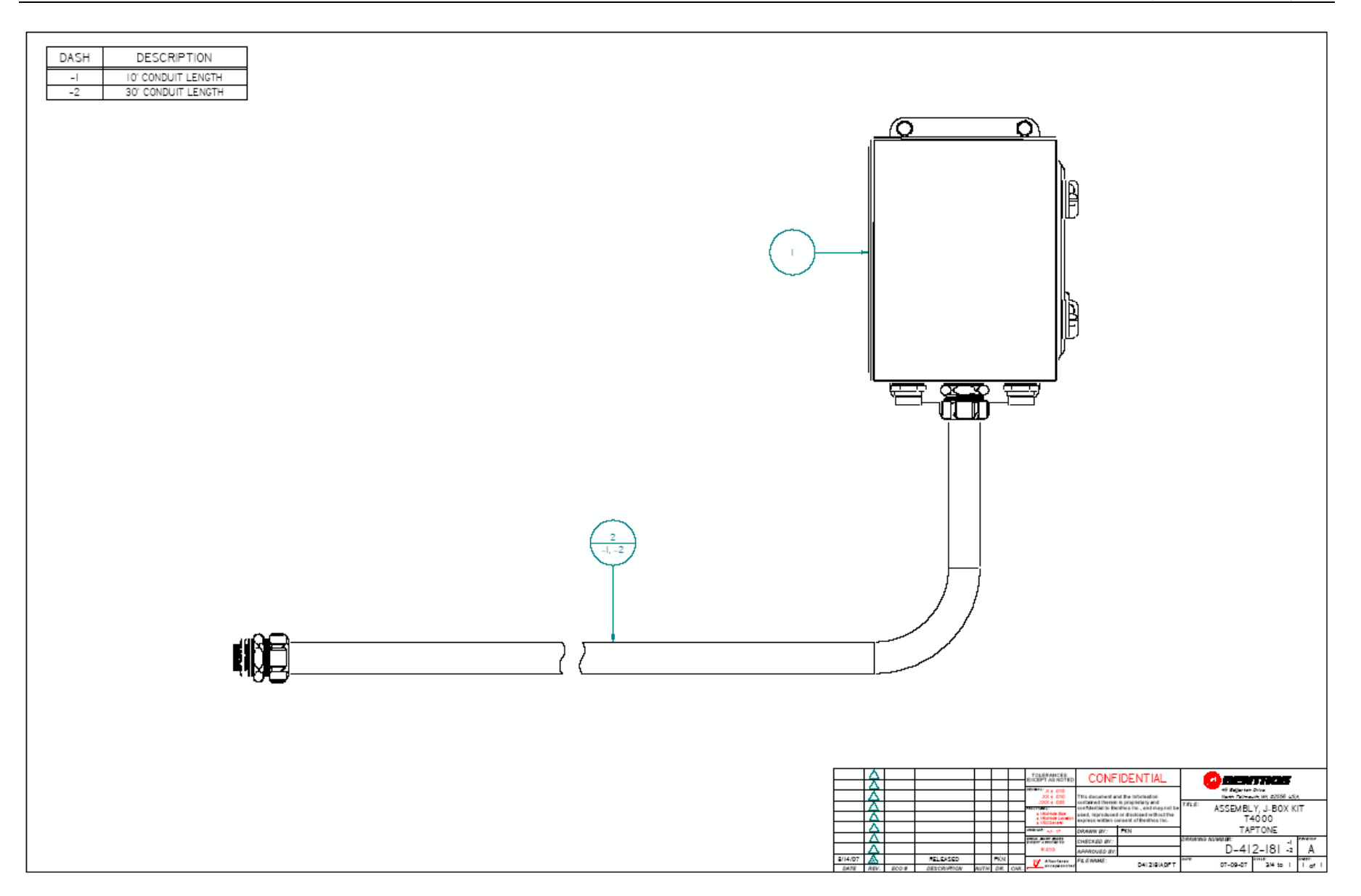

## C.16 Montagem da cabeça do sensor de raio X

D-412-18 OPCODE: 0 IM REV: F ASSY, T1000X CORE MODEL: ECO NO: 10908 DATE OF LAST ECO: 07/12/07

| D-412-17     ECLOSURE, T1000 XRAY, LONG     0     C     1     1.000       *D-412-59     ASSY, SOURCE MODULE, T1000     0     A     2     1.000       *0219-057     PLUG, PTPE 1/4NPT SKHD 18-8 SS     0     3     1.000       *E-412-29     GASKET, T1000 SOURCE SIDE     0     A     4     1.000       0903-006     ADESIVE, SILICONE, RTV-108, 3 OZ     0     6     .000       0903-009     TAPE, TEFLON, 1/2* X S20* SMT48     9     .000       *E-410-44     LABEL, CAUTION, *X-RAY ON*     0     A     10     2.000       *E-410-16     MASK, TT X-RAY, EMITTER     0     A     13     1.000       *C219-211     RING, 1/2, LIQO-TITE, SEAL, TB5262     12     1.000       *020224     MASK, TT X-RAY, EMITTER     0     A     13     1.000       *0101-031     NUT, HEX, 18-8, 1/4-20     0     27     4.000       *12024     WASHER, 1/4, SPLIT 18/8     0     28     4.000       *1040-65     DECAL, TX -RAY, DREC/EMIT MASK     A     31     2.000 </th <th>PART NUMBER</th> <th>DESCRIPTION</th> <th>O<br/>P</th> <th>RV</th> <th>ITEM<br/>NO.</th> <th>QTY PER<br/>ASSEMBLY</th>                                                                                                    | PART NUMBER            | DESCRIPTION                       | O<br>P | RV     | ITEM<br>NO. | QTY PER<br>ASSEMBLY |
|----------------------------------------------------------------------------------------------------|------------------------|-----------------------------------|--------|--------|-------------|---------------------|
| AD-412-17     DECOUNTRY, 1000     OPENALT, 1000     OPENALT, 10000     OPENALT,                                                                                                    | +D 410 17              | BCLOCUPE TIGGO YEAV LONG          | -      |        |             | 1 000               |
| C-412-55     HASI, SORGE RODOLE, HOUSDE, HOUSDE, H | ~D=412=17<br>C=412=59  | ASSY SOURCE MODILE TIGOD          | 0      | ž      | 2           | 1.000               |
| Normalize     Normalize     Name     Name                                                                                                    | +0210_057              | DING DIDE 1/ANDT SKUD 19_8 SS     | 0      | л      | ~ ~         | 1.000               |
| *B-412-29     GRSALL, 10000 SOUCLE SIDE     0     4     4     1.000       0900-006     ADHESIVE, SILICONE, RTV-108, 3 02     0     6     .000       0903-009     TAPE, TEFLON, 1/2* X 520* 3MT48     9     .000       *B-410-44     LABEL, CAUTION, *X-RAY ON*     0     A     10     2.000       *D219-211     RING, 1/2, LIQD-TITE, SEAL, TB5262     0     12     1.000       *0219-211     RING, 1/2, LIQD-TITE, SEAL, TB5262     0     12     1.000       *B-410-106     MASK, TT X-RAY, EMITTER     0     A     13     1.000       003262     SCREW, 8-32X5/8, PH PAN 18/8     0     23     28.000       01010-031     NUT, HEX, 18-8, 1/4-20     0     27     4.000       000582     WASHER, 1/4, SPLIT 18/8     0     28     4.000       *0403-629     STRAIN RELIEP, TAB #2523     0     32     1.000       *0404-041     NUT, LOCK 1/2*     TAB #141     0     33     1.000       *B-410-51     DECAL, T300 X-RAY, DIRECT. RIGHT 0 A     37     1.000 <t< td=""><td>+D 410 00</td><td>CLOS, FIFE 1/4MF1 SKHD 10-0 55</td><td>0</td><td></td><td></td><td>1.000</td></t<>                                                                                                    | +D 410 00              | CLOS, FIFE 1/4MF1 SKHD 10-0 55    | 0      |        |             | 1.000               |
| C-412-10     DODR, SOURCE ENCLOSINE, RAFI     O     D     S     1.000       0900-006     ADHESIVE, SILCONE, RAFI     O     D     6     .000       v=410-44     LABEL, CAUTION, "X-RAY ON"     O     A     10     2.000       *B-412-28     GASKET, RCVR SIDE T1000     O     A     11     1.000       *0219-211     RING, 1/2, LIQD-TITE, SEAL, TB5262     0     12     1.000       *C-412-15     ASSY, RECELVER, T1000 KRAY     0     B     4     1.000       003262     SCREW, 8-32X5/8, PH PAN 18/8     0     23     28.000       0101-031     NUT, HEX, 18-8, 1/4-20     0     27     4.000       000582     WASHER, 1/4, SPLIT 18/8     0     28     4.000       0104-041     NUT, LOCK 1/2" T4B ±141     0     33     1.000       0403-629     STRAIN RELIEF, T4E ±2523     0     32     1.000       0104-041     NUT, LOCK 1/2" T4B ±141     0     33     1.000       *B-410-50     DECAL, T300 X-RAY, DIRECT. LEFT     A     38     1.000                                                                                                    | *B-412-29              | GASKET, TIOUU SOURCE SIDE         | 0      | n<br>D | 4           | 1.000               |
| OSD0-009     TAPE, TEFLON, J/2*     X S20*     S148     0     9     .000       *B-410-44     LABEL, CAUTION, *X-RAY ON*     0     A     10     2.000       *B-412-28     GASKET, RCVR SIDE T1000     0     A     11     1.000       *D219-211     RING, 1/2, LUDO-TITE, SCAL, TB5262     0     12     1.000       *B-410-106     MASK, TT X-RAY, EMITTER     0     A     13     1.000       C-412-15     ASSY, RECELVER, T1000 XRAY     0     B     14     1.000       000262     SCREW, 8-32X5/8, PH PAN 18/8     0     23     28.000       0101-031     NUT, HEX, 18-8, 1/4-20     0     27     4.000       *000582     WASHER, 1/4, SPLIT 18/8     0     28     4.000       *0403-629     STRAIN RELIEF, 74B 42523     0     32     1.000       *0403-629     STRAIN RELIEF, 74B 4141     0     33     1.000       *B-410-51     DECAL, T300 X-RAY, DIRECT. RIGHT 0 A     37     1.000       *B-410-51     DECAL, T300 X-RAY, DIRECT. LEFT 0     A     1.000                                                                                                    | *C=412=10              | DOUR, SOURCE ENCLOSURE, ARAY      | 0      | в      | 5           | 1.000               |
| DS05-009     TAPE, TETDON, T/2 X 520 - 30146     0     9     1000       *B-410-44     LABEL, CAUTON, *X-RAY ON*     0 A     10     2.000       *B-412-28     GASKET, RCVR SIDE T1000     0 A     11     1.000       *0219-211     RING, 1/2, LIQD-TITE, SEAL, TB5262     0     12     1.000       *B-410-106     MASK, TT X-RAY, EMITTER     0 A     13     1.000       C-412-15     ASSY, RECEIVER, T1000 XRAY     0 B     14     1.000       003262     SCREW, 8-32X5/8, PH PAN 18/8     0     25     28.000       0101-031     NUT, HEX, 18-8, 1/4-20     0     27     4.000       000582     WASHER, 18 SEALING, EONDED     0     25     28.000       0101-031     NUT, HEX, 18-8, 1/4, SPLIT 18/8     0     31     2.000       *B-410-105     DECAL, TX NAY, PAY, REC/EMIT MASK     0     31     2.000       *B-410-43     LABEL, RADIATION WARNING     0     36     1.000       *B-410-51     DECAL, T300 X-RAY, DIRECT. LEFT     0     A     1.000       *D410-57     DEC                                                                                                    | 0900-006               | TADE TREION 1/08 V 5008 SMT40     | 0      |        |             | .000                |
| B=410-44     IMBEL, CADITON, TA-RATION     OA     10     2.000       *B=412-28     GASKET, RCVR SIDE T1000     0 A     11     1.000       *D219-211     RING, 1/2, LIQD-TITE, SEAL, TB5262     0     12     1.000       *B=410-106     MASK, TT X-RAY, EMITTER     0 A     13     1.000       003262     SCREW, 8-32X5/8, PH PAN 18/8     0     23     28.000       0101-031     NUT, HEX, 18-8, 1/4-20     0     27     4.000       000582     WASHER, 1/4, SPLIT 18/8     0     28     4.000       0104-015     DECAL, TT X-RAY, REC/EMIT MASK     0     31     2.000       *0403-629     STRAIN RELIEF, TAB #2523     0     32     1.000       *B-410-51     DECAL, T300 X-RAY, DIRECT. RIGHT 0     A     37     1.000       *B-410-50     DECAL, T300 X-RAY, DIRECT. RIGHT 0     A     38     1.0000       *B-410-57     DECAL, T300 SERIAL NUMER/CE     0     A     10.000       *0095-003     LUBRICANT, ANTI-SEIZE, PTEX80780     55     .000       *009416     CONN, 12 PIN 3.81MM TE                                                                                                    | +D 410 44              | IAPE, IEPLON, 1/2" X 520" SM146   | 0      |        | 10          | 2.000               |
| B-412-20     GRARLY, ROVA SIDE 11000     O     A     11     1.000       *0219-211     RING, 1/2, LIQD-TITE, SEAL, TB5262     12     1.000       *B-410-106     MASK, TT X-RAY, EMITTER     0     A     13     1.000       C-412-15     ASSY, RECEIVER, T1000 XRAY     0     B     14     1.000       003262     SCREW, 8-32X5/8, PH PAN 18/8     0     23     28.000       *012024     WASHER, #8 SEALING, BONDED     0     25     28.000       000582     WASHER, 1/4, SPLIT 18/8     0     28     4.000       *B-410-105     DECAL, TX-RAY, REC/EMIT MASK     A     31     2.000       *0403-629     STRAIN RELIEF, T4B #2523     0     32     1.000       *B-410-51     DECAL, T300 X-RAY, DIRECT. RIGHT     A     37     1.000       *B-410-50     DECAL, T300 X-RAY, DIRECT. LEFT     A     38     1.000       *D112     CABLE, SM 19 COND MALE MULTFST     44     1.000       0905-003     LUBRICANT, ANTI-SEIZE, PTEX80078     55     .000       0009371     CONN, 5 PIN,                                                                                                    | *B-410-44              | CASET DOUD SIDE TIGGO             | 0      | л<br>, | 11          | 2.000               |
| No. 100   NING, 12, DIQUETIE, DEAL, TESEL, TESEL, 18520   12   1.000     C-412-15   ASSY, RECEIVER, TI000 XRAY   0   B   14   1.000     003262   SCREW, 8-32X5/8, PH PAN 18/8   0   23   28.000     0101-031   NUT, HEX, 18-8, 1/4-20   0   27   4.000     000582   WASHER, 48   SPALING, EONDED   0   28   4.000     04035-629   STRAIN RELIEF, TAB 4523   0   32   1.000     0104-041   NUT, LOCK 1/2* TAB 4141   0   33   1.000     *B-410-51   DECAL, T300 X-RAY, DIRECT. RIGHT 0   A   31   1.000     *B-410-50   DECAL, T300 X-RAY, DIRECT. RIGHT 0   A   31   1.000     *B-410-51   DECAL, T300 X-RAY, DIRECT. LEFT 0   A   38   1.000     *B-410-50   DECAL, T300 X-RAY, DIRECT. LEFT 0   A   38   1.000     *0905-003   LUBRICANT, ANTI-SETZE, PTEX8078   55   .000     *009371   CONN, 5 PIN, 3.81MM TERMINAL   56   1.000     002633   TERM, CRIMP, 410 RING 22GA   58   2.000     0129-120   SCREW,                                                                                                    | *B-412-20              | DING 1/2 LIOD TITE SEAL TES262    | 0      | л      | 12          | 1.000               |
| C-412-15   ASSY, RECEIVER, 11 A*ARI, ERITIER   0 A   13   1.000     003262   SCREW, 8-32X5/8, PH PAN 18/8   0 Z3   28.000     *012024   WASHER, #8 SEALING, BONDED   0 Z7   4.000     000582   WASHER, 1/4, SPLIT 18/8   0 Z8   4.000     *B-410-105   DECAL, TT X-RAY, REC/EMIT MASK   0 A   31   2.000     *0403-629   STRAIN RELIEF, T4B   #2523   0   32   1.000     *0404-041   NUT, LOCK 1/2* T4B   #141   0   33   1.000     *B-410-51   DECAL, T300 X-RAY, DIRECT. RIGHT 0 A   37   1.000     *B-410-51   DECAL, T300 X-RAY, DIRECT. LEFT 0 A   38   1.000     *B-410-57   DECAL, T300 X-RAY, DIRECT. LEFT 0 A   39   1.000     *0095-003   LUBRICANT, ANTI-SELZE, PTEX80078   55   .000     *009416   CONN, 5 PIN, 3.81MM TERMINAL   56   1.000     002633   TERM, CRIMP, #10 RING 22GA   58   2.000     0429-007   SLEEVING, CLR TEF, PENTUB AWG-16   59   .000     010111   CONN, 12 PIN F RECPT MULTIFAST   61   1.000 <td< td=""><td>*D_410_106</td><td>MACK TT V DAV EMITTED</td><td>0</td><td></td><td>12</td><td>1.000</td></td<>                                                                                                    | *D_410_106             | MACK TT V DAV EMITTED             | 0      |        | 12          | 1.000               |
| C-112-15     ASSI, RECLIVEN, 11000 KR11     0     14     1.000       003262     SCREW, 8-32X5/8, PH PAN 18/8     0     23     28.000       v0101-031     NUT, HEX, 18-8, 1/4-20     0     27     4.000       000582     WASHER, 1/4, SPLIT 18/8     0     28     4.000       v0403-629     STRAIN RELIEF, TAB #2523     0     32     1.000       v104-041     NUT, LOCK 1/2* T4B #141     0     33     1.000       v8-410-43     LABEL, RADIATION WARNING     0     B     1.000       *B-410-51     DECAL, T300 X-RAY, DIRECT. RIGHT 0     A     37     1.000       *B-410-50     DECAL, T300 X-RAY, DIRECT. RIGHT 0     A     39     1.000       *B-410-57     DECAL T300 SERIAL NUMBER/CE     0     A     39     1.000       *009416     CONN, 12 PIN 3.81MM TERMINAL     0     56     1.000       *009371     CONN, 5 PIN, 3.81MM TERMINAL     0     58     2.000       0429-007     SLEEVING, CLR TEF, PENTUB AWG-16     59     .000       0104-043     NUT, LOCK, SM-9, OLF                                                                                                    | ~B-410-106             | ASSY DECETVED TIGGO YEAV          | 0      | n      | 14          | 1.000               |
| Object     Scream, 0-Scream, 0-Scream, 0 | 002262                 | CODEM 0.30VE/0 DU DAM 10/0        | 0      | в      | 22          | 28.000              |
| NOTE     WASHER, for SERVING, BONDED     0     25     26.000       0101-031     NUT, HEX, 18-8, 1/4-20     0     27     4.000       000582     WASHER, 1/4, SPLIT 18/8     0     28     4.000       *B-410-105     DECAL, TT X-RAY, REC/EMIT MASK     0     31     2.000       *0403-629     STRAIN RELIEF, T4B     #2523     0     32     1.000       *B-410-43     LABEL, RADIATION WARNING     0     B     36     1.000       *B-410-51     DECAL, T300 X-RAY, DIRECT. RIGHT     A     37     1.000       *B-410-50     DECAL, T300 SERIAL NUMBER/CE     0     A     37     1.000       *B-410-57     DECAL, T300 SERIAL NUMBER/CE     0     A     39     1.000       0905-003     LUBRICANT, ANTI-SEIZE, PTEX80078     55     .000       009416     CONN, 12 PIN 3.81MM TERMINAL     56     1.000       002633     TERM, CRIMP, #10 RING 22GA     58     2.000       0199-120     SCREW, SEMS, 10-32 X 3/8, 18-8     60     6.000       020111     CONN, 19 PIN F RECET MULT                                                                                                    | +012024                | MAGUED IS STATING DONDED          | 0      |        | 23          | 28.000              |
| NOT, HEX, 10-0, 1/4-20     0     27     4.000       000582     WASHER, 1/4, SPLIT 18/8     0     28     4.000       *B-410-105     DECAL, TT X-RAY, REC/EMIT MASK     A     31     2.000       *0403-629     STRAIN RELIEF, T4B     #2523     0     32     1.000       *B-410-43     LABEL, RADIATION WARNING     0     B     36     1.000       *B-410-51     DECAL, T300 X-RAY, DIRECT. RIGHT 0     A     37     1.000       *B-410-50     DECAL, T300 X-RAY, DIRECT. LEFT 0     A     38     1.000       *B-410-57     DECAL T300 SERIAL NUMBER/CE     0     A     39     1.000       *009112     CABLE, 5M 19 COND MALE MULTFST 0     44     1.000     000     44     1.000       *009416     CONN, 12 PIN 3.81MM TERMINAL     0     57     1.000       002633     TERM, CRIMP, #10 RING 22GA     0     58     2.000       0199-120     SCREW, SEMS, 10-32 X 3/8, 18-8     60     6.000     6.000       *010111     CONN, 19 PIN F RECPT MULTIFAST 0     61     1.000                                                                                                    | 0101_021               | WHENER, TO SERLING, BONDED        | 0      |        | 23          | 28.000              |
| *B-410-105   DECAL, TT X-RAY, REC/EMIT MASK 0 A 31   2.000     *0403-629   STRAIN RELIEF, T4B #2523   0   32   1.000     0104-041   NUT, LOCK 1/2" T4B #141   0   33   1.000     *B-410-43   LABEL, RADIATION WARNING   0   B   36   1.000     *B-410-51   DECAL, T300 X-RAY, DIRECT. RIGHT 0 A 37   1.000     *B-410-50   DECAL, T300 X-RAY, DIRECT. LEFT 0 A 38   1.000     *B-410-57   DECAL, T300 SERIAL NUMBER/CE   0 A 39   1.000     *0095-003   LUBRICANT, ANTI-SEIZE, PTEX80078   55   .000     *009416   CONN, 12 PIN 3.81MM TERMINAL   0   57   1.000     002633   TERM, CRIMP, #10 RING 22GA   0   58   2.000     0199-120   SCREW, SEMS, 10-32 X 3/8, 18-8   0   60   6.000     *010111   CONN, 19 PIN F RECPT MULTIFAST   61   1.000     0104-043   NUT, LOCK, SM-9, OLFLEX#52003500   62   2.000     0218-098   PLUG, HOLE, BL-9, OLFLEX#52003390   64   2.000     0511-012   WASHER, SEALING #10X7/16   0   65   1.000     0419 <td>000582</td> <td>MASUPD 1/4 SDLTT 18/8</td> <td>0</td> <td></td> <td>28</td> <td>4.000</td>                                                                                                    | 000582                 | MASUPD 1/4 SDLTT 18/8             | 0      |        | 28          | 4.000               |
| Deckl, 11     Deckl, 11     Deckl, 11     Deckl, 11     Deckl, 11     Deckl, 11     Deckl, 11     Deckl, 11     Deckl, 11     Deckl, 11     Deckl, 11     Deckl, 11     Deckl, 11     Deckl, 11     Deckl, 11     Deckl, 11     Deckl, 11     Deckl, 11     Deckl, 12     Table 141     Deckl, 1000     Deckl, 11     Deckl, 12     Table 141     Deckl, 1000     Deckl, 1300     Deckl, 13000     Deckl, 13                                                                                                    | *P_410_105             | DECML TT V_DAV DEC/EMIT MASK      | 0      | 2      | 20          | 2.000               |
| Notesting     STRATA RELIEF, Table F1212     Notesting     Nut, Lock 1/2* T4B +141     Nut, Lock 1/2* T4B +141     Nut, Lock 1/2* T4B +1000     State 1/2* T1000     State 1/2* T1000     State 1/2* T1000     State 1/2* T4B +10                                                                                                    | *0403_629              | STDAIN DELITE TAD 12503           | 0      | л      | 32          | 1 000               |
| *B-410-43   IABEL, RADIATION WARNING   0   B   36   1.000     *B-410-51   DECAL, T300 X-RAY, DIRECT. RIGHT   0   A   37   1.000     *B-410-50   DECAL, T300 X-RAY, DIRECT. LEFT   0   A   38   1.000     *B-410-57   DECAL, T300 SERIAL NUMBER/CE   0   A   39   1.000     *010112   CABLE, 5M   19   COND MALE MULTFST   0   44   1.000     *0095-003   LUBRICANT, ANTI-SEIZE, PTEX80078   55   .000     *009416   CONN, 5   PIN, 3.81MM TERMINAL   0   56   1.000     *009371   CONN, 5   PIN, 3.81MM TERMINAL   0   57   1.000     002633   TERM, CRIMP, #10   RIG 22GA   0   58   2.000     0199-120   SCREW, SEMS, 10-32 X 3/8, 18-8   0   60   6.000     010111   CONN, 19   PIN F   RCET MULTIFAST   61   1.000     0104-043   NUT, LOCK, SM-9, OLFLEX#52003500   0   62   2.000     *01051-012   WASHER, SEALING #10X7/16   0   64   2.000     000115-01                                                                                                    | 0104-041               | NUT LOCK 1/28 TeD 4141            | 0      |        | 33          | 1.000               |
| Be-410-43     IARBEL, KADIATION WARNING     ISO Description     State     1.000       *Be-410-51     DECAL, T300 X-RAY, DIRECT. RIGHT 0 A 37     1.000       *B-410-50     DECAL, T300 X-RAY, DIRECT. LEFT 0 A 38     1.000       *B-410-57     DECAL T300 SERIAL NUMBER/CE 0 A 39     1.000       *010112     CABLE, SM 19 COND MALE MULTFST 0     44     1.000       0095-003     LUBRICANT, ANTI-SEIZE, PTEX80078 0     55     .000       *009416     CONN, 12 PIN 3.81MM TERMINAL 0     56     1.000       *002633     TERM, CRIMP, #10 RING 22GA 0     58     2.000       0429-007     SLEEVING, CLR TEF, PENTUB AWG-16 0     59     .000       0104-043     NUT, LOCK, SM-9, OLFLEX#52003500     62     2.000       *0205-332     O-RING, 13MM, OLFLEX#52003500     62     2.000       *01111     CONN, 19 PIN F RECPT MULTIFAST 0     61     1.000       0014-043     NUT, LOCK, SM-9, OLFLEX#52003390     64     2.000       *0151-012     WASHER, SEALING #10X7/16     0     65     1.000       000419     SCREW, 10-32X3/8, PH PAN 18/8     66     1.000                                                                                                    | *P_410_43              | LADEL DADIATION WADNING           | 0      | ъ      | 36          | 1.000               |
| B=410-50     DECAL, 1300 X-RAY, DIRECT. LEFT 0 A 38     1.000       *B-410-57     DECAL, T300 X-RAY, DIRECT. LEFT 0 A 38     1.000       *010112     CABLE, 5M 19 COND MALE MULTFST 0 44     1.000       0905-003     LUBRICANT, ANTI-SEIZE, PTEX80078 0 55 .000       *009416     CONN, 12 PIN 3.81MM TERMINAL 0 56     1.000       *0092633     TERM, CRIMP, #10 RING 22GA 0 58 2.000     0429-007       002633     TERM, CRIMP, #10 RING 22GA 0 58 2.000     0429-007       010111     CONN, 19 PIN F RECPT MULTIFAST 0 61     1.000       0104-043     NUT, LOCK, SM-9, OLFLEX#52003500 0 62 2.000     2.000       *0205-332     O-RING, 13MM, OLFLEX#52003500 0 64 2.000     2.000       00141-043     NUT, LOCK, SM-9, OLFLEX#52003390 0 64 2.000     66 1.000       00128-098     PLUG, HOLE, BL-9, OLFLEX#52003390 0 64 2.000     66 1.000       001419     SCREW, 10-32X3/8, PH PAN 18/8 0 66 1.000     66 1.000       *012363     PACKAGING, T1000 X-RAY SKID/BX 0 67 1.000     7 1.000       *-C-412-38     WIRING, T1000 X-RAY SKID/BX 0 67 1.000     7 1.000       *C-412-38     WIRING, T1000 X-RAY SKID/BX 0 67 1.000     -000       *B-412-111     REF,                                                                                                    | *D-410-43              | DECM. T300 Y_DAY DIDECT DIGUT     | 0      | 2      | 37          | 1.000               |
| Be-410-50     DECAL, ISOO X-RAI, DIRECT.     DECAL ISOO X-RAI, DIRECT.     DECAL ISON X-RAI, DIRECT.     DECAL ISON X-RAI,                                                                                                    | *B-410-51              | DECAL T300 X-DAY DIDECT LEET      | 0      | 1      | 39          | 1.000               |
| ************************************                                                                                                    | *B-410-50              | DECAL, ISOO A-RRI, DIRECI, DEFI   | 0      | a a    | 30          | 1 000               |
| Openalize     Openalize     Openalize <t< td=""><td>*010112</td><td>CARLE 5M 10 COND MALE MULTEST</td><td>ň</td><td>л</td><td>44</td><td>1 000</td></t<>                                                                                                    | *010112                | CARLE 5M 10 COND MALE MULTEST     | ň      | л      | 44          | 1 000               |
| *009416     CONN, 12 PIN 3.81MM TERMINAL     0     56     1.000       *009371     CONN, 5 PIN, 3.81MM TERMINAL     0     56     1.000       002633     TERM, CRIMP, #10 RING 22GA     0     58     2.000       0429-007     SLEEVING, CLR TEF, PENTUB AWG-16     59     .000       0199-120     SCREW, SEMS, 10-32 X 3/8, 18-8     0     60     6.000       *010111     CONN, 19 PIN F RECPT MULTIFAST     61     1.000       0104-043     NUT, LOCK, SM-9, OLFLEX#52003500     62     2.000       *0205-332     O-RING, 13MM, OLFLEX#52003500     64     2.000       0218-098     PLUG, HOLE, BL-9, OLFLEX#52003390     64     2.000       0151-012     WASHER, SEALING #10X7/16     0     65     1.000       000419     SCREW, 10-32X3/8, PH PAN 18/8     66     1.000       *012363     PACKAGING, T1000 X-RAY SKID/BX 0     67     1.000       A-412-80     WIRING, T1000 X-RAY SKID/BX 0     67     1.000       *C-412-38     WIRING, T1000 X     0     503     .000       *B-412-111     REF, CO                                                                                                    | 0905-003               | LUDDICANT ANTI-SEIVE DIEV80078    | ň      |        | 55          | 1.000               |
| *009371   CONN, 5 FIN, 3.81MM TERMINE   0   57   1.000     002633   TERM, CRIMP, #10 RING 22GA   0   58   2.000     0429-007   SLEEVING, CLR TEF, PENTUB AWG-16   0   59   .000     0199-120   SCREW, SEMS, 10-32 X 3/8, 18-8   0   60   6.000     *010111   CONN, 19 PIN F RECPT MULTIFAST   0   61   1.000     0104-043   NUT, LOCK, SM-9, OLFLEX#52003500   0   62   2.000     *0205-332   O-RING, 13MM, OLFLEX#52003500   0   64   2.000     0218-098   PLUG, HOLE, BL-9, OLFLEX#52003390   64   2.000     010151-012   WASHER, SEALING #10X7/16   0   65   1.000     000419   SCREW, 10-32X3/8, PH PAN 18/8   0   66   1.000     *012363   PACKAGING, T1000 X-RAY SKID/BX 0   67   1.000     A-412-80   WIRING, T1000 F/C   0 *B   500   .000     *C-412-38   WIRING, T1000X   0 C   501   1.000     TR. TTTOP   TRAVELLER, TT TOP ASSY   0 E   502   .000     *B-412-111   REF, CONN SOCKET LOCATION, TIK                                                                                                    | *009416                | CONN. 12 PIN 3.81MM TERMINAL      | ň      |        | 56          | 1.000               |
| OO2633     TERM, CRIMP, #10 RING 22GA     0     58     2.000       0429-007     SLEEVING, CLR TEF, PENTUB AWG-16     0     59     .000       0199-120     SCREW, SEMS, 10-32 X 3/8, 18-8     0     60     6.000       *010111     CONN, 19 PIN F RECPT MULTIPAST     0     61     1.000       0104-043     NUT, LOCK, SM-9, OLFLEX#52003500     0     62     2.000       *0205-332     O-RING, I3MM, OLFLEX#52005730     1     63     2.000       0218-098     PLUG, HOLE, BL-9, OLFLEX#52003390     64     2.000       0151-012     WASHER, SEALING #10X7/16     0     65     1.000       0012363     PACKAGING, T1000 X-RAY SKID/BX     67     1.000       *012363     PACKAGING, T1000 F/C     0 *B     500     .000       *C-412-38     WIRING, T1000X     0 C     501     1.000       TR. TTTOP     TRAVELLER, TT TOP ASSY     0 E     502     .000       *B-412-111     REF, CONN SOCKET LOCATION, TIK 0     504     1.000       *B-5041218     BEVUSION SHEET, TT-1000 X-EBY 0     505                                                                                                    | *009371                | CONN. 5 DIN. 3.81MM TERMINAL      | ň      |        | 57          | 1.000               |
| 0429-007     SLEEVING, CLR TEF, PENTUE AWG-16     0     50     1000       0199-120     SCREW, SEMS, 10-32 X 3/8, 18-8     0     60     6.000       *010111     CONN, 19 PIN F RECPT MULTIFAST 0     61     1.000       0104-043     NUT, LOCK, SM-9, OLFLEX#52003500     0     62     2.000       *0205-332     O-RING, 13MM, OLFLEX#52003500     1     63     2.000       0218-098     PLUG, HOLE, BL-9, OLFLEX#52003390     64     2.000       0151-012     WASHER, SEALING #10X7/16     0     65     1.000       000419     SCREW, 10-32X3/8, PH PAN 18/8     66     1.000       *012363     PACKAGING, T1000 X-RAY SKID/BX 0     67     1.000       A-412-80     WIRING, T1000 F/C     0 *B     500     .000       *C-412-38     WIRING, T1000X     0 C     501     1.000       TR. TTTOP     TRAVELLER, TT TOP ASSY     0 E     502     .000       *B-412-111     REF, CONN SOCKET LOCATION, TIK 0     504     1.000       *B-50128     REVISION SHEET, TT-10000 X-EAY 0     505     .000                                                                                                    | 002633                 | TERM, CRIMP, \$10 RING 22GA       | ň      |        | 58          | 2.000               |
| 0199-120     SCREW, SEMS, 10-32 X 3/8, 18-8     0     60     6.000       *010111     CONN, 19 PIN F RECPT MULTIFAST 0     61     1.000       0104-043     NUT, LOCK, SM-9, OLFLEX#52003500     62     2.000       *0205-332     O-RING, 13MM, OLFLEX#52003700     1     63     2.000       0218-098     PLUG, HOLE, BL-9, OLFLEX#52003390     64     2.000       0151-012     WASHER, SEALING #10X7/16     0     65     1.000       000419     SCREW, 10-32X3/8, PH PAN 18/8     0     66     1.000       *012363     PACKAGING, T1000 X-RAY SKID/BX 0     67     1.000       A-412-80     WIRING, T1000 F/C     0 *B     500     .000       *C-412-38     WIRING, T1000X     0 C     501     1.000       TR. TTTOP     TRAVELLER, TT TOP ASSY     0 E     502     .000       iP-WIRE     PROCEDURE, WIRE HARNESS INSP     0     503     .000       *B-412-111     REF, CONN SOCKET LOCATION, TIK 0     504     1.000       RS. D41218     BEVISION SHEET, TT-1000 X-BAY 0, *     505     .000                                                                                                    | 0429-007               | SLEEVING, CLR TEE, PENTUR AWG-16  | ň      |        | 59          | . 000               |
| *010111     CONN, 19 PIN F RECPT MULTIFAST 0     61     1.000       0104-043     NUT, LOCK, SM-9, OLFLEX#52003500     62     2.000       *0205-332     O-RING, 13MM, OLFLEX#52003500     63     2.000       0218-098     PLUG, HOLE, BL-9, OLFLEX#52003390     64     2.000       0151-012     WASHER, SEALING #10X7/16     0     65     1.000       000419     SCREW, 10-32X3/8, PH PAN 18/8     66     1.000       *012363     PACKAGING, T1000 X-RAY SKID/BX 0     67     1.000       A-412-80     WIRING, T1000 F/C     0 *B     500     .000       *C-412-38     WIRING, T1000X     0 C     501     1.000       TR.TTTOP     TRAVELLER, TT TOP ASSY     0 E     502     .000       P.WIRE     PROCEDURE, WIRE HARNESS INSP     0 503     .000       *B-412-111     REF, CONN SOCKET LOCATION, TIK 0     504     1.000       RS. D41218     BEVISION SHEET, TT-1000 X-BAY 0     * 505     .000                                                                                                    | 0199-120               | SCREW, SEMS, 10-32, X 3/8, 18-8   | ň      |        | 60          | 6.000               |
| 0104-043     NUT, LOCK, SM-9, OLFLEX#52003500     0     62     2.000       *0205-332     O-RING, 13MM, OLFLEX#52003700     1     63     2.000       0218-098     PLUG, HOLE, BL-9, OLFLEX#52003390     64     2.000       0151-012     WASHER, SEALING #10X7/16     0     65     1.000       000419     SCREW, 10-32X3/8, PH PAN 18/8     66     1.000       *012363     PACKAGING, T1000 X-RAY SKID/BX 0     67     1.000       A-412-80     WIRING, T1000 F/C     0 *B     500     .000       *C-412-38     WIRING, T1000X     0 C     501     1.000       TR.TTTOP     TRAVELLER, TT TOP ASSY     0 E     502     .000       *B-412-111     REF, CONN SOCKET LOCATION, TIK 0     504     1.000       *B-41218     BEVISION SHEET, TT-1000 X-RAY 0, * 505     .000                                                                                                    | *010111                | CONN. 19 PIN F RECPT MULTIFAST    | õ      |        | 61          | 1.000               |
| *0205-332     O-RING, I3MM, OLFLEX#52005730     1     63     2.000       0218-098     PLUG, HOLE, BL-9, OLFLEX#52003390     64     2.000       0151-012     WASHER, SEALING #10X7/16     0     65     1.000       000419     SCREW, 10-32X3/8, PH PAN 18/8     0     66     1.000       *012363     PACKAGING, T1000 X-RAY SKID/BX     0     7     1.000       A-412-80     WIRING, T1000 F/C     0     *B     500     .000       *C-412-38     WIRING, T1000X     0     C     501     1.000       TR.TTTOP     TRAVELLER, TT TOP ASSY     0     E     502     .000       *B-412-111     REF, CONN SOCKET LOCATION, TIK 0     504     1.000       RS. D41218     BEVISION SHEET, TT-1000 X-BAY 0     * 505     .000                                                                                                    | 0104-043               | NUT, LOCK, SM-9, OLFLEX#52003500  | õ      |        | 62          | 2.000               |
| 0218-098     PLUG, HOLE, BL-9, OLFLEX#52003390     64     2.000       0151-012     WASHER, SEALING #10X7/16     0     65     1.000       000419     SCREW, 10-32X3/8, PH PAN 18/8     0     66     1.000       *012363     PACKAGING, T1000 X-RAY SKID/BX 0     67     1.000       A-412-80     WIRING, T1000 F/C     0 *B     500     .000       *C-412-38     WIRING, T1000X     0 C     501     1.000       TR. TTTOP     TRAVELLER, TT TOP ASSY     0 E     502     .000       *B-412-111     REF, CONN SOCKET LOCATION, TIK 0     504     1.000       RS. D41218     BEVISION SHEET, TT-1000 X-BAY 0     *     505     .000                                                                                                    | *0205-332              | O-RING, 13MM, OLFLEX \$52005730   | ĩ      |        | 63          | 2.000               |
| 0151-012     WASHER, SEALING #10X7/16     0     65     1.000       000419     SCREW, 10-32X3/8, PH PAN 18/8     0     66     1.000       *012363     PACKAGING, T1000 X-RAY SKID/BX 0     67     1.000       A-412-80     WIRING, T1000 F/C     0     *B     500     .000       *C-412-38     WIRING, T1000X     0     C     501     1.000       TR.TTOP     TRAVELLER, TT TOP ASSY     0     E     502     .000       *B-412-111     REF, CONN SOCKET LOCATION, T1K 0     504     1.000       RS_D41218     BEVISION SHEET, TT-1000 X-BAY 0     *     505     .000                                                                                                    | 0218-098               | PLUG, HOLE, BL-9, OLFLEX#52003390 | 0      |        | 64          | 2.000               |
| 000419     SCREW, 10-32X3/8, PH PAN 18/8     0     66     1.000       *012363     PACKAGING, T1000 X-RAY SKID/BX 0     67     1.000       A-412-80     WIRING, T1000 F/C     0 *B     500     .000       *C-412-38     WIRING, T1000X     0 C     501     1.000       TR.TTTOP     TRAVELLER, TT TOP ASSY     0 E     502     .000       *B-412-111     REF, CONN SOCKET LOCATION, T1K 0     504     1.000       RS_D41218     BEVISION SHEET, TT-1000 X-RAY 0     505     .000                                                                                                    | 0151-012               | WASHER, SEALING #10X7/16          | õ      |        | 65          | 1.000               |
| *012363     PACKAGING, T1000 X-RAY SKID/BX 0     67     1.000       A-412-80     WIRING, T1000 F/C     0 *B     500     .000       *C-412-38     WIRING, T1000X     0 C     501     1.000       TR.TTTOP     TRAVELLER, TT TOP ASSY     0 E     502     .000       IP.WIRE     PROCEDURE, WIRE HARNESS INSP     0 503     .000       *B-412-111     REF, CONN SOCKET LOCATION, T1K 0     504     1.000       RS_D41218     BEVISION SHEET, TT-1000 X-RAY 0     505     .000                                                                                                    | 000419                 | SCREW, 10-32X3/8, PH PAN 18/8     | Ď      |        | 66          | 1.000               |
| A-412-80     WIRING, T1000 F/C     0 *B     500     .000       *C-412-38     WIRING, T1000X     0 C     501     1.000       TR.TTTOP     TRAVELLER, TT TOP ASSY     0 E     502     .000       IP.WIRE     PROCEDURE, WIRE HARNESS INSP     0 503     .000       *B-412-111     REF, CONN SOCKET LOCATION, TIK 0     504     1.000       S. D41218     BEVISION SHEET, TT-1000 X-BAY 0     505     .000                                                                                                    | *012363                | PACKAGING, T1000 X-RAY SKID/BX    | Ď      |        | 67          | 1.000               |
| *C-412-38     WIRING, T1000X     0 C     501     1.000       TR.TTOP     TRAVELLER, TT TOP ASSY     0 E     502     .000       IP.WIRE     PROCEDURE, WIRE HARNESS INSP     0     503     .000       *B-412-111     REF, CONN SOCKET LOCATION, TIK 0     504     1.000       RS.D41218     BEVISION SHEET. TT-1000 X-BAY     0     *     505                                                                                                    | A-412-80               | WIRING, T1000 F/C                 | Ď      | *B     | 500         | .000                |
| TR.TTTOP     TRAVELLER, TT TOP ASSY     0 E     502     .000       IP.WIRE     PROCEDURE, WIRE HARNESS INSP     503     .000       *B-412-111     REF, CONN SOCKET LOCATION, TIK 0     504     1.000       RS.D41218     BEVISION SHEET. TT-1000 X-BAY 0     505     .000                                                                                                    | *C-412-38              | MIRING, TI000X                    | 0      | c      | 5.01        | 1.000               |
| IP.WIRE     PROCEDURE, WIRE HARNESS INSP     0     503     .000       *B-412-111     REF, CONN SOCKET LOCATION, TIK 0     504     1.000       RS_D41218     REVISION SHEET, TT-1000 X-RAY 0     \$ 505     000                                                                                                    | TR. TTTOP              | TRAVELLER, TT TOP ASSY            | 0      | Ē      | 502         | .000                |
| *B-412-111     REF, CONN SOCKET LOCATION, TIK 0     504     1.000       RS_D41218     REVISION SHEET, TT-1000 X-RAY 0     * 505     000                                                                                                    | TP. WIRE               | PROCEDURE, WIRE HARNESS INSP      | 0      | -      | 503         | .000                |
| REF, CONN SOCKET LOCATION, IIK 0 504 1.000<br>RS.D41218 REVISION SHEET, TT-1000 X-RAY 0 * 505 000                                                                                                    | *D 410 111             | DEE CONN SOCKET LOCATION THE      | ñ      |        | 504         | 1 000               |
|                                                                                                    | B-412-111<br>RS-D41218 | REVISION SHEET, TT-1000 X-RAY     | 0      | *      | 504         | .000                |

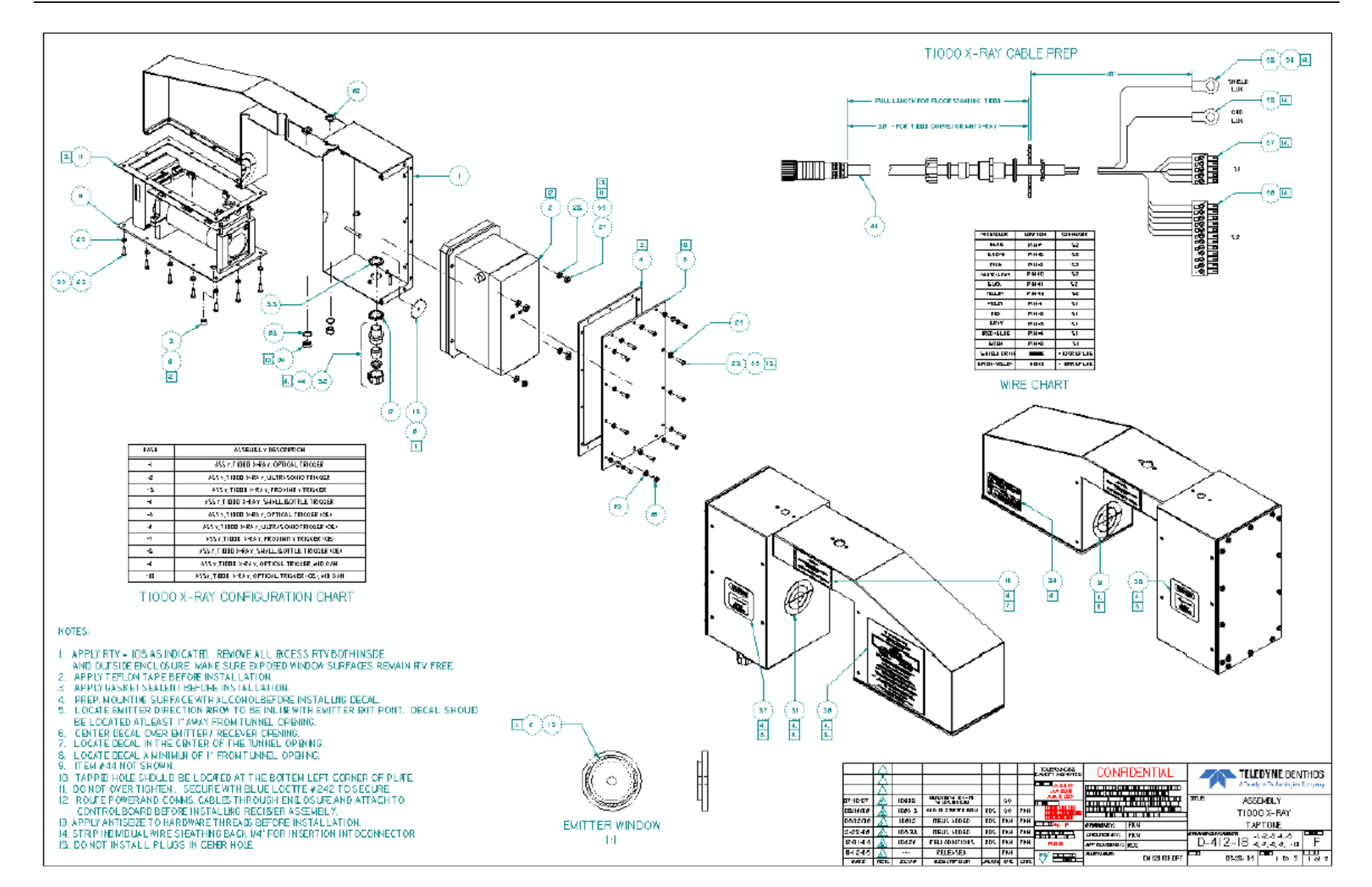

D-412-18-3 OPCODE: 0 IM REV: F ASSY, T1000X, PROXIMITY TRIG MODEL: ECO NO: 10653 DATE OF LAST ECO: 08/16/06

| DADT NUMBED        | DESCRIPTION                       | 0 | DV | ITEM | QTY PER  |
|--------------------|-----------------------------------|---|----|------|----------|
| PARI NOMBER        | DESCRIPTION                       | - | RV | NO.  | ASSEMBLI |
| D-412-18           | ASSY, T1000X CORE                 | 0 | ਸ  | 0    | 1.000    |
| *009684            | LAMP, 24V, RED                    | ŏ | 2  | 7    | 1.000    |
| *009331            | LAMP, BASE & CAP, SMT             | 0 |    | 15   | 1.000    |
| 000417             | SCREW, 8-32X1.5, PH PAN 18/8      | 0 |    | 16   | 2.000    |
| 0199-120           | SCREW, SEMS, 10-32 X 3/8, 18-8    | 0 |    | 17   | 12.000   |
| *C-412-14          | MOUNT, T1000 TRIGGER SOURCE SD    | 0 | С  | 18   | 1.000    |
| *011156            | SWT, PRX, PNP 12MM, N.O. CABLE    | 0 |    | 19   | 1.000    |
| *C-412-85          | MOUNT, PROX, TRIGGER, T1000X      | 1 | А  | 20   | 1.000    |
| 0199-401           | SCREW, PNHD, PH, SEMS, 10-32X5/8  | 0 |    | 21   | 4.000    |
| *C-412-13          | MOUNT, T1000 TRIGGER RCVR SIDE    | 0 | в  | 22   | 1.000    |
| 0104-043           | NUT,LOCK,SM-9,OLFLEX#52003500     | 0 |    | 26   | 2.000    |
| 0219-229           | FITTING,MS7,OLFLEX#5201-5700      | 0 |    | 29   | 2.000    |
| B-410-46           | DECAL, "X-RAY ON"                 | 0 | А  | 35   | 1.000    |
| 0805-862           | LABELS,CABLE WRAP #PTL-31-427     | 0 |    | 40   | 1.000    |
| *0205-332          | O-RING,13MM,OLFLEX#52005730       | 1 |    | 41   | 1.000    |
| *B-412-128         | MOUNHT, BLANK TRIGGER T1000X      | 1 | А  | 42   | 1.000    |
| 0218-098           | PLUG, HOLE, BL-9, OLFLEX#52003390 | 0 |    | 43   | 1.000    |
| 0905-003           | LUBRICANT, ANTI-SEIZE, PTEX80078  | 0 |    | 55   | .000     |
| *0229-036          | LEVER,ADJ WINCO #1T12S33K         | 0 |    | 67   | 4.000    |
| *B-412-132         | BLCK, GUIDE ROD, TRGGR, T1000X    | 1 | А  | 68   | 4.000    |
| *B-412-129         | BRACKET, PROX, TRIGGER T1000X     | 1 | С  | 69   | 1.000    |
| *B-412-131         | ROD, GUIDE, TRIGGER, T1000X       | 1 | А  | 70   | 4.000    |
| 000377             | SCREW, 8-32X3/8, PH FL 18/8       | 0 |    | 74   | 8.000    |
| *B-412-130         | BRACKET, BLNK, TRIGGER, T1000X    | 1 | С  | 75   | 1.000    |
| B-412-143          | BRCKT, BLNK SD 2 TRIG, TAPTONE    | 1 | в  | 76   | 1.000    |
| B-412-144          | BRCKT, PROX SD 2 TRIG, TAPTONE    | 1 | в  | 77   | 1.000    |
| TR.TTSUBASSEMBLIES | TRAVELER, TT SUBASSEMBLIES        | 0 |    | 500  | .000     |
| *C-412-38          | WIRING, T1000X                    | 0 | С  | 501  | 1.000    |

D-412-18-4 OFCODE: 0 IM REV: F ASSY, T1000X, SMALL CONT. TRIG MODEL: ECO NO: 10653 DATE OF LAST ECO: 08/16/06

| DADE MUNDED        | DECODIDATON                       | 0      | <b>D</b> 11 | ITEM | QTY PER  | Y:  |
|--------------------|-----------------------------------|--------|-------------|------|----------|-----|
| PARI NUMBER        | DESCRIPTION                       | Р<br>- | RV          | NO.  | ASSEMBLI | E.1 |
| D-412-18           | ASSY, T1000X CORE                 | 0      | F           | 0    | 1.000    | 1.  |
| *009684            | LAMP, 24V, RED                    | 0      |             | 7    | 1.000    | 1.  |
| *009331            | LAMP, BASE & CAP, SMT             | 0      |             | 15   | 1.000    | 1.  |
| 000417             | SCREW, 8-32X1.5, PH PAN 18/8      | 0      |             | 16   | 2.000    | 1.  |
| 0199-120           | SCREW, SEMS, 10-32 X 3/8, 18-8    | 0      |             | 17   | 8.000    | 1.  |
| *C-412-14          | MOUNT, T1000 TRIGGER SOURCE SD    | 0      | С           | 18   | 1.000    | 1.  |
| *011153            | CBL, OPTICAL, IA1.52SMTA          | 0      |             | 19   | 2.000    | 1.  |
| *C-412-58          | GUIDE, T1000X, SMALL CONT TRIG    | 0      | А           | 20   | 2.000    | 1.  |
| 0119-048           | SCREW, SKHDCP, 316, 10-32X5/8     | 0      |             | 21   | 4.000    | 1.  |
| *C-412-13          | MOUNT, T1000 TRIGGER RCVR SIDE    | 0      | в           | 22   | 1.000    | 1.  |
| 0104-043           | NUT, LOCK, SM-9, OLFLEX#52003500  | 0      |             | 26   | 2.000    | 1.  |
| *0219-229          | FITTING, MS7, OLFLEX#5201-5700    | 0      |             | 29   | 2.000    | 1.  |
| 0128-171           | SCREW, PH MACH, 18-8, 4-40 X 3/4  | 0      |             | 30   | 2.000    | 1.  |
| *0561-358          | SENSOR, BANNER#SM312FVBQD         | 0      |             | 34   | 1.000    | 1.  |
| B-410-46           | DECAL, "X-RAY ON"                 | 0      | А           | 35   | 1.000    | 1.  |
| 0805-862           | LABELS,CABLE WRAP #PTL-31-427     | 0      |             | 40   | 2.000    | 1.  |
| *0405-153          | CABLE, EUROFAST, 2METER, STRT, F  | 0      |             | 41   | 2.000    | 1.  |
| 0425-006           | TUBING, SHRINK, 1/4, ASTRA AF     | 0      |             | 42   | .000     | 1.  |
| 000412             | SCREW, 8-32X3/8, PH PAN 18/8      | 0      |             | 43   | 2.000    | 1.  |
| *0561-315          | BRACKET, SIDE, BANNER#SMB312S     | 0      |             | 45   | 1.000    | 1.  |
| 0199-403           | SCREW, PNHD, PH, SEMS, 6-32X3/8   | 0      |             | 46   | 2.000    | 1.  |
| 0101-013           | NUT, HEX, 18-8, 4-40              | 0      |             | 47   | 2.000    | 1.  |
| 001133             | WASHER, 4, INT TOOTH 410SS        | 0      |             | 48   | 2.000    | 1.  |
| 0114-075           | SCREW, SET, SKHD, 18-8, 8-32X3/16 | 0      |             | 49   | 2.000    | 1.  |
| 0218-098           | PLUG, HOLE, BL-9, OLFLEX#52003390 | 0      |             | 50   | 1.000    | 1.  |
| *0205-332          | O-RING,13MM,OLFLEX#52005730       | 1      |             | 51   | 1.000    | 1.  |
| 0228-023           | GROMMET, KEYSTONE #740            | 0      |             | 52   | 1.000    | 1.  |
| 0411-412           | CLAMP,CABLE HHSMITH #8956         | 0      |             | 53   | 2.000    | 1.  |
| 0905-003           | LUBRICANT, ANTI-SEIZE, PTEX80078  | 0      |             | 55   | .000     | 1.  |
| TR.TTSUBASSEMBLIES | TRAVELER, TT SUBASSEMBLIES        | 0      |             | 500  | .000     | 1.  |
| *C-412-38          | WIRING, T1000X                    | 0      | С           | 501  | 1.000    | 1.  |

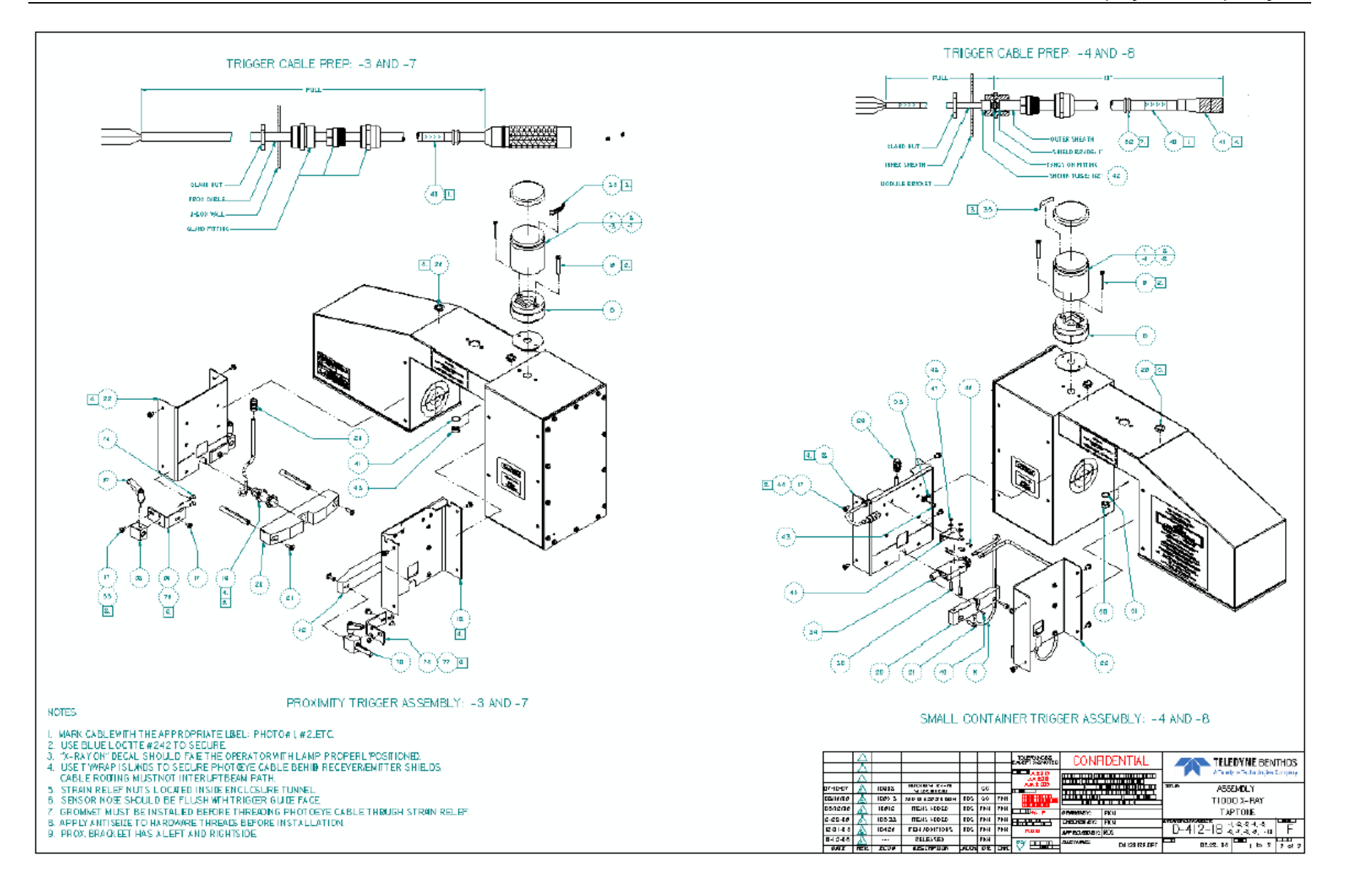

# Anexo-D Diagramas da fiação elétrica

#### D.1 Diagramas da fiação da caixa de controle eletrônico T4000 DSC

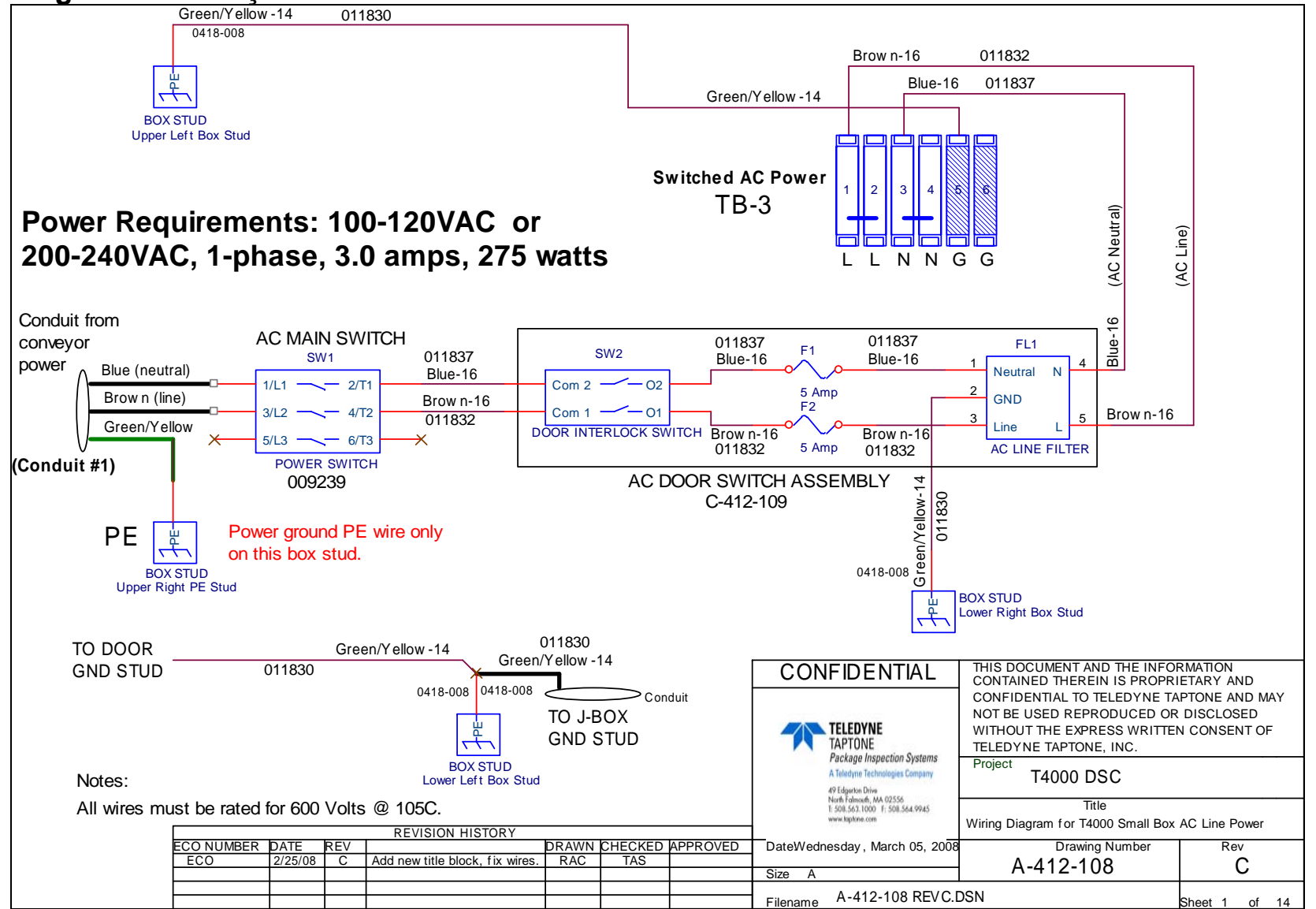

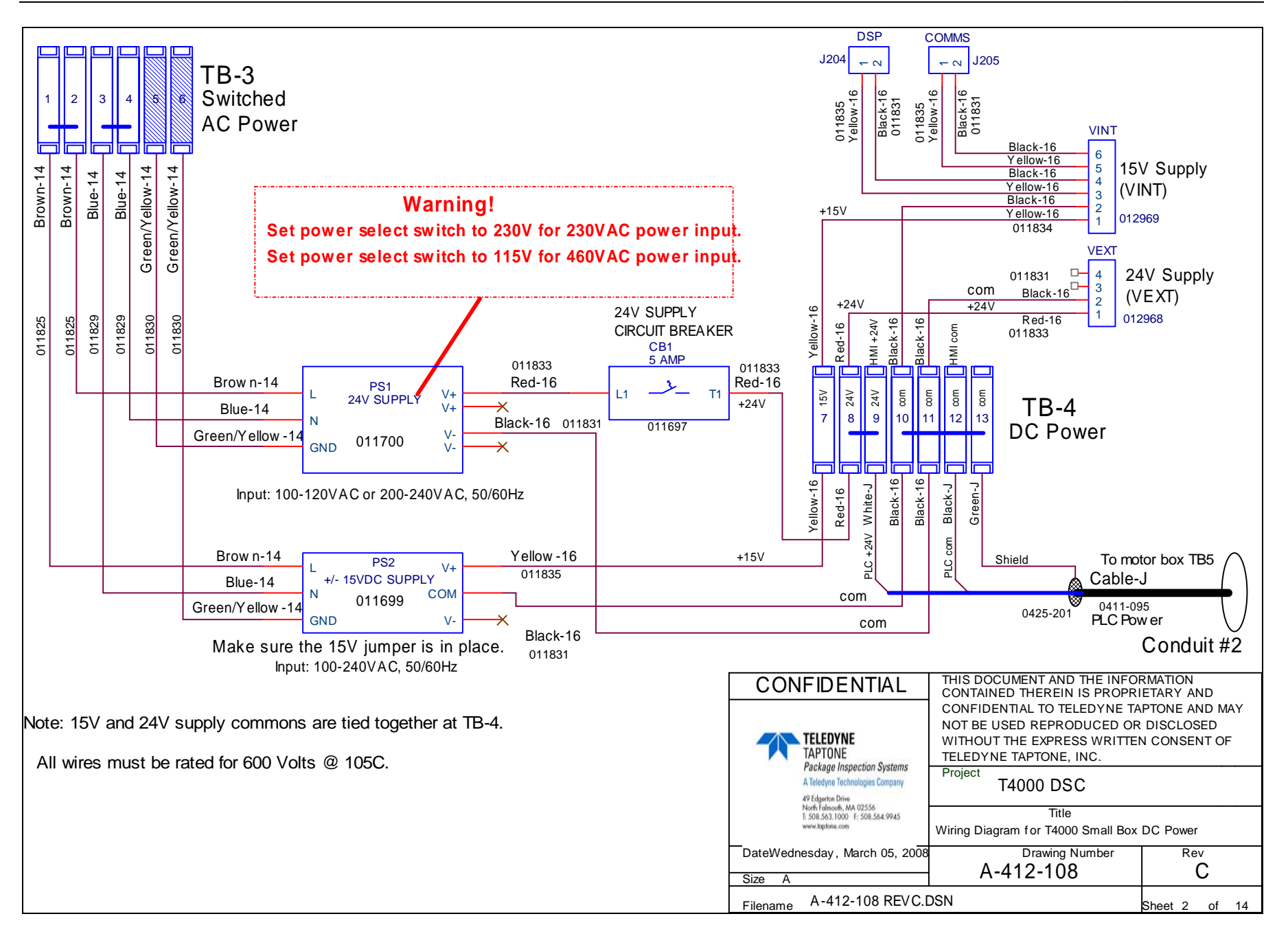

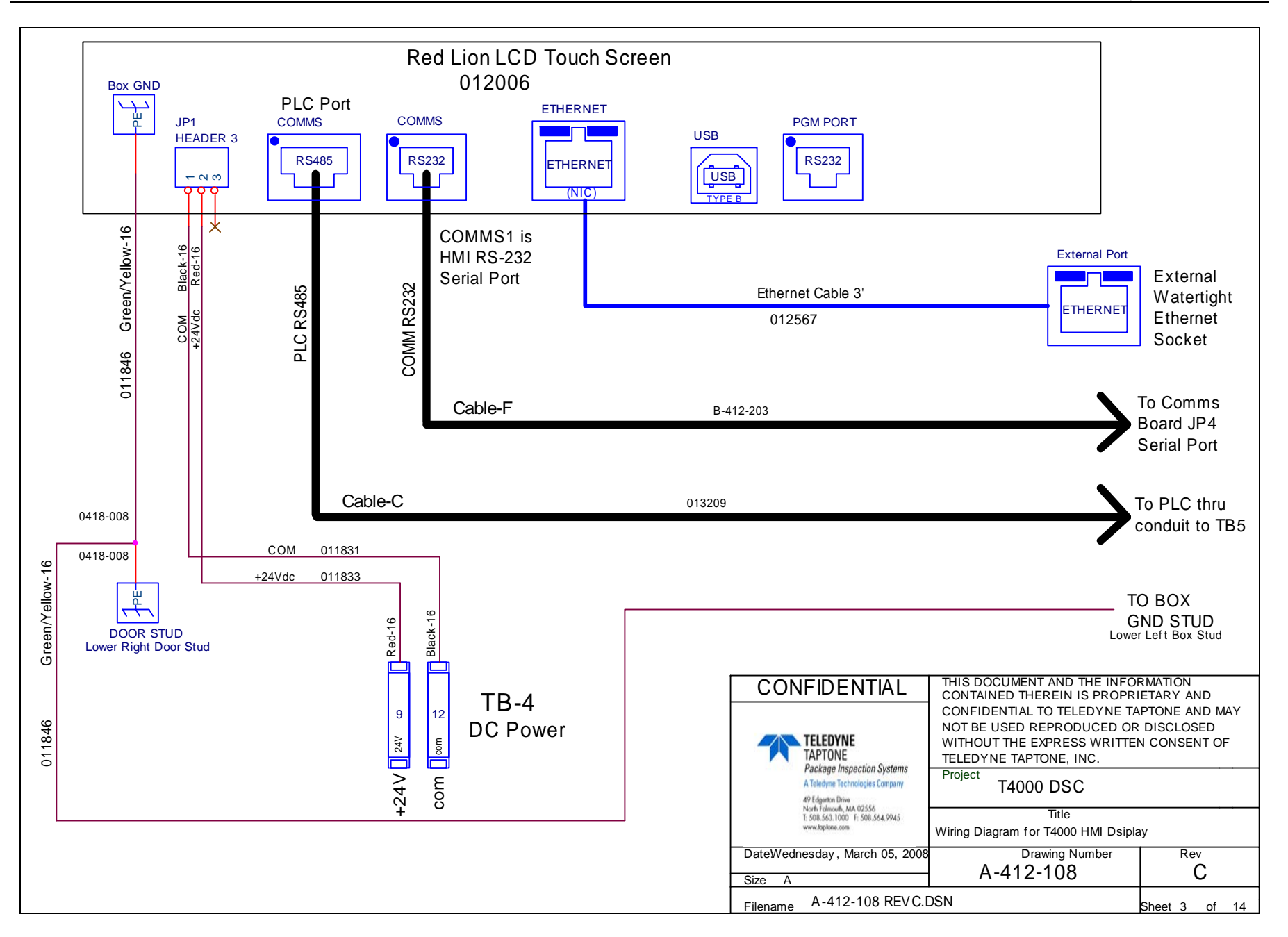

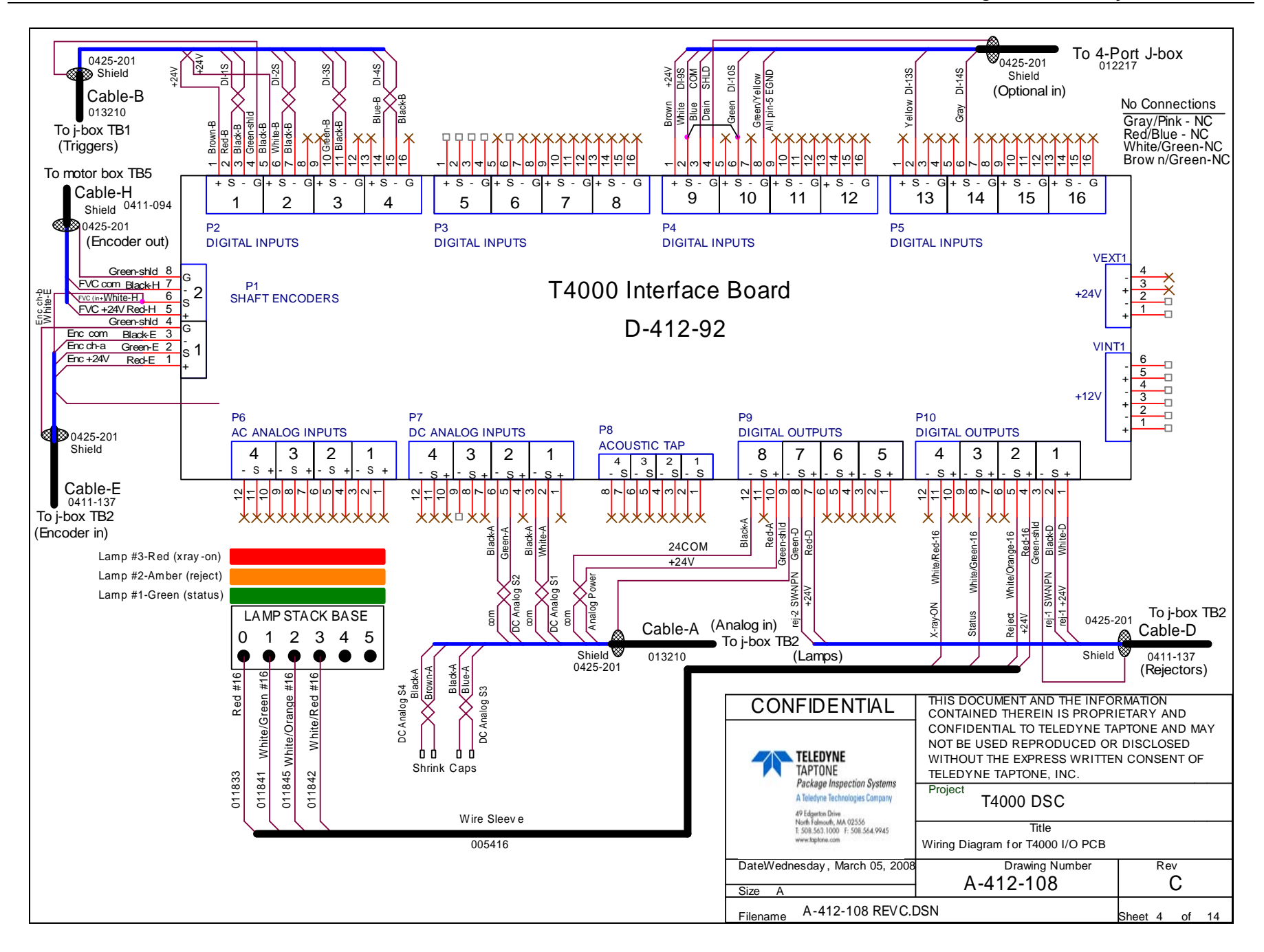
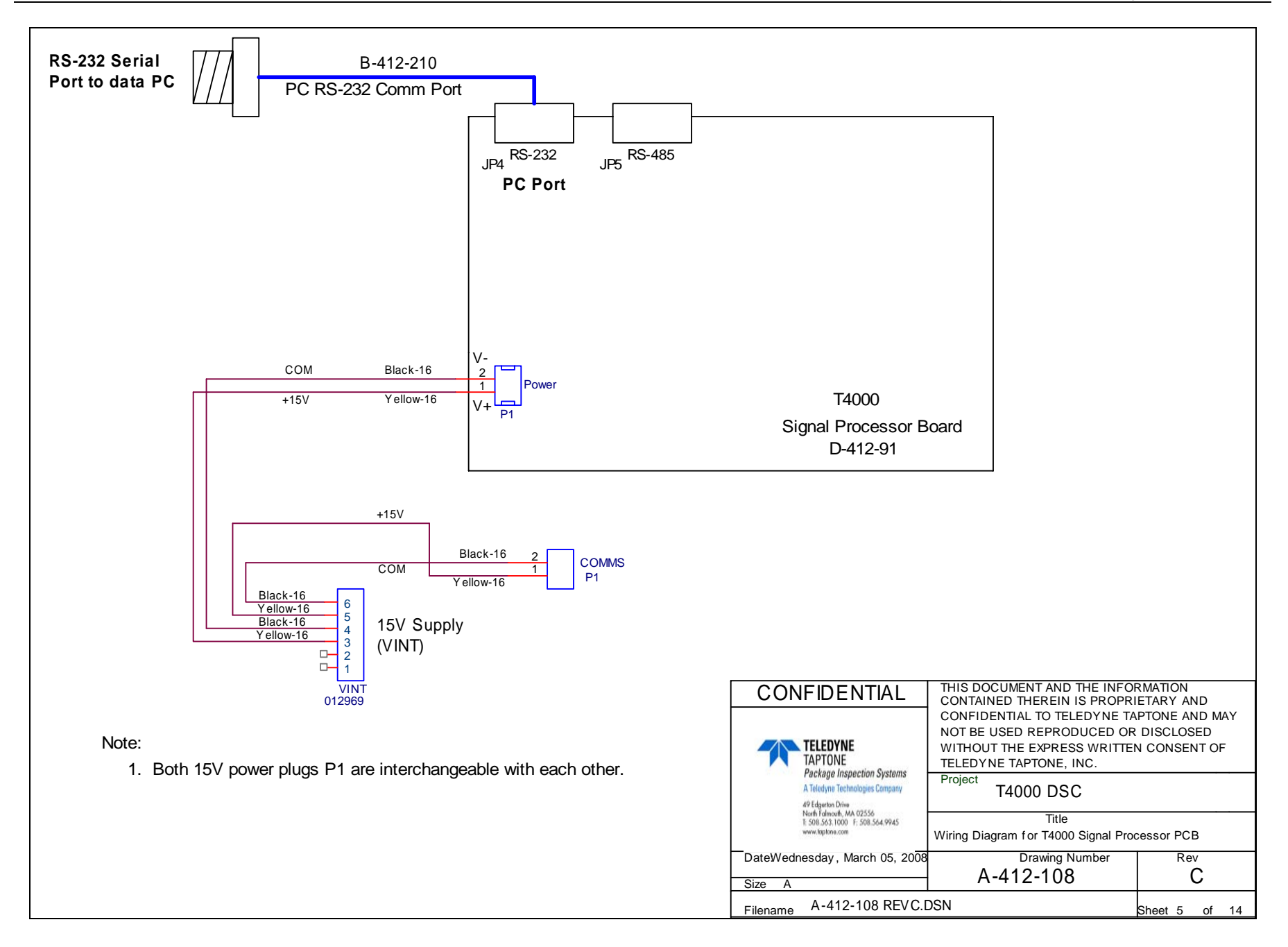

## M-412-080

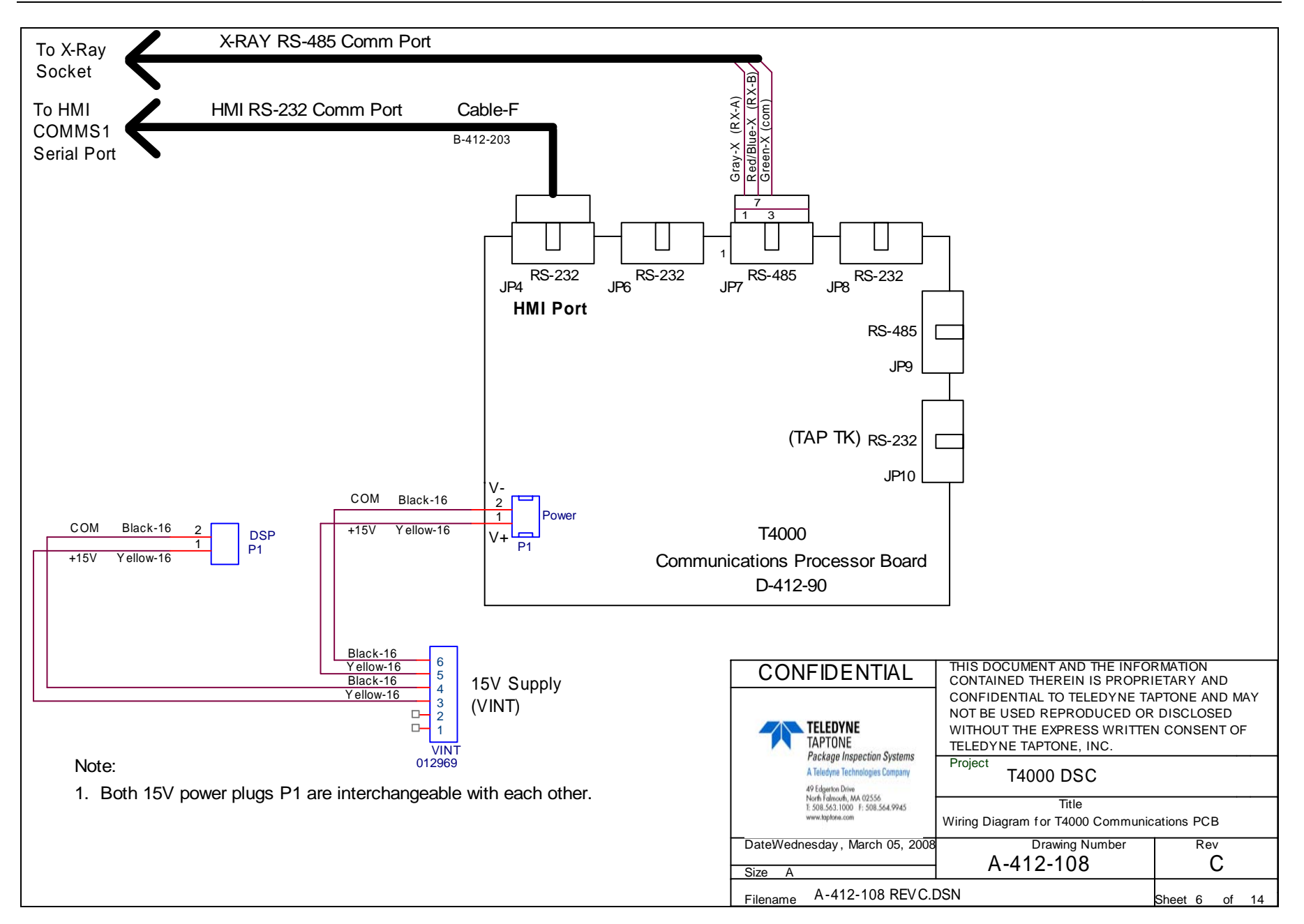

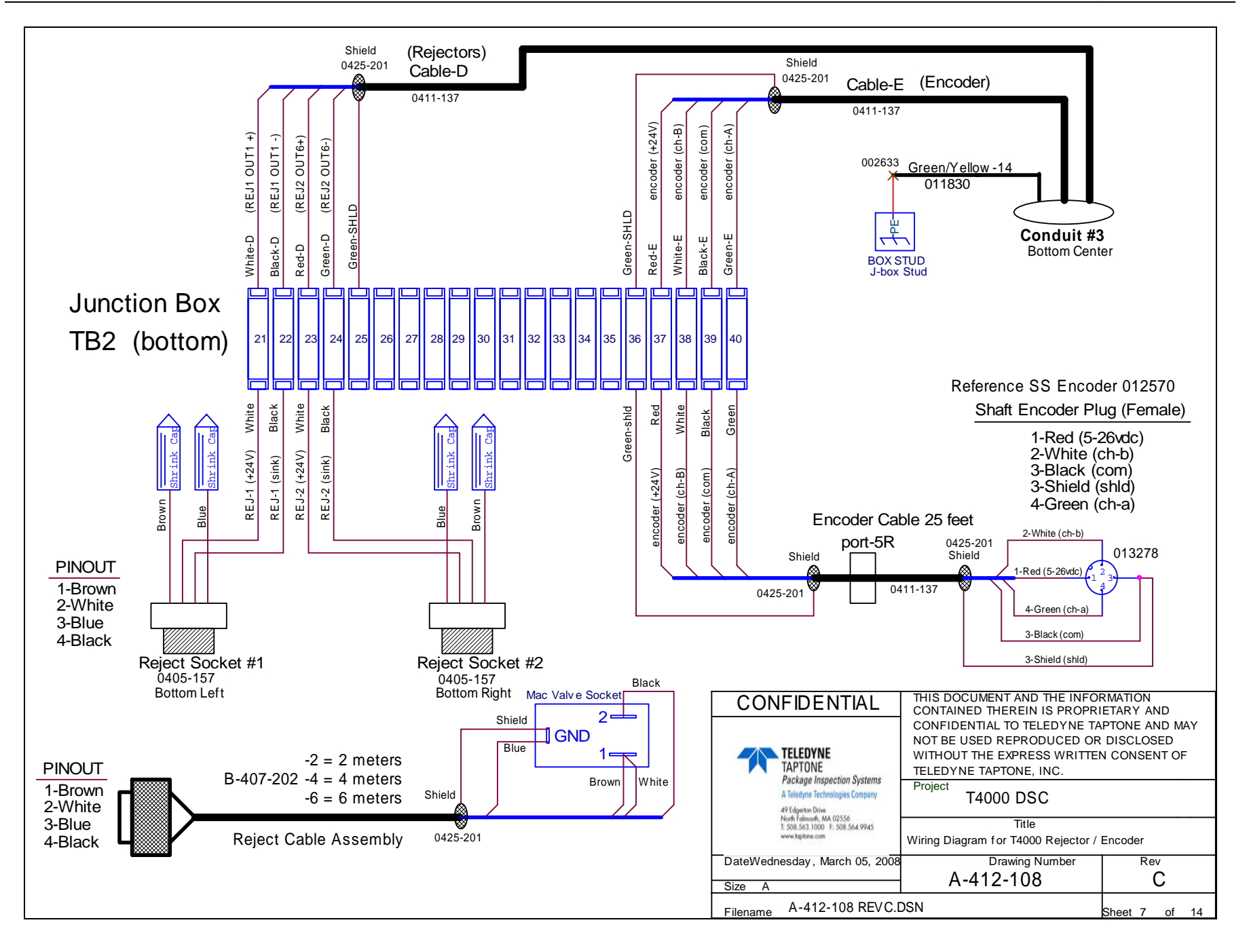

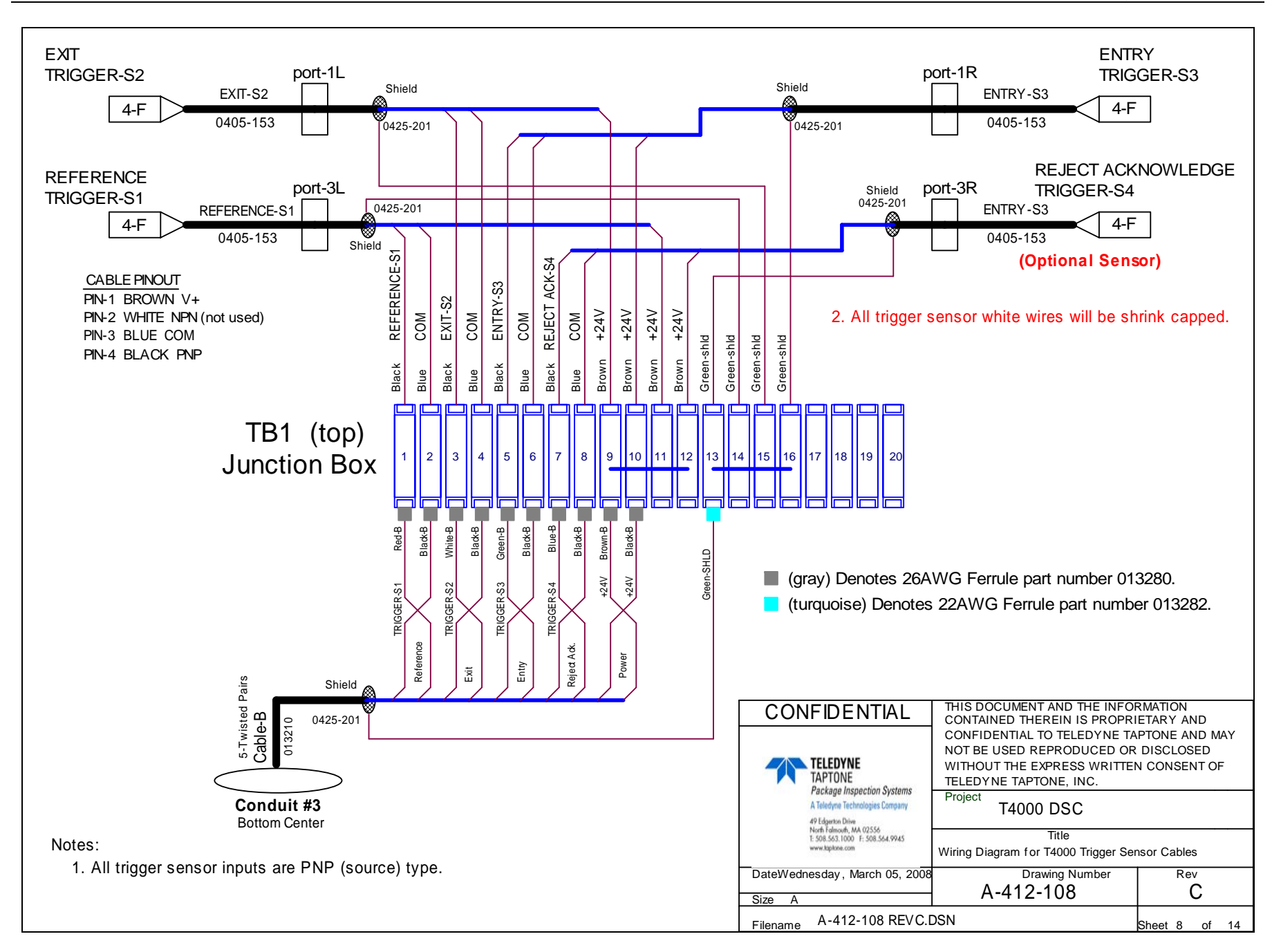

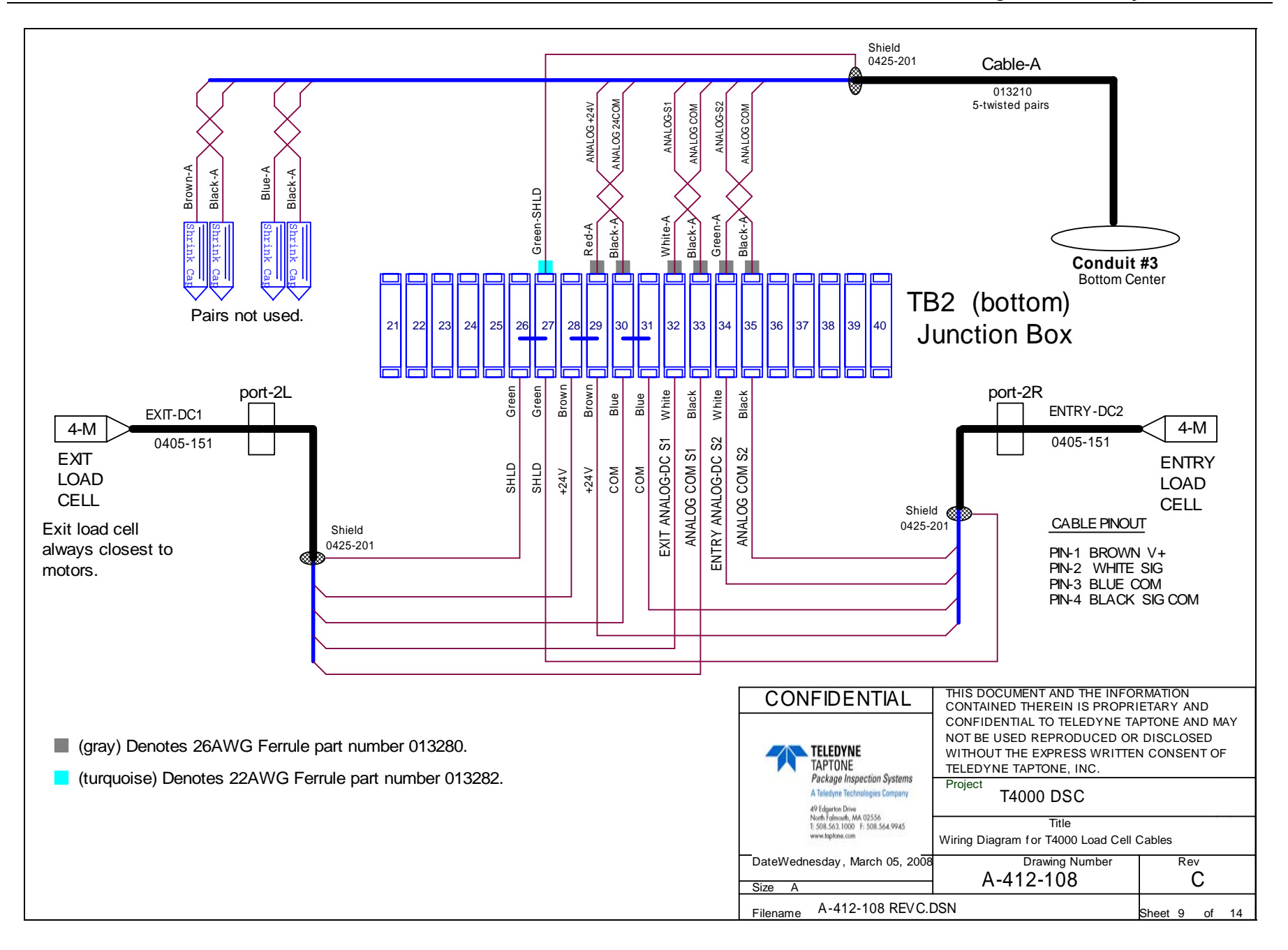

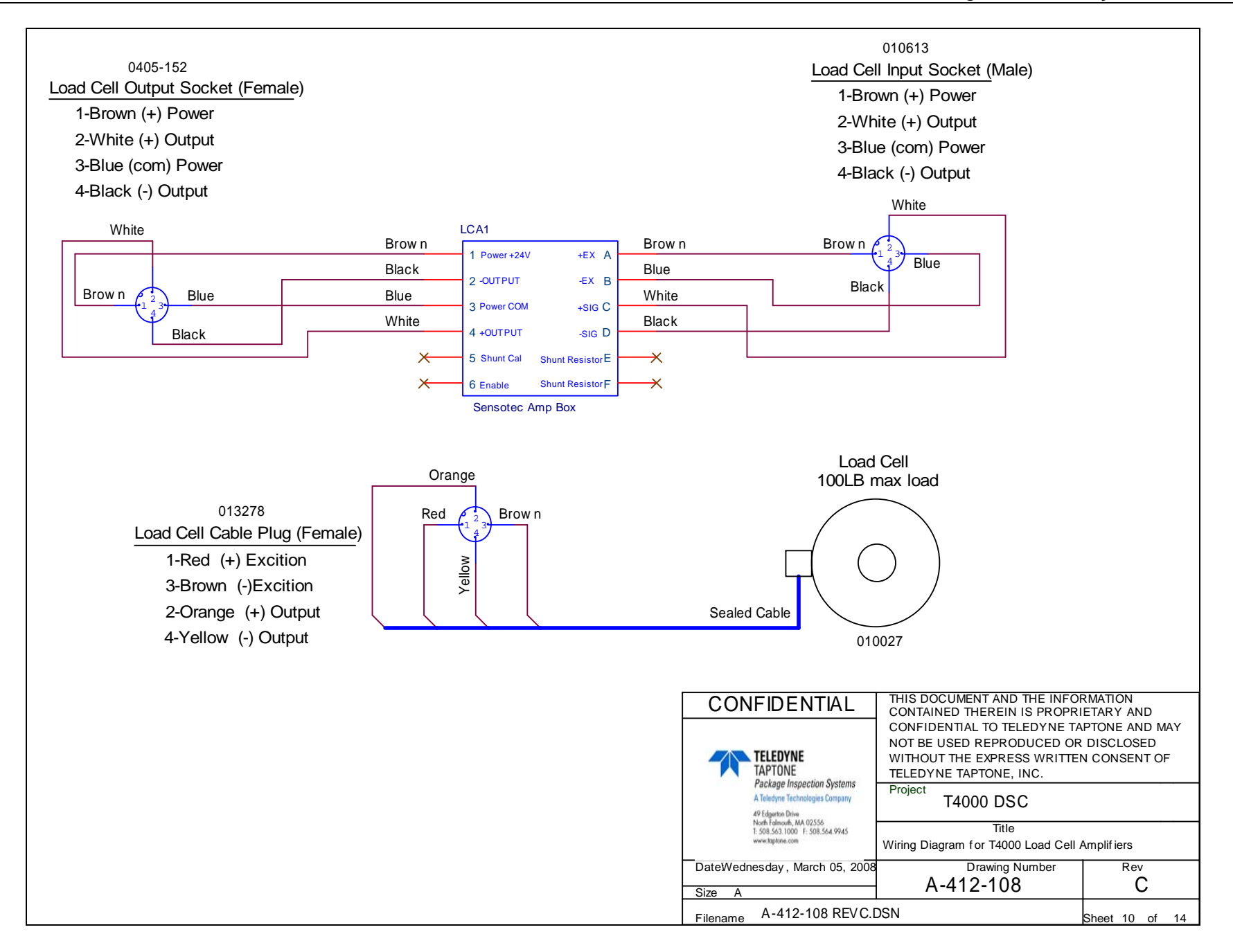

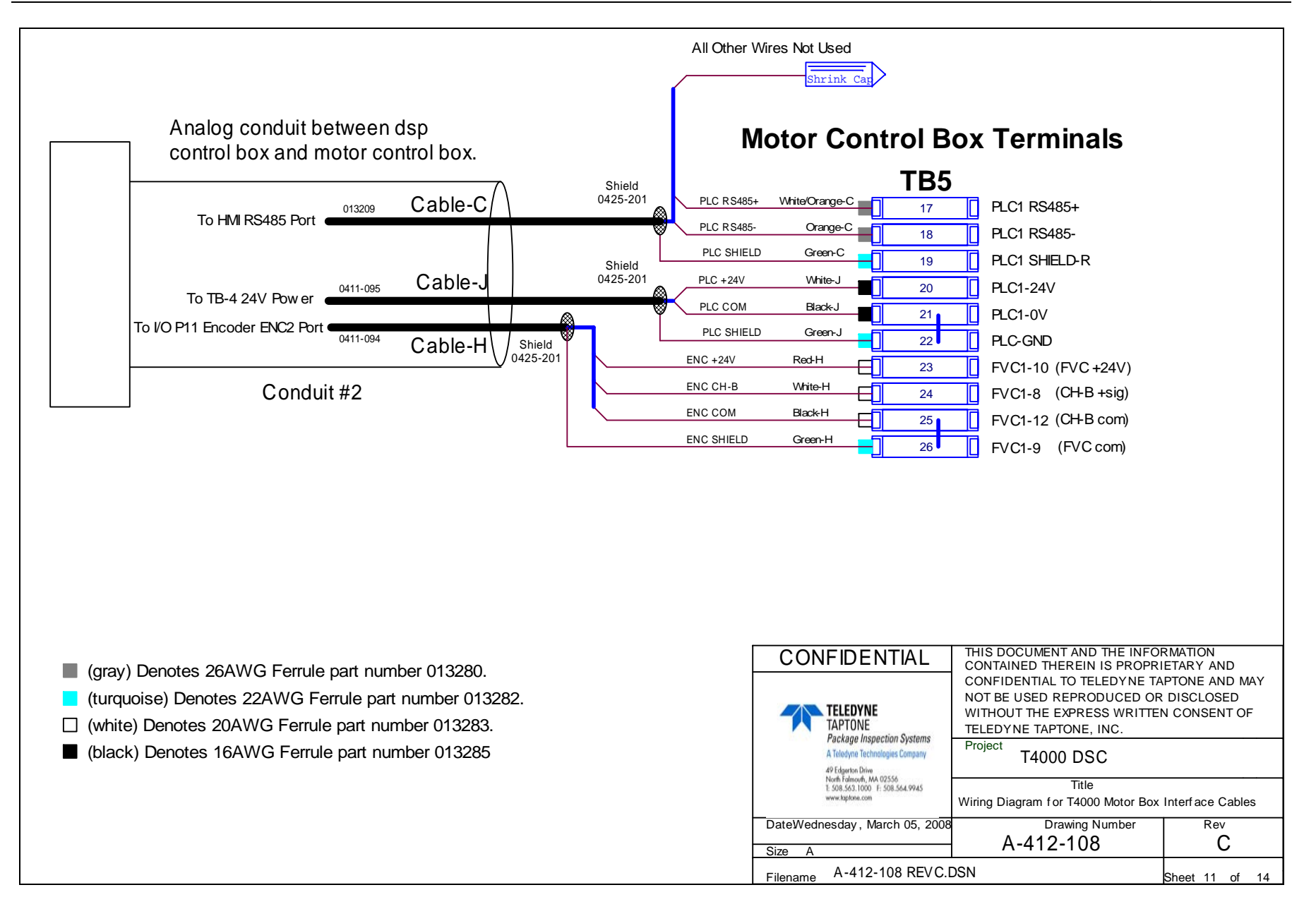

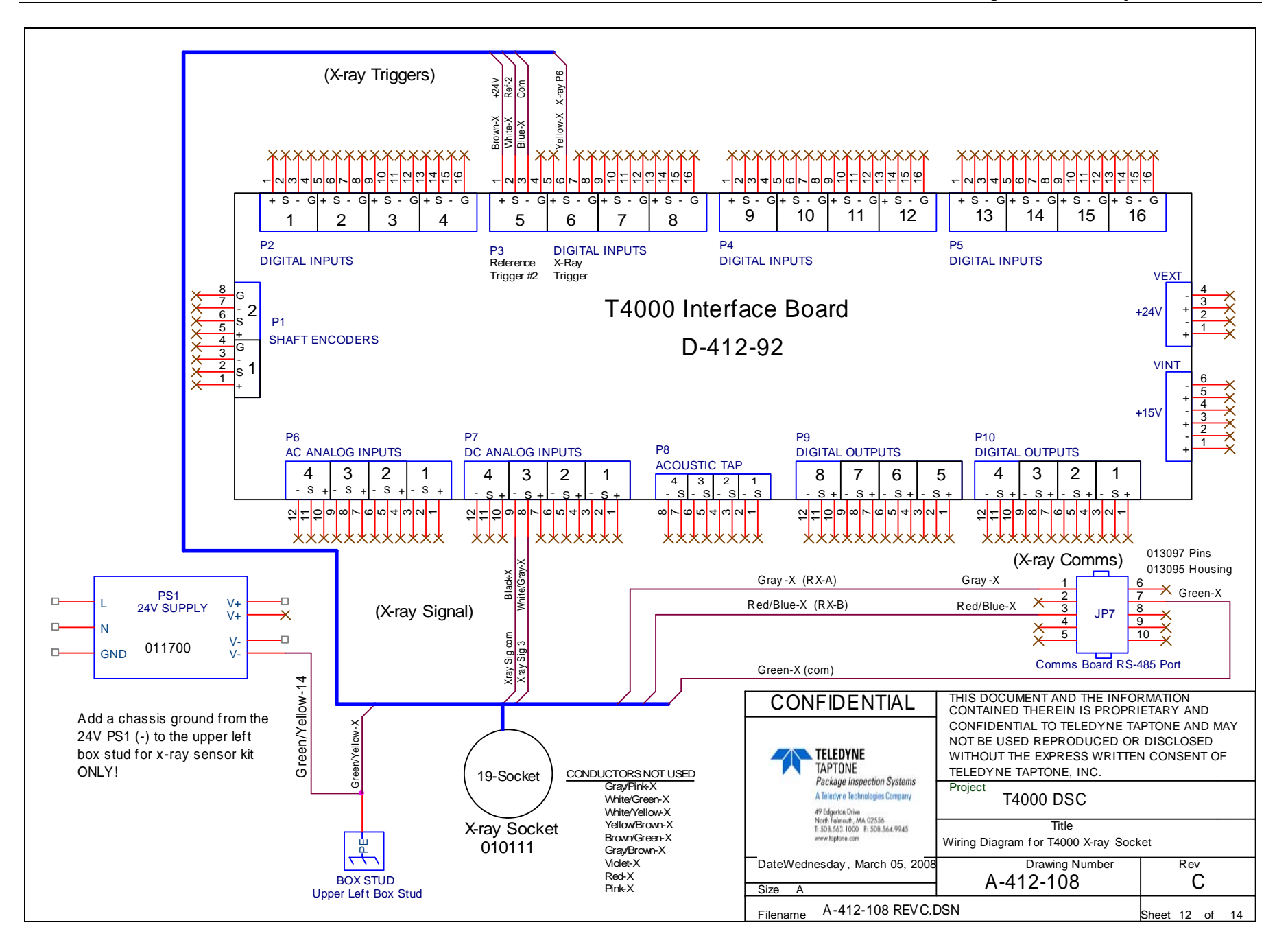

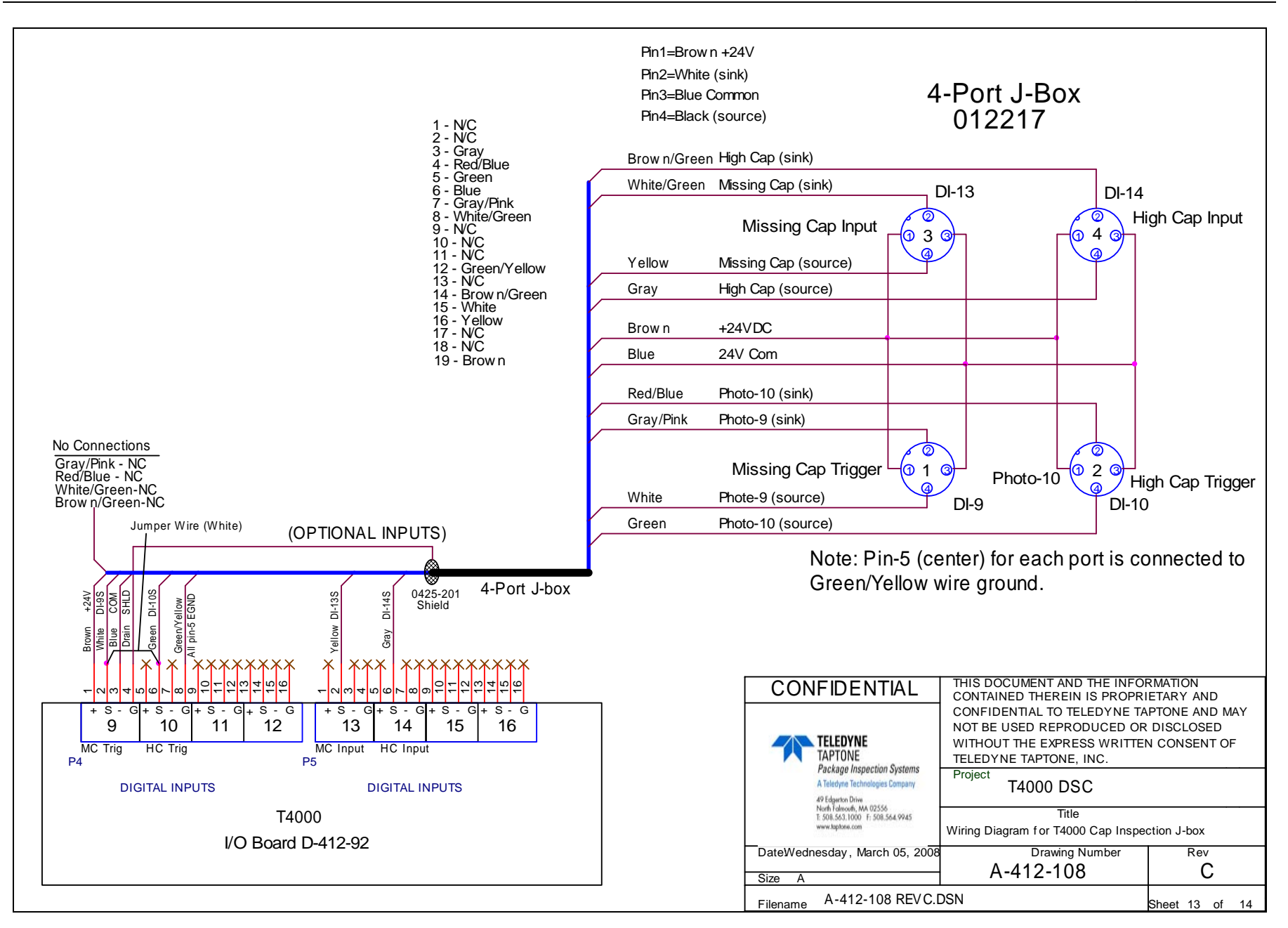

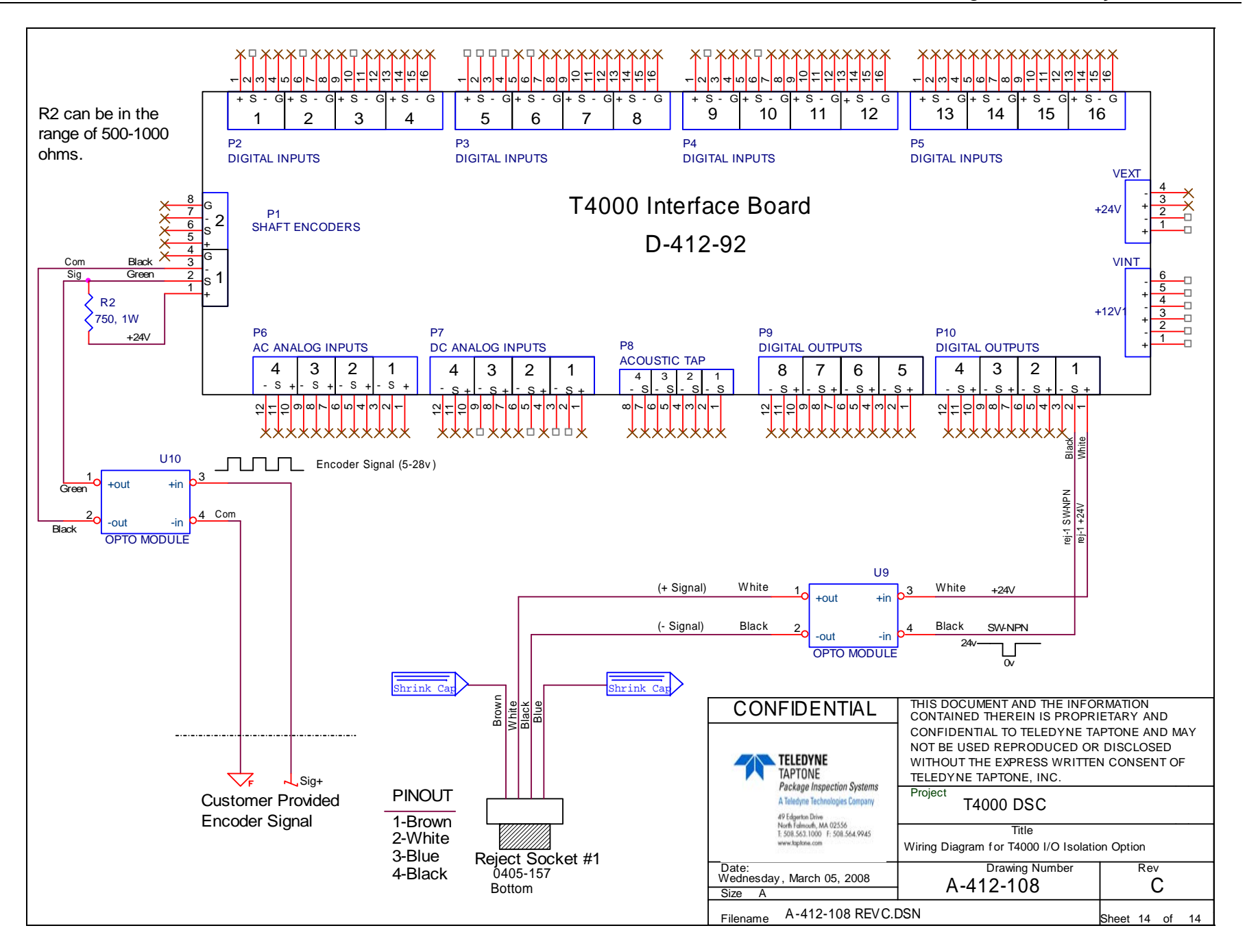

## D.1 Diagramas da fiação da caixa de controle eletrônico do motor T4000 DSC

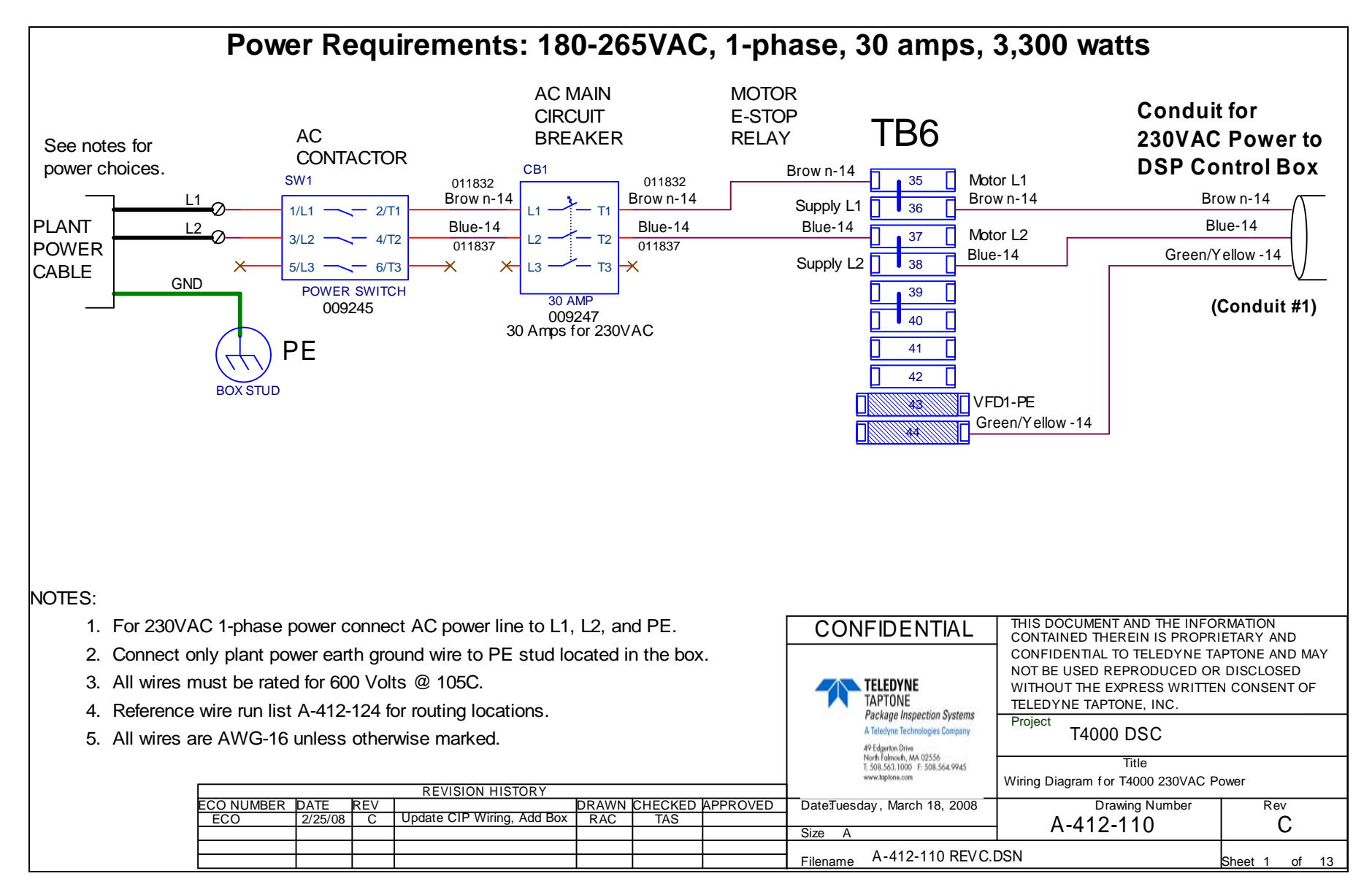

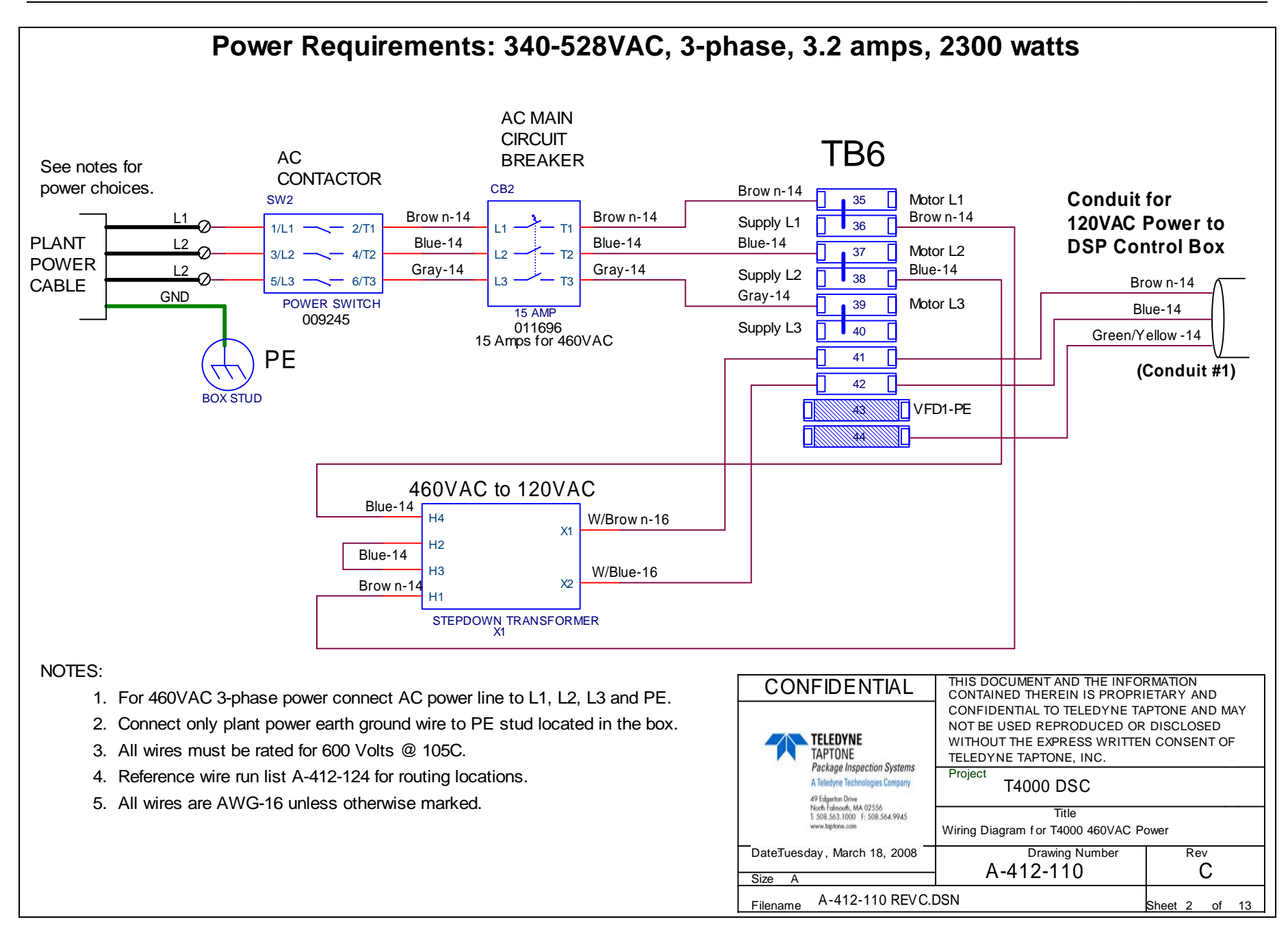

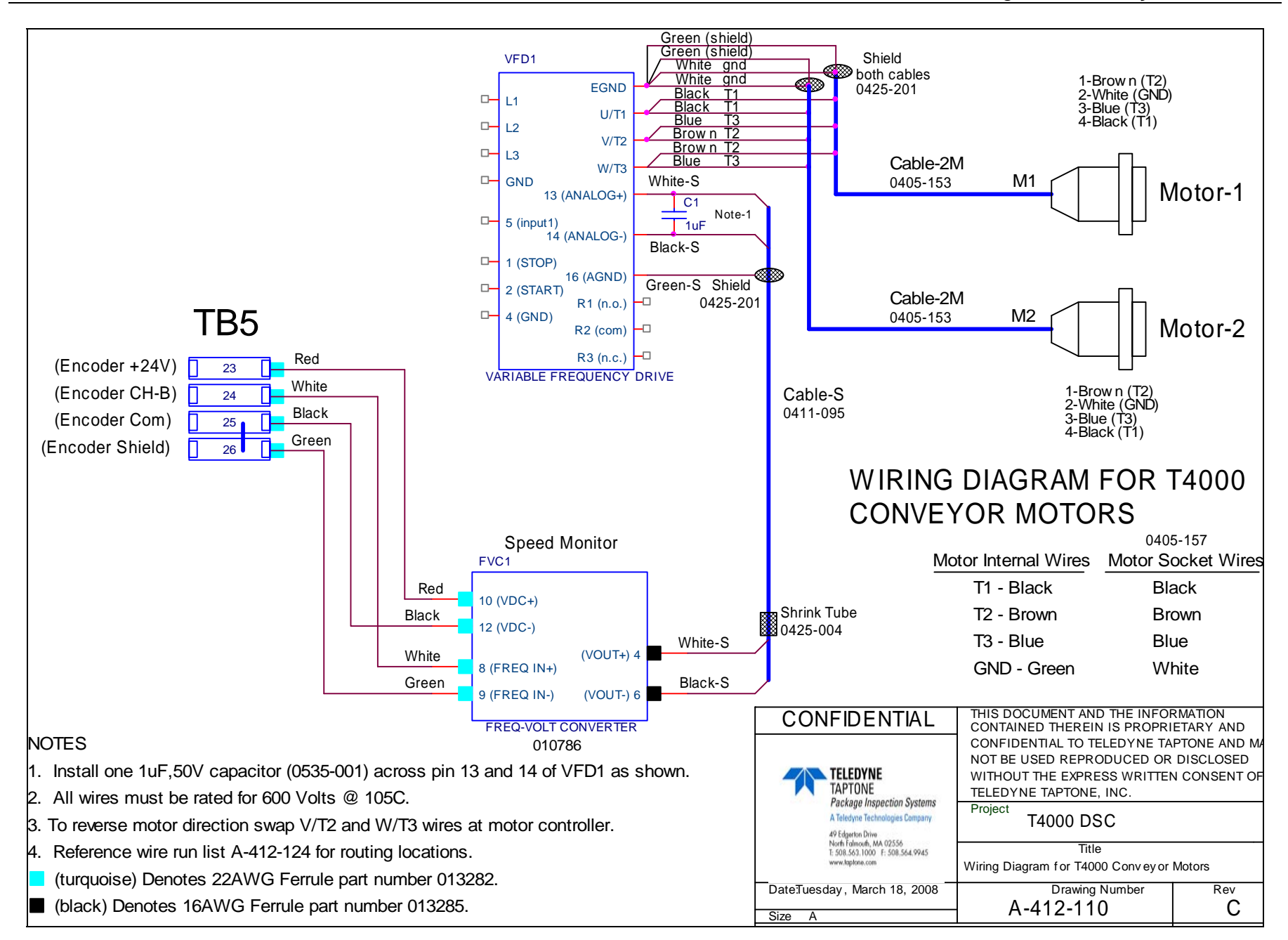

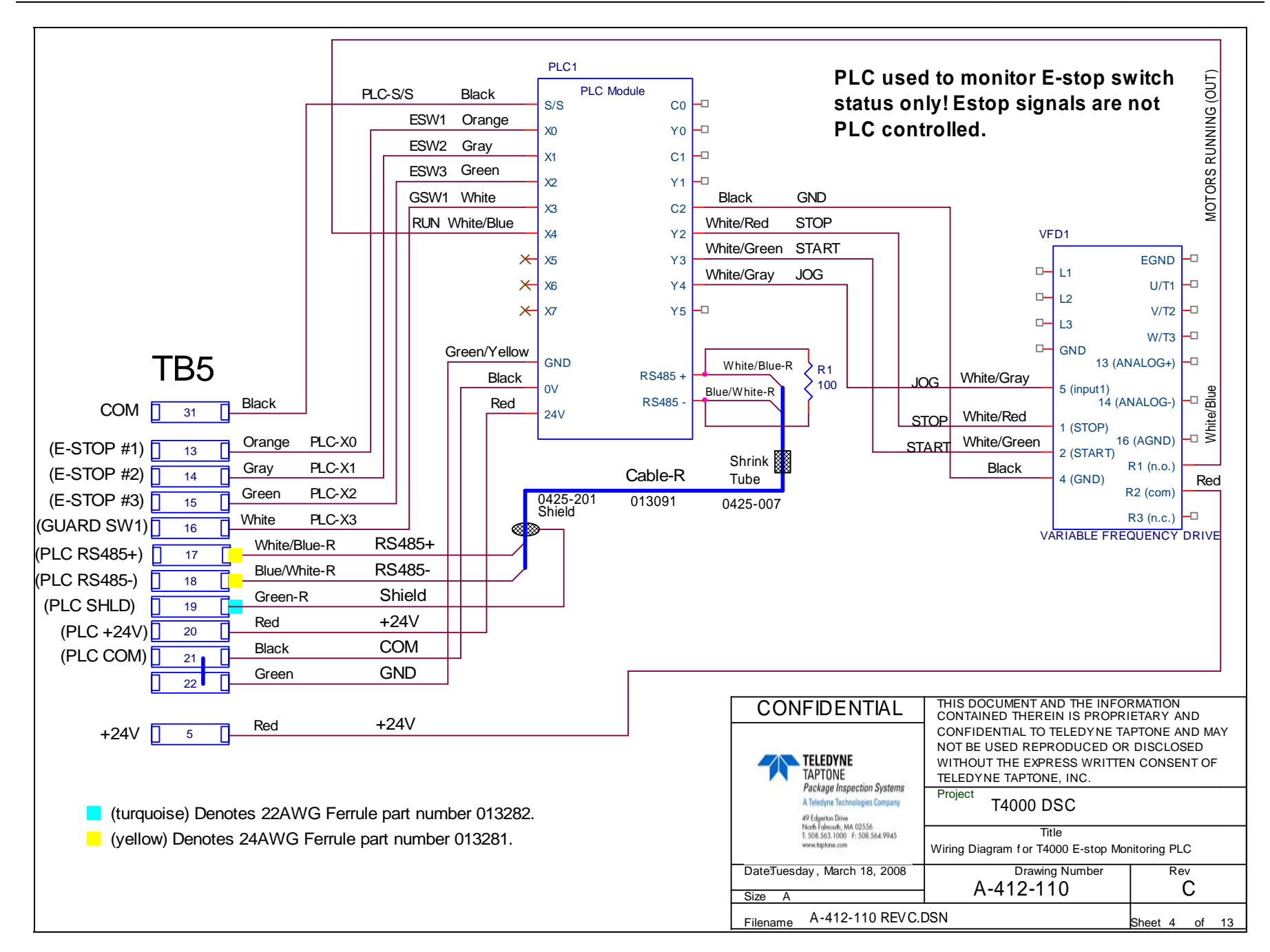

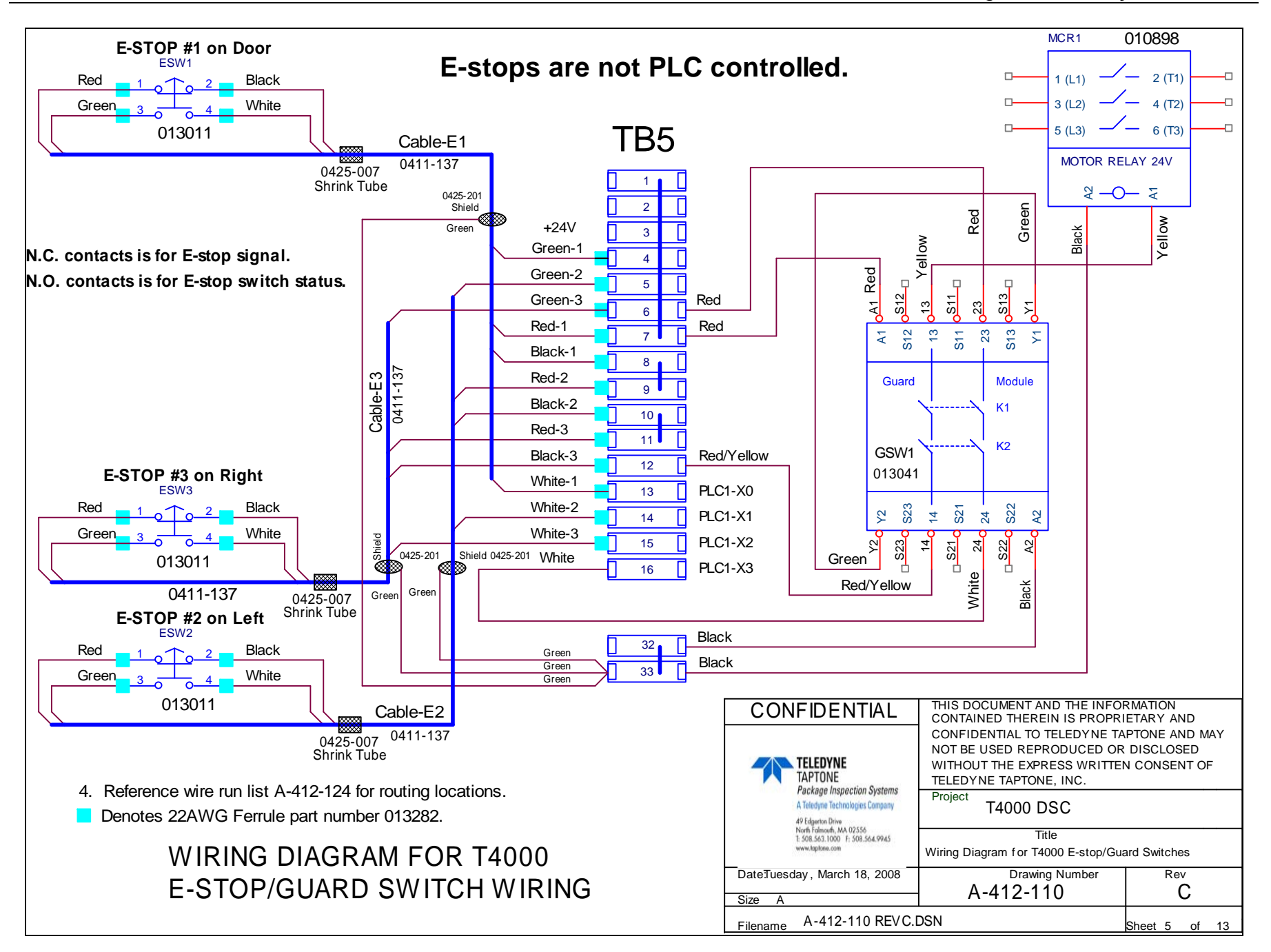

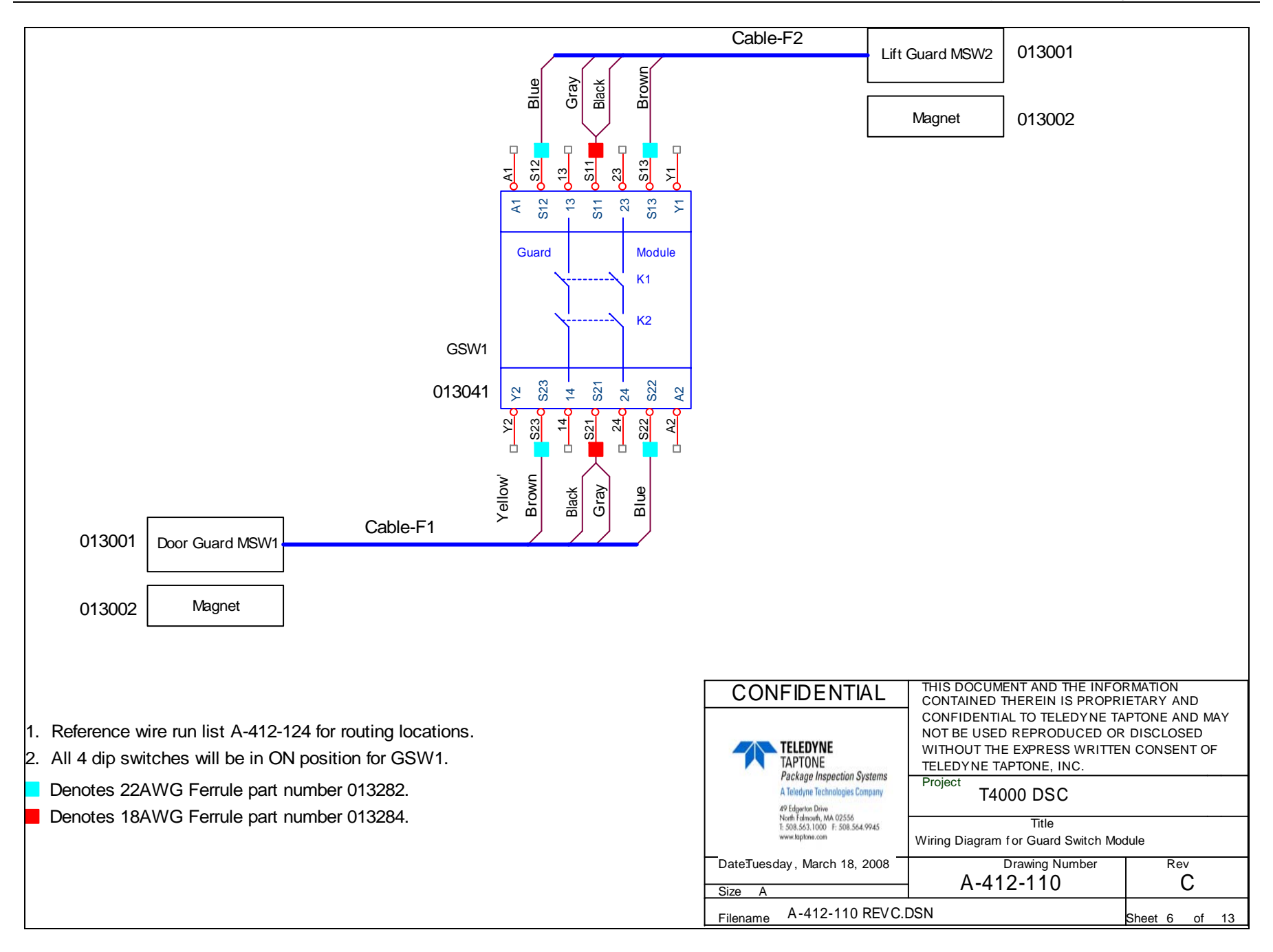

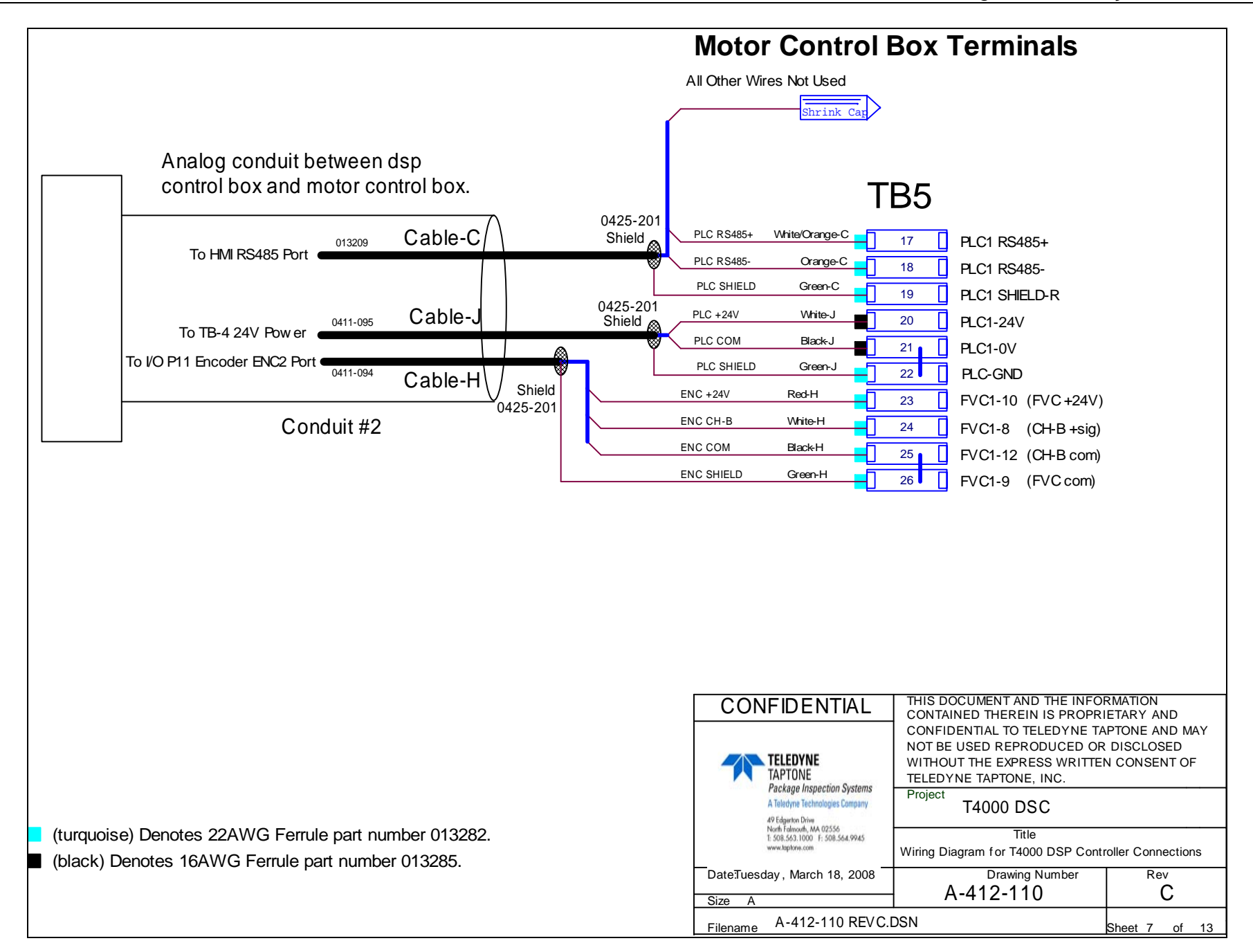

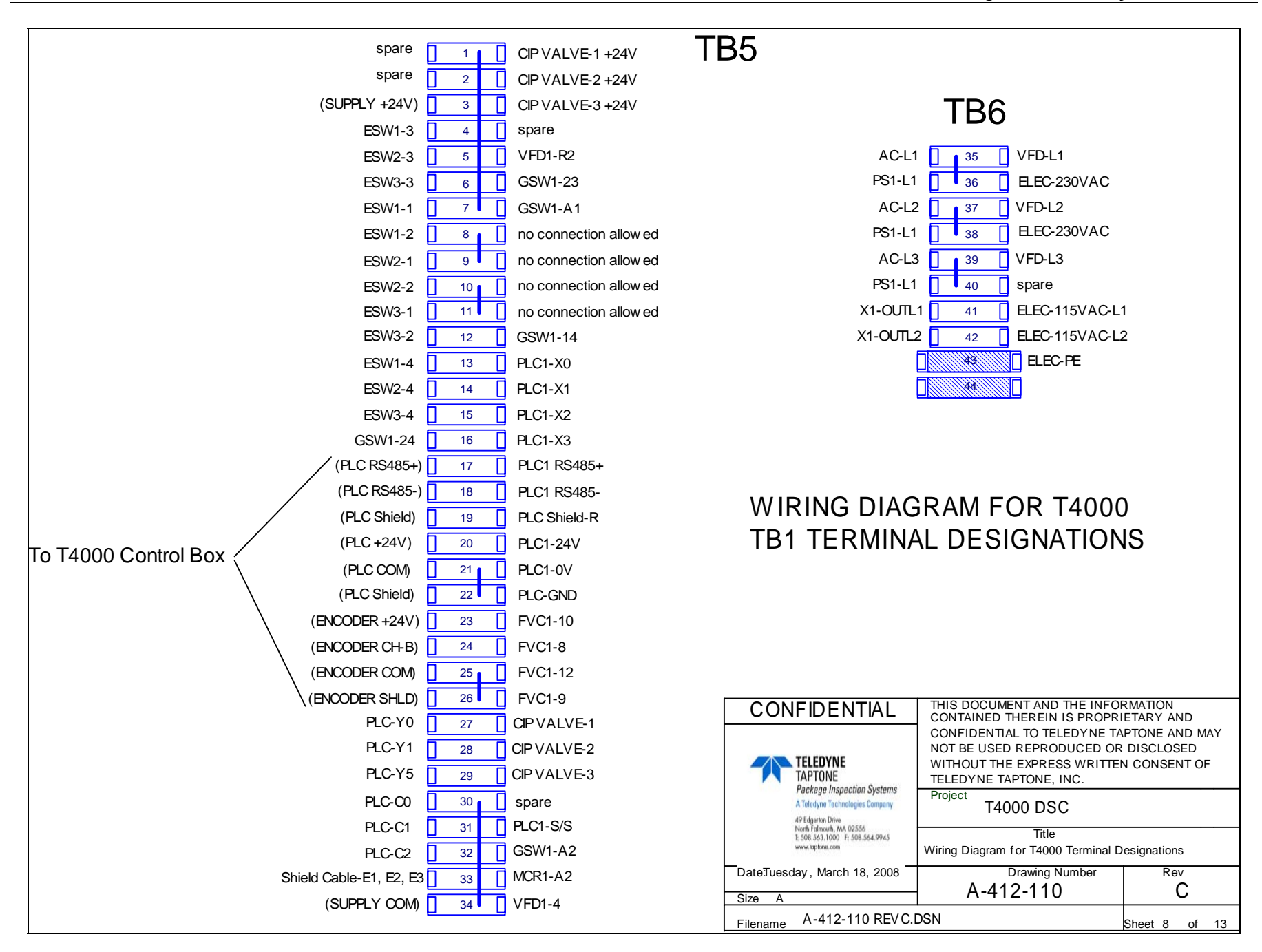

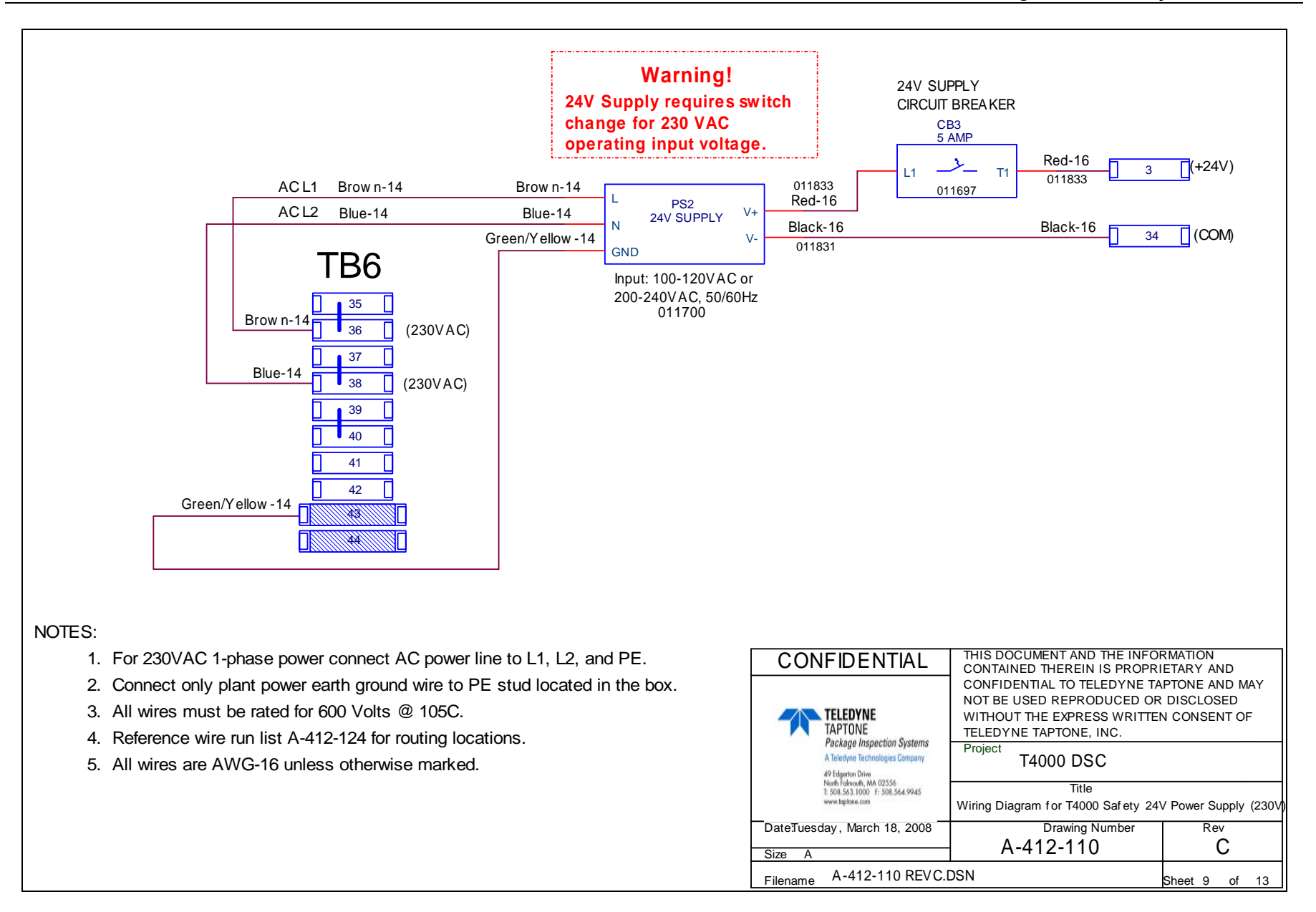

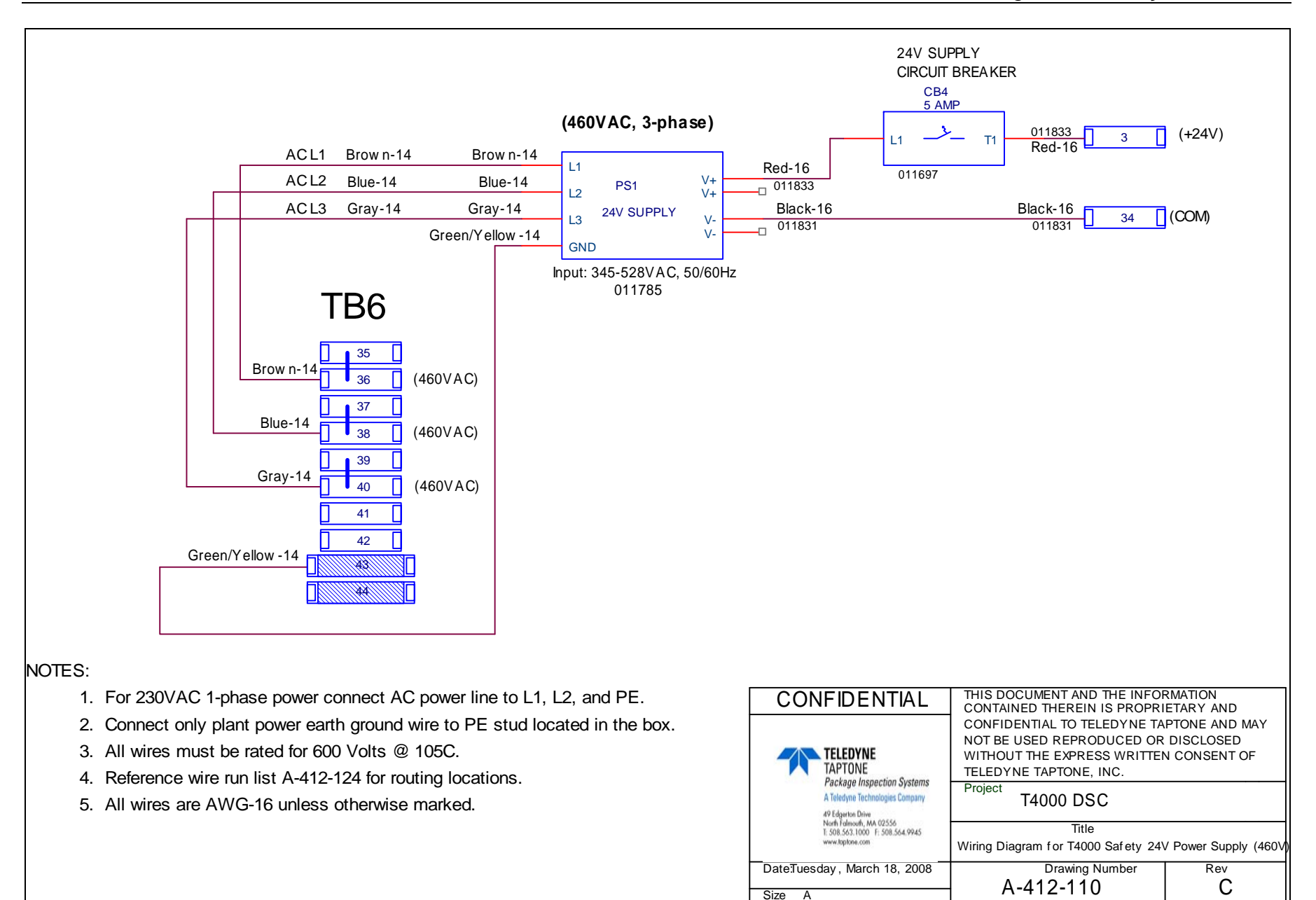

A-412-110 REVC.DSN

Filename

Sheet 10 of 13

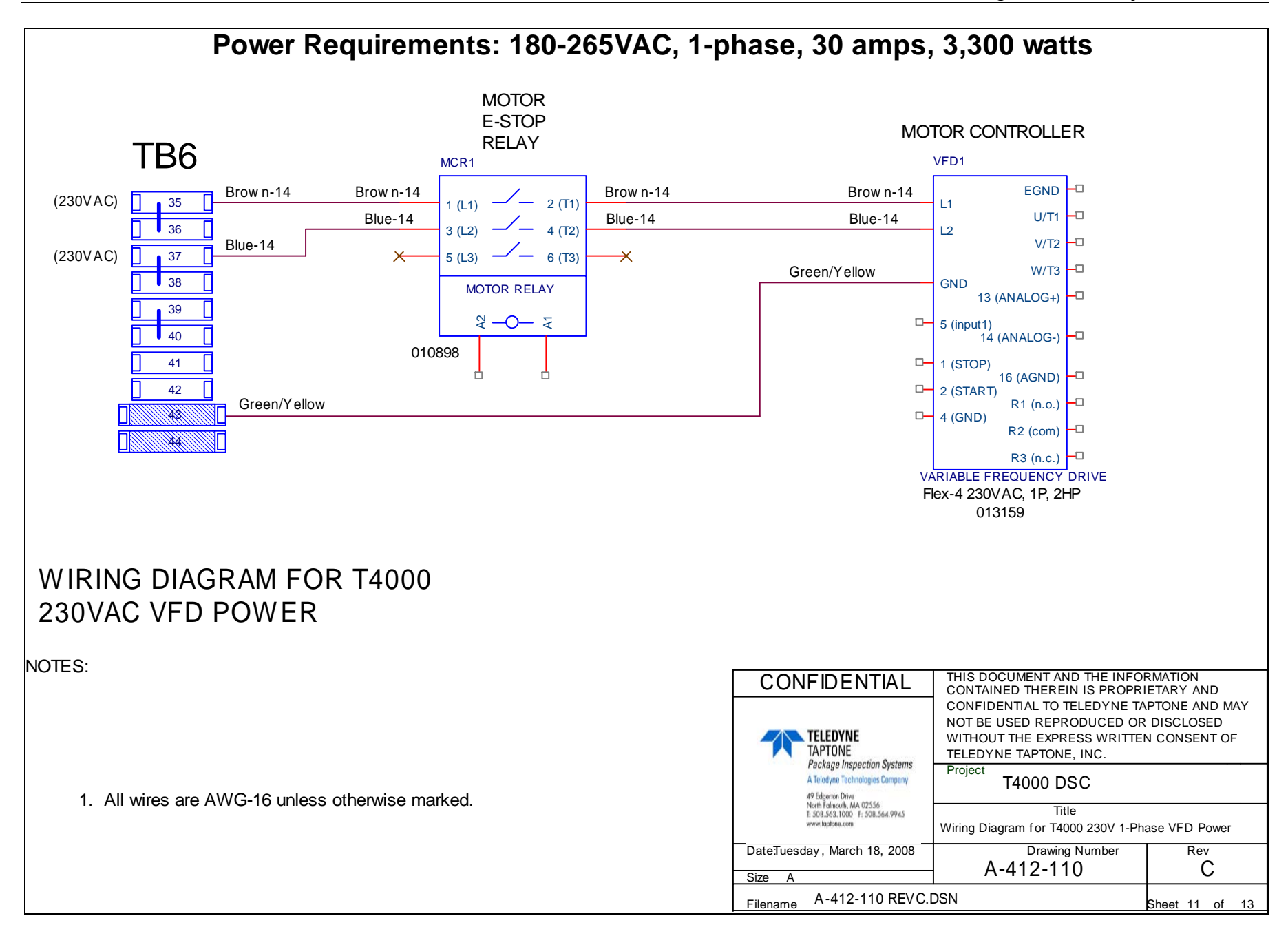

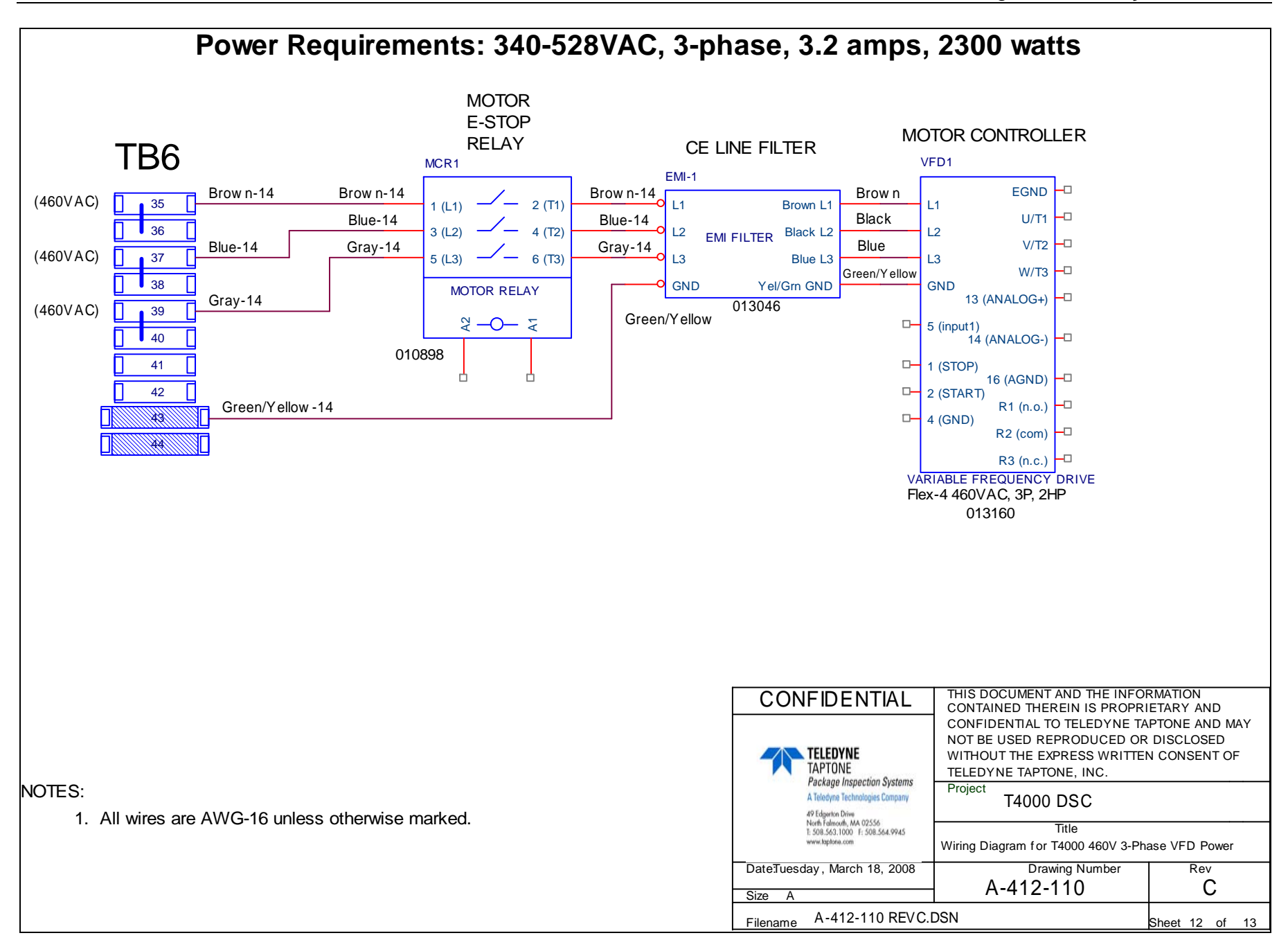

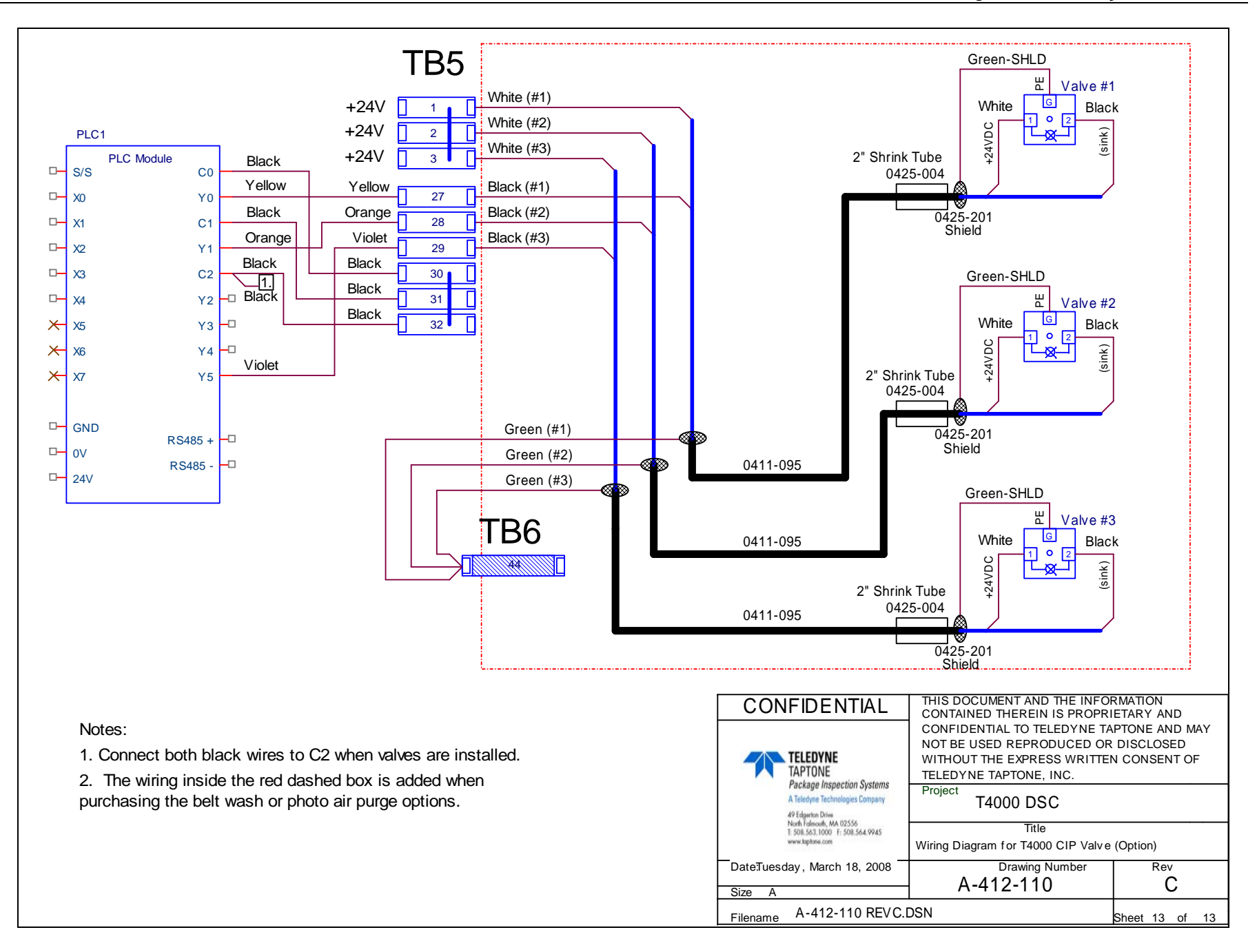

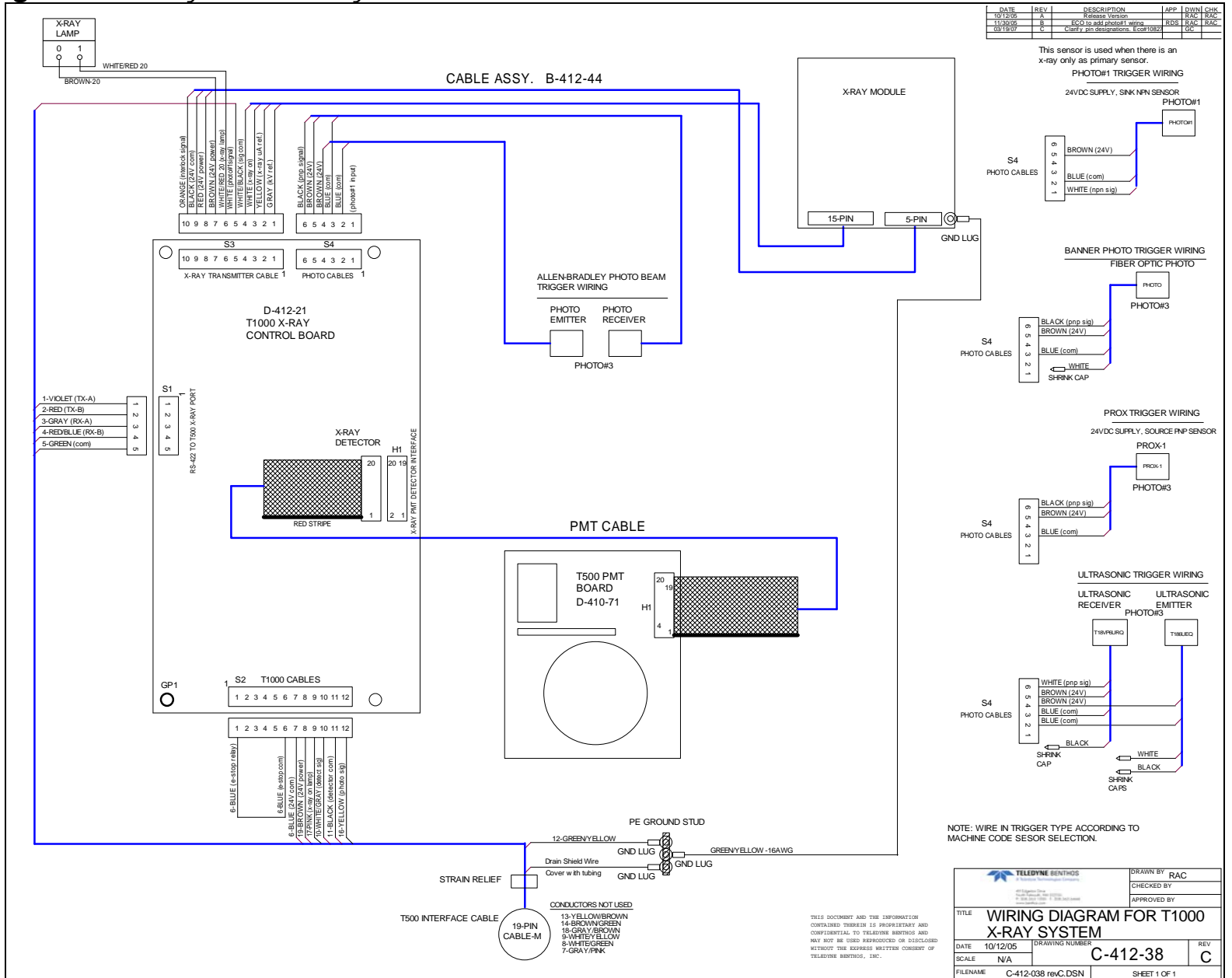

D.3 Diagrama da fiação da cabeça do sensor de raio X

## D.4 Diagramas da fiação do raio X T4000 SSV-X

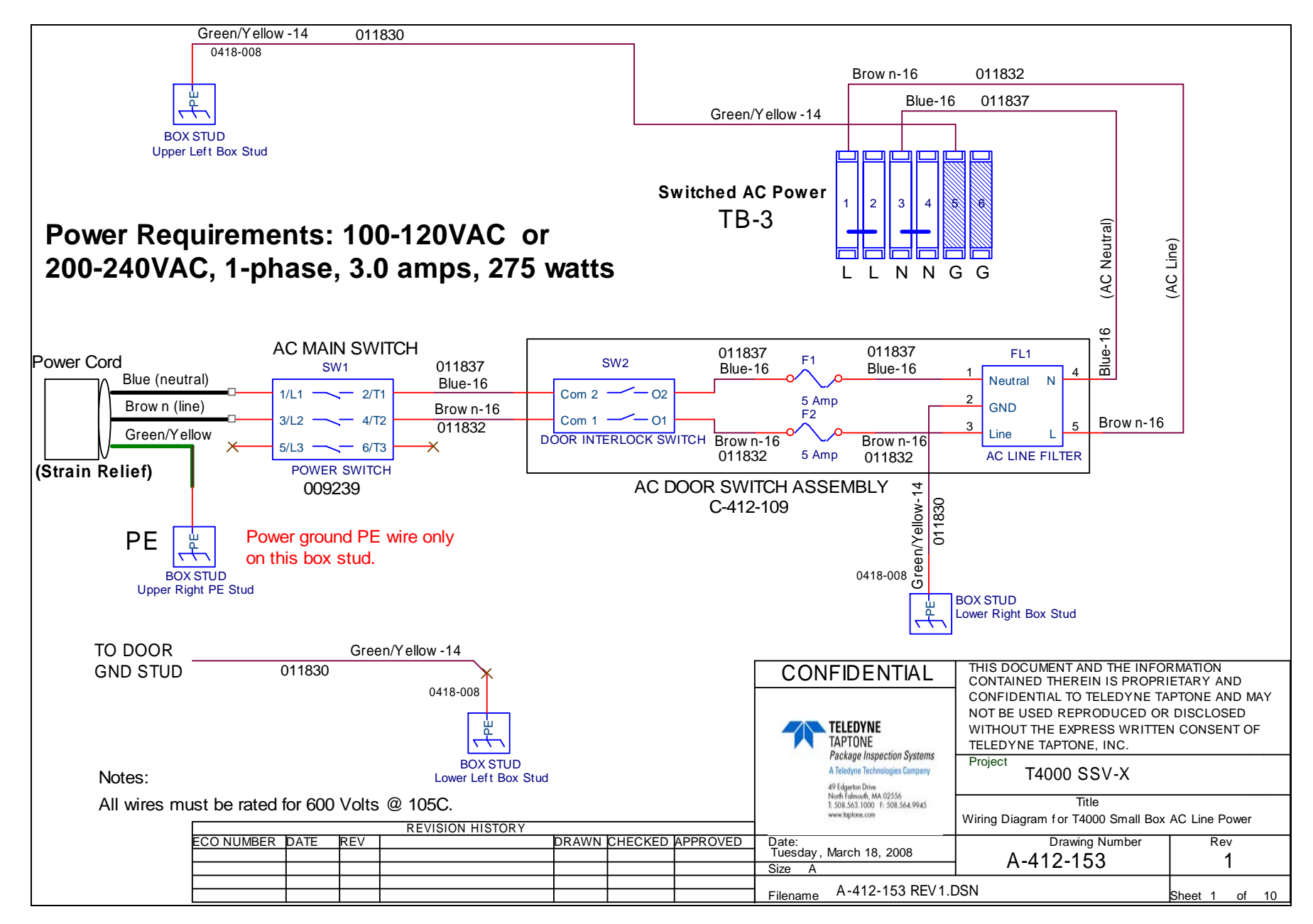

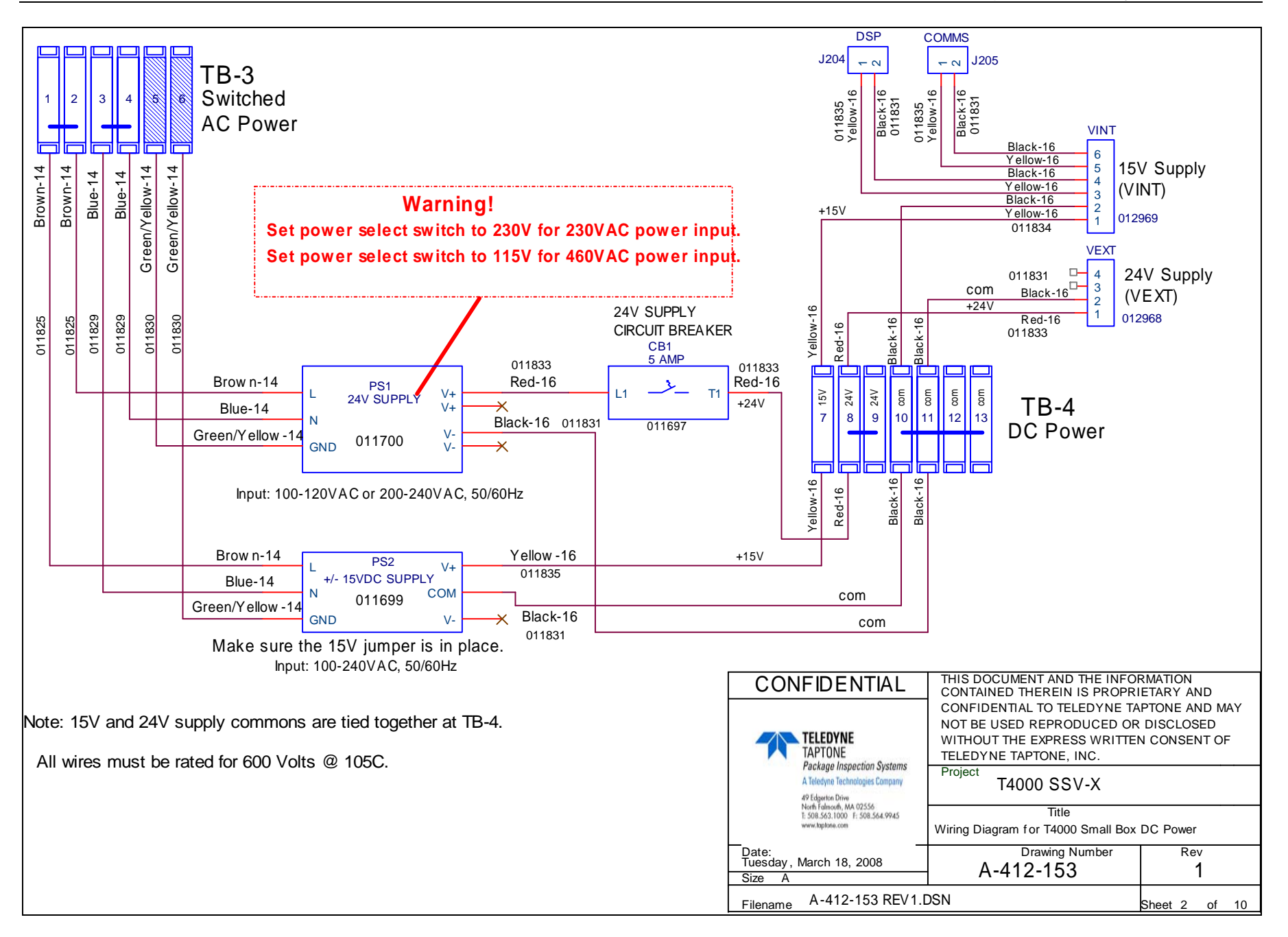

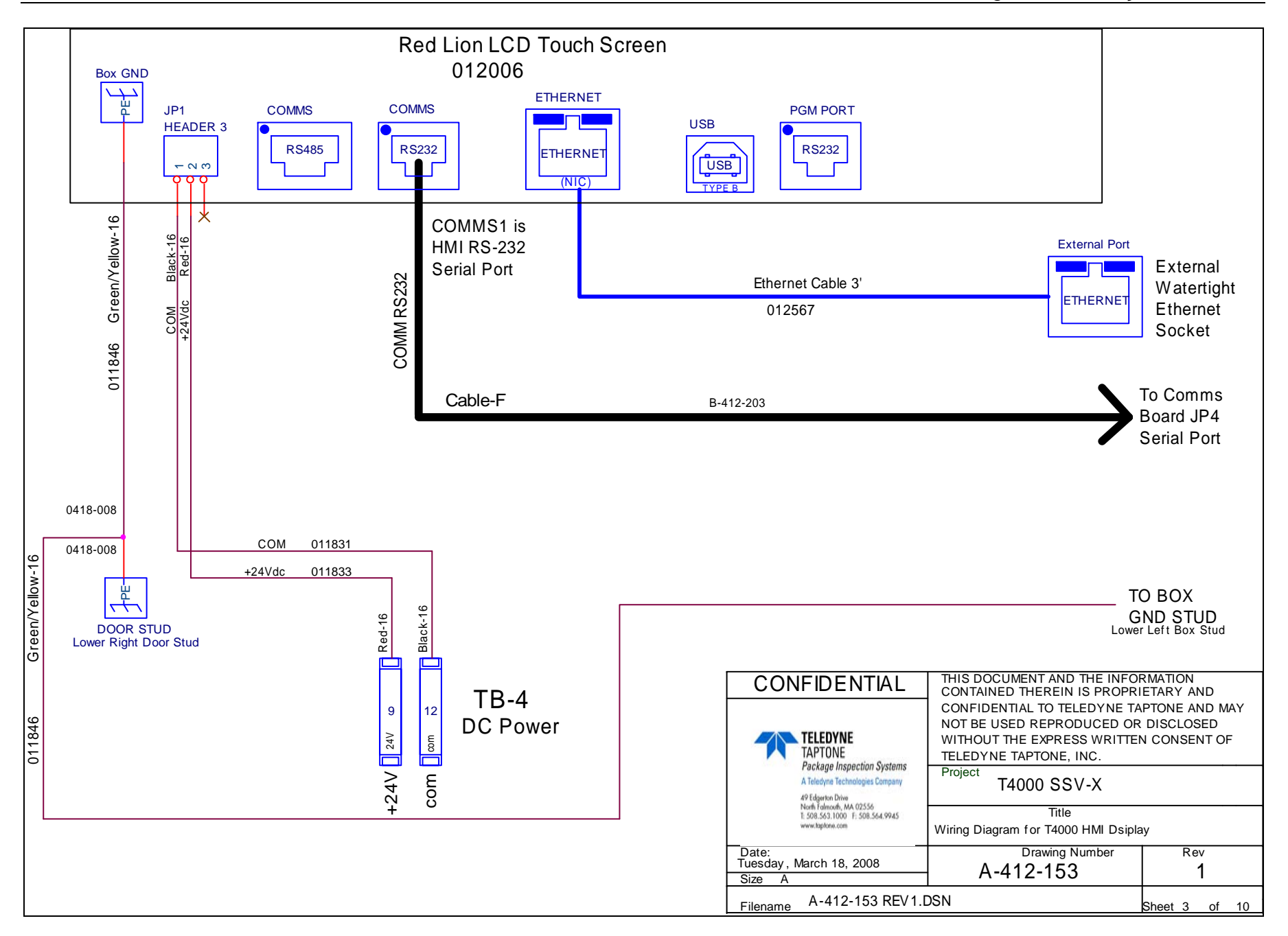

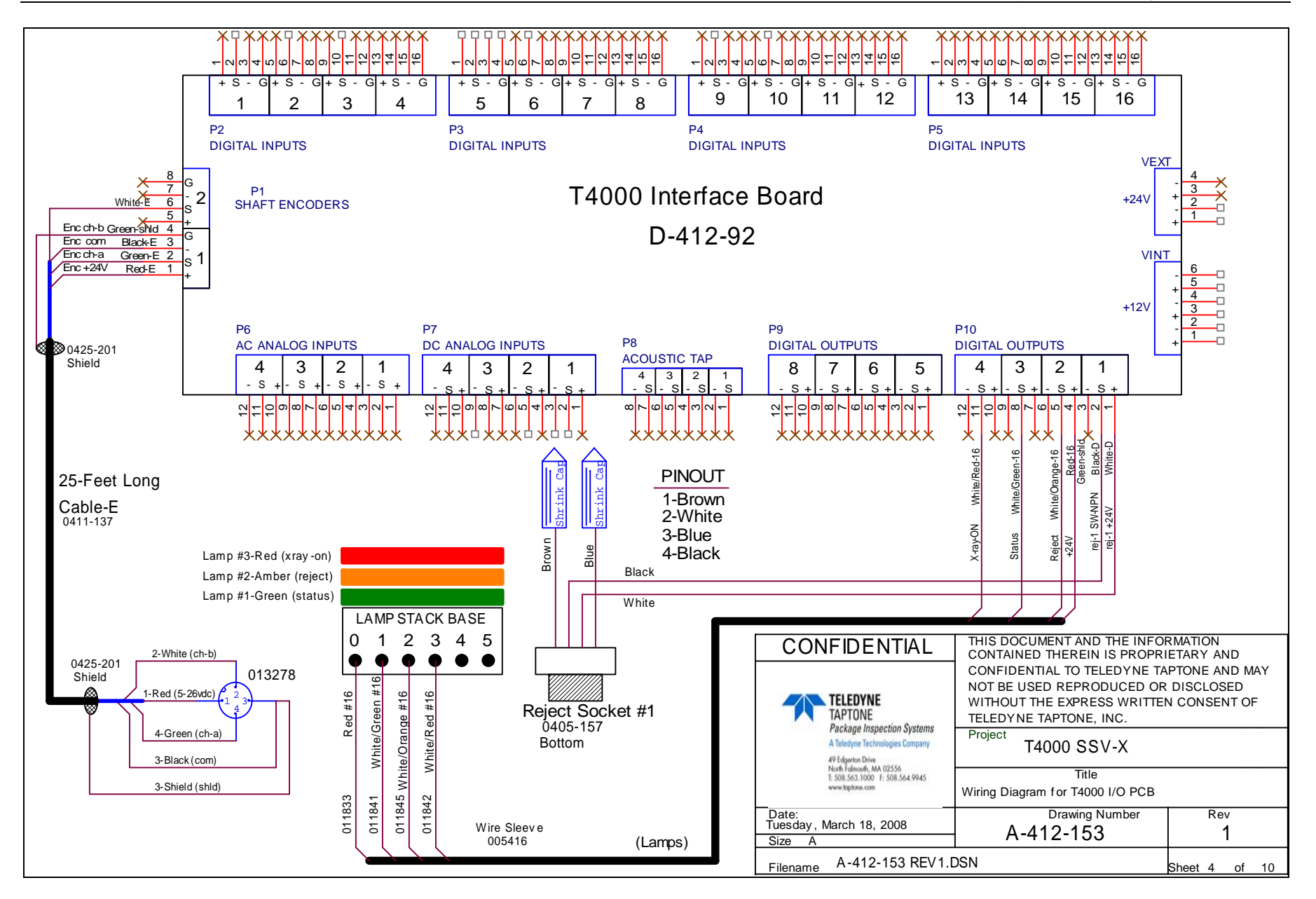

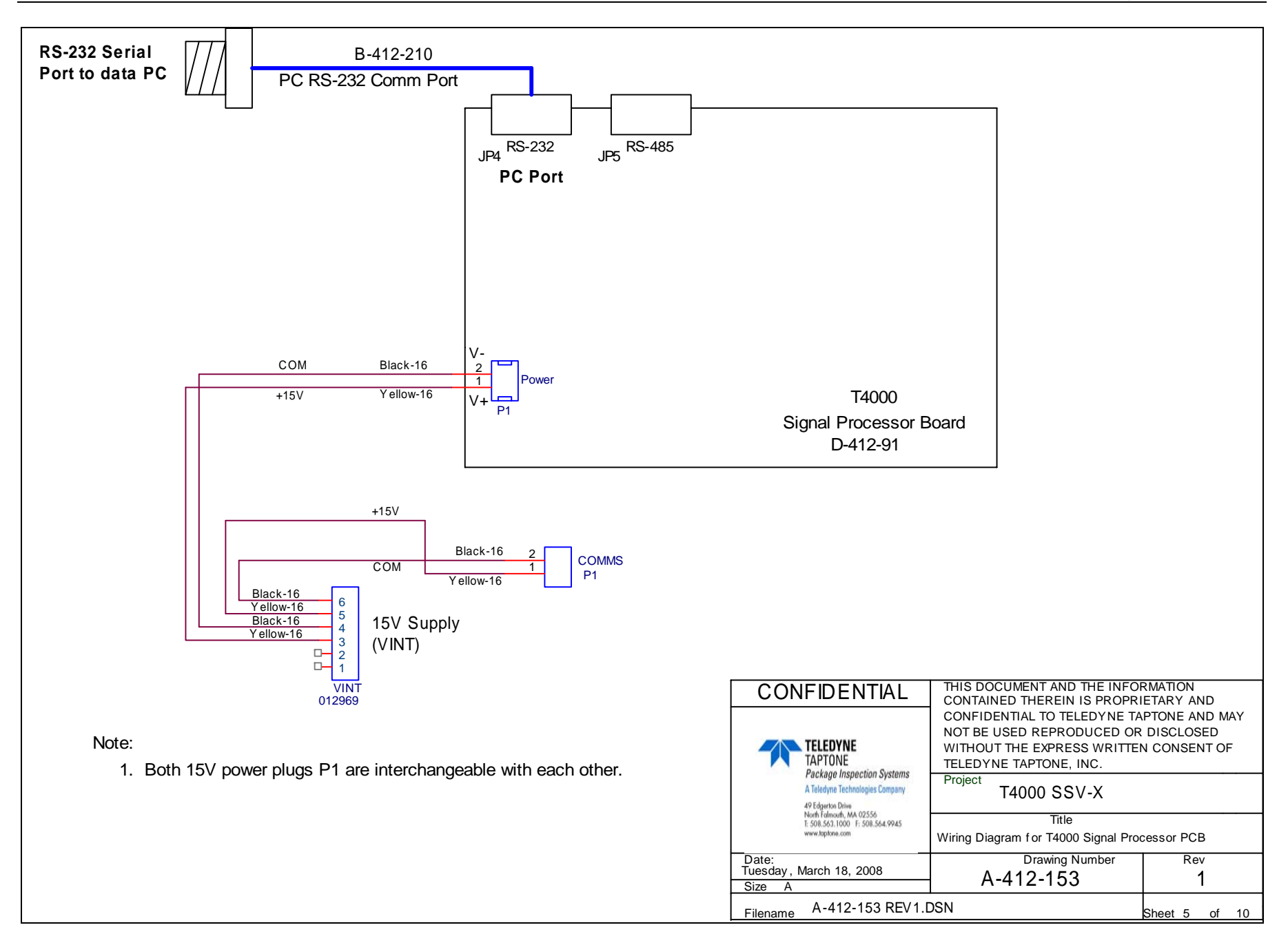

## M-412-080

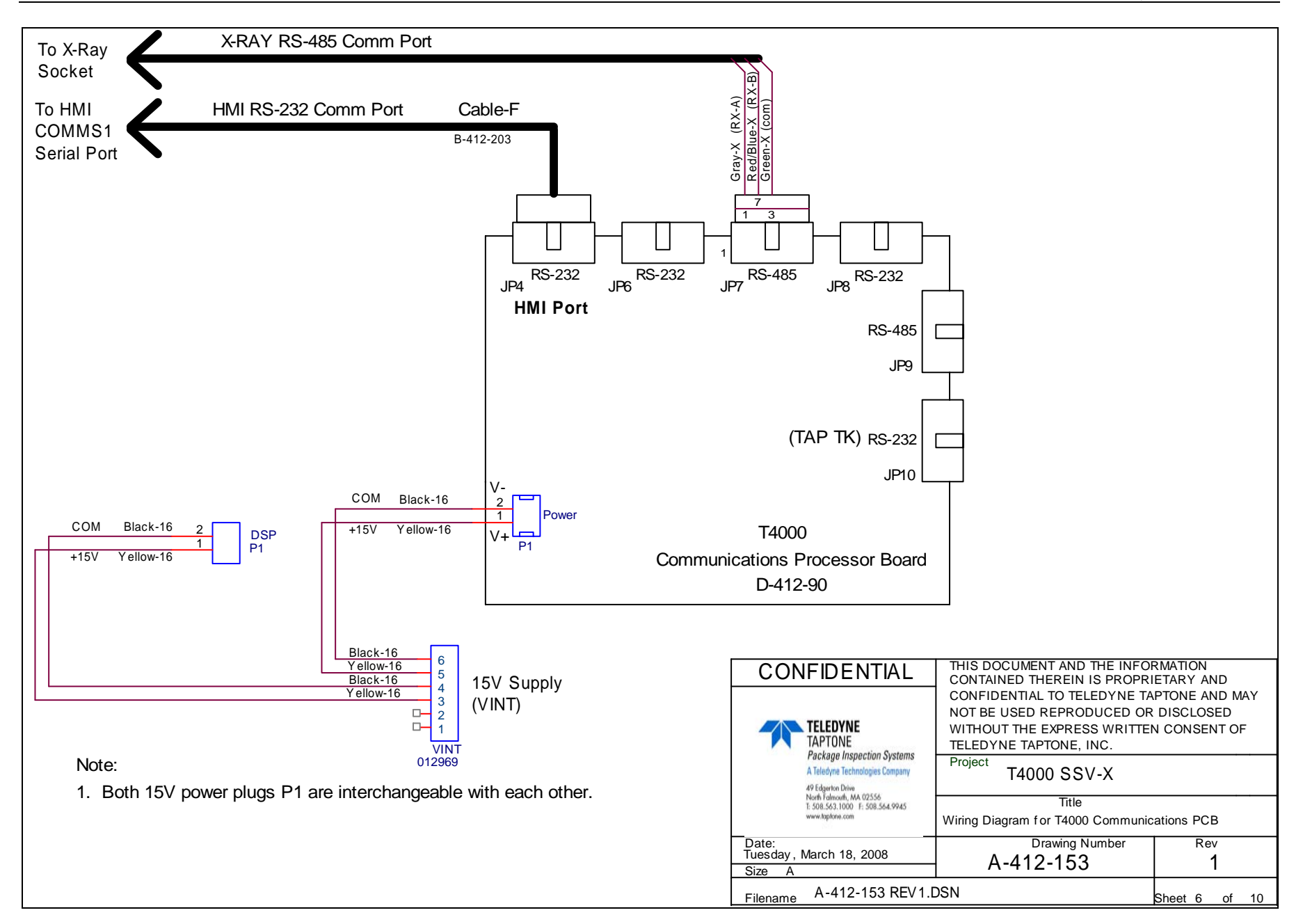

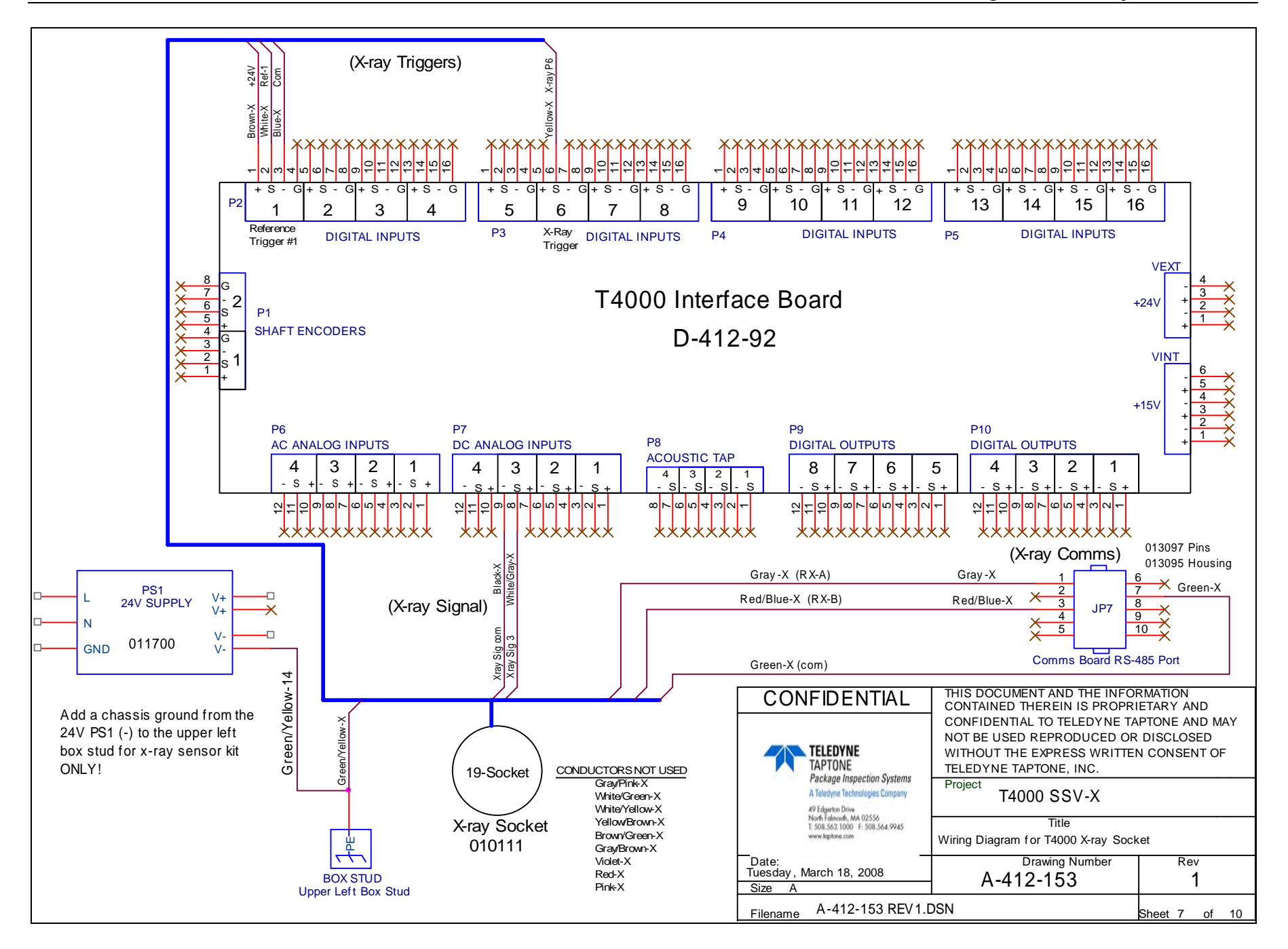

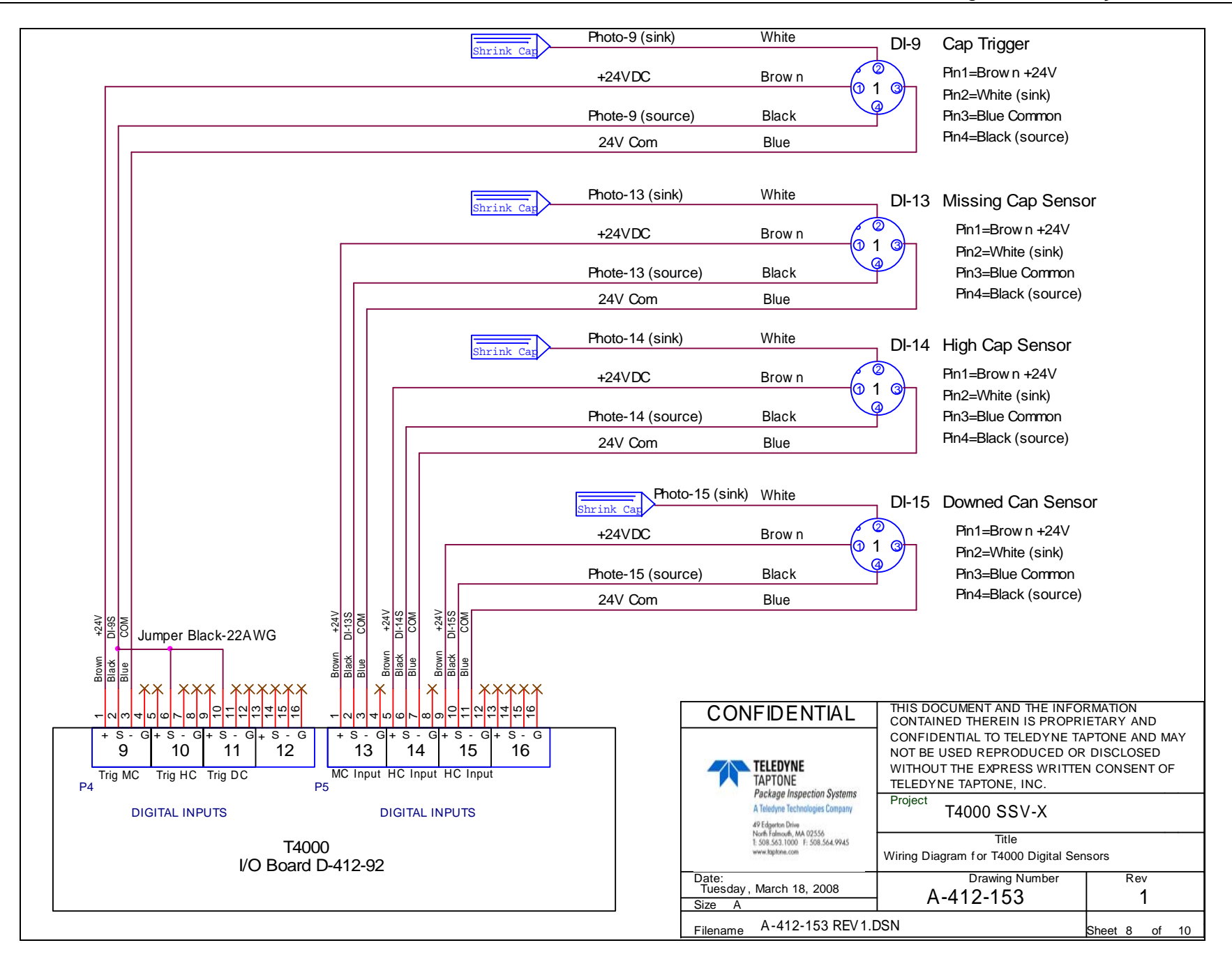

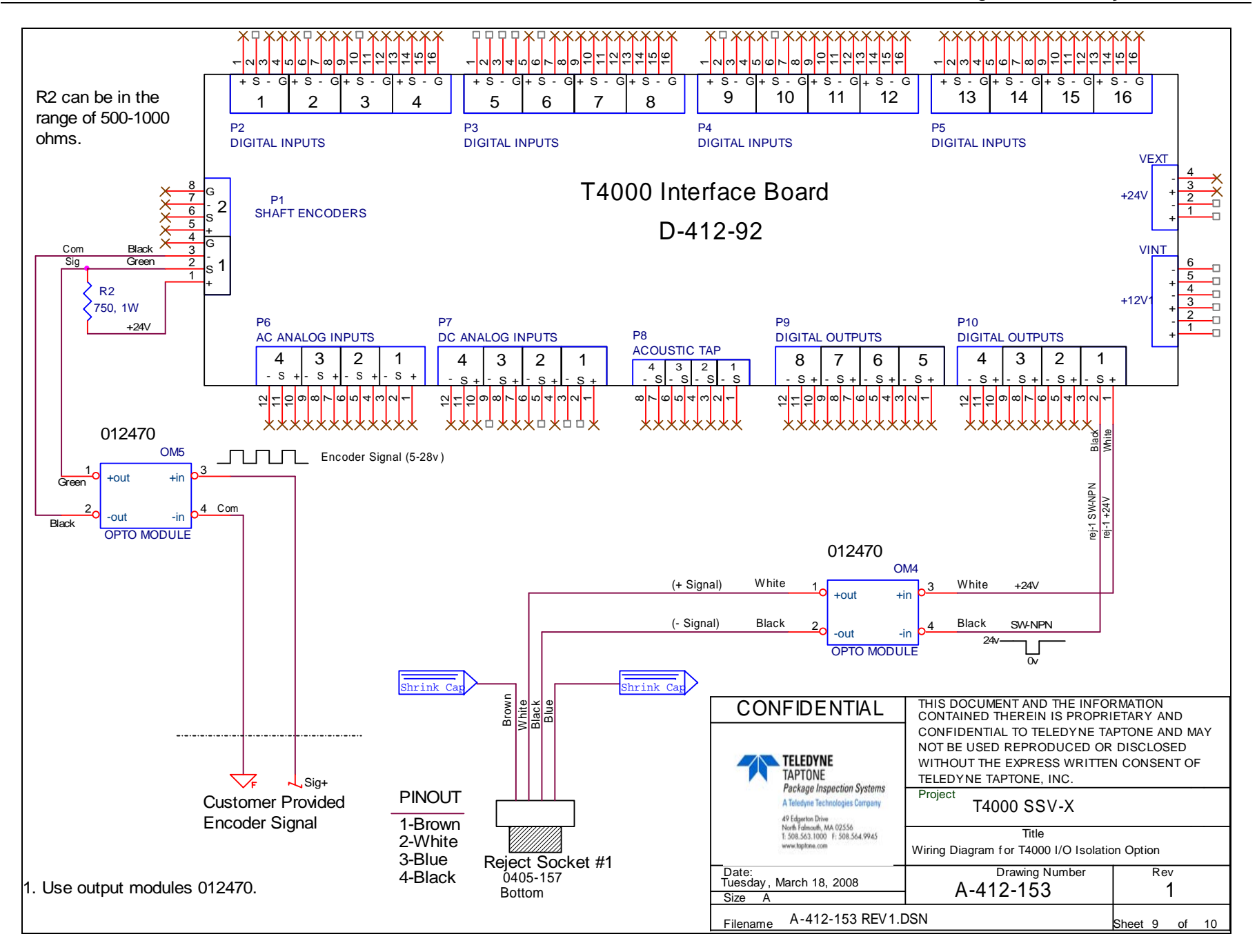

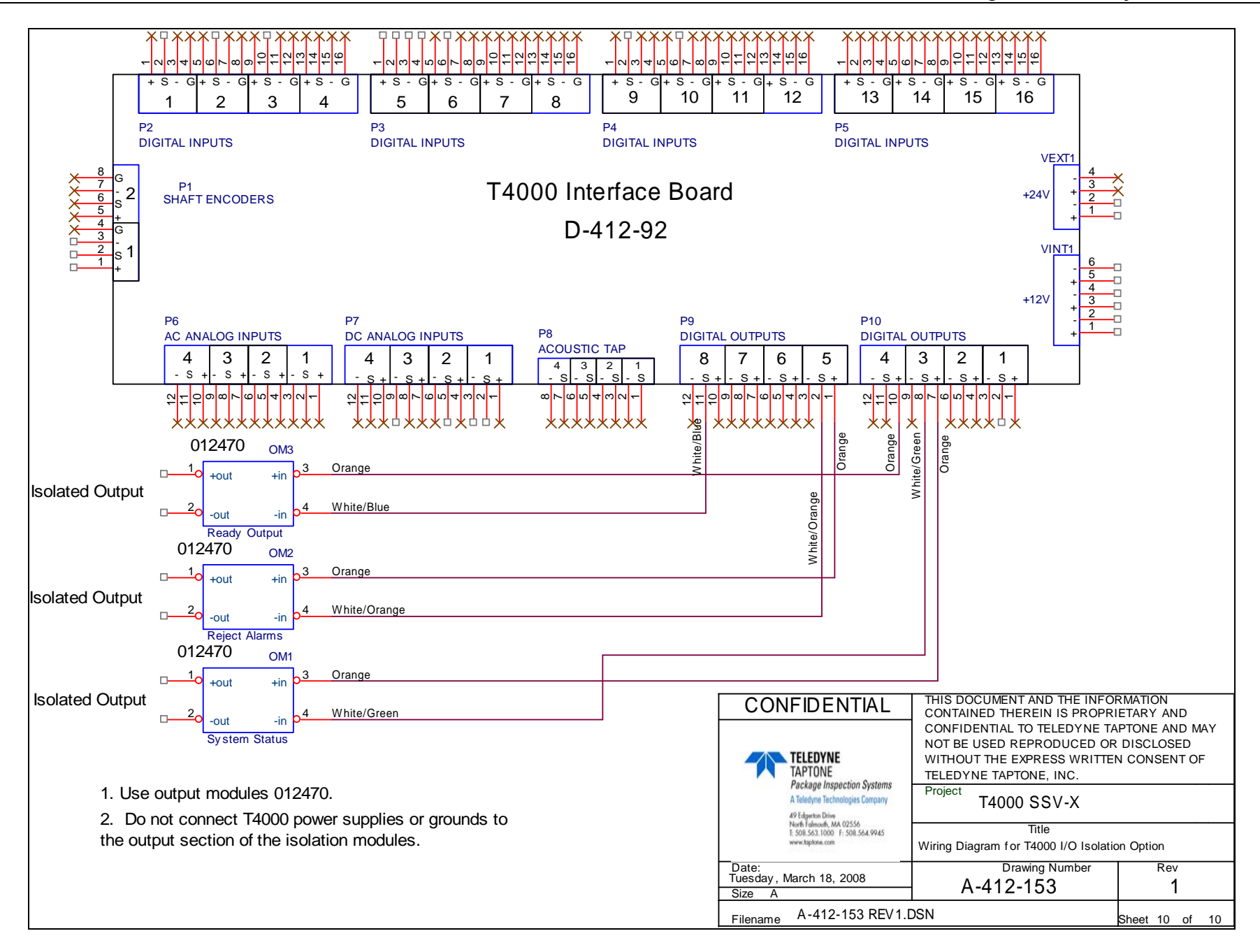